# システム設定マニュアル

[nyoibox]

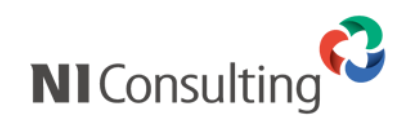

Copyright ( C ) NI Consulting Co., Ltd. All rights reserved.

### 目次

| 1. BOX を作る                                                  | (            | 3             |
|-------------------------------------------------------------|--------------|---------------|
| 1-1. BOX とは                                                 |              | 3             |
| 1-1-1.BOX 全体像                                               | ····· 4      | 4             |
| I-I-Z.設た人ナツノ<br>1-2 BOX 一覧                                  |              | С<br>С        |
| 1-2-1.タブを作成する                                               | ····· ,      | 6             |
| 1-2-2.タブの表示設定                                               |              | 8             |
| 1-2-3.BOX を移動する                                             | 10           | 0             |
| 1-3.フォーム BOX を作成する                                          | 1            | 1             |
| 1-3-1.ノオーム BOX 作成 - 選択<br>1-2-2 フォーム BOX 作成 - 其木設定          | 1.<br>1      | 1             |
| 1-3-2.フォーム BOX 作成 - 入力フォームの設定                               | 1            | 4<br>3        |
| 1-3-4.フォーム BOX 作成 - 入力フォームの詳細設定                             | 1            | 8             |
| 1-3-5.フォーム BOX 作成 - 入力フォームの入力項目一括設定                         | 39           | 9             |
| 1-3-6.フォーム BOX 作成 -印刷設定                                     | 40           | 0             |
| 1-3-7.フォーム BOX 作成 - 快楽結果の衣示設准<br>1-3-8 フォーム BOX 作成 - ビュー設定  | 44<br>A      | 45            |
| 1-3-9.フォーム BOX 作成 - 詳細設定                                    | 5            | 5             |
| 1-3-10.フォーム BOX 作成 – 表計算ファイルから作成                            | 6'           | 7             |
| 1-3-11.フォーム BOX をコピーする                                      |              | 3             |
| 1-3-12.ノオーム BOX のテータの初期化をする<br>1-3-13 フォーム BOX を削除する        | 73           | 3             |
| 1-3-13.フィーム BOX を作成する<br>1-4 ファイル BOX を作成する                 | (*           | 45            |
| 1-4-1.ファイル BOX 作成 - 基本設定                                    |              | 5             |
| 1-4-2.ファイル BOX 作成 – 詳細設定                                    | 70           | 6             |
| 1-4-3.ファイル BOX をコピーする                                       | 7'           | 7             |
| 1-4-4.ノアイル BOX のナータの初期化をする<br>1-4-5 ファイル BOX を削除する          | ····· '1'    | 0             |
| 1-5 PRIV BOX を作成する                                          | 7            | 9             |
| 1-5-1. Priv.BOX とは                                          |              | 9             |
| 1-5-2. Priv.BOX 作成 - アクセス権設定方法                              | 8            | 1             |
| 1-5-3. Priv.BOX 作成 - 選択                                     | 8            | 2             |
| 1-5-4. PNV.BOX 作成 - 基本設定<br>1-5-5 Driv ROX 作成 - 入力フォームの設定   | 8            | 3             |
| 1-5-6. Priv.BOX 作成 - 印刷設定                                   | 8            | 5             |
| 1-5-7. Priv.BOX 作成 - 検索結果の表示設定                              | 8            | 5             |
| 1-5-8. Priv.BOX 作成 - ビュー設定                                  | 8            | 5             |
| 1-5-9. Priv.BOX 作成 - 詳細設定<br>1.5.10 Driv.BOX 作成 - 詳細設定      | 80           | 6             |
| 1-3-10. PTIV.DOX 1F/成 - 衣印算ノアイルかつ1F/成<br>1-6 予約管理 BOX を作成する | 0i<br>Q      | 9             |
| 1-6-1. 予約管理 BOX とは                                          | 9            | 0             |
| 1-6-2. 予約管理 BOX 作成 - 基本設定                                   | 9            | 1             |
| 1-6-3. 予約管理 BOX 作成 - 表示する情報の設定                              | 95           | 2             |
| 1-6-4.                                                      | 9            | 4             |
| 1-6-6. 予約管理 BOX 作成 – 配置図の設定                                 |              | 2             |
| 1-6-7.予約管理 BOX 作成 – ビュー設定                                   | . 10         | 4             |
| 1-7.BOX 関連付け                                                | . 10         | 8             |
| 1-7-1.BOX 関連付けを設定する                                         | . 10         | 8             |
| 1-8. テンノレートから作成<br>1-8-1 テンプレートを利用する                        | 11           | 1             |
| 1-8-2.テンプレートから作成した BOX を編集する                                | . 11         | $\frac{1}{2}$ |
|                                                             |              | _             |
| 2.CSV 入力                                                    | 113          | 3             |
| 2-1.BOX                                                     | . 11:        | 3             |
| 2-1-1.BUX を <sup>一</sup> 括豆球 9 る                            | . 116        | 3             |
| 3.YOURPAGE を作る                                              | 114          | 4             |
| 3-1.YourPage とは                                             | . 11         | 4             |
| 3-1-1.YourPage 全体像                                          | . 11         | 5             |
| 3-1-2. 設定人ナツフ                                               | . 11(        | 6             |
| 3-2.1 ページ設定 - 基本設定                                          | . 11'<br>11' | 1<br>7        |
| 3-2-2.ページ設定 - ログイン                                          | . 11         | 9             |
| 3-2-3.ページ作成 - マイページ                                         | . 12         | 2             |
| 3-2-4.ページ作成 - 対象ユーザー設定                                      | . 14         | 2             |
| 3-2-5.ベージ作成 - セキュリティ設定                                      | . 14         | 6             |
| 3-3.YUURPAGE ユーサー<br>3-3-1 VourDage フーザーを登録する               | . 149        | 9             |
| 3-3-2. YourPage ユーザーを CSV 出力する                              | .143         | 9             |
| 3-3-3. YourPage ユーザーを CSV 入力する                              | . 14         | 9             |
| 3-4.ユーザー元情報                                                 | . 15         | 1             |
| 3-4-1, ユーザー元情報を登録する                                         | . 15         | 1             |

| 3-5.ロックアウト解除            |  |
|-------------------------|--|
| 3-5-1. ロックアウトを解除する      |  |
| 3-6.アクセスログ              |  |
| 3-6-1. アクセスログを確認する・出力する |  |
| 3-7.アクセス分析              |  |
| 3-7-1. アクセス分析を確認する・削除する |  |
| 4.共通                    |  |
| 4-1.フォーム保存後の動作          |  |
| 4-1-1.フォーム保存後の動作を設定する   |  |

# 1. BOX を作る

### 1-1. BOX とは

『nyoibox』(如意箱)は、日々の仕事に必要な業務アプリケーションを、IT に詳しい情報システム担当者がいなくても、 実際に利用する現場のユーザーが自分で簡単に作れるプログラミング不要の Web データベースです。 顧客情報、社員情報、問い合わせ対応履歴、報告書、写真ファイルなど、さまざまなデータを管理できます。

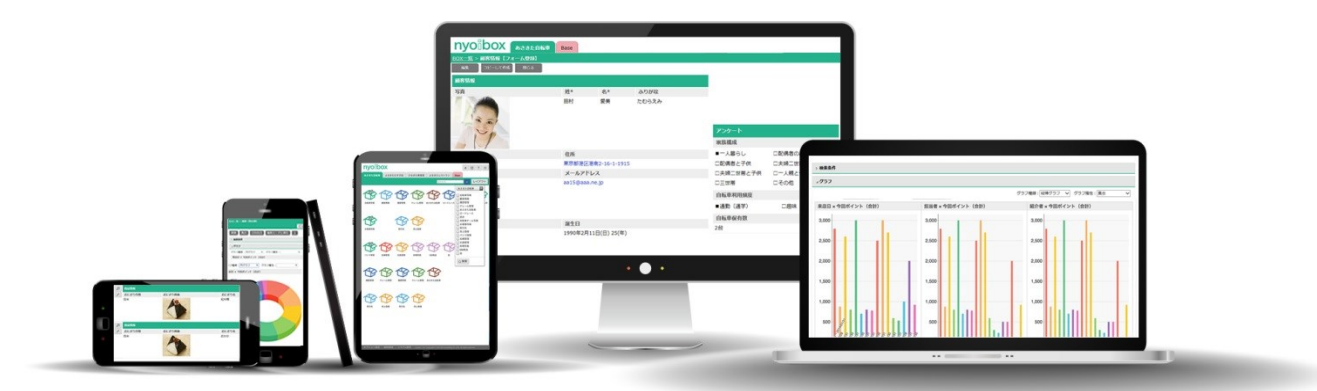

BOX の作成はノンプログラミングで簡単です。 自分で1からBOXを作る以外にも、便利なアプリケーションが豊富に用意された「テンプレート」から選んでBOXを追加す ることもできます。

nyoibox(如意箱)では、データベースを『BOX』という単位で管理します。

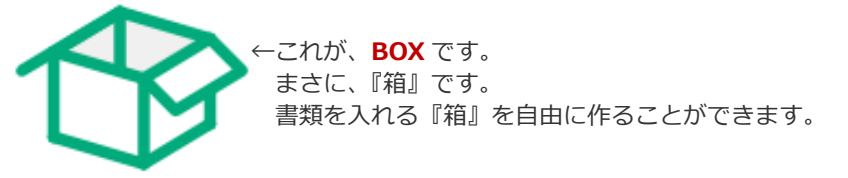

さらに BOX はタブで管理することができます。 書類の入った箱(BOX)を**棚(タブ)**で管理できます。

### 1-1-1.BOX 全体像

BOX は  $縦4 \times$  横8 = 32 個 まで1つのタブに配置できます。

また、BOX は、「フォーム BOX」と「ファイル BOX」と「Priv.BOX」と「予約管理 BOX」の4種類あります。

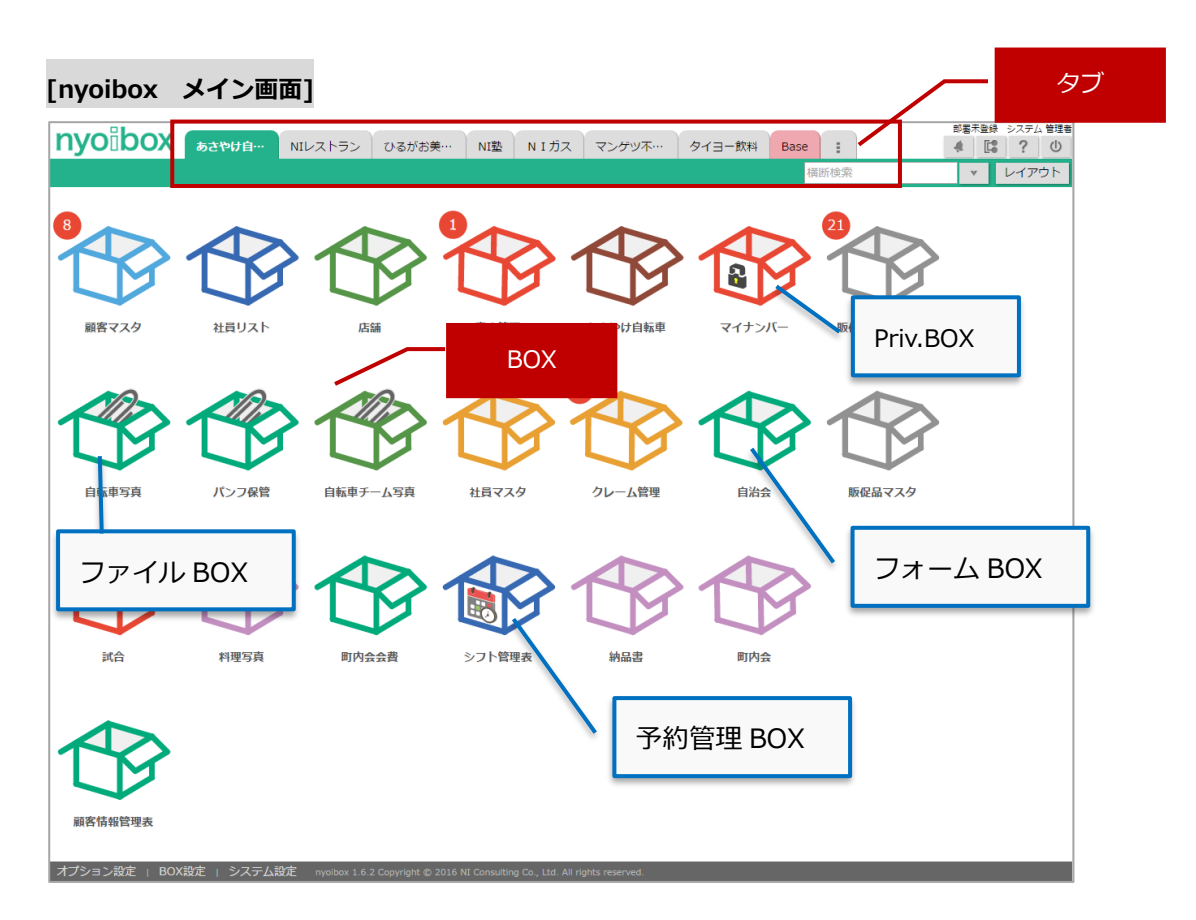

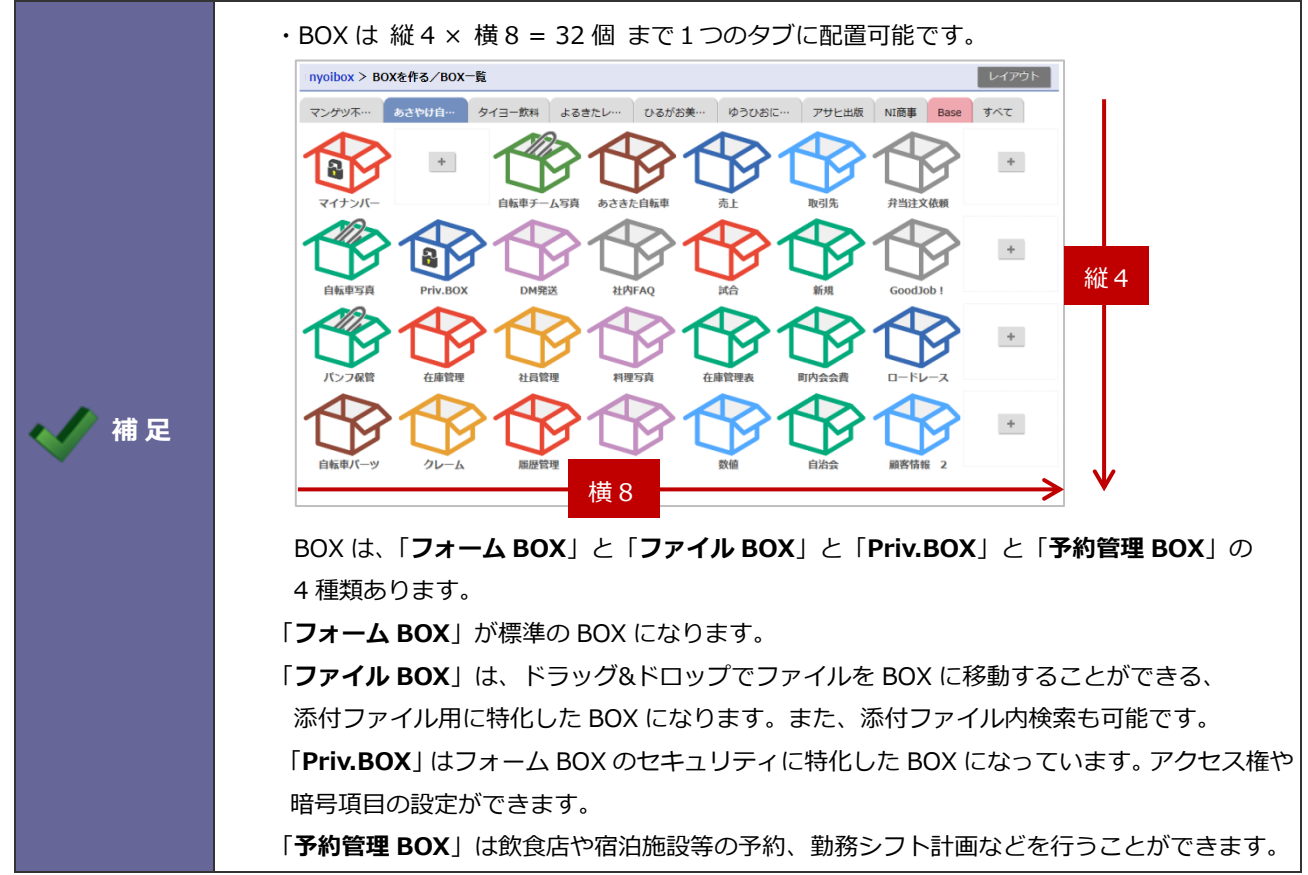

4

1-1-2.設定ステップ

Step1

| タブ作成      | BOX を配置するタブを設定します。<br>→ 「 <u>1-2-1.タブを作成する</u> 」を参照してください。                                                                                                    |
|-----------|----------------------------------------------------------------------------------------------------|
| Step2     |                                                                                                    |
| BOX 作成    | BOX には、「フォーム BOX」と「ファイル BOX」と「Priv.BOX」と「予約管理 BOX」<br>の4 種類あります。<br>$\cdot$ 「フォーム BOX」を作成する場合、<br>$\rightarrow$ 「 <u>1-3.フォーム BOX を作成する</u> 」を参照してください。<br>$\cdot$ 「ファイル BOX」を作成する場合、<br>$\rightarrow$ 「 <u>1-4.ファイル BOX を作成する</u> 」を参照してください。<br>$\cdot$ 「Priv.BOX」を作成する場合、<br>$\rightarrow$ 「 <u>1-5.Priv.BOX を作成する</u> 」を参照してください。<br>$\cdot$ 「予約管理 BOX」を作成する場合、<br>$\rightarrow$ 「 <u>1-6.予約管理 BOX を作成する</u> 」を参照してください。 |
| Step3     |                                                                                                    |
| BOX の関連付け | BOX と BOX の関連付けを設定します。<br>→ 「 <u>1-7.BOX 関連付け</u> 」を参照してください。                                                                                                    |

### 1-2. BOX 一覧

ここでは、BOXの作成とレイアウトの設定について説明します。 タブの作成、移動、BOXの配置をまとめて、レイアウトと呼びます。

### 1-2-1.タブを作成する

タブには個人専用と全社共通用の2通りあります。

※個人専用は nyoibox のメイン画面より作成し、全社共通用はシステム管理画面より作成します。

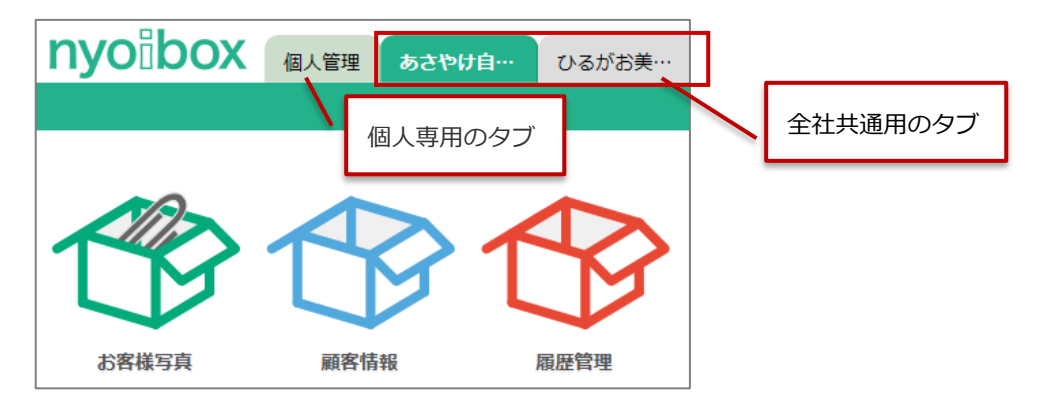

#### ※全社共通用タブの作成

- 1. nyoibox のメイン画面より、画面左下の「システム設定」を選択します。
- 2. システム設定の nyoibox より「BOX 一覧」を選択します。
  - ⇒「BOX 一覧」 画面が表示されます。
- 3. レイアウト ボタンをクリックします。
  - ⇒ 「BOX の配置」 画面が表示されます。

| nyoibox > BOXを作る/BOX一覧 > BOXの配置 (Base) |      |     |     |
|----------------------------------------|------|-----|-----|
| 閉じる                                    |      |     |     |
| Base / < > e                           | タブ名称 | 日本語 | ▼追加 |

- 4. タブ名称を入力し、 追加 ボタンをクリックします。
  - ※「Base」タブの前に追加されます。

タブの位置、名前の変更、または削除したい場合には以下のボタンで変更していきます。

| ボタンの種類 | 説明                    |
|--------|-----------------------|
| 1      | タブの名称を変更します。          |
|        | ※Base タブの名称の変更はできません。 |
| < >    | タブが移動します。             |
| 4      | タブを削除します。             |

| nyoibox > BOXを作る/BOX一覧 > BOXの配置 (Base) |               |          |
|----------------------------------------|---------------|----------|
| 閉じる                                    | 「Base」タブの前に追加 |          |
| Base 🖉 < > 🖻                           | タブ名称          | 日本語 ・ 追加 |
| 営業部 管理部 システム部 アサヒ出版 Base               |               |          |

|      | ■Base タブについて                                |
|------|---------------------------------------------|
|      | ・「Base」タブは製品導入時から存在する特殊なタブです。               |
|      | タブ未作成の場合は BOX を作成すると常にこのタブの中に格納されます。        |
|      | Base タブは編集・削除できません。                         |
|      | ・「Base」タブの中の BOX は、新しいものから順に並びます。           |
|      |                                             |
|      | ■すべてタブについて                                  |
|      | ・すべてタブは製品導入時から存在する特殊なタブです。                  |
| 1 注意 | すべての BOX をタブごとに分けて一覧表示します。                  |
|      | 一覧は詳細表示に切り替えることもできます。                       |
|      | 詳細表示にすると、BOX の作成者・更新者や最新操作者(※)を確認することができます。 |
|      | BOX をメンテナンスする場合などにご活用いただけます。                |
|      | すべてタブは編集・削除できません。                           |
|      | ※最新操作者には、該当の BOX の情報を登録・更新した社員・日時が記録されます。   |
|      |                                             |
|      | ■その他事項                                      |
|      | ・システム設定画面には、個人専用タブは表示されません。                 |
|      | ※個人専用タブの変更は、メイン画面の[レイアウト]ボタンより操作を行ってください。   |

### 1-2-2.タブの表示設定

タブが増えてくると目的の BOX がどこにあるのか分かりにくくなってきます。

このような場合には、タブの表示・非表示の設定が便利です。

注意 ・タブの表示・非表示のためのものであり、閲覧制限ではありません。

- 1. nyoibox のメイン画面より、画面左下の「システム設定」を選択します。
- 2. システム設定の nyoibox より「BOX 一覧」を選択します。
  - ⇒「BOX 一覧」 画面が表示されます。
- 3. レイアウト ボタンをクリックします。

⇒ 「BOX の配置」 画面が表示されます。

| 管理部 🖉   | < > è     |         |          | タブ名称 |        |
|---------|-----------|---------|----------|------|--------|
| 営業部 管理部 | システム部 アサヒ | 出版 Base |          |      |        |
| 通勤費管理   | 通勤定期管理    | 社員名簿    | 広舗(拠点)−覧 |      | セミナー情報 |

4. 🖉 ボタンをクリックします。

⇒タブの名称、表示可能部署・社員の設定を行います。

※次項の項目説明を参照してください。

| 日本語        | 吾<br>しでもう | ▼    |
|------------|-----------|------|
| 暑・社員       | いでもう      | データを |
| ŀ社₽        | にもう       | データを |
| <i>`</i> ` |           |      |
| v          | ڻ         | P    |
|            |           | ©    |
| v          | ð         | D    |
|            | •         |      |

| ボタンの種類    | 説明                                     |
|-----------|----------------------------------------|
|           | タブの名称を変更します。                           |
| 表示可能部署・社員 | 表示可能部署・社員を設定します。                       |
|           | ※部署・社員が未選択の場合、全社員に表示されます。              |
|           | ※この設定は単純にタブを非表示にするためのものです。             |
|           | ※データの URL を直接指定されると、表示可能に設定していない部署・社員  |
|           | もデータを見ることができます。                        |
|           | ※データを見られないようにしたい場合は、Priv.BOX をご利用ください。 |

### 1-2-3.BOX を移動する

ここでは、BOX の移動について説明します。

BOX はドラッグ&ドロップで移動できます。

BOX はタブ上でドロップすると別タブに移動し、タブ内でドロップすると配置を変更できます。

### 別タブに移動する

1. システム設定の nyoibox より「<u>BOX 一覧</u>」を選択します。

⇒「BOX 一覧」画面が表示されます。

2. レイアウト ボタンをクリックします。

⇒ 「BOX の配置」 画面が表示されます。

3. 移動する BOX をクリックし、移動先タブの上で BOX の左上をタブの上に合わせてドロップします。

|                                                                                                    | 移動先タブ                                                     |          |
|----------------------------------------------------------------------------------------------------|-----------------------------------------------------------|----------|
| ひるがお美容室 🖉                                                                                                    | < > 會 タブ名称                                                | 日本語 く 追加 |
| <ul> <li>あさやけ自転車</li> <li><b>ひるがお美音室</b></li> <li><b>ひるがお美音室</b></li> <li>(1)</li> <li>(1)</li></ul> | ゆう7xおにまり店 よるきたレストラン アサヒ出版 タイヨー飲料 マングツ不動産 Base<br>移動する BOX |          |

### BOX の配置を変更する

- システム設定の nyoibox より「<u>BOX 一覧</u>」を選択します。
   ⇒「BOX 一覧」画面が表示されます。
- 2. レイアウト ボタンをクリックします。

⇒ 「BOX の配置」 画面が表示されます。

- 3. BOX の配置を変更したい BOX のあるタブを選択します。
- 4. 配置を変更したい BOX をドラッグ&ドロップで移動します。

| ひるがお美   | 容室 🖉 < 🗆   | > è           |           | タブ名称   |         |      | 日本語 | ∨ 追加 |
|---------|------------|---------------|-----------|--------|---------|------|-----|------|
| あさやけ自転車 | ひるがお美容室 ゆう | ひおにぎり店 よるきたレス | トラン アサヒ出版 | タイヨー飲料 | マンゲツ不動産 | Base |     |      |
| 服務カルテ   | 水店服歴       |               | 偏品管理      |        |         |      |     |      |

### 1-3.フォーム BOX を作成する

ここでは、フォーム BOX の作成について説明します。

### 1-3-1.フォーム BOX 作成 - 選択

フォーム BOX を「自分で作成」「表計算ファイルから作成」のいずれかから選択します。

テンプレートを利用して作成する場合は「テンプレートから作成」を選択します。

|             | 説明                                                                           |
|-------------|------------------------------------------------------------------------------|
| 自分で作成       | ファイルを選択せず、入力フォームの作成を1から行います。                                                 |
| 表計算ファイルから作成 | 表計算ファイルを読み込み、そのまま表計算ファイルのデータを登録できます。<br>※作成可能な BOX は、フォーム BOX と Priv.BOX のみ。 |
| テンプレートから作成  | 弊社 NI コンサルティングが用意したテンプレートを利用して作成できます。                                        |

1. システム設定の nyoibox より「BOX 一覧」を選択します。

⇒ 「BOX 一覧」 画面が表示されます。

2. + ボタンをクリックします。

⇒BOX の新規登録画面が表示されます。

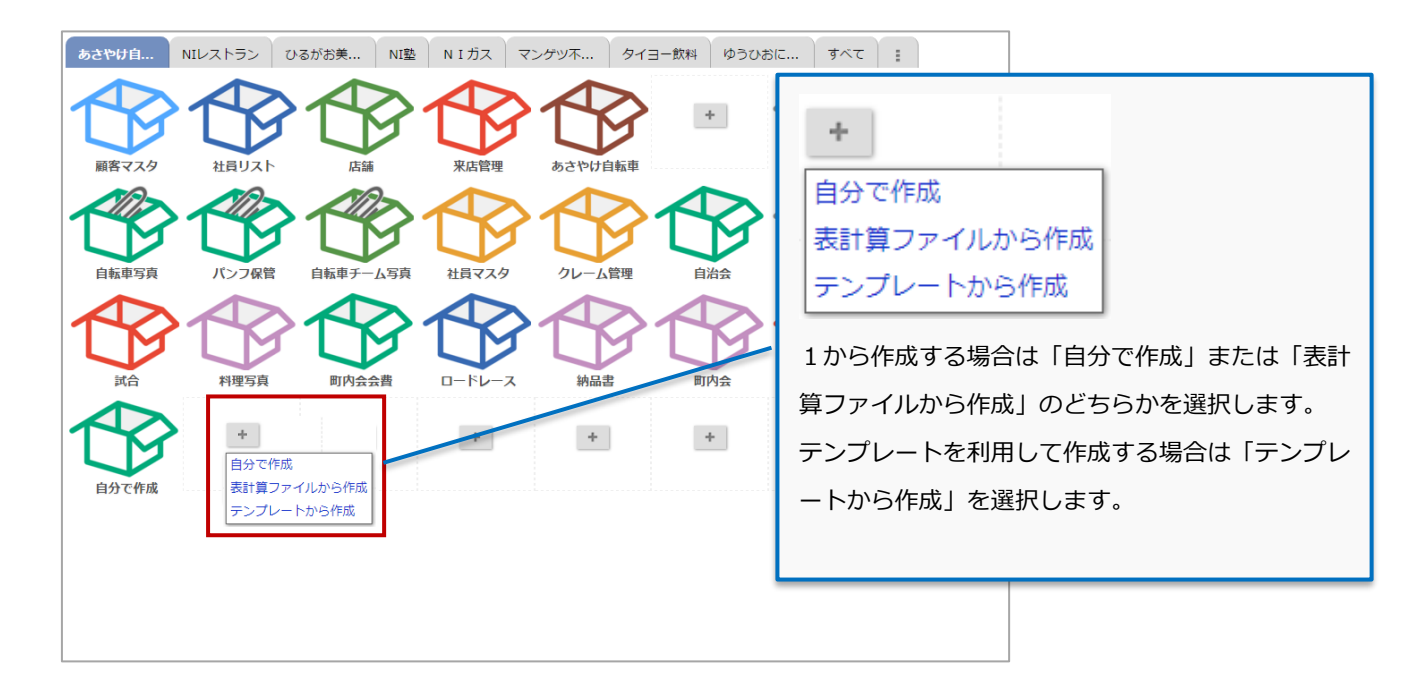

※「自分で作成」の場合

→ 「1-3-2.フォーム BOX 作成 - 基本設定」を参照してください。

- ※「表計算ファイルから作成」の場合
  - → 「<u>1-3-11.フォーム BOX 作成 表計算ファイルから作成</u>」を参照してください。
- ※「テンプレートから作成」の場合
  - → 「<u>1-8.テンプレートから作成</u>」を参照してください。

1-3-2.フォーム BOX 作成 - 基本設定

フォーム BOX の基本的な設定を行います。

基本設定 ▶ 入力フォームの設定 ▶ 検索結果の表示設定 ▶ ビュー設定 ▶ 詳細設定

### ■基本設定

1. 必要事項の入力を行います。

⇒使用区分、名称、説明、種類、色の選択または入力を行います。

※次項の項目説明を参照してください。

### 項目説明

| 項目名称 | 説明                                                   |
|------|------------------------------------------------------|
| 使用区分 | 使用する、使用しないを選択します。                                    |
|      | 使用するにしたものは各ユーザー画面に表示されます。                            |
|      | 使用しないにしたものは、システム設定画面にのみ表示されます。                       |
|      | 初期値は「使用する」になっています。                                   |
| 名称   | BOX の名称を設定します。名称は 32 文字まで登録できます。                     |
|      | BOX の名称を重複して登録することはできません。                            |
| 説明   | 設定変更時の共有事項など、BOX の説明を入力します。                          |
| 種類   | 「フォーム BOX」「ファイル BOX」「Priv.BOX」「予約管理 BOX」の種類を選択します。   |
|      | 初期値は「フォーム BOX」になっています。                               |
|      | →「フォーム BOX」は、「 <u>1-3.フォーム BOX を作成する</u> 」を参照してください。 |
|      | →「ファイル BOX」は、「 <u>1-4.ファイル BOX を作成する</u> 」を参照してください。 |
|      | →「Priv.BOX」は、「 <u>1-5.Priv.BOX を作成する</u> 」を参照してください。 |
|      | →「予約管理 BOX」は「 <u>1-6.予約管理 BOX を作成する</u> 」を参照してください。  |
| 色    | BOXの色を設定します。                                         |
|      | 設定可能な色は8色あります。                                       |
|      | 初期値は「緑」です。                                           |
|      | ※テンプレートから作成した BOX は「グレー」になります。                       |

1-3-3.フォーム BOX 作成 - 入力フォームの設定

入力フォームの設定や印刷設定を行います。

基本設定 ▶ 入力フォームの設定 ▶ 検索結果の表示設定 ▶ ビュー設定 ▶ 詳細設定

### ■入力フォームの設定

1. ドラッグ&ドロップ等の操作で右側の入力項目配置欄に配置したい項目を設定します。

⇒入力項目は最大 300 項目まで作成できます。 ※次項の入力項目一覧を参照してください。

2. 進む ボタンをクリックします。(ここで完了する場合は 完了 ボタンをクリック) プレビューボタン:製品画面での表示を確認できます。 印刷設定 項目リスト 項目レイアウト欄 カテゴリ 裔 +テキスト1行 0  $\odot$ テキスト複数行 0 一括設定ボタン 印刷設定ボタン 数値 0 自動計算 0 表示項目の幅調整 日付選択 0 テキスト複数行 項目名欄をクリックし左右の帯の部分 銜 時刻選択 0 を伸び縮みさせることで幅を変更でき 単一選択 0 ⇔ ます。 複数選択 0 マスター選択 0 数値 自動計算
 自動計算
 〇 日付選択 ③ 時刻選択 銜 +サマリー表 0  $\otimes$ レーダーチャート 0 行の追加・削除ボタン プルダウン ③ ラジオボタン ◎ ボタン 徼 +0 添付ファイル  $\odot$ Ŧ . ● ラジオ1 ● ラジオ2 ボタン1 ボタン2 手書きサイン 0 ラベル 0 ◎ マスター選択 ÷ Ŧ 窃 ⑳ 項目編集ボタン  $\odot$ カテゴリー 0 社員 項目転記 0 2 è ヘルプボタンから利用用途など項 ŝ + 目ごとの説明を確認できます。  $\odot$ 店舗4 店舗3 店舗5 ゴミ箱アイコン ŧ٩ 項目を選択中は黄色になります。 次長 表示から非表示にする場合、左側のゴミ ◎ 添付ファイル ŝ ÷  $\odot$ ここにファイルを ドラッグ&ドロップで貼り付けることがで: 5 箱アイコン、または下部の非表示欄にド 1ファイルあたりのサイズの上限:50MB ロップするか、クリックすることで非表 ラベル ⑳ ÷ 礆 示にできます。 ラベル項目になります。 <mark>※注意事項などに利用しましょう!</mark>  $\odot$ ÷  $\odot$ 項目選択解除ボタン 非表示欄 非表示中の項目 ◎ 参加費 (一人当 ◎ 会場 協賛会社 定員 ◎ セミナー概要 ◎ 講師 選択解除

#### ※ 配置 & 移動

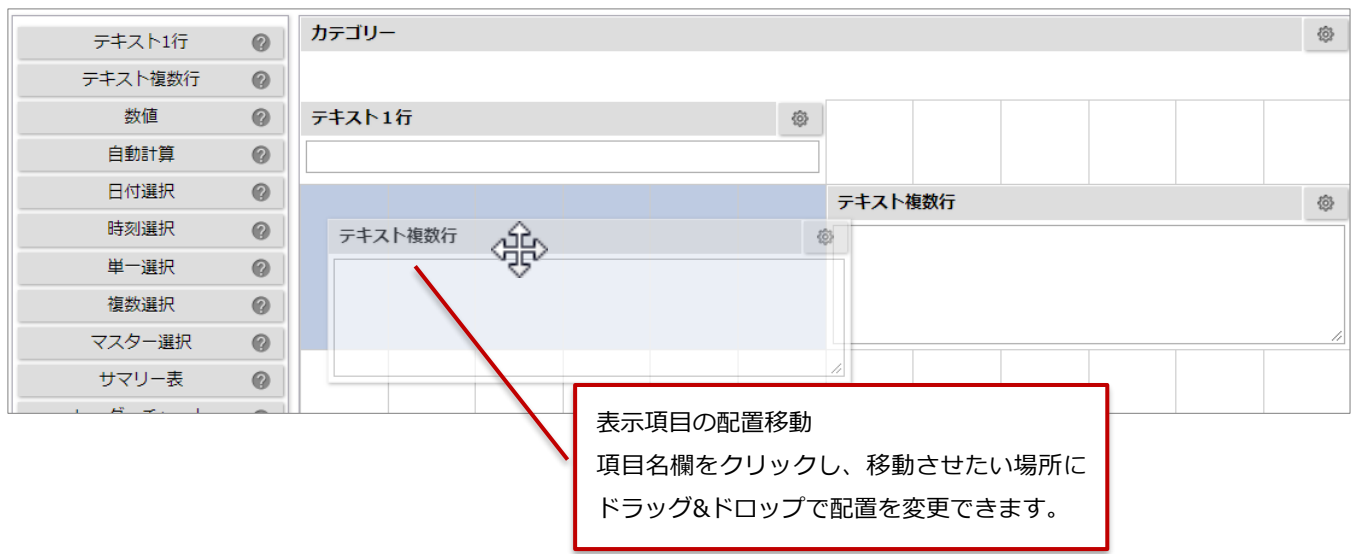

| ボタン                | 説明                                                                                                    |
|--------------------|----------------------------------------------------------------------------------------------------|
| ゆ 項目編集ボタン          | 項目を編集することができます。<br>項目の詳細設定画面が開きます。                                                                      |
| + 行追加ボタン           | 行を追加することができます。                                                                                          |
| 1 行削除ボタン           | 行を削除することができます。                                                                                          |
| ゴミ箱アイコン            | 非表示にしたい項目をゴミ箱アイコンの上にドロップするだけで項目は非<br>表示になります。                                                           |
| 選択<br>解除 項目選択解除ボタン | 選択中の項目を解除することができます。                                                                                     |
| 一括設定一括設定ボタン        | 項目毎の詳細な設定を、ダイアログを開かずに一覧画面上で設定できます。<br>※詳細は、「 <u>1-3-5.フォーム BOX 作成 - 入力フォームの入力項目一括設定</u> 」<br>を参照してください。 |

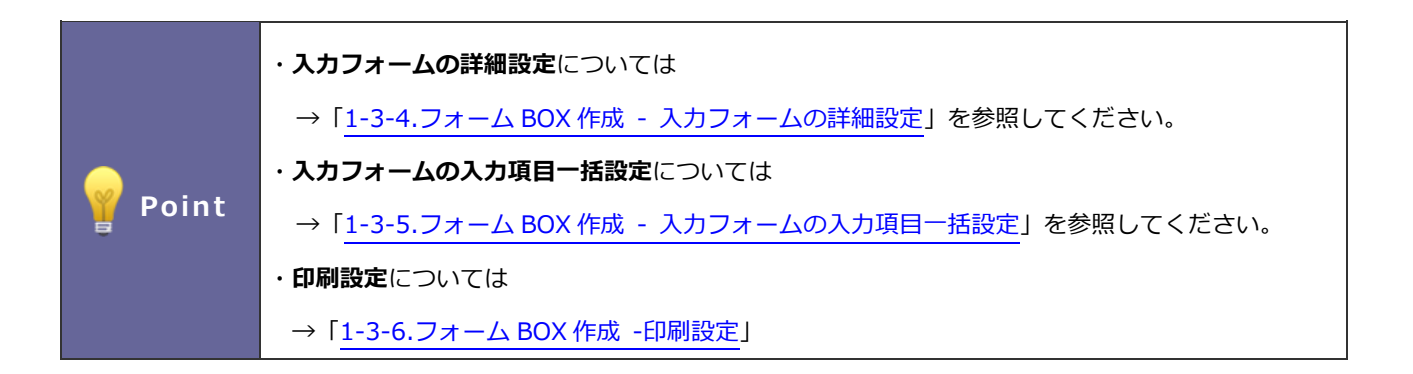

### ※入力項目一覧

| 項目名称             | 説明                       |                                                                                                    |  |  |  |
|------------------|--------------------------|----------------------------------------------------------------------------------------------------|--|--|--|
| テキスト1行           | 文字(1 行)を入力できる項目。         |                                                                                                    |  |  |  |
|                  | ※Priv.BOX のみ表示される項目。     |                                                                                                    |  |  |  |
| テキスト1行(唱号化)      | 文字(1 行)を入力できる項目。         |                                                                                                    |  |  |  |
| テキスト複数行          | 文字(複数行)を入力できる項目。         |                                                                                                    |  |  |  |
| 数值               | 数値を入力できる項目               | ∃.                                                                                                  |  |  |  |
| 自動計算             | 四則演算を設定し、言               | †算結果を表示する項目。自動計算する項目を作成します。                                                                         |  |  |  |
| 日付選択             | 日付を入力できる項目               | ∃。                                                                                                  |  |  |  |
| 時刻選択             | 時刻を入力できる項目               | ∃.                                                                                                  |  |  |  |
|                  | 複数の選択肢の中から               | ら 1 つだけ選択できる項目。                                                                                     |  |  |  |
|                  | プルダウン                    | プルダウンを表示する項目。<br><b>来店理由</b><br>紹介 ✓                                                                |  |  |  |
|                  | ラジオボタン                   | <ul> <li>ラジオボタンを表示する項目。</li> <li>アレルギー <ul> <li>なし</li> <li>あり</li> <li>パーマ液</li> </ul> </li> </ul> |  |  |  |
| 単一選択             | ボタン                      | ボタンを表示する項目。<br><b>指名</b> なし あり                                                                      |  |  |  |
|                  | サークル                     | サークルを表示する項目。<br><b>所属店舗</b><br>目白店 目黒店 六本木店 銀座店 表参道店                                                |  |  |  |
|                  | マークシート                   | マークシートを表示する項目。<br><b>学期</b><br>○1学期 ○2学期 ○3学期                                                       |  |  |  |
|                  | 複数の選択肢の中から いくつでも選択できる項目。 |                                                                                                    |  |  |  |
|                  | チェックボックス                 | チェックボックスを表示する項目。     メニュー     マカット   マカラー     ロストレートパーマ     ロデジタルパーマ                                |  |  |  |
| <b>侵</b> 致選狀<br> | ボタン                      | ボタンを表示する項目。<br>※単一選択と一緒                                                                             |  |  |  |
|                  | サークル                     | サークルを表示する項目。<br>※単一選択と一緒                                                                            |  |  |  |
|                  | マークシート                   | マークシートを表示する項目。<br>※単一選択と一緒                                                                          |  |  |  |

|                                |                                       |                     |              |           | 1       |  |
|--------------------------------|---------------------------------------|---------------------|--------------|-----------|---------|--|
|                                | 別のフォームの情報を選択できる項目。                    |                     |              |           |         |  |
|                                | 共通で、社員、部署、役職、フォーム BOX の情報を選択できます。     |                     |              |           |         |  |
|                                | *Sales Force Ass                      | istant シリーフ         | ズ導入時は、顧客、,   | パーソン、案件、  | 納入機器、競合 |  |
| マスター選択                         | 情報、商品情報、こ                             | フリーフォーム             | からも選択できます    | •         |         |  |
|                                | ※一度設定したら変                             | 変更はできませ             | ん。           |           |         |  |
|                                | ※Approach DAM                         | 導入時はイベン             | 、ト、引合情報が選び   | 沢できます。    |         |  |
|                                | %Sales Billing Ass                    | sistant 導入時         | は請求先が選択でき    | ます。       |         |  |
|                                | 別のフォームの情報                             | 最を複数選択で             | きる項目。        |           |         |  |
|                                | 共通で、社員、部署                             | <sup>客、</sup> 役職、フォ | ーム BOX の情報を  | 選択できます。   |         |  |
|                                | %Sales Force Ass                      | istant シリーフ         | ズ導入時は、顧客、    | パーソン、案件、  | 納入機器、競合 |  |
| マスター選択(複数)                     | 情報、商品情報、こ                             | フリーフォーム             | からも選択できます    | -         |         |  |
|                                | ※一度設定したら変                             | 変更はできませ             | ん。           |           |         |  |
|                                | ※Approach DAM                         | 導入時はイベン             | 、ト、引合情報が選邦   | 沢できます。    |         |  |
|                                | *Sales Billing Ass                    | sistant 導入時         | は請求先が選択でき    | ます。       |         |  |
|                                |                                       | 情報を表示で              | きる項目。        |           |         |  |
|                                | テスト結果                                 |                     |              |           |         |  |
|                                |                                       | 1学期                 | 2学期          | 3学期       |         |  |
| サマリー表                          |                                       |                     | 90           | 80        | 88      |  |
|                                | 央語                                    |                     | 87           | 86        | 95      |  |
|                                |                                       |                     | 91           | 88        | 80      |  |
|                                | 数学                                    |                     | 88           | 90        | 92      |  |
|                                |                                       | -=-+                |              |           |         |  |
|                                | レーターナヤートを<br>成績表 (点数)                 | 「表示りる項目             | o<br>成結表(教科) |           |         |  |
|                                | 点页 (EEE) 页点                           | 0                   | 22.84        | (国語)      | 1       |  |
|                                |                                       |                     |              |           |         |  |
| レーダーチャート                       | 山夏 (英語)                               |                     | 教科 (英語)      | 教科(四平)    |         |  |
|                                |                                       |                     |              |           |         |  |
|                                |                                       |                     |              |           |         |  |
|                                | shift (1994)                          | · (社会)              | 8246 (IZ#4)  | (数84 (社会) |         |  |
|                                |                                       |                     |              |           | _       |  |
| ぶけファ ノル                        | 添付ファイルを表示                             | 「する項目。              |              |           |         |  |
| がモンアイフレ                        | jpeg、jpg の画像を                         | を添付した場合             | 、サムネイル表示さ    | れます。      |         |  |
|                                | 手書きサインを表示                             | する項目。               |              |           |         |  |
|                                | サイン                                   |                     |              |           |         |  |
|                                |                                       |                     |              |           |         |  |
|                                |                                       |                     |              |           | ×       |  |
|                                |                                       |                     |              |           |         |  |
| 手書きサイン                         | Z                                     | 13                  | +7           | ¥ ¥       |         |  |
|                                |                                       | -Cz                 | SH :         | 美态        |         |  |
|                                |                                       |                     | ,            |           |         |  |
|                                |                                       |                     |              |           |         |  |
|                                |                                       |                     |              |           | •       |  |
|                                |                                       |                     |              |           |         |  |
| ラベル                            | 桶足説明などテキス                             | くト表示項目と             | して利用できる項目    | 0         |         |  |
| BOXのフォームを区切る項目。背景色は8色から選択できます。 |                                       |                     |              |           |         |  |
|                                | BOX に指定した文字を表示させることもでき、タイトルなどに利用できます。 |                     |              |           |         |  |
| 項目転記                           | BOX 内に他の BOX                          | の項目を表示              | <br>する項目。    |           |         |  |

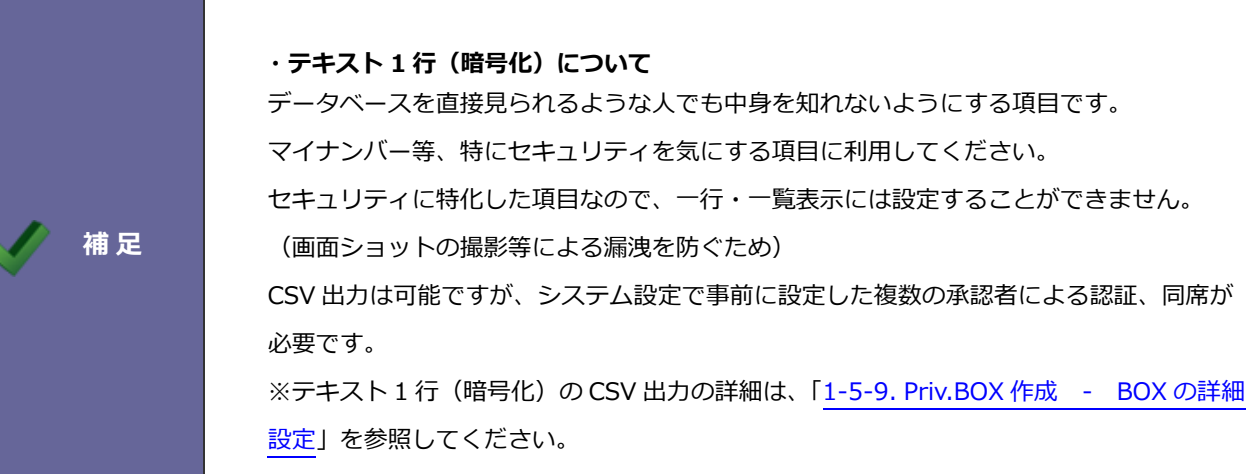

システム設定マニュアル「nyoibox」

17

1-3-4.フォーム BOX 作成 - 入力フォームの詳細設定

入力フォームの詳細設定を行います。

### テキスト1行

| 設定属性                         | 説明                                                                                  |  |  |
|------------------------------|-------------------------------------------------------------------------------------|--|--|
| 名称                           | 項目の名称を設定します。                                                                        |  |  |
|                              | 多言語での設定ができます。                                                                       |  |  |
|                              | 日本語は必須です。                                                                           |  |  |
|                              | 日本語以外の言語を空で登録した場合、日本語の名称がコピーされます。                                                   |  |  |
|                              |                                                                                     |  |  |
| 必須                           | 必す人力させたい項目の場合、ナエックを入れてくたさい。<br>特定の提合のみまれませたい提合、関連必須の設定をしてください                       |  |  |
| <br><u>ゝゎ</u> ゕ <del>ヹ</del> | 行足の場合のが入力ととにい場合、肉産必須の設定をしてくたとい。                                                     |  |  |
|                              | 「未指定」は、全角・半角関係なく入力可能となります。                                                          |  |  |
|                              | 「半角英数字のみ入力可能」は、半角英数のみ入力可能となります。                                                     |  |  |
|                              | 「TFI」は、一覧表示や参照時にTFIがリンク表示になります。                                                     |  |  |
|                              | 「法人番号」は、半角数字13桁のみ入力可能となります。                                                         |  |  |
|                              | 「郵便番号」は、郵便番号を入力する項目として扱います。                                                         |  |  |
|                              | 「住所」は、住所を入力する項目として扱います。                                                             |  |  |
|                              | 「郵便番号」と「住所」項目はあわせて利用します。                                                            |  |  |
|                              | 「郵便番号」と「住所」の項目をそれぞれ作成することで、                                                         |  |  |
|                              | 郵便番号から住所を自動でセットしたり、                                                                 |  |  |
|                              | 住所から郵便番号を検索してセットするなどの操作ができます。                                                       |  |  |
|                              | 郵便番号 住所                                                                             |  |  |
|                              | 住所から郵便番号を入力するボタン                                                                    |  |  |
|                              | 108-0075 (※YourPage には表示されません)                                                      |  |  |
|                              | [108-0075] 東京都港区港南                                                                  |  |  |
|                              |                                                                                     |  |  |
| 文字数制限                        | 文字数を制限します。                                                                          |  |  |
|                              | 1~2000 文字まで設定できます。                                                                  |  |  |
| 入力フィルター                      | 入力された値を事前に設定した内容で変換するか設定します。                                                        |  |  |
|                              | 全角カナを半角カナに変換する等の設定ができます。                                                            |  |  |
| 初期値                          | 新規登録画面を開いたときに、自動でセットされる値を設定します。                                                     |  |  |
| 外部連携                         | 「設定しない」「Facebook」「Twitter」「LinkedIn」「地図情報」から選択します。                                  |  |  |
|                              | 「地図情報」は入力された内容を住所とみなして、該当する地図を表示できます。                                               |  |  |
|                              | Facebook」  IWITTER」  LINKEDIN」は、アカワントのID を人力すると、目動的にそ<br>  のID からページUPL を生成してまテキわます |  |  |
|                              | 「「日夕の背呂石を設定します                                                                      |  |  |
| かうり ゆうせい                     |                                                                                     |  |  |
| мещо                         | いう画面になかられる、東日の記号を設定します。                                                             |  |  |
|                              |                                                                                     |  |  |
|                              | 住所は正確に入力しましょう!                                                                      |  |  |
|                              | 住所                                                                                  |  |  |
|                              | 東京都进区进南2-16-1-19F                                                                   |  |  |
|                              | 来示明》在这次时间2-10-1-15                                                                  |  |  |
|                              | ※吹き出しは、他の入力項目をクリックしたときやスクロールした場合に消えます。                                              |  |  |
| アクセス権                        | アクセス権を設定して、項目の「参照」、「参照・編集」できるユーザーを制限します。                                            |  |  |
| ※Priv.BOX にしか                | 選択は、「部署・役職」「役職」「部署」「社員」より選択します。                                                     |  |  |
| 表示されません。                     |                                                                                     |  |  |

| 一 単川史谷方                                                                                                    | と住所坦目の配置                                                                                        | ほついて                                                                                                    |                                                                                               |                            |
|----------------------------------------------------------------------------------------------------|-------------------------------------------------------------------------------------------------|----------------------------------------------------------------------------------------------------|-----------------------------------------------------------------------------------------------|----------------------------|
|                                                                                                    |                                                                                                 | 1000000000000000000000000000000000000                                                                                                    | スことで 関連佰日として                                                                                  | 舟づけます                      |
|                                                                                                    | うここではかいの                                                                                        | 項目を Cft Cft 配置 9                                                                                                    | っていわしたり けぶかい                                                                                  | このより。                      |
| 以下のよ<br>フュ カス                                                                                                    |                                                                                                 |                                                                                                    |                                                                                               | つ動使留らて快来し                  |
|                                                                                                    |                                                                                                 | 、9。<br>住宅酒口! 2011年初初2                                                                                                    | ~++ <b>+</b>                                                                                  |                            |
| ・一型伊伯                                                                                                    | 登号」の直近の  1                                                                                      | 土所項日」と日期で社                                                                                                    |                                                                                               | ····                       |
| 郵便福                                                                                                    | 野号」を起点に <u>た</u>                                                                                |                                                                                                    | 2,3・・・と数えて判定                                                                                  | しまり。                       |
| ・すでに                                                                                                    | 別の「郵便番号」                                                                                        | と紐ついている項目は                                                                                                    | 対象外と判定します。                                                                                    |                            |
| <b>帖</b> 置例)                                                                                                    |                                                                                                 |                                                                                                    |                                                                                               |                            |
| ◆郵便番                                                                                                    | 号が左、住所が右                                                                                        | ī<br>                                                                                                    |                                                                                               |                            |
| 郵便番号                                                                                                    |                                                                                                 | 住所                                                                                                    |                                                                                               | -                          |
|                                                                                                    | -                                                                                               |                                                                                                    |                                                                                               |                            |
| ◆郵便番                                                                                                    | 号が上、住所が下                                                                                        |                                                                                                    |                                                                                               |                            |
| 郵便番号                                                                                                    |                                                                                                 |                                                                                                    | 郵便番号(2)                                                                                       |                            |
|                                                                                                    |                                                                                                 |                                                                                                    |                                                                                               |                            |
| 住所                                                                                                    |                                                                                                 |                                                                                                    | 住所(2)                                                                                         |                            |
|                                                                                                    |                                                                                                 |                                                                                                    |                                                                                               |                            |
|                                                                                                    |                                                                                                 |                                                                                                    |                                                                                               |                            |
| <br>※以下の                                                                                                    | )ような配置の場合                                                                                       | 、関連項目として紐づ                                                                                                    | がけられません。                                                                                      |                            |
| ※以下の<br>郵便番                                                                                                    | )ような配置の場合                                                                                       | <ul> <li>、関連項目として紐ご</li> <li>1</li> <li>1</li>     &lt;</ul>                                                                                                    | がけられません。<br>洽は、配置を変更してくだる                                                                     | さい。                        |
| ※以下の<br>郵便番<br>配置例)                                                                                                    | )ような配置の場合<br>号と住所を関連項                                                                           | れ、関連項目として紐づ<br>目として利用したい場                                                                                                    | がけられません。<br>合は、配置を変更してくだる                                                                     | さい。                        |
| <ul> <li>※以下の</li> <li>郵便番</li> <li>配置例)</li> <li>◆住所が</li> </ul>                                                                                                    | )ような配置の場合                                                                                       | は、関連項目として紐づ<br>1目として利用したい場<br>「→住所と郵便番号の配                                                                                                    | がけられません。<br>合は、配置を変更してくだる<br>置を入れ替えてください。                                                     | さい。                        |
| <ul> <li>※以下の</li> <li>郵便番</li> <li>配置例)</li> <li>◆住所が</li> <li>住所</li> </ul>                                                                                                    | )ような配置の場合<br>号と住所を関連項<br>、上、郵便番号が下                                                              | 、関連項目として紐づ<br>目として利用したい場<br>⇒住所と郵便番号の配                                                                                                    | がけられません。<br>合は、配置を変更してくださ<br>問題を入れ替えてください。                                                    | さい。                        |
| <ul> <li>※以下の<br/>郵便番</li> <li>配置例)</li> <li>◆住所が</li> </ul>                                                                                                    | のような配置の場合<br>号と住所を関連項<br>「上、郵便番号が下                                                              | <ul> <li>試入関連項目として紐づ</li> <li>第目として利用したい場</li> <li>第⇒住所と郵便番号の配</li> </ul>                                                                                                    | がけられません。<br>合は、配置を変更してくださ<br>置を入れ替えてください。                                                     | さい。                        |
| <ul> <li>※以下の<br/>郵便番</li> <li>配置例)</li> <li>◆住所が</li> <li>単便番号</li> </ul>                                                                                                    | のような配置の場合<br>号と住所を関連項<br>「上、郵便番号が下                                                              | <ul> <li>試、関連項目として紐づ</li> <li>項目として利用したい場</li> <li>⇒住所と郵便番号の配</li> </ul>                                                                                                    | がけられません。<br>合は、配置を変更してくだる<br>間置を入れ替えてください。                                                    | さい。                        |
| <ul> <li>※以下の<br/>郵便番</li> <li>配置例)</li> <li>◆住所が</li> <li>         ●住所         ● 健所         ● 健振         ● 健振         ● 健振         ●</li></ul> | のような配置の場合                                                                                       | <ul> <li>ス関連項目として紐づ</li> <li>取目として利用したい場</li> <li>⇒住所と郵便番号の配</li> </ul>                                                                                                    | がけられません。<br>合は、配置を変更してくださ<br>2置を入れ替えてください。                                                    | さい。                        |
| <ul> <li>※以下の<br/>郵便番</li> <li>配置例)</li> <li>◆住所が</li> <li>住所</li> <li>郵便番号</li> <li>▲郵価零</li> </ul>                                                                                                    | のような配置の場合<br>号と住所を関連項<br>「上、郵便番号が下                                                              | へ、関連項目として紐づ     夏目として利用したい場     三→住所と郵便番号の配     ○     □     □     □     □     □     □     □     □     □     □     □     □     □     □     □     □     □     □     □     □     □     □     □     □     □     □     □     □     □     □     □     □     □     □     □     □     □     □     □     □     □     □     □     □     □     □     □     □     □     □     □     □     □     □     □     □     □     □     □     □     □     □     □     □     □     □     □     □     □     □     □     □     □     □     □     □     □     □     □     □     □     □     □     □     □     □     □     □     □     □     □     □     □     □     □     □     □     □     □     □     □     □     □     □     □     □     □     □     □     □     □     □     □     □     □     □     □     □     □     □     □     □     □     □     □     □     □     □     □     □     □     □     □     □     □     □     □     □     □     □     □     □     □     □     □     □     □     □     □     □     □     □     □     □     □     □     □     □     □     □     □     □     □     □     □     □     □     □     □     □     □     □     □     □     □     □     □     □     □     □     □     □     □     □     □     □     □     □     □     □     □     □     □     □     □     □     □     □     □     □     □     □     □     □     □     □     □     □     □     □     □     □     □     □     □     □     □     □     □     □     □     □     □     □     □     □     □     □     □     □     □     □     □     □     □     □     □     □     □     □     □     □     □     □     □     □     □     □     □     □     □     □     □     □     □     □     □     □     □     □     □     □     □     □     □     □     □     □     □     □     □     □     □     □     □     □     □     □     □     □     □     □     □     □     □     □     □     □     □     □     □     □     □     □     □     □     □     □     □     □     □     □     □     □     □     □     □     □     □    □    □    □    □    □    □    □    □    □    □    □    □    □    □   □    □    □    □    □   □    □    □    □    □   □    □    □ | がけられません。<br>合は、配置を変更してくださ<br>間を入れ替えてください。                                                     | さい。                        |
| <ul> <li>※以下の<br/>郵便番</li> <li>配置例)</li> <li>◆住所が</li> <li>住所</li> <li>郵便番号</li> <li>●郵便番</li> </ul>                                                                                                    | のような配置の場合<br>時と住所を関連項<br>「上、郵便番号が下<br>「<br>「<br>号を2つ配置→変<br>か                                   | <ul> <li>試、関連項目として紐づ</li> <li>第目として利用したい場</li> <li>第⇒住所と郵便番号の暫</li> <li>第更前郵便番号と変更後</li> <li>第二前郵便番号のコカ町</li> </ul>                                                                                                    | がけられません。<br>合は、配置を変更してくだる<br>置を入れ替えてください。<br>郵便番号の配置を入れ替えて                                    | さい。<br>るか、<br>だ <b>さ</b> い |
| <ul> <li>※以下の<br/>郵便番</li> <li>配置例)</li> <li>◆住所が</li> <li></li></ul>                                                                                                    | のような配置の場合<br>時号と住所を関連項<br>「上、郵便番号が下<br>「号を2つ配置→変<br>変                                           | <ul> <li>ス、関連項目として紐ご</li> <li>項目として利用したい場</li> <li>⇒住所と郵便番号の配</li> <li>変更前郵便番号と変更後</li> <li>変更前郵便番号の入力形</li> </ul>                                                                                                    | がけられません。<br>合は、配置を変更してくださ<br>電を入れ替えてください。<br>部便番号の配置を入れ替える<br>気を郵便番号にしないでくた                   | さい。                        |
| <ul> <li>※以下の<br/>郵便番</li> <li>配置例)</li> <li>◆住所が</li> <li>住所</li> <li>郵便番号</li> <li>●郵便番号</li> <li>◆郵便番</li> <li>変更前郵の</li> </ul>                                                                                                    | のような配置の場合<br>号と住所を関連項<br>「上、郵便番号が下<br>「号を2つ配置→変<br>変<br><b>軽号</b>                               | <ul> <li>ス、関連項目として細づ</li> <li>項目として利用したい場</li> <li>⇒住所と郵便番号の配</li> <li>空更前郵便番号と変更後</li> <li>空更前郵便番号の入力形</li> <li>変更後郵便番号</li> </ul>                                                                                                    | がけられません。<br>合は、配置を変更してくださ<br>聞置を入れ替えてください。<br>学郵便番号の配置を入れ替え<br>読式を郵便番号にしないでくた<br>住所           | さい。<br>るか、<br>ださい。         |
| <ul> <li>※以下の<br/>郵便番</li> <li>配置例)</li> <li>◆住所が</li> <li>単便番号</li> <li>●郵便番</li> <li>変更前郵個</li> </ul>                                                                                                    | 0ような配置の場合<br>時日と住所を関連項<br>「上、郵便番号が下<br>「<br>「<br>「<br>「<br>「<br>号を2つ配置→変<br>変<br><b><br/>躍号</b> | <ul> <li>試、関連項目として紐づ</li> <li>項目として利用したい場</li> <li>⇒住所と郵便番号の面</li> <li>ご⇒住所と郵便番号の面</li> <li>ご更前郵便番号と変更後</li> <li>ご更前郵便番号の入力形</li> <li>変更後郵便番号</li> </ul>                                                                                                    | がけられません。<br>合は、配置を変更してくださ<br>2<br>置を入れ替えてください。<br>部便番号の配置を入れ替えそ<br>式を郵便番号にしないでくた<br><b>住所</b> | さい。<br>るか、<br>ださい。         |
| <ul> <li>※以下の<br/>郵便番</li> <li>配置例)</li> <li>◆住所が</li> <li>● 住所</li> <li>● 郵便番号</li> <li>● 郵便番</li> <li>         変更前郵個     </li> </ul>                                                                                                    | Dような配置の場合<br>時号と住所を関連項<br>ボ上、郵便番号が下                                                             | <ul> <li>ス、関連項目として紐ご</li> <li>項目として利用したい場</li> <li>⇒住所と郵便番号の配</li> <li>変更前郵便番号と変更後</li> <li>変更後郵便番号の入力形</li> </ul>                                                                                                    | がけられません。<br>合は、配置を変更してくださ<br>認置を入れ替えてください。<br>部便番号の配置を入れ替える<br>読式を郵便番号にしないでくた<br>住所           | さい。<br>るか、<br>ださい。         |

## テキスト1行(暗号化)

### ※Priv.BOX にしか表示されません。

データベースを直接見られるような人でも中身を知れないようにする項目です。

マイナンバー等、特にセキュリティが重要になる項目に利用します。

| 設定属性                               | 説明                                                                                                    |
|------------------------------------|----------------------------------------------------------------------------------------------------|
| 名称                                 | 項目の名称を設定します。<br>多言語での設定ができます。<br>日本語は必須です。<br>日本語以外の言語を空で登録した場合、日本語の名称がコピーされます。<br>64 文字までの名称を入力可能です。                                                                                                    |
| 必須                                 | 必ず入力させたい項目の場合、チェックを入れてください。<br>特定の場合のみ入力させたい場合、関連必須の設定をしてください。                                                                                                    |
| 入力形式                               | <ul> <li>入力形式を設定します。</li> <li>「未指定」は、全角・半角関係なく入力可能となります。</li> <li>「半角英数字のみ入力可能」は、半角英数のみ入力可能となります。</li> <li>「TEL」は、一覧表示や参照時に TEL がリンク表示になります。</li> <li>「基人番号」は、半角数字 13 桁のみ入力可能となります。</li> <li>「個人番号」は、半角数字 12 桁のみ入力可能となります。</li> <li>「郵便番号」と「住所」項目はあわせて利用します。</li> <li>「郵便番号」と「住所」の項目をそれぞれ作成することで、</li> <li>郵便番号から住所を自動でセットしたり、</li> <li>住所から郵便番号を検索してセットするなどの操作ができます。</li> <li>●使番号</li> <li>(108-0075)</li> <li>東京都港区港南</li> </ul> |
| 文字数制限                              | 文字数を制限します。<br>1~2000 文字まで設定できます。                                                                                                    |
| 入力フィルター                            | 入力された値を事前に設定した内容で変換するか設定します。<br>全角カナを半角カナに変換する等の設定ができます。<br>入力フィルターについては別システム設定マニュアル「基本設定・セキュリティ・運用管理」<br>- 「入力フィルター」を参照してください。                                                                                                    |
| 初期値                                | 新規登録画面を開いたときに、自動でセットされる値を設定します。                                                                                                    |
| カラー                                | 項目名の背景色を設定します。                                                                                                    |
| 吹き出し                               | <ul> <li>入力画面に表示される、項目の説明を設定します。</li> <li>設定した内容は下図のように反映されます。</li> <li>住所は正確に入力しましょう!</li> <li>住所</li> <li>東京都港区港南2-16-1-19F</li> <li>※吹き出しは、他の入力項目をクリックしたときやスクロールした場合に消えます。</li> </ul>                                                                                                    |
| アクセス権<br>※Priv.BOX にしか<br>表示されません。 | アクセス権を設定して、項目の「参照」、「参照・編集」できるユーザーを制限します。<br>選択は、「部署・役職」「役職」「部署」「社員」より選択します。                                                                                                    |

### テキスト複数行

| 設定属性          | 説明                                       |
|---------------|------------------------------------------|
| 名称            | 項目の名称を設定します。                             |
|               | 多言語での設定ができます。                            |
|               | 日本語は必須です。                                |
|               | 日本語以外の言語を空で登録した場合、日本語の名称がコピーされます。        |
|               | 64 文字までの名称を入力可能です。                       |
| 必須            | 必ず入力させたい項目の場合、チェックを入れてください。              |
|               | 特定の場合のみ入力させたい場合、関連必須の設定をしてください。          |
| 入力形式          | 入力形式を設定します。                              |
|               | 「未指定」は、全角・半角関係なく入力可能となります。               |
|               | 「半角英数字のみ入力可能」は、半角英数のみ入力可能となります。          |
| 文字数制限         | 文字数を制限する場合に設定します。                        |
| 初期値           | 新規登録画面を開いたときに、自動でセットされる値を設定します。          |
| カラー           | 項目名の背景色を設定します。                           |
| 吹き出し          | 入力画面に表示される、項目の説明を設定します。                  |
|               | ※吹き出しは、他の入力項目をクリックしたときやスクロールした場合に消えます。   |
| アクセス権         | アクセス権を設定して、項目の「参照」、「参照・編集」できるユーザーを制限します。 |
| ※Priv.BOX にしか | 選択は、「部署・役職」「役職」「部署」「社員」より選択します。          |
| 表示されません。      |                                          |

# 数値

| 設定属性          | 説明                                        |
|---------------|-------------------------------------------|
| 名称            | 項目の名称を設定します。                              |
|               | 多言語での設定ができます。                             |
|               | 日本語は必須です。                                 |
|               | 日本語以外の言語を空で登録した場合、日本語の名称がコピーされます。         |
|               | 64 文字までの名称を入力可能です。                        |
| 必須            | 必ず入力させたい項目の場合、チェックを入れてください。               |
|               | 特定の場合のみ入力させたい場合、関連必須の設定をしてください。           |
| 小数点以下の桁数      | 小数点以下の入力可能な桁数を設定します。                      |
|               | 選択肢は 0-4 までです。初期値は 0 です。                  |
| 0 埋め          | 小数点以下の桁数の設定をした場合に、該当の桁数まで0で埋めるかどうかを設定します。 |
|               | 0 で埋める場合はチェックを入れてください。初期値はチェックなしです。       |
| 単位            | 入力値の後方に表示する単位を設定します。                      |
|               | 多言語での設定ができます。                             |
| 初期値           | 新規登録画面を開いたときに、自動でセットされる値を設定します。           |
| カラー           | 項目名の背景色を設定します。                            |
| 吹き出し          | 入力画面に表示される、項目の説明を設定します。                   |
|               | ※吹き出しは、他の入力項目をクリックしたときやスクロールした場合に消えます。    |
| アクセス権         | アクセス権を設定して、項目の「参照」、「参照・編集」できるユーザーを制限します。  |
| ※Priv.BOX にしか | 選択は、「部署・役職」「役職」「部署」「社員」より選択します。           |
| 表示されません。      |                                           |

### 自動計算

| 設定属性          | 説明                                        |
|---------------|-------------------------------------------|
| 名称            | 項目の名称を設定します。                              |
|               | 多言語での設定ができます。                             |
|               | 日本語は必須です。                                 |
|               | 日本語以外の言語を空で登録した場合、日本語の名称がコピーされます。         |
|               | 64 文字までの名称を入力可能です。                        |
| 計算式           | 自動計算項目に対して、計算式を設定します。                     |
|               | 計算対象の項目としては、数値項目、日付項目、時刻項目、自動計算項目、固定値を選択で |
|               | きます。計算式としては、和差積商を選択できます。                  |
|               | 詳細は別マニュアル「 <u>自動計算処理</u> 」を参照してください。      |
| 小数点以下の桁数      | 小数点以下の入力可能な桁数を設定します。選択肢は 0-4 まで。          |
|               | 初期値は0です。                                  |
| 0埋め           | 小数点以下の桁数の設定をした場合に、該当の桁数まで0で埋めるかどうかを設定します。 |
|               | 0 で埋める場合はチェックを入れてください。初期値はチェックなしです。       |
| 端数処理          | 「四捨五入」「切り捨て」「切り上げ」から選択します。                |
|               | 初期値は「四捨五入」です。                             |
| 単位            | 入力値の後方に表示する単位を設定します。                      |
|               | 多言語での設定ができます。                             |
| カラー           | 項目名の背景色を設定します。                            |
| 吹き出し          | 入力画面に表示される、項目の説明を設定します。                   |
|               | ※吹き出しは、他の入力項目をクリックしたときやスクロールした場合に消えます。    |
| アクセス権         | アクセス権を設定して、項目の「参照」、「参照・編集」できるユーザーを制限します。  |
| ※Priv.BOX にしか | 選択は、「部署・役職」「役職」「部署」「社員」より選択します。           |
| 表示されません。      |                                           |

# 日付選択

| 設定属性       | 説明                                                              |
|------------|-----------------------------------------------------------------|
| 名称         | 項目の名称を設定します。                                                    |
|            | 多言語での設定ができます。                                                   |
|            | 日本語は必須です。                                                       |
|            | 日本語以外の言語を空で登録した場合、日本語の名称がコピーされます。                               |
|            | 64 文字までの名称を入力可能です。                                              |
| 必須         | 必ず入力させたい項目の場合、チェックを入れてください。                                     |
|            | 特定の場合のみ入力させたい場合、関連必須の設定をしてください。                                 |
| 開始年        | カレンダーに表示される年選択プルダウン(初期表示時)の最小値を設定します。                           |
|            | 1900 ~ 2300 まで入力できます。                                           |
| 年数         | カレンダーに表示される年選択プルダウンの年数を設定します。                                   |
|            | 選択肢は 5,10,15,20,30,40,50,60,70,80,90,100,150,200 です。初期値は 20 です。 |
| 表示形式       | 「年月日表示する」「年月表示する」から選択します。                                       |
|            | 日付選択項目で、日にちまで選択するか、月までの選択とするか設定します。                             |
|            | 「年月日表示する」: 20XX 年 X 月 X 日 「年月表示する」: 20XX 年 X 月                  |
|            | 初期値は「年月日表示する」です。                                                |
| 経過年・月・日数表示 | 入力している日付から『今日』までの年数や月数、日数を表示します。                                |
|            | 例えば、年齢や契約日数を把握したい場合に便利な設定です。                                    |
|            | 今日(ログインユーザー基準)と入力されている日の差を表示します。                                |

| 初期値                                | 新規登録画面を開いたときに、自動でセットされる値を設定します。<br>通常の日付に加えて、当日からの相対的な日付をプルダウンから選択できます。     |
|------------------------------------|-----------------------------------------------------------------------------|
| カラー                                | 項目名の背景色を設定します。                                                              |
| 吹き出し                               | 入力画面に表示される、項目の説明を設定します。<br>※吹き出しは、他の入力項目をクリックしたときやスクロールした場合に消えます。           |
| アクセス権<br>※Priv.BOX にしか<br>表示されません。 | アクセス権を設定して、項目の「参照」、「参照・編集」できるユーザーを制限します。<br>選択は、「部署・役職」「役職」「部署」「社員」より選択します。 |

# 時刻選択

| 設定属性          | 説明                                       |
|---------------|------------------------------------------|
| 名称            | 項目の名称を設定します。                             |
|               | 多言語での設定ができます。                            |
|               | 日本語は必須です。                                |
|               | 日本語以外の言語を空で登録した場合、日本語の名称がコピーされます。        |
|               | 64 文字までの名称を入力可能です。                       |
| 必須            | 必ず入力させたい項目の場合、チェックを入れてください。              |
|               | 特定の場合のみ入力させたい場合、関連必須の設定をしてください。          |
| 時間選択(最小)      | 時間選択ダイアログに表示される時間選択プルダウンの最小値を設定します。      |
|               | 選択肢は 0 ~ 23 です。                          |
|               | 初期値は0です。                                 |
| 時間選択(最大)      | 時間選択ダイアログに表示される時間選択プルダウンの最大値を設定します。      |
|               | 選択肢は 0 ~ 23 です。                          |
|               | 初期値は 23 です。                              |
| 時間間隔          | 時間選択ダイアログに表示される何分間隔で選択肢を出すかの間隔を設定します。    |
|               | 選択肢は 1,5,10,15,30 です。                    |
|               | 初期値は 10 です。                              |
| 初期値           | 新規登録画面を開いたときに、自動でセットされる値を設定します。          |
|               | 時刻設定に加えて、現在時刻からの相対的な時間をプルダウンから選択できます。    |
| カラー           | 項目名の背景色を設定します。                           |
| 吹き出し          | 入力画面に表示される、項目の説明を設定します。                  |
|               | ※吹き出しは、他の入力項目をクリックしたときやスクロールした場合に消えます。   |
| アクセス権         | アクセス権を設定して、項目の「参照」、「参照・編集」できるユーザーを制限します。 |
| ※Priv.BOX にしか | 選択は、「部署・役職」「役職」「部署」「社員」より選択します。          |
| 表示されません。      |                                          |

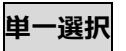

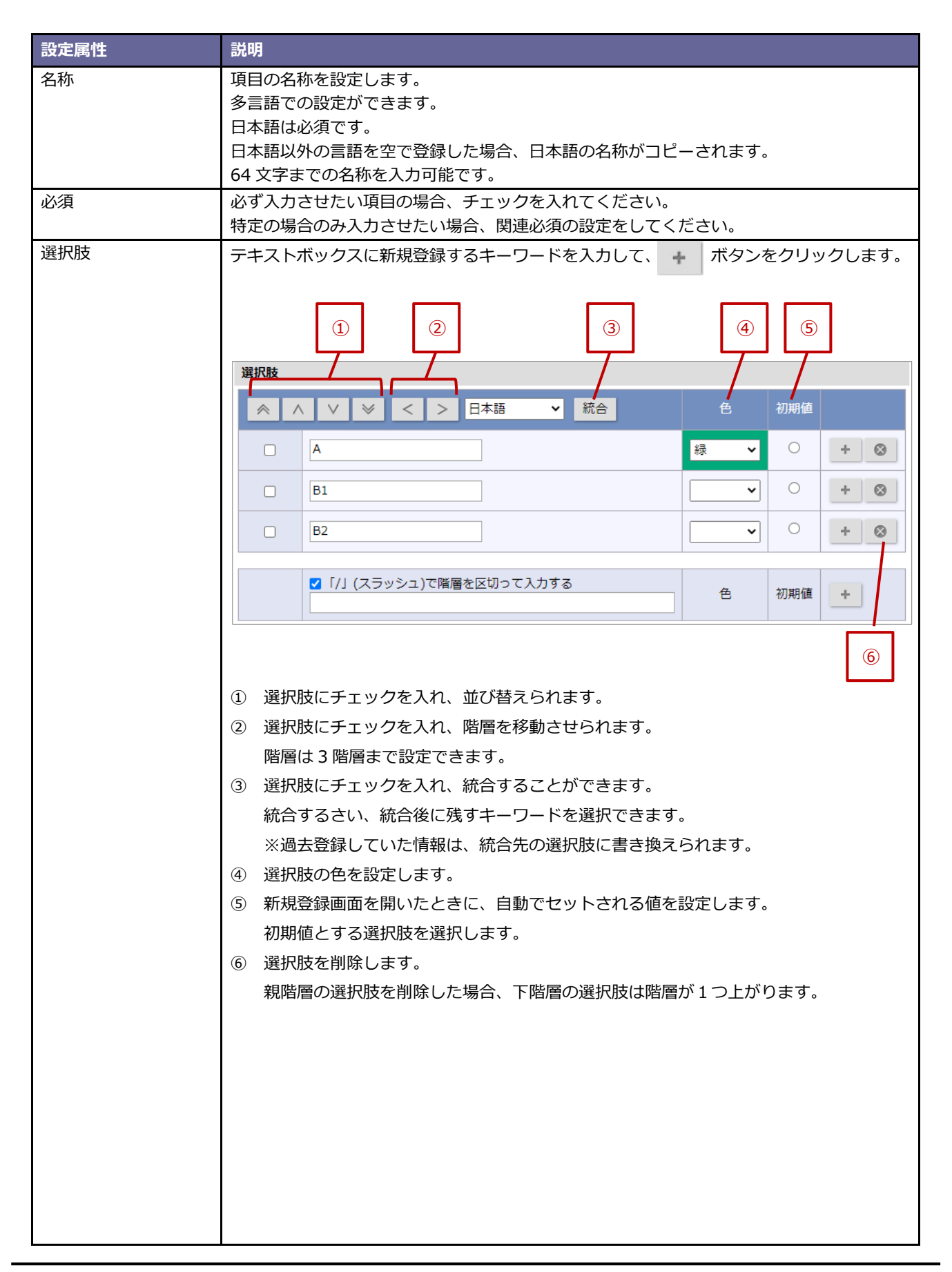

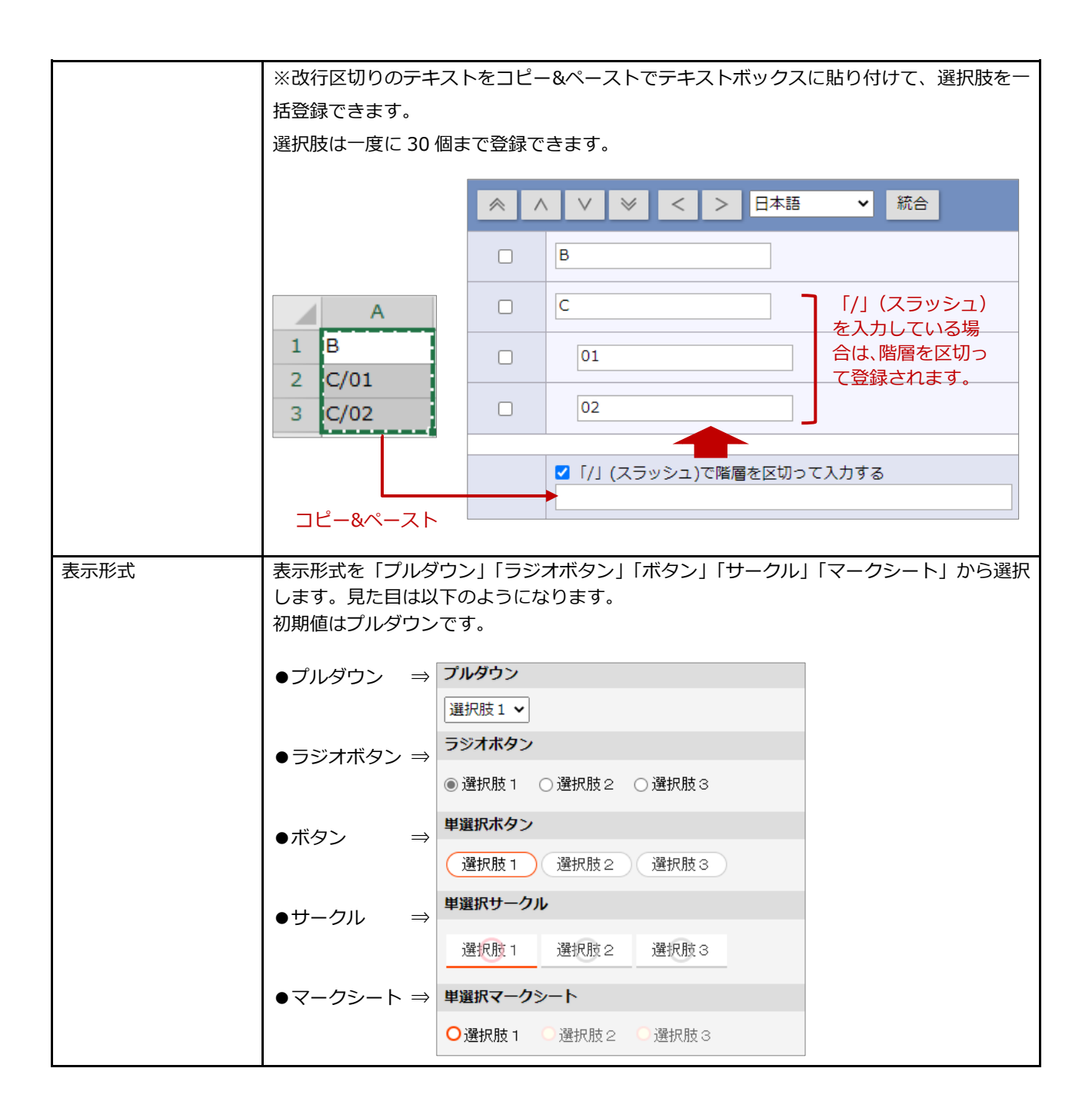

| 設定属性                     | 説明                                                     |  |  |  |  |  |
|--------------------------|--------------------------------------------------------|--|--|--|--|--|
| 階層キーワードの                 | 階層キーワードの表示形式を「スラッシュ区切り」「カテゴリー分け」から選択します。               |  |  |  |  |  |
| 表示方法                     | 見た目は以下のようになります。                                        |  |  |  |  |  |
|                          | 初期値はスラッシュ区切りです。                                        |  |  |  |  |  |
|                          |                                                        |  |  |  |  |  |
|                          | ●プルダウン ⇒(参照時) プルダウン (登録時) プルダウン                        |  |  |  |  |  |
|                          | ■選択肢 1 / A                                             |  |  |  |  |  |
|                          |                                                        |  |  |  |  |  |
|                          | ※プルダウンのカテゴラー方ができません。 ※プルダウンのみ、参照時だけ色が反映し、選択時は色が反映しません。 |  |  |  |  |  |
|                          | ●ラジオボタン                                                |  |  |  |  |  |
|                          | スラッシュ区切り カテゴリー分け                                       |  |  |  |  |  |
|                          | ラジオボタン(スラッシュ区切り) ラジオボタン(カテゴリー分け)                       |  |  |  |  |  |
|                          | ○■選択肢1 ⑧■選択肢1/A                                        |  |  |  |  |  |
|                          |                                                        |  |  |  |  |  |
|                          |                                                        |  |  |  |  |  |
|                          |                                                        |  |  |  |  |  |
|                          | ● ホタン<br>フラッシュ区切り カモゴリー分け                              |  |  |  |  |  |
|                          |                                                        |  |  |  |  |  |
|                          |                                                        |  |  |  |  |  |
|                          |                                                        |  |  |  |  |  |
|                          |                                                        |  |  |  |  |  |
|                          | ●サークル                                                  |  |  |  |  |  |
|                          |                                                        |  |  |  |  |  |
|                          |                                                        |  |  |  |  |  |
|                          | スラッシュ区切りカテゴリー分け                                        |  |  |  |  |  |
|                          | サークル(スラッシュ区切り) サークル(カテゴリー分け)                           |  |  |  |  |  |
|                          | ■選択肢 1 ■ 選択肢 1 /A ■ 選択肢 1                              |  |  |  |  |  |
|                          | ■選択肢2 ■選択肢3                                            |  |  |  |  |  |
|                          | ● 選択肢 2                                                |  |  |  |  |  |
|                          |                                                        |  |  |  |  |  |
|                          | ●マークシート                                                |  |  |  |  |  |
|                          | スラッシュ区切り カテゴリー分け                                       |  |  |  |  |  |
|                          | マークシート(スラッシュ区切り) マークシート(カテゴリー分け)                       |  |  |  |  |  |
|                          | C■選択肢 1 /A ■ 選択肢 1 /A                                  |  |  |  |  |  |
|                          | ○■選択肢2 ○■選択肢3 ○■A ○■B                                  |  |  |  |  |  |
|                          | ■ 選択肢 2                                                |  |  |  |  |  |
|                          |                                                        |  |  |  |  |  |
|                          |                                                        |  |  |  |  |  |
| カラー                      | 県自名の肖景色を設定します。                                         |  |  |  |  |  |
| 吹き出し                     | 人力画面に表示される、項目の説明を設定します。                                |  |  |  |  |  |
|                          | ※吹き出しは、他の人力項目をクリックしたときやスクロールした場合に消えます。                 |  |  |  |  |  |
| アクセス権                    | アクセス権を設定して、頃日の「参照」、「参照・編集」できるユーザーを制限します。               |  |  |  |  |  |
| ※Priv.BUX にしか<br>まニナやませく | 選択は、  部者・位臧」  位臧」  部者」  仕貝」より選択します。<br>                |  |  |  |  |  |
| 衣示されません。                 |                                                        |  |  |  |  |  |

### 複数選択

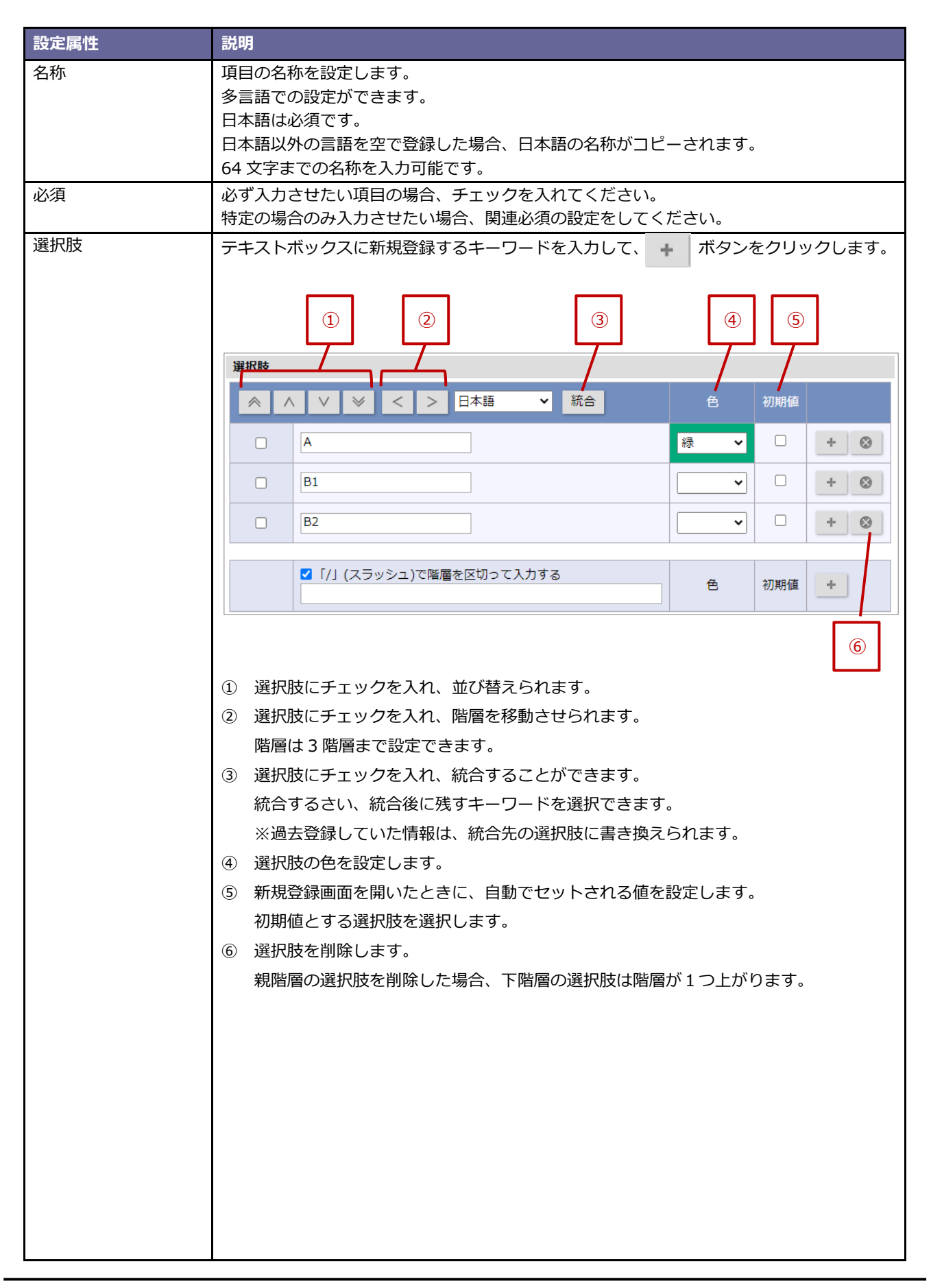

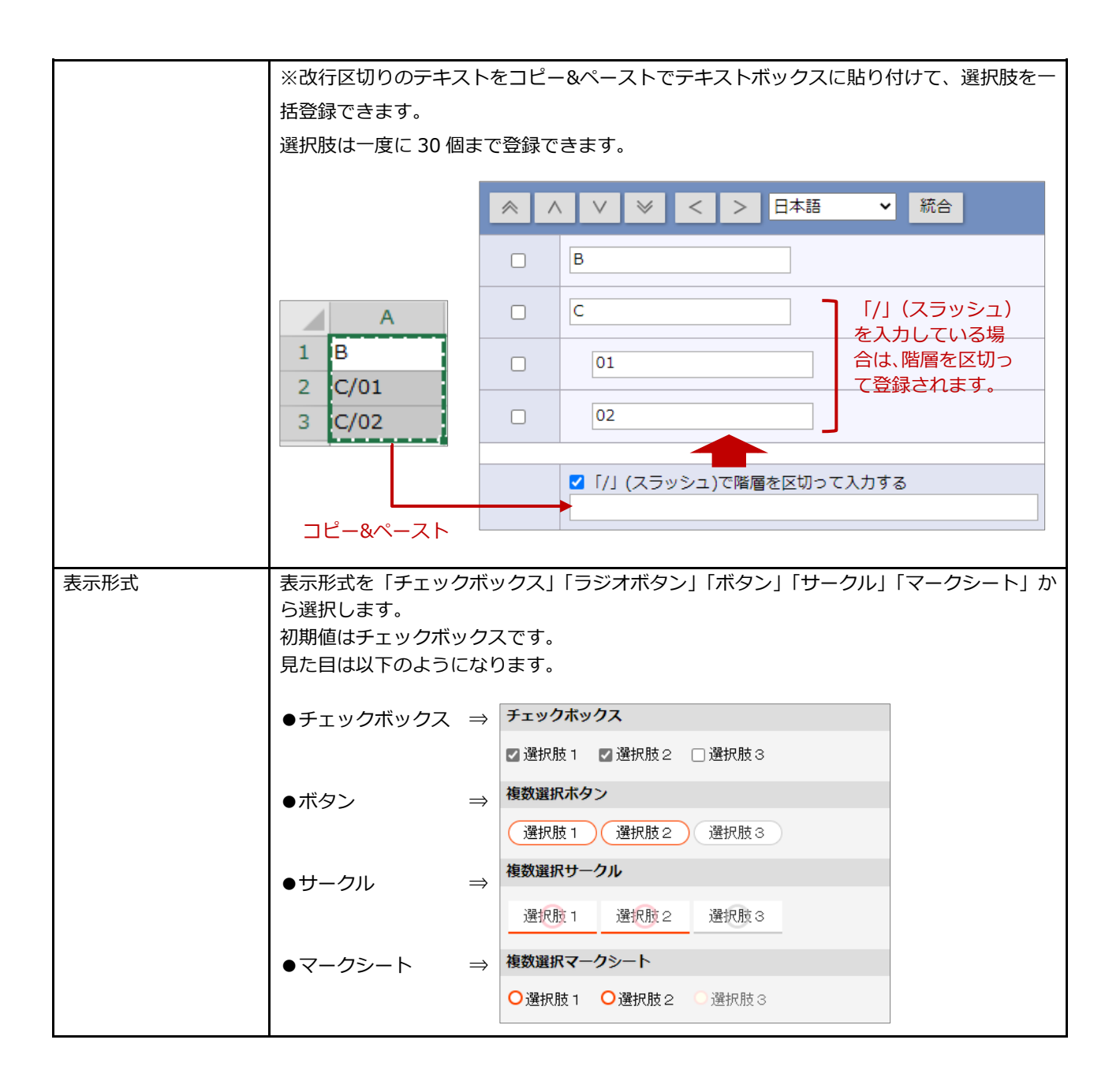

| 設定属性          | 説明                                                                                                    |                             |  |  |  |  |
|---------------|----------------------------------------------------------------------------------------------------|-----------------------------|--|--|--|--|
| 階層キーワードの      | 階層キーワードの表示形式を「スラッシュ」                                                                                                    | 区切り」「カテゴリー分け」から選択します。       |  |  |  |  |
| 表示方法          | 初期値はスラッシュ区切り。                                                                                                    |                             |  |  |  |  |
|               | 元に日は以下のようになります。                                                                                                    |                             |  |  |  |  |
|               | ●チェックボックス                                                                                                    |                             |  |  |  |  |
|               | スラッシュ区切り                                                                                                    | カテゴリー分け                     |  |  |  |  |
|               | チェックボックス(スラッシュ区切り)                                                                                                    | チェックボックス(カテゴリー分け)           |  |  |  |  |
|               | □ ■選択肢 1                                                                                                    | ■ 選択肢 1                     |  |  |  |  |
|               | □ <mark>■</mark> 選択肢 1 /B □ ■選択肢 2                                                                                                    |                             |  |  |  |  |
|               | ☑ ■選択肢 2/A □ ■選択肢 2/B                                                                                                    |                             |  |  |  |  |
|               |                                                                                                    |                             |  |  |  |  |
|               | ●ボタン                                                                                                    |                             |  |  |  |  |
|               | スフツンユ区切り<br>複数選択ボタン(フラッシュ反切り)                                                                                                    |                             |  |  |  |  |
|               |                                                                                                    |                             |  |  |  |  |
|               |                                                                                                    |                             |  |  |  |  |
|               |                                                                                                    | ■ 選択肢 2                     |  |  |  |  |
|               | ■ 通抗版 2/8                                                                                                    |                             |  |  |  |  |
|               | ●サークル                                                                                                    |                             |  |  |  |  |
|               | スラッシュ区切り カラ                                                                                                    | テゴリー分け                      |  |  |  |  |
|               | 複数選択サークル(スラッシュ区切り) 複数                                                                                                    | (選択サークル(カテゴリー分け)            |  |  |  |  |
|               | ■選択肢1 ■選択肢1/A                                                                                                    | <u> </u>                    |  |  |  |  |
|               | ■選択肢 1 /B ■選択肢 2                                                                                                    |                             |  |  |  |  |
|               | ■                                                                                                    | <u>翼択肢2</u>                 |  |  |  |  |
|               |                                                                                                    |                             |  |  |  |  |
|               |                                                                                                    |                             |  |  |  |  |
|               | 人フツンユ区切り         刀テ                                                                                                    |                             |  |  |  |  |
|               |                                                                                                    |                             |  |  |  |  |
|               | ○■選択肢1/B ○■選択肢2                                                                                                    |                             |  |  |  |  |
|               | ○■選択肢2/A ●■選択肢2/B ■ 3                                                                                                    | 聲択肢 2                       |  |  |  |  |
|               |                                                                                                    |                             |  |  |  |  |
| カフー           | 項目名の育景色を設定します。    1  カ  西  西  の  ざ  明  ち  む  た  、  西  日  の  ざ  明  た  む  た  い  た  い  た  た  た  た  た  た  た  た  た  た  た  た  た | ++                          |  |  |  |  |
| 吹き山し          | ▲ ハノ回面に衣示される、項目の説明を設定し<br>※吹き出しは、他の入力頂目をクリックした。                                                                                                    | します。<br>こときやスクロールした場合に消えます。 |  |  |  |  |
| アクセス権         | アクセス権を設定して、項目の「参照」、「参加」                                                                                                    | 参照・編集しできるユーザーを制限します。        |  |  |  |  |
| ※Priv.BOX にしか | 選択は、「部署・役職」「役職」「部署」「社員」より選択します。                                                                                                    |                             |  |  |  |  |
| 表示されません。      |                                                                                                    |                             |  |  |  |  |

### マスター選択、マスター選択(複数)

| 設定属性        | 説明                                                                             |  |  |  |  |
|-------------|--------------------------------------------------------------------------------|--|--|--|--|
| 名称          | 項目の名称を設定します。                                                                   |  |  |  |  |
|             | 多言語での設定ができます。                                                                  |  |  |  |  |
|             |                                                                                |  |  |  |  |
|             | 日本語以外の言語を空で登録した場合、日本語の名称がコピーされます。                                              |  |  |  |  |
|             | 64 文字までの名称を入力可能です。                                                             |  |  |  |  |
| 必須          | 必ず入力させたい項目の場合、チェックを入れてください。                                                    |  |  |  |  |
|             | 特定の場合のみ入力させたい場合、関連必須の設定をしてください。                                                |  |  |  |  |
| 選択元機能       | マスター登録されている情報を選択します。                                                           |  |  |  |  |
|             | 共通で、社員、部著、役職、フォーム BOX の情報を選択できます。                                              |  |  |  |  |
|             | ※Sales Force Assistant シリース導入時は、顧客、ハーソン、業件、納入機器、競合                             |  |  |  |  |
|             | 「                                                                              |  |  |  |  |
|             | ※Apploach DAM 等へ時はアイント、「百月報が選がてきます。<br>※Sales Billing Assistant 道入時は詰む先も選択できます |  |  |  |  |
|             |                                                                                |  |  |  |  |
|             |                                                                                |  |  |  |  |
| <b>多温琪口</b> |                                                                                |  |  |  |  |
|             | ※こちらはマスター選択のみ設定可能です。                                                           |  |  |  |  |
|             |                                                                                |  |  |  |  |
|             | 参照する項目を 4×4 のグリッドで設定します。                                                       |  |  |  |  |
|             | 縦・縦方向ともにマスは増やせません。                                                             |  |  |  |  |
|             | 配置済み項目は横幅を変更することができます。                                                         |  |  |  |  |
|             |                                                                                |  |  |  |  |
|             | ●「案, 名刺管理 「3 カフォームの設定」                                                         |  |  |  |  |
|             |                                                                                |  |  |  |  |
|             |                                                                                |  |  |  |  |
|             | テキ         名称*         ^                                                       |  |  |  |  |
|             | □□□□□□□□□□□□□□□□□□□□□□□□□□□□□□□□□□□□□                                          |  |  |  |  |
|             | □ 2011 000 300 300 300 300 300 300 300 300                                     |  |  |  |  |
|             | 単識状元機能<br>時間では                                                                 |  |  |  |  |
|             |                                                                                |  |  |  |  |
|             |                                                                                |  |  |  |  |
|             | 参照項目         添付         まニロBBをタイ         副変名         の         副変名/1000        |  |  |  |  |
|             |                                                                                |  |  |  |  |
|             | カラ 最新訪問者                                                                       |  |  |  |  |
|             |                                                                                |  |  |  |  |
|             |                                                                                |  |  |  |  |
|             | ユーザー画面 会評者                                                                     |  |  |  |  |
|             | 会員番号<br>1<br>1                                                                 |  |  |  |  |
|             | 当社担当者     教室                                                                   |  |  |  |  |
|             | 相葉 哲 (品川校) マ ③ 品川 マ 〇 品川 マ                                                     |  |  |  |  |
|             |                                                                                |  |  |  |  |
|             | 河北商事(-) 🔹 😵 顧客名かな                                                              |  |  |  |  |
|             | 河北商事 かわきたしょうじ                                                                  |  |  |  |  |
|             | <b>郵使負号 任所</b><br>730-0012 広島県広島市中区上八丁堰4-1-9F                                  |  |  |  |  |
|             |                                                                                |  |  |  |  |
| カラー         | 項目名の背景色を設定します。                                                                 |  |  |  |  |
| 吹き出し        | 入力画面に表示される、項目の説明を設定します。                                                        |  |  |  |  |
|             | ※吹き出しは、他の入力項目をクリックしたときやスクロールした場合に消えます。                                         |  |  |  |  |

# サマリー表

### ※フォーム BOX にしか表示されません。

| 設定属性     | 説明                                           |
|----------|----------------------------------------------|
| 名称       | 項目の名称を設定します。                                 |
|          | 多言語での設定ができます。                                |
|          | 日本語は必須です。                                    |
|          | 日本語以外の言語を空で登録した場合、日本語の名称がコピーされます。            |
|          | 64 文字までの名称を入力可能です。                           |
| 表示する BOX | 表示する BOX を選択します。                             |
|          | ※フォーム BOX を選択できます。                           |
|          | ファイル BOX、Priv.BOX、予約管理 BOX は選択できません。         |
| 連結キー     | 連結キーを選択、または新規作成します。                          |
|          | (マスター選択項目を設定していない場合は[新規作成]のみ)                |
| 縦軸       | 縦軸を選択します。                                    |
|          | 値は 10 個まで設定できます。                             |
|          | ※『表示する BOX』で選択した BOX の単一選択、複数選択、マスター選択、マスター  |
|          | 選択(複数)項目を選択できます。                             |
|          | ※『表示する BOX』を選択するマスター選択項目は設定できません。            |
| 横軸       | 横軸を選択します。                                    |
|          | 値は5個まで設定できます。                                |
|          | ※『表示する BOX』で選択した BOX の単一選択、複数選択、マスター選択、マスター  |
|          | 選択(複数)項目を選択できます。                             |
|          | ※『表示する BOX』を選択するマスター選択項目は設定できません。            |
| 入力項目     | 入力項目を選択します。                                  |
|          | 数値項目選択時は、『件数』、『合計』、『平均』、『最大』、『最小』を追加で表示できます。 |
|          | 単一選択項目選択時は、『件数』を追加で表示できます。                   |
|          | ※数値項目、単一選択項目を選択できます。                         |
| カラー      | 項目名の背景色を設定します。                               |

#### ・サマリー表について

#### 設定例)生徒マスターにテストの点数表を関連付ける場合

科目:英語・数学・社会・国語・理科

1, 2, 3学期でテストを2回ずつ実施するとする

#### イメージ図 生徒名:田中一郎

|    | 1 学期 |   |    | 2 学 | 2 学期 |    |    | 3 学期 |    |  |
|----|------|---|----|-----|------|----|----|------|----|--|
| 英語 | 90   | / | 87 | 80  | /    | 86 | 88 | /    | 95 |  |
| 数学 | 91   | / | 88 | 88  | /    | 90 | 80 | /    | 92 |  |
| 社会 | 93   | / | 65 | 80  | /    | 93 | 87 | /    | 91 |  |
| 国語 | 89   | / | 56 | 78  | /    | 92 | 86 | /    | 90 |  |
| 理科 | 93   | / | 90 | 66  | /    | 90 | 83 | /    | 90 |  |

【システム設定画面:入力フォームの設定>サマリー表】

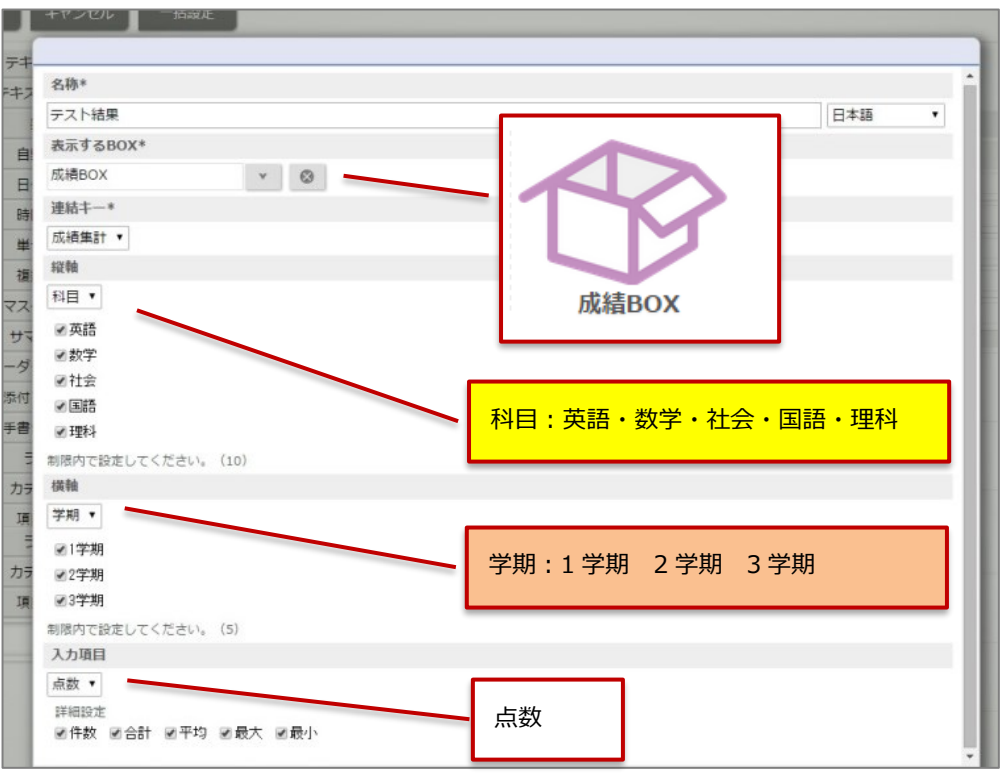

📈 補足

システム設定マニュアル「nyoibox」

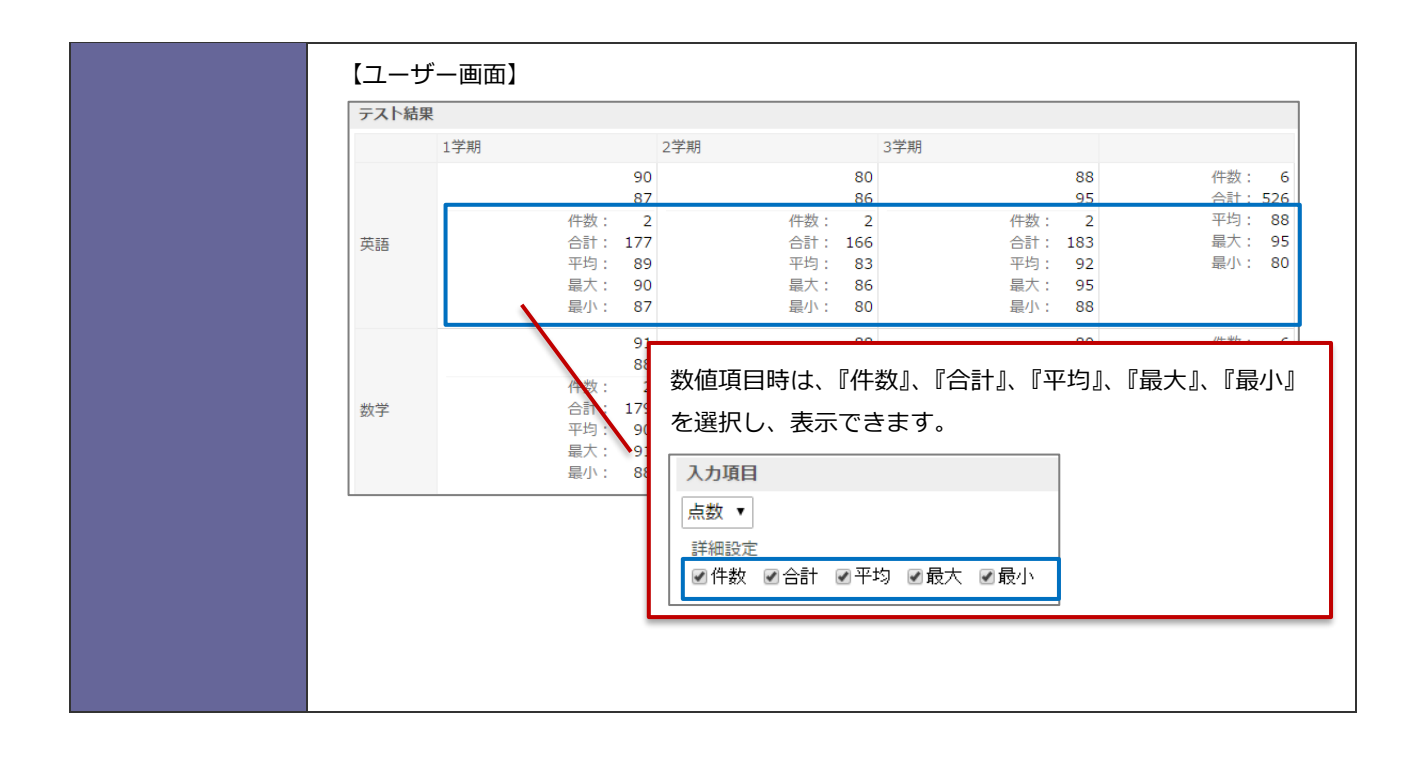

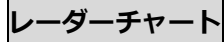

### ※フォーム BOX・Priv BOX にしか表示されません。

| 設定属性                               | 説明                                                                                                    |  |  |  |
|------------------------------------|----------------------------------------------------------------------------------------------------|--|--|--|
| 名称                                 | 項目の名称を設定します。<br>多言語での設定ができます。<br>日本語は必須です。<br>日本語以外の言語を空で登録した場合、日本語の名称がコピーされます。<br>64文字までの名称を入力可能です。                                                                                                    |  |  |  |
| 頂点                                 | 頂点を選択します。         ※頂点は最大 16 個         ※頂点に設定可能な項目は、数値・自動計算・単一選択です。         ●単一選択項目を頂点にした場合         昇順・降順を設定可能です。         昇順・降順を設定可能です。         昇順・         日         単         単 |  |  |  |
|                                    | データをレーダーチャートで表示する際に活用できます。                                                                                                    |  |  |  |
| カラー                                | <br>項目名の背景色を設定します。                                                                                                    |  |  |  |
| アクセス権<br>※Priv.BOX にしか<br>表示されません。 | アクセス権を設定して、項目の「参照」、「参照・編集」できるユーザーを制限します。<br>選択は、「部署・役職」「役職」「部署」「社員」より選択します。<br>                                                                                                    |  |  |  |

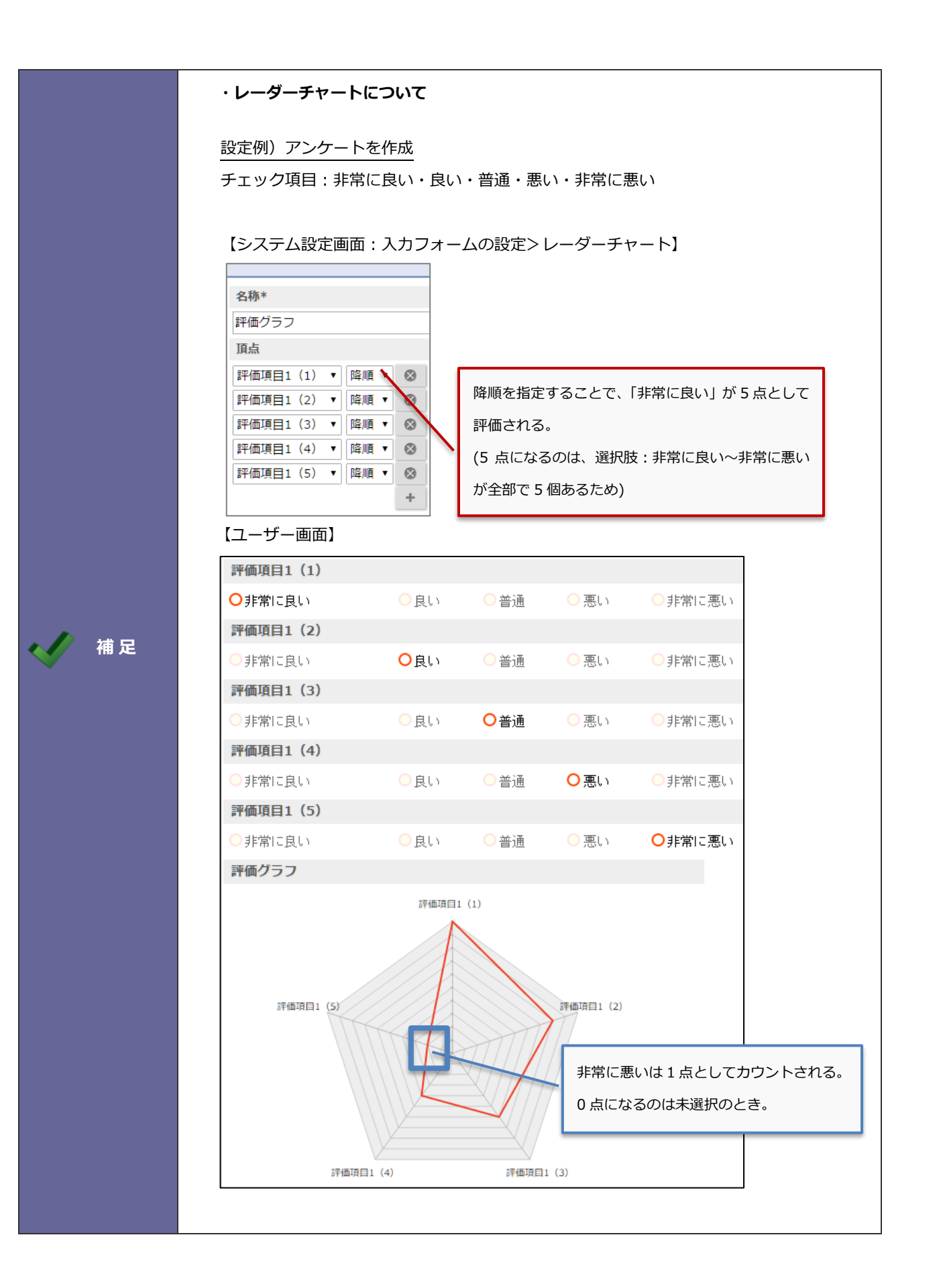
# 添付ファイル

| 設定属性                    | 説明                                                                   |
|-------------------------|----------------------------------------------------------------------|
| 名称                      | 項目の名称を設定します。                                                         |
|                         | 多言語 この設定が こさより。<br>日本語は必須です。                                         |
|                         | 日本語は必須です。<br>日本語以外の言語を空で登録した場合、日本語の名称がコピーされます。<br>64 文字までの名称を入力可能です。 |
|                         |                                                                      |
| 必須                      | あり入力させたい頃日の場合、デェックを入れてくたさい。<br>特定の場合のみ入力させたい場合、関連必須の設定をしてください。       |
| カラー                     | 項目名の背景色を設定します。                                                       |
| 吹き出し                    | 入力画面に表示される、項目の説明を設定します。                                              |
|                         | ※吹き出しは、他の入力項目をクリックしたときやスクロールした場合に消えます。                               |
| ダウンロードに必要な権限            | 添付ファイルをダウンロードするのに必要な権限を「参照」「編集」より選択します。                              |
| ※PIN.DUX にしか<br>表示されません | 初期値は「参照」と9。<br>※編集にした提会 参昭のみ可能かユーザーは添付ファイルをダウンロードすることが               |
|                         | できなくなります。                                                            |
| アクセス権                   | アクセス権を設定して、項目の「参照」、「参照・編集」できるユーザーを制限します。                             |
| ※Priv.BOX にしか           | 選択は、「部署・役職」「役職」「部署」「社員」より選択します。                                      |
| 表示されません。                |                                                                      |

# 手書きサイン

| 設定属性          | 記明                                       |  |  |
|---------------|------------------------------------------|--|--|
| 名称            | 項目の名称を設定します。                             |  |  |
|               | 多言語での設定ができます。                            |  |  |
|               | 日本語は必須です。                                |  |  |
|               | 日本語以外の言語を空で登録した場合、日本語の名称がコピーされます。        |  |  |
|               | 64 文字までの名称を入力可能です。                       |  |  |
| 心⁄            | いず入力させたい頂日の提合 チェックを入れてください               |  |  |
|               | 特定の場合のみ入力させたい場合、関連必須の設定をしてください。          |  |  |
| 更新の可否         | 更新の可否を設定します。                             |  |  |
|               | 初期値は「許可しない」です。                           |  |  |
|               |                                          |  |  |
|               | フーザー面面 峰 名                               |  |  |
|               |                                          |  |  |
|               |                                          |  |  |
|               | 2.001                                    |  |  |
|               | 1 HBI                                    |  |  |
|               | 112 国太郎                                  |  |  |
|               | *                                        |  |  |
|               |                                          |  |  |
|               |                                          |  |  |
|               |                                          |  |  |
|               |                                          |  |  |
| カラー           | 項目名の背景色を設定します。                           |  |  |
| アクセス権         | アクセス権を設定して、項目の「参照」、「参照・編集」できるユーザーを制限します。 |  |  |
| ※Priv.BOX にしか | 選択は、「部署・役職」「役職」「部署」「社員」より選択します。          |  |  |
| 表示されません。      |                                          |  |  |
|               |                                          |  |  |

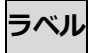

| 設定属性  | 説明                                                                                                    |                                                                                                    |  |
|-------|----------------------------------------------------------------------------------------------------|----------------------------------------------------------------------------------------------------|--|
| 名称    | 項目の名称を設定します。<br>多言語での設定ができます。<br>日本語は必須です。<br>日本語以外の言語を空で登録した場合、日本語の名称がコピーされます。<br>64 文字までの名称を入力可能です。                                                                                                    |                                                                                                    |  |
| 名称の表示 |                                                                                                    |                                                                                                    |  |
| メッセージ | <ul> <li>リッチテキスト形式で設定します。</li> <li>文字の大きさや色、フォントの種類を変更したとができます。</li> <li>テキストにリンクを挿入することもできます。</li> <li>設定画面</li> <li>名称の表示</li> <li>名称の表示</li> <li>●表示する○表示しない</li> <li>メッセージ</li> <li>日本語 &lt;</li> <li>フォント、 サイズ、 B / ユー 手 = = - ** 図 A - □ \$</li> <li>マント、 サイズ、 B / ユー 手 = = - ** 図 A - □ \$</li> <li>シムリービスを提供するため、アンケートにご協力ください。</li> <li>おたいところお崎ですが、互くくお願いいたします。</li> <li>アンケート開催:2000年9月11日</li> </ul> | きり、メッセージに色や背景色をつけるこ<br>ユーザー画面<br>アンケート<br>御絵夢<br>いつも大変お世話になっております。<br>よりよいサービスを提供するため、アンケートにご協力ください。<br>お忙しいとこう恐縮ですが、宜しくお願いいたします。<br>アンケート期限:20xx年9月11日 |  |
| カラー   | 項目名の背景色を設定します。                                                                                                    |                                                                                                    |  |

# カテゴリー

| 設定属性  | 説明                                                                                                  |
|-------|----------------------------------------------------------------------------------------------------|
| 名称    | 項目の名称を設定します。<br>多言語での設定が可能です。<br>日本語は必須。<br>日本語以外の言語を空で登録した場合、日本語の名称がコピーされます。<br>64 文字までの名称を入力可能です。 |
| 名称の表示 | 「表示する」「フォームのみ表示する」「検索結果のみ表示する」「表示しない」を選択<br>します。初期値は「表示する」。                                         |
| カラー   | 項目の背景色を設定します。                                                                                       |

# 項目転記

| 設定属性     | 説明                                                                                         |  |  |
|----------|--------------------------------------------------------------------------------------------|--|--|
| 転記元の BOX | 転記元の BOX を選択します。                                                                           |  |  |
| 参照キー     | 設定中の BOX 内のマスター選択項目のうち、 転記元の BOX を選択しているものが表示されます。 また、 新規作成も表示されます。                        |  |  |
| 転記元の項目   | 転記元の BOX 内の項目が表示されます。<br>チェックをつけたものが転記項目になります。<br>表示形式は、「常に最新の情報を転記」「編集不可能」「編集可能」から選択できます。 |  |  |

| 「常に最新の情報を転記」: セットするときだけでなく、 転記元の BOX の内容を更新す |
|----------------------------------------------|
| ると、転記された内容にも反映されます。                          |
| 連絡先や人名等、常に最新の情報を確認したい場合に利用すると便利です。           |
| 「編集不可能」: セットした情報は編集できません。                    |
| 取引先の担当者の役職等、情報を登録した当時の情報を取っておきたい場合に利用する      |
| と便利です。                                       |
| 「編集可能」:セットした情報を編集できます。                       |
| 代表番号や会社住所等、とりあえずの初期値として利用したい場合に利用すると便利で      |
| す。                                           |

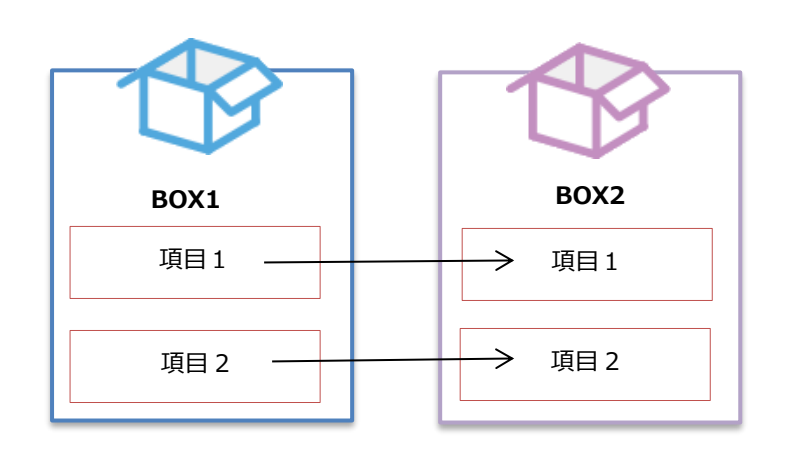

| 保存      | キャンセル 一括設    | 定                  |       |                  |
|---------|--------------|--------------------|-------|------------------|
| テキス     |              |                    |       |                  |
| テキス     | 転記元のBOX      |                    |       |                  |
| 数       | 顧客情報         | ▼ ⊗                |       |                  |
| 自動      | 参照丰一         |                    |       |                  |
| 日付      | 新規作成 🗸       |                    |       |                  |
| 時間      | 転記元の項目       |                    |       |                  |
| 単一      | 以下でチェックを付けた項 | 目を転記します。           | 7     | 表示形式プルダウンを切り替える  |
| 複数      | ▼■転記元の項目     | 表示形式<br>常に最新の情報を転記 |       | と、すべての表示形式が(設定可能 |
| マスタ     | 口姓           | 編集不可編集不可能          |       | た 提合) 切り 基わり ます  |
| 添付フ     | 日名           | 編集 미 能<br>編集 不可能 V |       |                  |
| カテニー 項目 | □ 住所         | 編集不可能              | _     |                  |
|         | 口性別          | 編集不可能 🗸            |       |                  |
|         | □ メールアドレス    | ス 編集不可能 🗸          |       |                  |
|         | 保存 キャンセル     |                    |       |                  |
|         |              |                    | チェック  | を付けた項目が          |
|         |              |                    | 転記される | ます。              |

1-3-5.フォーム BOX 作成 - 入力フォームの入力項目一括設定

項目毎の詳細な設定を、ダイアログを開かずに一覧画面上で設定できます。

メンテナンス時の手間を削減することができます。

| 保存 キャンセル          | 名称言語一括切替ボタン                                                                                                    | 心須一括切替ボタン              |
|-------------------|----------------------------------------------------------------------------------------------------|------------------------|
| ■ ■ 名称 日本語 •      | 名称の表示                                                                                                    | 1639                   |
| 初期値保存ない(フォームBOX編) | 日本語 ● 表示する ◎ フォームのみ表示する ◎ 検索結果のみ表示する ◎ 表示しない                                                                                                    |                        |
| JVN               | 日本語 ● 表示する ◎ 表示しない                                                                                                    |                        |
| <b>デキスト1行</b>     | 固定ボタン       ●       ●       ●       ●       ○       ○       ○       ○       ○       ○       ○       ○       ○       ○       ○       ○       ○       ○       ○       ○       ○       ○       ○       ○       ○       ○       ○       ○       ○       ○       ○       ○       ○       ○       ○       ○       ○       ○       ○       ○       ○       ○       ○       ○       ○       ○       ○       ○       ○       ○       ○       ○       ○       ○       ○       ○       ○       ○       ○       ○       ○       ○       ○       ○       ○       ○       ○ <td><ul> <li>必須</li> </ul></td> | <ul> <li>必須</li> </ul> |

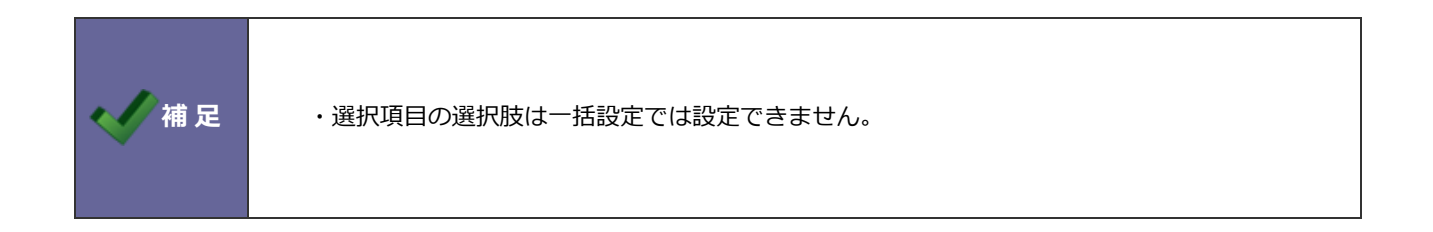

1-3-6.フォーム BOX 作成 -印刷設定

印刷時の項目の配置や印刷用のヘッダーの設定を行います。

### ■印刷設定

1. 印刷設定 ボタンをクリックします。

⇒「設定を保存して、印刷設定画面に移動します。よろしいですか?」と表示されます。

2. OK ボタンをクリックします。

⇒印刷設定の新規登録画面が表示されます。

3. 必要事項の設定を行います。

| 印刷レイアウト名、スタ                                                                                                    | マイル設定を入力し、                                                                                          | 名前を付け                                                                        | て保存 ボタ                                             | タンをクリックします           | -<br>0          |
|----------------------------------------------------------------------------------------------------|----------------------------------------------------------------------------------------------------|------------------------------------------------------------------------------|----------------------------------------------------|----------------------|-----------------|
| 名前を付けて保<br>※名称は 64 文                                                                                                    | 存ボタン<br>字以下で設定してくだ                                                                                  | さい。                                                                          |                                                    |                      |                 |
| 名前を付けて保存<br>テンプレート<br>マ<br>                                                                                                    | 定 ブレビュー                                                                                             |                                                                              | プレビューボタ<br>設定状況を確認                                 | ヲン<br>忍できます。         |                 |
| - 1177<br>日本語<br>スタイル設定<br>□ 余白を調整する                                                                                                    |                                                                                                    |                                                                              | 入力フォームの<br>入力フォーム語                                 | D設定ボタン<br>设定画面へ戻ります。 |                 |
| <ul> <li>ペッダー(E)</li> <li>●メッセージ ○画像</li> <li>フォントマ サイズマ   B I U</li> <li>ヘッダー (左下)</li> <li>●メッセージ ○画像</li> <li>フォントマ サイズマ   B I U</li> </ul> | 印刷時、配置した項<br>例)余白を調整しな<br><sup>発売日</sup><br>販売対象<br><sup>専門</sup><br>例)余白を調整する<br>発売日<br>販売対象<br>専門 | 目の余白を調整<br>い場合<br>料型<br>A5判<br>発行形態<br>単行本<br>場合<br>料型<br>A5判<br>発行形態<br>単行本 | <ul> <li>客できます。</li> <li>文庫</li> <li>文庫</li> </ul> | U   E 8 3   - 69     |                 |
|                                                                                                    | <b>鈽情報</b>                                                                                          | 8                                                                            |                                                    | 日付表示:                | 1<br>ロケールに応じた暦法 |
| 臣                                                                                                    | 編名 ②<br>所<br>1物名                                                                                    |                                                                              |                                                    |                      |                 |
|                                                                                                    | Fax                                                                                                 | 8                                                                            |                                                    |                      |                 |

## 項目説明

\_

|        | 説明                          |                                          |
|--------|-----------------------------|------------------------------------------|
| 1      | メッセージか画像を設定できま              | ます。                                      |
|        | 種類で「 <b>画像</b> 」選択時         | 会社のロゴ等、印刷時に表示する画像を設定できます。                |
| ヘッダー設定 |                             | 左寄せ、中央寄せ、右寄せを選択します。                      |
|        |                             | 拡張子が「.jpg/.jpeg/.png/.gif」のファイルを指定してください |
|        | ■<br>種類で「 <b>メッヤー</b> ジ」選択時 | ( 存所や連絡先等) 印刷時に表示する文音を設定できます             |
|        |                             | リッチテキスト形式で設定できます。                        |
| 2      | 印刷画面に表示する項目の設定              | をします。 ログインユーザーのロケールに応じた暦法を               |
| 表示設定   |                             | 週用する場合は「ログールに応じた暦法」を選 択します。              |
|        |                             | 日付表示: ④ 西暦に固定 ◎ ロケールに応じた暦法               |
|        | プルダウン カテゴリ                  | + L (S)                                  |
|        | ラジオボタン テキスト一行               |                                          |
|        | チェックボックス<br>マスター選択          |                                          |
|        | レーダーチャート数値                  | ◎ 自動計算 ③ 日付選択 ③ 時間選択 ③ 2 + ③             |
|        | 手書きサイン                      |                                          |
|        |                             | ホタン 行削除ホタン 2 + ◎                         |
|        |                             | 面に表示したくない頃 付を削除することかで ⊿ + ◎              |
|        | 日を外空                        |                                          |
|        | ボタン                         | 説明                                       |
|        |                             | 改ページを追加することができます。                        |
|        | + 行追加ボタン                    | 行を追加することができます。                           |
|        | 行削除ボタン                      | 行を削除することができます。                           |
|        | クリアボタン                      | 項目をクリアすることができます。                         |
|        | 項目リスト                       | 印刷レイアウト欄                                 |
|        | プルダウン                       | カテゴリ                                     |
|        | ラジオボタン                      | テキストー行                                   |
|        | ボタン                         | テキスト複数行                                  |
|        | チェックボックス                    | テキスト複数行 🛛 🛞                              |
|        | マスター選択                      |                                          |
|        | サマリー表                       |                                          |
|        | レーダーチャート                    |                                          |
|        | 手書きサイ                       |                                          |
|        | - 印刷表示項目の配置移                | 動印刷表示項目の幅調整                              |
|        | - 項目名欄をクリックし                | 、移動させた項目名欄をクリックし、左右の帯の                   |
|        | └── い場所にドラッグ&ド              | ・ロップで配 部分を伸び縮みさせることで幅を                   |
|        | 置を変更できます。                   | 変更できます。                                  |
|        |                             |                                          |

#### ※ 印刷レイアウトの編集

| 名前を付けて保存                           | 更新 | 削除   | 入力フォームの設定 | プレビュー |
|------------------------------------|----|------|-----------|-------|
| テンプレート                             |    |      |           |       |
| 印刷レイアウト1 V<br>印刷レイアウト1<br>印刷レイアウト2 |    | 印刷レー | イアウトの選択   |       |

1. 編集したい印刷レイアウト名をプルダウンより選択します。

⇒プルダウンより選択した印刷設定画面が表示されます。

- 2. 必要事項の設定を行います。
- 3. 更新 ボタンをクリックします。

#### ※ 印刷レイアウトの削除

- 削除したい印刷レイアウト名をプルダウンより選択します。
   ⇒プルダウンより選択した印刷設定画面が表示されます。
- 2. 削除 ボタンをクリックします。

|      | ・印刷レイアウト名の編集は、編集したい印刷レイアウトを選択後、                              |
|------|--------------------------------------------------------------|
| ✔ 補足 | <ul> <li>更新ボタンをクリックすることで印刷レイアウト名を編集できます。</li> <li></li></ul> |

#### 例)印刷設定

| ヘッダー (上):画像 | ヘッダー (左下): 画像 | ヘッダー(右下): メッセージ |
|-------------|---------------|-----------------|
| 改ページ:有      |               |                 |
|             |               |                 |

印刷設定画面

| ヘッダー (上)                                                                                                    |                                                                                                    |
|----------------------------------------------------------------------------------------------------|----------------------------------------------------------------------------------------------------|
| <ul> <li>メッセージ</li> <li>● 画像</li> <li>ファイルを選択<br/>選択されていません</li> <li>読み込み</li> <li>拡張子が以下のファイルをセットしてください。(jpg, jpeg, gif, png)</li> <li>● 左寄せ</li> <li>● 中央寄せ</li> <li>● 右寄せ</li> </ul> |                                                                                                    |
| ヘッダー (左下)                                                                                                    | ヘッダー (右下)                                                                                                    |
| <ul> <li>・メッセージ ●画像</li> <li>ファイルを選択 選択されていません 読み込み</li> <li>・広奈ゼ ●中央寄せ ●右寄せ</li> <li>(jpg, jpeg, gif, png)</li> <li>・古奈ゼ ●中央寄せ ●右寄せ</li> </ul>                                         | <ul> <li>●メッセージ</li> <li>● 画像</li> <li>フォント× サイズ×   B / U   ■ ■ ■   ▲ A   ● Φ</li> <li>あさやけ自転<br/>〒108-007<br/>東京都港区港商2-16<br/>TEL:03-1111-22<br/>FAX:03-x1111333</li> </ul> |
|                                                                                                    | 日付表示:                                                                                                    |
| 携帯電話 氏名(姓) 氏名かな                                                                                                    | ③ 氏名 (名)     ③ 」 + ①                                                                                                    |
| ユーザー画面 ヘッダー (上)                                                                                                    |                                                                                                    |

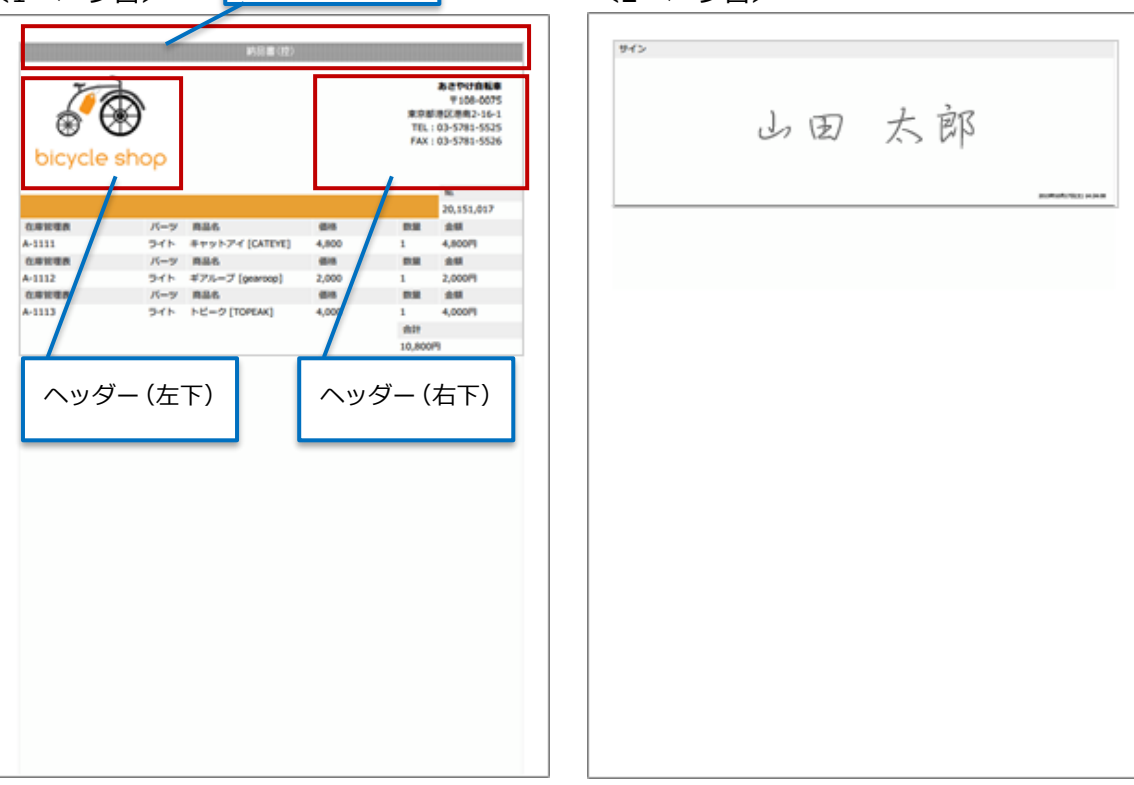

### 1-3-7.フォーム BOX 作成 - 検索結果の表示設定

一覧画面に表示する検索結果画面を設定します。

基本設定 ▶ 入力フォームの設定 ▶ 検索結果の表示設定 ▶ ビュー設定 ▶ 詳細設定

#### ■検索結果の表示設定

入力フォームのレイアウトを変更した際に検索 結果のレイアウトも同じ設定にすることができ ます。

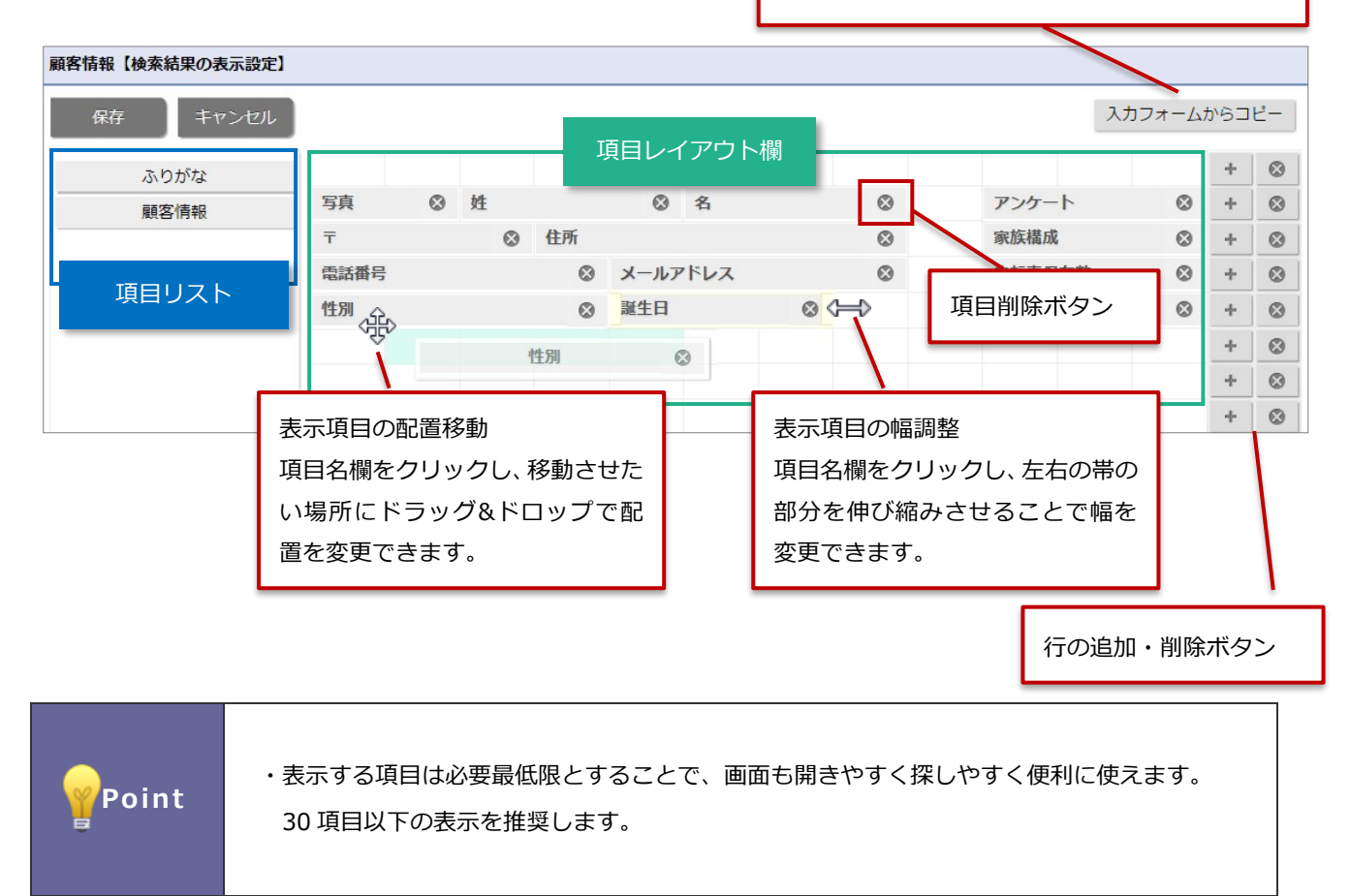

### 1-3-8.フォーム BOX 作成 - ビュー設定

一覧画面に表示するビュー画面を設定します。

### 基本設定 ▶ 入力フォームの設定 ▶ 検索結果の表示設定 ▶ ビュー設定 ▶ 詳細設定

|                | ・表示する項目は必要最低限とすることで、画面も開きやすく探しやすく便利に使えます。  |
|----------------|--------------------------------------------|
|                | 30項目以下の表示を推奨します。                           |
| <b>Y</b> Point | ・ビュー作成の集計結果は、1つの BOX 内のデータを指定した集計方法で表示します。 |
| Ū.             | ・フォーム「新規登録画面表示」は、データの参照や集計は行わず、登録だけする場合に   |
|                | 便利です。                                      |

■ビューの作成

1.

新規登録 ボタンをクリックします。

⇒「ビュー設定」画面が表示されます。

2. 必要事項の入力を行います。

⇒※次項の項目説明を参照してください。

ビュー設定には4種類あります。

|                          | 説明                                                       |  |
|--------------------------|----------------------------------------------------------|--|
|                          | 検索条件を指定することで、表示対象を絞り込んだ状態で表示することができます。                   |  |
| <sup>に</sup> 、<br>切<br>な | 表示方法として、「 <u>1-3-7.フォーム BOX 作成 - 検索結果の表示設定</u> 」 の一覧表示と一 |  |
|                          | 行表示を選択できます。                                              |  |
|                          | ※検索条件に合致するデータが増えた/減ったタイミングで通知することもできます。                  |  |
|                          | 1 つの BOX 内のデータの集計方法を指定したものを表示します。                        |  |
| 集計結果                     | 縦軸と横軸を設定し、表を作成します。                                       |  |
|                          | 表をグラフとして表示するためにグラフの種類も設定できます。                            |  |
|                          | 表示形式は月表示、週表示を作成できます。                                     |  |
| カレンダー                    | たとえばイベント情報を確認する際に、月表示では月ごとに開催される情報を確認し、                  |  |
|                          | 週表示では地域別に開催される情報を確認するといった使い方ができます。                       |  |
|                          | 特定の参照画面や、新規登録画面を表示します。                                   |  |
|                          | 新規登録画面の表示は、データの参照や集計はせず、登録だけを行う場合に便利です。                  |  |
|                          | コールセンターの受付をする人や店舗の売り上げ情報を入力する人に適している設定で                  |  |
|                          | す。                                                       |  |

# ピン留め

| 設定属性  | 説明                                                                                                  |                                                                                                    |  |
|-------|----------------------------------------------------------------------------------------------------|----------------------------------------------------------------------------------------------------|--|
| ビュー名称 | 項目の名称を設定します。<br>多言語での設定が可能です。<br>日本語は必須。<br>日本語以外の言語を空で登録した場合、日本語の名称がコピーされます。<br>64 文字までの名称を入力可能です。 |                                                                                                    |  |
| 公開設定  | 全社員共通                                                                                               |                                                                                                    |  |
| 種類    | ピン留め                                                                                                |                                                                                                    |  |
| アイコン  | アイコンを設定します。                                                                                         |                                                                                                    |  |
| 表示項目  | 表示方法                                                                                                | 「一行表示」か「一覧表示」かを選択します。<br>「一覧表示」選択時は「検索結果の表示設定」に従って表示されま<br>す。                                                                                                    |  |
|       | 選択項目の表示方法                                                                                           | 表示させる項目を選択します。<br>※表示方法が「一行表示」選択時のみ表示されます。<br>※詳細は次項を参考にしてください。                                                                                                    |  |
|       | ソート                                                                                                 | <ul> <li>ソートを設定します。</li> <li>※ソートとは</li> <li>数を小さい方から大きい方へ、アルファベットをAからZへ、日付を古い方から新しい方へ、といったように、本来の順序や自然な順序に並べ替えることです。</li> <li>: 昇順ボタン</li> <li>: 降順ボタン</li> </ul> |  |
|       | 山田                                                                                                  | 表示する項目を選択します。                                                                                                    |  |
| 検索条件  | 検索条件を設定します。                                                                                         | します。                                                                                                    |  |
| 通知先   | 通知                                                                                                  | 「通知する」か「通知しない」かを選択します。<br>※「通知する」を選択時のみ条件が表示されます。                                                                                                    |  |

### ※項目

入力候補または選択ボタンから項目を選択してください

| 項目*         |           |
|-------------|-----------|
|             | · ·       |
| 世 姓         |           |
| □ 誕生日       | $\otimes$ |
| □ 性別        | $\otimes$ |
| ■ 顏写真       | ⊗ -       |
|             | すべてクリア    |
| 項目を並び替えるボタン |           |
| 一括チェックするボタン |           |

## ※選択項目の表示方法

◆選択したものだけを,(カンマ)区切りで表示 【複数選択】

|   |   |   | 書店名   | 詳細カテゴリ       |
|---|---|---|-------|--------------|
| 4 | P | 1 | 南関東書店 | 歴史総記, 外国歴史   |
| 4 | P | 1 | 北関東書店 | 外国歴史, 地理, 旅行 |

## 【マスター選択(複数)】

|   |   | 拠点一覧(兼任の場合)(ID) | 拠点一覧(兼任の場合) |
|---|---|-----------------|-------------|
| ÷ | J | 14, 13          | 東京本社,大阪支店   |

◆選択したものだけを改行区切りで表示

### 【複数選択】

| 書店名   | 詳細力テゴリ           |
|-------|------------------|
| 南関東書店 | 歴史総記<br>外国歴史     |
| 北関東書店 | 外国歴史<br>地理<br>旅行 |

## 【マスター選択 (複数)】

|   |   | 拠点一覧(兼任の場合)(ID) | 拠点一覧(兼任の場合)  |
|---|---|-----------------|--------------|
| * | J | 14<br>13        | 東京本社<br>大阪支店 |

### ◆改行を禁止して全選択肢を1行で表示

#### 【複数選択】

|   |   | 書店名   | 詳細力テゴリ                   |
|---|---|-------|--------------------------|
| * | 1 | 南関東書店 | ■歴史総記□日本歴史■外国歴史□伝記□地理□旅行 |
| ₽ | J | 北関東書店 | □歴史総記□日本歴史■外国歴史□伝記■地理■旅行 |

### 【マスター選択(複数)】

|    |   | 拠点一覧(兼任の場合)(ID) | 拠点一覧(兼任の場合) |
|----|---|-----------------|-------------|
| ,≓ | 1 | 14, 13          | 東京本社,大阪支店   |

### ◆改行して全選択肢を表示

#### 【複数選択】

|    | 書店名   | 詳細カテゴリ                                                                                         |
|----|-------|------------------------------------------------------------------------------------------------|
|    | 南関東書店 | <ul> <li>■歴史総記</li> <li>□日本歴史</li> <li>■外国歴史</li> <li>□伝記</li> <li>□地理</li> <li>□旅行</li> </ul> |
| F. | 北関東書店 | <ul> <li>□歴史総記</li> <li>□日本歴史</li> <li>■外国歴史</li> <li>□伝記</li> <li>■地理</li> <li>■旅行</li> </ul> |

## 【マスター選択 (複数)】

|   |   | 拠点一覧(兼任の場合)(ID) | 拠点一覧(兼任の場合)  |
|---|---|-----------------|--------------|
| * | J | 14<br>13        | 東京本社<br>大阪支店 |

# 集計結果

| 設定属性  | 説明                                                                       |                                                                                                    |
|-------|--------------------------------------------------------------------------|----------------------------------------------------------------------------------------------------|
| ビュー名称 | 項目の名称を設定します。<br>多言語での設定が可能です<br>日本語は必須。<br>日本語以外の言語を空で登<br>64文字までの名称を入力す | 。<br>録した場合、日本語の名称がコピーされます。<br>可能です。                                                                                                    |
| 公開設定  | 全社員共通                                                                    |                                                                                                    |
| 種類    | 集計結果                                                                     |                                                                                                    |
| アイコン  | アイコンを設定します。                                                              |                                                                                                    |
| 集計設定  | 取得値                                                                      | <ul> <li>・件数</li> <li>・数値項目の合計</li> <li>・数値項目の平均</li> <li>・数値項目の最大</li> <li>・数値項目の最小</li> <li>取得値を最大5つまで設定可能です。</li> <li>+・-・×・を指定して集計可能です。</li> <li>「縦軸に表示」か「横軸に表示」を選択できます。</li> <li>初期値は「縦軸に表示」。</li> <li>取得値</li> <li>売上目標(合計)</li> <li>・</li> <li>・</li> <li>ボー・</li> <li>・</li> <li>ボー・</li> <li>・</li> <li>ボー・</li> <li>・</li> <li>ボー・</li> <li>・</li> <li>ボー・</li> <li>・</li> <li>ボー・</li> <li>・</li> <li>ボー・</li> <li>・</li> <li>ボー・</li> <li>・</li> <li>ボー・</li> <li>・</li> <li>・</li> <li>ボー・</li> <li>・</li> <li>ボー・</li> <li>・</li> <li>ボー・</li> <li>・</li> <li>・</li> <li>ボー・</li> <li>・</li> <li>・</li></ul> |
|       | 縦軸・横軸                                                                    | <ul> <li>分類は上位の設定から順番に行います。</li> <li>例えば、中分類は大分類が設定されていないと選択不可になります。</li> <li>分類として設定可能なもの <ul> <li>・単選択</li> <li>・複数選択</li> <li>・マスター選択</li> <li>・マスター選択</li> <li>・マスター選択</li> <li>・夏祖子</li> <li>・日付選択</li> </ul> </li> <li>※数値項目はピッチを数値で設定します。</li> <li>のが開始、100が終了。ピッチが10の場合、0~10、10~</li> <li>20・・のようになります。</li> <li>※数値と日付の項目を分類に設定した場合、開始値(開始日)とピッチと終了値(終了日)を設定させるパーツが表示されます。</li> <li>※目付選択は「日付検索・日数指定・月数指定・年数指定」から選択できます。ピッチは「年・月・7日・1日」から選択できます。</li> <li>※非表示項目は選択できません。</li> <li>※集計結果のセル数の上限は1万セルです。</li> </ul>                                                                                                    |

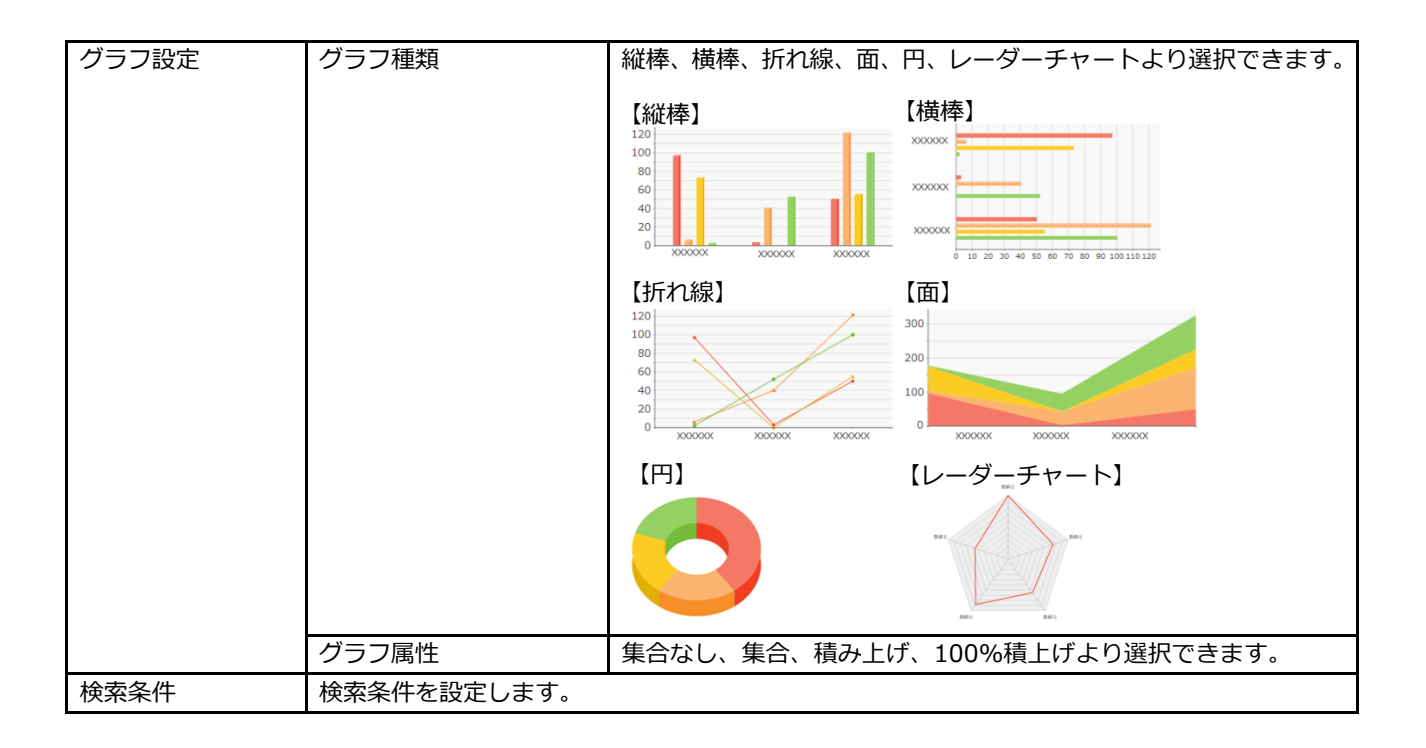

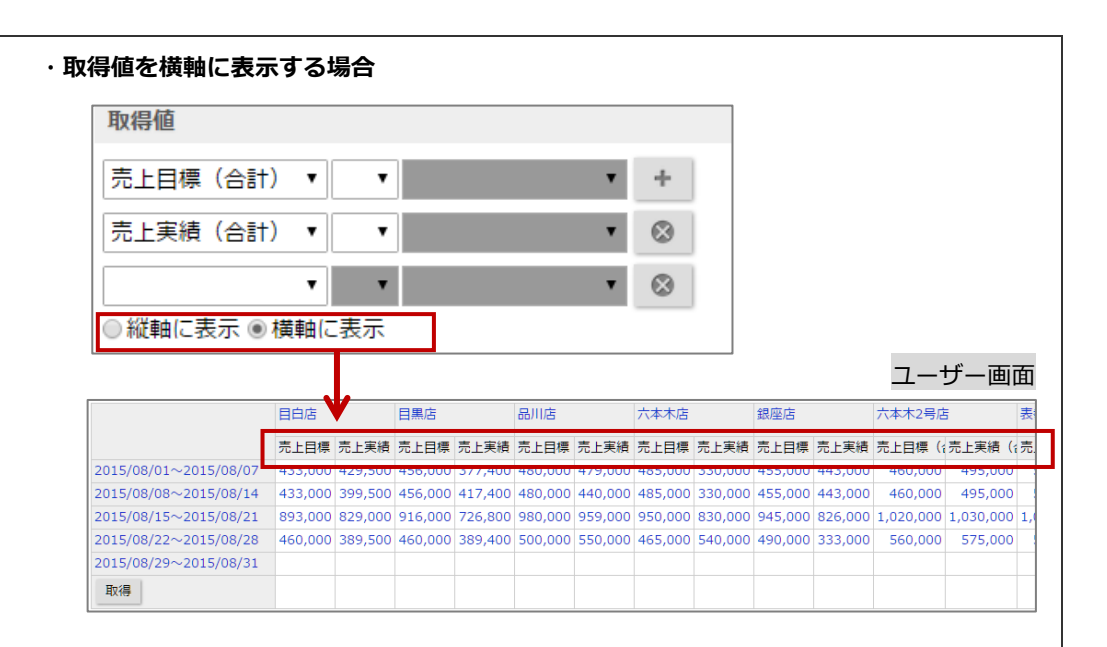

### ・複数取得値のグラフ

取得値が複数ある場合、表示できるグラフは、 縦棒グラフ×折れ線グラフの組み合わせだけになります。 取得値のうち、グラフに表示できるのは2つまでです。

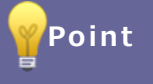

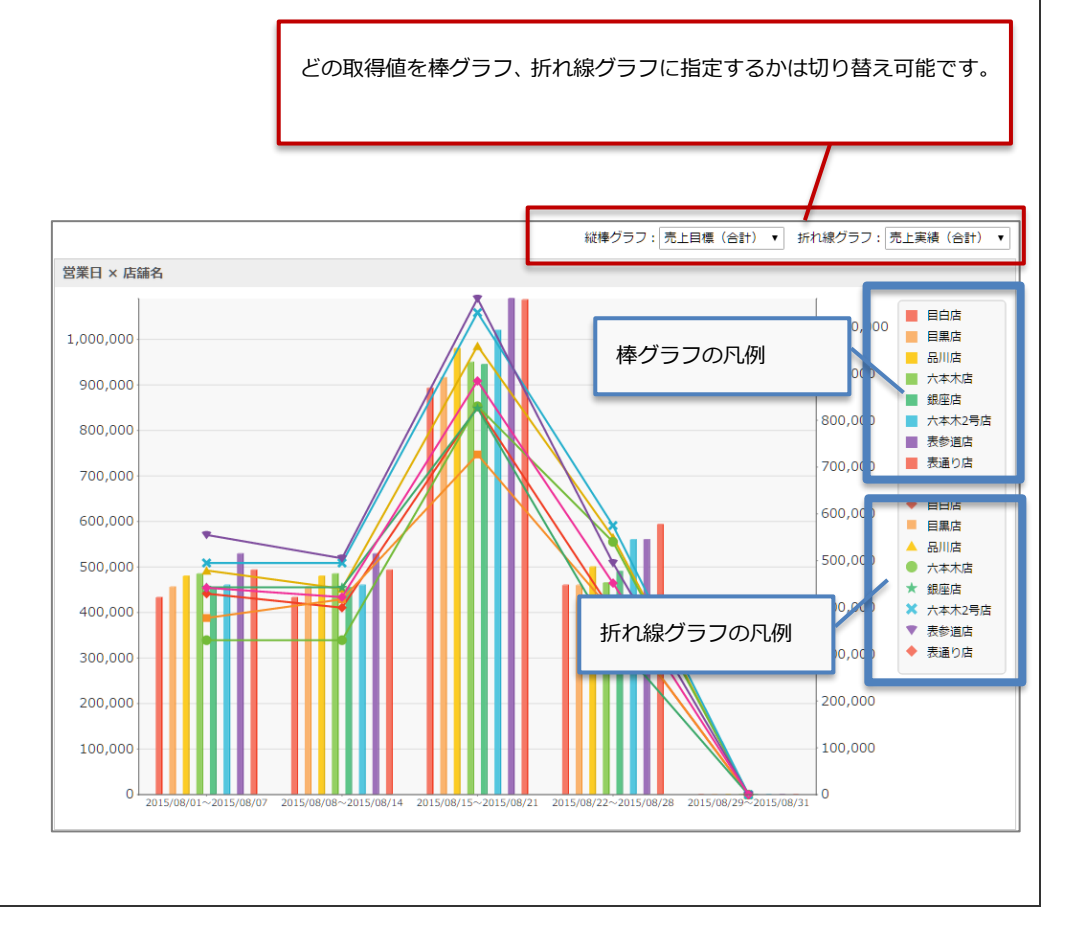

#### 例)分類の数とグラフ

縦・横軸のそれぞれ最大3つずつ分類を設定でき、グラフは最大で9個、一画面に表示されます。 並び順は左から右に大→小分類、上から下に大→小分類の順。

 縦軸
 大分類:地域
 横軸
 大分類:販売対象

 中分類:書店所在地
 中分類:発行形態

 小分類:書店名
 小分類: 内容

システム設定>ビュー設定(集計結果)

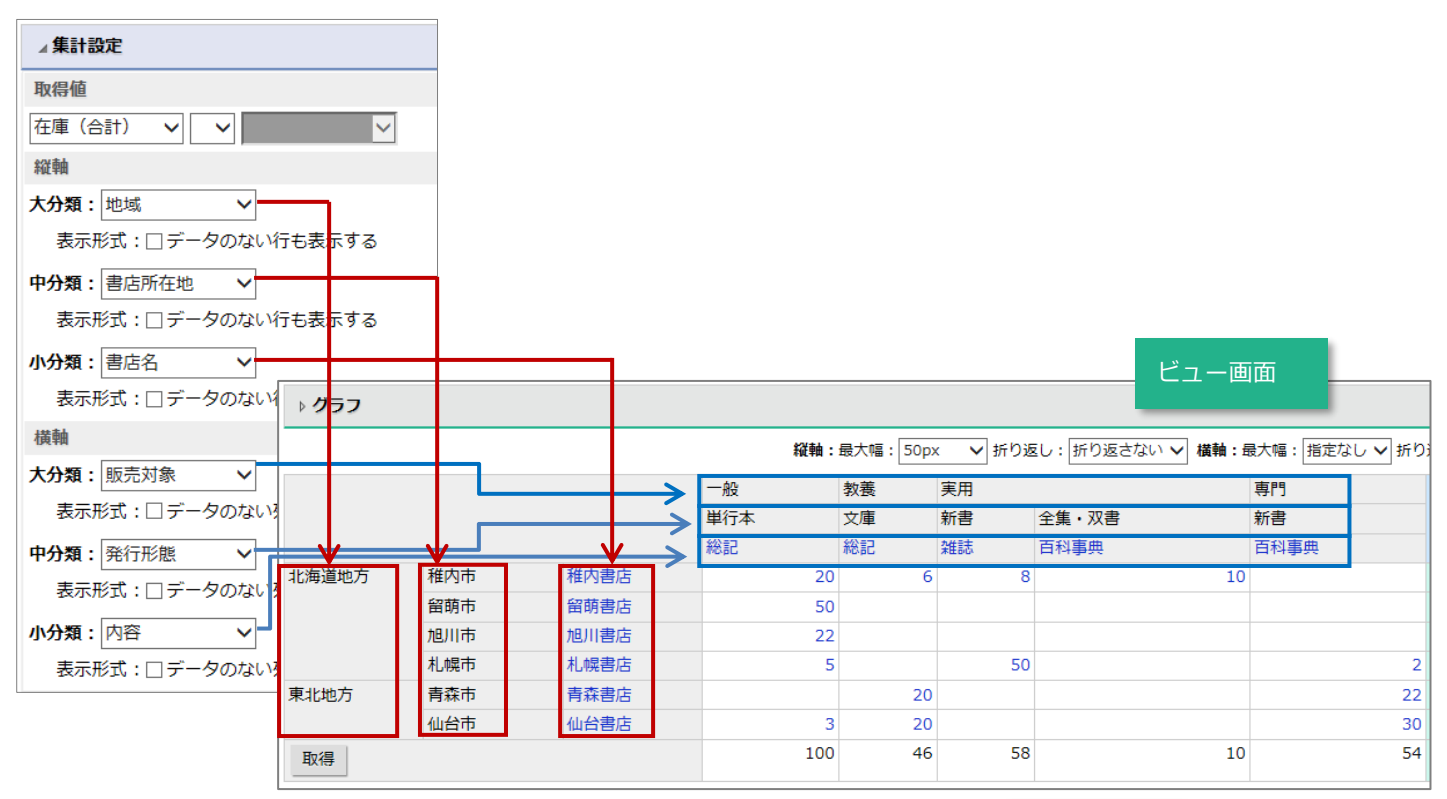

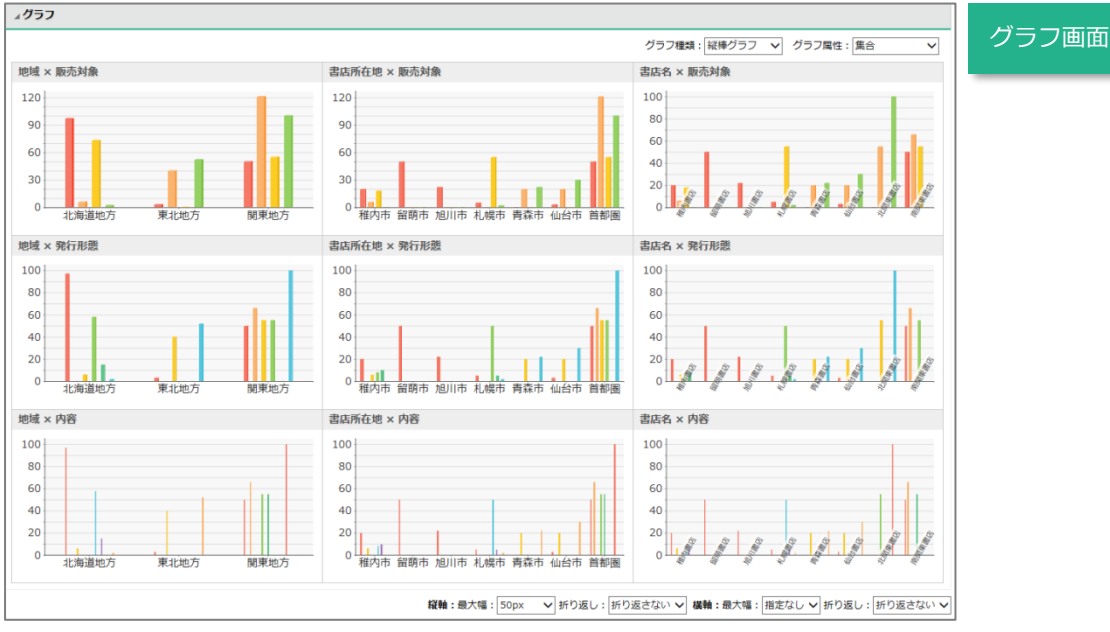

| カレンダー(   | 月表示)                                                         |                                                                      |                                                                                                    |                                                                                                    |                                                           |       |   | 【表      | 辰示例 |
|----------|--------------------------------------------------------------|----------------------------------------------------------------------|----------------------------------------------------------------------------------------------------|----------------------------------------------------------------------------------------------------|-----------------------------------------------------------|-------|---|---------|-----|
|          |                                                              |                                                                      |                                                                                                    |                                                                                                    |                                                           | ٥     | 0 | 2020/03 |     |
| B        | 月                                                            | 火                                                                    | 水                                                                                                    | 木                                                                                                    | 金                                                         |       |   | ±       |     |
| 3/1      | 2                                                            | 3                                                                    | 4                                                                                                    | 5                                                                                                    | 6                                                         |       |   | 7       |     |
| 休日       | 終日<br>2020年3月2日(月)営業改革<br>セミナー<br>Reference (2013/2014/2019) |                                                                      | 終日<br>2020年3月4日(水)業務改善<br>セミナー                                                                                             |                                                                                                    |                                                           |       |   |         |     |
|          |                                                              |                                                                      |                                                                                                    |                                                                                                    |                                                           |       |   |         |     |
| 8        | 9                                                            | 10                                                                   | 11                                                                                                    | 12                                                                                                    | 13                                                        |       |   | 14      |     |
| 休日       | 終日<br>2020年3月9日(月)営業改革<br>セミナー                               | 終日<br>2020年3月10日(火)営業次<br>革セミナー<br>営業部門の<br>「働き方改革」を<br>業績アップにつなげる方法 | 終日<br>2020年3月11日(水)ストラ<br>デジック・セールス研修入<br>門セミナー<br>マングかり時代には目上がら<br>19月7日ままた。<br>2020年3月11日(水)ストラ<br>アジック・セールス研修入<br>日ビミナー |                                                                                                    | 終日<br>2020年3月13日<br>革セミナー<br>営業部門の<br>「働き方改革1考<br>業績アップにつ | 日(金)第 |   |         |     |
| 15<br>休日 | 16                                                           | 17                                                                   | 18                                                                                                    | 19<br>終日<br>2020年3月19日(木)可視化<br>経営セミナー<br>13万2林を合計版目(本)の15/3<br>可設定の15/3<br>1355本の15/3<br>1355本の15/3<br>1355<br>1355 | 20<br>春分の日                                                |       |   | 21      |     |

| 設定属性  | 説明                                                    |                                                                                                    |
|-------|-------------------------------------------------------|----------------------------------------------------------------------------------------------------|
| ビュー名称 | 項目の名称を設<br>多言語での設定<br>日本語は必須。<br>日本語以外の言<br>64 文字までの名 | 定します。<br>が可能です。<br>語を空で登録した場合、日本語の名称がコピーされます。<br>6称を入力可能です。                                                                                                    |
| 公開設定  | 全社員共通                                                 |                                                                                                    |
| 種類    | カレンダー(月                                               | 表示)                                                                                                    |
| アイコン  | アイコンを設定                                               | します。                                                                                                    |
|       | 開始日                                                   | カレンダーに表示するときに開始の基準となる日付項目を選択します。                                                                                                    |
|       | 開始時間                                                  | カレンダーに表示するときに開始の基準となる時間項目を選択します。                                                                                                    |
|       | 終了日                                                   | 2日以上のデータを表示したい場合は終了日も設定してください。<br>カレンダーに表示するときに終了の基準となる日付項目を選択します。                                                                                                    |
|       | 終了時間                                                  | カレンダーに表示するときに終了の基準となる時間項目を選択します。                                                                                                    |
|       | タイトル項目                                                | タイトルとして表示する項目を選択します。                                                                                                    |
|       | 色                                                     | カレンダーに表示したデータに色を表示することができます。単選択が設定で<br>きます。色は以下の画面から設定できます。<br>システム設定 > 該当の BOX > 入力フォームの設定 > 項目の設定                                                                         |
|       | 表示項目                                                  | ポップアップ画面に表示する内容を設定します。<br>表示例)<br>2020年3月11日(水)ストラテジック・セールス研修ズ<br>Ptセミナー<br>2020年3月11日(水) 終日<br>内容: 開催日:2020年3月11日(水)<br>会場:東京<br>セミナー名:ストラテジック・セールス研修入門セミナー<br>25<br>参照 編集 |
| 検索条件  | 検索条件を設定                                               | します。                                                                                                    |

| カレンダー(週                                                                                | 表示)                                                           | 【表示例】                                                                                                    |
|----------------------------------------------------------------------------------------|---------------------------------------------------------------|----------------------------------------------------------------------------------------------------|
|                                                                                        |                                                               | <b>© ©</b> 2020/03/09 <b>m © ©</b>                                                                                                    |
| « < 1 >                                                                                |                                                               | 1 - 5 / 5 一覧件数:20 🔻 件                                                                                                    |
| ①     ①     ①     ③     3/       東京     ※     20     次       改     ○     ○     ○     ○ | 9 (月) 10 (火)<br>1<br>20年3月9日(月)営業<br>単セミナー                    | 11 (水)       12 (木)       13 (金)       14 (土)       15 (日)         終日<br>2020年3月11日(水)ス<br>トラデジック・セール<br>ス研修入門セミナー       本       本       本       本         ごの後年創業にはないます。       よ       よ       よ       よ       よ       よ         ごの後年創業にはないます。       よ       よ |
| 設定属性                                                                                   | 説明                                                            |                                                                                                    |
| ビュー名称 公開設定                                                                             | 項目の名称を調<br>多言語での設定<br>日本語は必須。<br>日本語以外の言<br>64 文字までの<br>全社員共通 | 定します。<br>だが可能です。<br>語を空で登録した場合、日本語の名称がコピーされます。<br>名称を入力可能です。                                                                                                    |
| 種類                                                                                     | カレンダー(月                                                       | 表示)                                                                                                    |
| アイコン                                                                                   | アイコンを設定                                                       | します。                                                                                                    |
| 表示項目                                                                                   | 車                                                             | <ul> <li>データの表示する際に軸となる項目を選択します。</li> <li>たとえば、地域別に週単位での情報を表示することができます。</li> <li> <ul> <li></li></ul></li></ul>                                                                                                    |
|                                                                                        | 開始日                                                           | カレンダーに表示するときに開始の基準となる日付項目を選択します。                                                                                                    |
|                                                                                        | 開始時間                                                          | カレンダーに表示するときに開始の基準となる時間項目を選択します。                                                                                                    |
|                                                                                        | 終了日                                                           | 2日以上のデータを表示したい場合は終了日も設定してください。<br>カレンダーに表示するときに終了の基準となる日付項目を選択します。                                                                                                    |
|                                                                                        | 終了時間                                                          | カレンダーに表示するときに終了の基準となる時間項目を選択します。                                                                                                    |
|                                                                                        | タイトル項目                                                        | タイトルとして表示する項目を選択します。                                                                                                    |
|                                                                                        | 色                                                             | カレンダーに表示したデータに色を表示することができます。単選択が設定で<br>きます。色は以下の画面から設定できます。<br>システム設定 > 該当の BOX > 入力フォームの設定 > 項目の設定                                                                                                    |
|                                                                                        | 表示項目                                                          | ポップアップ画面に表示する内容を設定します。<br>表示例)<br><b>2020年3月11日(水)ストラテジック・セールス研修入</b><br>門セミナー<br>2020年3月11日(水) 終日<br>18<br>クリック<br>25<br>参照 編集                                                                                                    |
| 検索条件                                                                                   | 検索条件を設定軸に表示する情                                                | します。<br>記します。<br>「報の絞り込みにも使用できます。                                                                                                    |

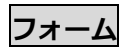

| 設定属性  | 説明                                                                       |                                     |  |  |
|-------|--------------------------------------------------------------------------|-------------------------------------|--|--|
| ビュー名称 | 項目の名称を設定します。<br>多言語での設定が可能です<br>日本語は必須。<br>日本語以外の言語を空で登<br>64文字までの名称を入力す | 。<br>録した場合、日本語の名称がコピーされます。<br>J能です。 |  |  |
| 公開設定  | 全社員共通                                                                    |                                     |  |  |
| 種類    | フォーム                                                                     |                                     |  |  |
| アイコン  | アイコンを設定します。                                                              |                                     |  |  |
| 開く情報  | 登録                                                                       | BOX の登録フォームが開きます。                   |  |  |
|       | 参照                                                                       | 参照するフォームをマスター選択から選択します。             |  |  |

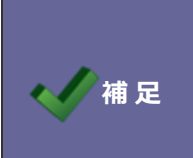

・オプション設定で作成した個人専用のビューはこの一覧画面には表示されません。

## 1-3-9.フォーム BOX 作成 - 詳細設定

基本項目の設定や入力チェック(大小比較、関連必須)、通知などの設定を行います。

基本設定 ▶ 入力フォームの設定 ▶ 検索結果の表示設定 ▶ ビュー設定 ▶ <mark>詳細設定</mark>

# 項目設定

| 項目名称 | 説明                                                                                                    |
|------|----------------------------------------------------------------------------------------------------|
| 件名   |                                                                                                    |
| 項目名  | 項目の名称を設定します。<br>多言語での設定ができます。日本語は必須です。<br>日本語以外の言語を空で登録した場合、日本語の名称がコピーされます。<br>64 文字までの名称を入力できます。                                                                                                    |
| 入力方法 | 「手動入力」「自動入力」を選択します。<br>初期値は「自動入力」です。 「手動入力」選択時、入力フィルターと重複チェックを利用できます。 初期値は重複を許可しています。 ※入力フィルターは別マニュアル「システム設定[基本設定・セキュリティ・運用管理]」を参照してください。 ※重複を許可しないに設定する前にデータをメンテナンスする必要があります。 作名の重複を許可しないにチェックをしたあと、システム画面上から重複している情報を CSV で出力できます。出力したファイルを利用してメンテナンスしてください。 「自動入力」: 事前にルールを設定しておき、フォームの情報等から自動で件名を組み立てる方式です。 設定可能な項目: 年4桁、年2桁、月2桁、日2桁、入力画面に表示されている任意の項目 ※テキスト複数、添付、複数選択、マスター選択(複数)、カテゴリー、ラベル、手書きサイン、サマリー表は設定できません。 シカなきます(月2桁) ①予約語をブルダウンで選択 ※定手振い準急、ブルダウンがう選択(中国) ②+ボタンで設定 ③: 210 |
| 表示   | 「入力画面にも表示する」「入力画面には表示しない」のいずれかを選択します。<br>初期値は「入力画面には表示しない」です。<br>※手動入力の場合、表示の設定はできません。                                                                                                    |

| 項目名称         | 説明                                                                                                    |
|--------------|----------------------------------------------------------------------------------------------------|
| 担当者          |                                                                                                    |
| 項目名          | 項目の名称を設定します。<br>多言語での設定ができます。日本語は必須です。<br>日本語以外の言語を空で登録した場合、日本語の名称がコピーされます。<br>64 文字までの名称を入力できます。                                                                                                    |
| 表示           | 「入力画面にも表示する」「入力画面には表示しない」のいずれかを選択します。<br>初期値は「入力画面には表示しない」です。                                                                                                    |
| 管理番号         |                                                                                                    |
| 項目名          | 項目の名称を設定します。<br>多言語での設定ができます。日本語は必須です。<br>日本語以外の言語を空で登録した場合、日本語の名称がコピーされます。<br>64 文字までの名称を入力できます。                                                                                                    |
| フォーマット<br>表示 | <ul> <li>管理番号のフォーマットを設定します。</li> <li>初期値は%Y%m-%N%N%N</li> <li>(%Y:年4桁、%y:年2桁、%m:月2桁、%d:日2桁、%FY:年度(西暦)、%P:年(和暦)、%FP:</li> <li>年度(和暦)、%FM:月度2桁、%G:部署コード、%N:番号)</li> <li>自動で連番を割り振るフォーマットは上記のみとなります。</li> <li>%FY と%FPを使用するには年度設定が必要です。年度を設定してください。</li> <li>%y (パーセント全角y)等の組み合わせはご利用できません。</li> <li>「入力画面にも表示する」「入力画面には表示しない」を選択します。</li> </ul> |
| 吐但左          | 初期値は「入力画面には表示しない」です。                                                                                                    |
| 一時保存         | 「無効」「有効」を選択します。<br>一時保存を有効にすると、入力中の情報を一時的に保存するようになります。<br>ブラウザを誤って閉じてしまった場合等に、一時保存された情報を復元できます。<br>一時保存された情報は、保存時等に破棄されます。<br>この機能はローカルストレージを利用しています。<br>プライベートモード利用等ブラウザのセキュリティの設定により、この機能が利用できない場合が<br>あります。初期値は「無効」。                                                                                                    |

# 入力チェック

| 項目名称 | 説明                                                                  |
|------|---------------------------------------------------------------------|
| 大小比較 | 大小関係のチェック処理を設定できます。                                                 |
|      | 固定的な値だけでなく、A は B より大きい等、項目を跨いだ設定ができます。                              |
|      | 大小比較設定可能な項目:数値、自動計算、日付、時刻                                           |
|      | 設定値:項目選択(同じ属性の項目を選択できる)と固定値(固定的に値を入力できる)を選択で                        |
|      | きます。                                                                |
|      | ※日付選択項目に限り、当日(年月表示時は当月)を設定できます。                                     |
|      | 条件式:以上、以下、等しい、より大きい、より小さいより選択できます。                                  |
|      | ※複数の条件が設定されていた場合、一つでも条件に合致したら入力エラーになります。                            |
|      | ※条件はフォームからの登録時、CSV からの登録時等の特定の登録操作に依存せず登録操作すべて                      |
|      | に設定が反映されます。                                                         |
|      | ※設定可能な個数は 30 です。                                                    |
|      | 反映例)<br>【システム設定】  ①大小比較をプルダウンで選択<br>して[追加]ボタンをクリック                  |
|      | 入///Lity                                                            |
|      | 時刻 1   追加                                                           |
|      | 対象項目 設定値 条件式                                                        |
|      | 数値1<br>●項目選択 ○固定値<br>● 第日の マー・マー・マー・マー・マー・マー・マー・マー・マー・マー・マー・マー・マー・マ |
|      |                                                                     |
|      | ②条件を設定     削除ボタン       【製品画面】     入力エラーがあります。下記の各項目を修正してください。       |
|      | <u>数値1</u><br>対象と等しい値を入力してください。(数値2)                                |
|      | 数值1 数值2                                                             |
|      |                                                                     |
|      |                                                                     |
|      | ただし、以下のような対象項目または設定値の項目いずれかの値が未入力の場合、大小比較の入力                        |
|      | サンドはこれは、これは、これは、これは、これは、これは、これは、これは、これは、これは                         |
|      |                                                                     |
|      | 100                                                                 |
|      | ※以下のような設定値がない条件は、大小比較の対象外となります。                                     |
|      | 大小比較                                                                |
|      | 数值 1 🖌 追加                                                           |
|      | 対象項目 設定値 条件式                                                        |
|      | 数値1<br>□ 項目選択  ●固定値 等しい  ●                                          |

| 関連必須 | 特定の条件下でのみ必須になる設定ができます。                                                            |
|------|-----------------------------------------------------------------------------------|
|      | 大小比較同様の条件に加えて、選択項目の含む・含まれないといった条件も設定できます。                                         |
|      | 設定可能な項目:既に必須になっている項目以外の項目                                                         |
|      | ※自動計算、サマリー表、レーダーチャート、ラベル、カテゴリーは表示されません。                                           |
|      | [条件]                                                                              |
|      | パターン① 大小比較の条件と同等                                                                  |
|      | パターン② 対象項目:単選択、マスター選択                                                             |
|      | 設定値:固定値                                                                           |
|      | 条件式:含まれる、含まれない                                                                    |
|      | パターン③ 対象項目:複数選択                                                                   |
|      | 設定値:固定値                                                                           |
|      | 条件式:すべて含まれる、すべて含まれない、                                                             |
|      | いずれかが含まれる、いずれかが含まれない                                                              |
|      | ※複数の条件が設定されている場合、ANDで判定されます。                                                      |
|      | ※OR で条件判定させたい場合、対象項目が同じ項目の設定を複数作成してください。                                          |
|      | ※条件はフォームからの登録時、CSV からの登録時等の特定の登録操作に依存せず登録操作すべて                                    |
|      | に設定が反映されます。                                                                       |
|      | ※設定可能な個数は30です。                                                                    |
|      | 反映例)<br>【システム設定】<br>単連必須<br>年月日1 → 追加<br>対象項目 条件 ①関連必須をプルダウンで選択<br>して[追加]ボタンをクリック |
|      | 年月日1 数値1 ✔ 追加 🛇                                                                   |
|      | 2条件を設定     3     3     2     4     5     6     5     7     8                      |
|      | 【<br>製品<br>画<br>面】                                                                |
|      | 入力エラーがあります。下記の各項目を修正してください。<br><b>年月日1</b><br>入力してください。                           |
|      | 数値1 数値2                                                                           |
|      | 1.000                                                                             |
|      | <b>年月日1</b> 年月日2                                                                  |
|      |                                                                                   |
|      |                                                                                   |
|      |                                                                                   |
|      |                                                                                   |
|      |                                                                                   |

| ただし、以下のような                                                                                               | 条件とする対象項目                                  | または設定値の項目し                                            | ヽずれかの値が             | 「未入力の場合          | 、関連 |
|----------------------------------------------------------------------------------------------------|--------------------------------------------|-------------------------------------------------------|---------------------|------------------|-----|
| 必須の入力チェックは                                                                                               | されません。                                     |                                                       | 設定値の項目<br>→入力チェッ    | 目が未入力<br>ックはされまt | せん  |
| 数値1                                                                                                    |                                            | 数値2                                                   |                     |                  |     |
|                                                                                                    | 1,000                                      |                                                       |                     |                  |     |
| 年月日1                                                                                                    |                                            | 年月日2                                                  |                     |                  |     |
|                                                                                                    |                                            |                                                       |                     |                  |     |
|                                                                                                    |                                            |                                                       |                     |                  |     |
| ※以下のような設定値                                                                                               | がない条件は、関連                                  | ■<br>●<br>●<br>●                                      | <i>इ</i> <b>क</b> . |                  | _   |
| ※以下のような設定値 関連必須 数値1 × 追加                                                                                 | がない条件は、関連                                  | ■<br>●<br>●                                           | हुन.                |                  |     |
| ※以下のような設定値<br>関連必須<br>数値1 ▼ 追加<br>対象項目                                                                   | がない条件は、関連<br><sup>条件</sup>                 | ■<br>●<br>●                                           | हर्च.               |                  |     |
| ※以下のような設定値<br>関連必須<br>数値1 ↓ 追加<br>対象項目<br>年月日1                                                           | がない条件は、関連<br><u>条件</u><br><sub>数値1</sub> 、 | ◎必須の対象外となりま                                           | इच्रे.              |                  | 8   |
| <ul> <li>※以下のような設定値</li> <li>関連必須</li> <li>数値1 &lt; 追加</li> <li>対条項目</li> <li>年月日1</li> </ul>            | がない条件は、関連<br>条件<br>数値1 〜<br>対象項目           |                                                       | 王す。                 | ΞĴ               | 8   |
| <ul> <li>※以下のような設定値</li> <li>         関連必須         数値1 &lt; 追加         対象項目         年月日1     </li> </ul> | がない条件は、関連<br>条件<br>数値1 〜<br>対象項目<br>数値1    | 逆<br>必須の対象外となりま<br>追加<br>設定値<br>の<br>項目選択<br>・<br>固定値 | ます。<br>条件<br>  等し   | 式<br><br>        |     |

| 重複チェック | データの重複登録を抑制                                                   | する設定ができます。                                                      |               |  |  |  |  |
|--------|---------------------------------------------------------------|-----------------------------------------------------------------|---------------|--|--|--|--|
|        | 重複チェック機能を利用                                                   | する場合は、チェックに使う項目を指定しま                                            | す。            |  |  |  |  |
|        | 重複チェックの対象外としたいデータがある場合は、除外条件を指定してください。                        |                                                                 |               |  |  |  |  |
|        | ※重複チェックの設定に指定できる項目は以下の通りです。                                   |                                                                 |               |  |  |  |  |
|        | テキスト1行・数値・自動計算・日付・時刻・単選択・マスター選択                               |                                                                 |               |  |  |  |  |
|        | ※複数の条件が設定されている場合、AND で判定されます。                                 |                                                                 |               |  |  |  |  |
|        | ※条件はフォームからの登録時、CSVからの登録時等の特定の登録操作に依存せず登録操作すべて                 |                                                                 |               |  |  |  |  |
|        | ※米TTはノイームルつい豆球時、CSV ルウい豆球時等の特定の豆球操作に似住で9豆球操作9个C               |                                                                 |               |  |  |  |  |
|        |                                                               |                                                                 |               |  |  |  |  |
|        | 反映例)                                                          |                                                                 |               |  |  |  |  |
|        | 【システム設定】                                                      |                                                                 |               |  |  |  |  |
|        |                                                               |                                                                 | チェックに使う頂日     |  |  |  |  |
|        | 重視チェック                                                        |                                                                 |               |  |  |  |  |
|        | ナエックに使う項目                                                     |                                                                 |               |  |  |  |  |
|        |                                                               |                                                                 |               |  |  |  |  |
|        | 除从冬件                                                          | V. V                                                            |               |  |  |  |  |
|        |                                                               | 項目をプルダウンで選択して[追加]ボタンを                                           | クリック 設定手順     |  |  |  |  |
|        |                                                               | -11                                                             | <b>タ</b> 作式   |  |  |  |  |
|        | メの家項日                                                         |                                                                 | 余冊取<br>含±れる ▼ |  |  |  |  |
|        |                                                               |                                                                 |               |  |  |  |  |
|        |                                                               |                                                                 |               |  |  |  |  |
|        | 上記の設定を変更しても、すでに                                               | 登録済みのデータには反映されません。                                              | ③ 冬件を設定       |  |  |  |  |
|        | 登録済みのテータにも設定の変更<br>反映後に一覧画面からデータのメ                            | !を反映させたい場合は「一括反映」ボタンをクリックしてくたさい。<br> ンテナンスを行ってください。 [ 一覧画面を開く ] |               |  |  |  |  |
|        | 一括反映                                                          |                                                                 |               |  |  |  |  |
|        |                                                               |                                                                 |               |  |  |  |  |
|        |                                                               | にも記念本市後の手術イー…り刈宕たら呻う                                            |               |  |  |  |  |
|        | <ul> <li>④ 豆球済みテータ</li> <li>「一括反映]ボタンを<sup>,</sup></li> </ul> | にも設定変更後の里複ナエック判定を反映さ<br>クリックしてください。                             | せたい場合は、       |  |  |  |  |
|        | 一括反映後、一覧画                                                     | 面からデータをメンテナンスしてください。                                            |               |  |  |  |  |
|        |                                                               |                                                                 |               |  |  |  |  |
|        | 【製品画面】                                                        |                                                                 |               |  |  |  |  |
|        | 入力エラーがあります。                                                   | 下記の各項目を修正してください。                                                |               |  |  |  |  |
|        | 重複するデータが存在す                                                   | するため、保存できません。                                                   |               |  |  |  |  |
|        | 大阪支店                                                          |                                                                 |               |  |  |  |  |
|        |                                                               |                                                                 |               |  |  |  |  |
|        | 店舗情報                                                          |                                                                 |               |  |  |  |  |
|        | 店舗名                                                           | エリア                                                             | ,             |  |  |  |  |
|        | 大阪支店                                                          | 大阪                                                              | ~             |  |  |  |  |
|        |                                                               |                                                                 |               |  |  |  |  |
|        | ※以下のような設定値が                                                   | ない条件は、除外条件の対象外となります。                                            |               |  |  |  |  |
|        | 除外条件                                                          |                                                                 |               |  |  |  |  |
|        | 使用有無 🖌 追加                                                     |                                                                 |               |  |  |  |  |
|        | 対象項目                                                          | 設定値                                                             | 条件式           |  |  |  |  |
|        | 使用有無                                                          | □ 使用中 □ 閉鎖                                                      | 含まれる 🖌 🔇      |  |  |  |  |
|        |                                                               |                                                                 |               |  |  |  |  |

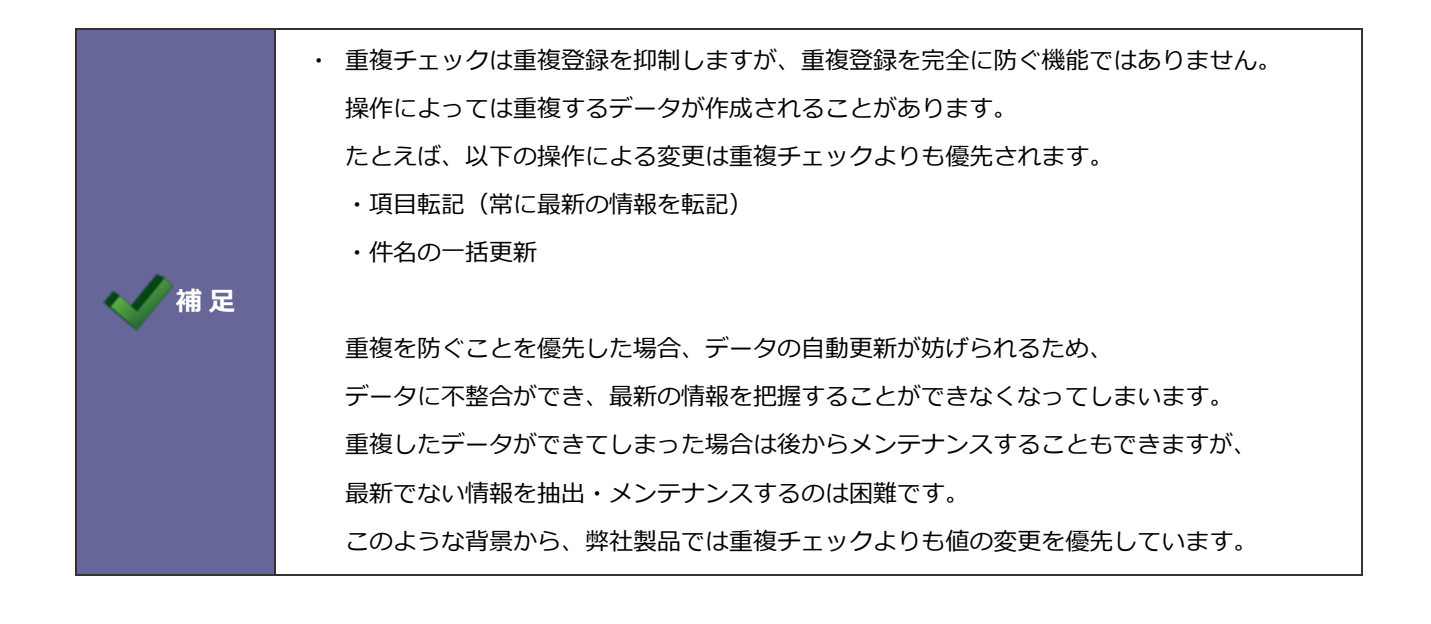

# 検索設定

| 項目名称    | 説明                                           |  |  |  |  |  |  |
|---------|----------------------------------------------|--|--|--|--|--|--|
| 検索時に主に使 | 主に使う検索項目を3つまで設定できます。                         |  |  |  |  |  |  |
| う項目     | ここでの設定は、以下の画面に適用されます。                        |  |  |  |  |  |  |
|         | ・検索条件の主に使う項目として上位表示。                         |  |  |  |  |  |  |
|         | ・マスター選択ダイアログの検索項目                            |  |  |  |  |  |  |
|         | また、検索条件を省略時も主に使う検索項目を表示したい場合は「常に表示する」にチェックを入 |  |  |  |  |  |  |
|         | れてください。                                      |  |  |  |  |  |  |
|         |                                              |  |  |  |  |  |  |
|         | 例)                                           |  |  |  |  |  |  |
|         | 【システム設定】                                     |  |  |  |  |  |  |
|         | 検索時に主に使う項目                                   |  |  |  |  |  |  |
|         |                                              |  |  |  |  |  |  |
|         |                                              |  |  |  |  |  |  |
|         | ▼常に表示する                                      |  |  |  |  |  |  |
|         | 〔製品画面〕                                       |  |  |  |  |  |  |
|         | ※検索項目の上位に表示。検索条件を省略時も表示。                     |  |  |  |  |  |  |
|         |                                              |  |  |  |  |  |  |
|         |                                              |  |  |  |  |  |  |
|         | 6.07/J <sup>1</sup> /6                       |  |  |  |  |  |  |
|         | b <sup>+</sup>                               |  |  |  |  |  |  |
|         |                                              |  |  |  |  |  |  |
|         | 名                                            |  |  |  |  |  |  |
|         |                                              |  |  |  |  |  |  |
|         | 検索 検索条件をクリア 他の項目も表示                          |  |  |  |  |  |  |
|         | ※選択ダイアログの検索頂目に表示(個人で表示する固定頂目がたいとき)           |  |  |  |  |  |  |
|         |                                              |  |  |  |  |  |  |
|         |                                              |  |  |  |  |  |  |
|         | 件名:                                          |  |  |  |  |  |  |
|         |                                              |  |  |  |  |  |  |
|         | よみがな:                                        |  |  |  |  |  |  |
|         | 44 ·                                         |  |  |  |  |  |  |
|         |                                              |  |  |  |  |  |  |
|         | 名:                                           |  |  |  |  |  |  |
|         |                                              |  |  |  |  |  |  |
|         |                                              |  |  |  |  |  |  |
|         |                                              |  |  |  |  |  |  |
|         |                                              |  |  |  |  |  |  |

| 項目名称 | 説明                                                                                                    |                                                                                                    |  |  |  |
|------|----------------------------------------------------------------------------------------------------|----------------------------------------------------------------------------------------------------|--|--|--|
| ソート  | 検索結果画面を開いたときの並び順の初期値を設定できます。                                                                                                    |                                                                                                    |  |  |  |
|      | 【システム設定】                                                                                                    | ソート方法を3つまで設定可能                                                                                                  |  |  |  |
|      | <u>۷</u> –۲                                                                                                    | ■ 昇順ボタン ■ 降順ボタン                                                                                                 |  |  |  |
|      | よみがな<br>社員コード<br>入社日<br>よみがな<br>正<br>正<br>正<br>正<br>正<br>正<br>正<br>正<br>正<br>正<br>こ<br>1<br>ソート、第2ソート、第3ソートと<br>項目を選択して、降順・昇順を指定できます。 | ※ソートとは<br>数を小さい方から大きい方へ、アルファ<br>ベットを A から Z へ、日付を古い方から<br>新しい方へ、といったように、本来の順<br>序や自然な順序に並べ替えることです。<br>して設定されます。 |  |  |  |
|      | 【製品画面】                                                                                                    |                                                                                                    |  |  |  |
|      |                                                                                                    |                                                                                                    |  |  |  |
|      | ★ 検索結果                                                                                                    | 1 - 20 / 36 見Hax. 20 V H 副<br>よみがな V<br>社員コード V<br>三十                                                           |  |  |  |
|      | <b>與写真 姓</b> 2<br>▲ 鮎川                                                                                                    | 入社日         ▼         I↑           藍子         実行                                                                |  |  |  |

# 簡易表示設定

| 項目名称 | 説明                                       |  |  |  |  |  |  |
|------|------------------------------------------|--|--|--|--|--|--|
| 項目   | スマートフォンで開いた場合や、関連 BOX データ欄に表示する項目を選択します。 |  |  |  |  |  |  |
|      | スマートフォンや関連 BOX データ欄等の表示幅が限られている画面では、     |  |  |  |  |  |  |
|      | すべての項目を表示するよりも重要な項目だけを表示すると使いやすくなります。    |  |  |  |  |  |  |
|      | 【製品画面-スマートフォン】                           |  |  |  |  |  |  |
|      |                                          |  |  |  |  |  |  |
|      |                                          |  |  |  |  |  |  |
|      | 保存 下書き キャンセル :<br>詳細表示⇔簡易表示を切り           |  |  |  |  |  |  |
|      | 商 <sub>易表示</sub> 替えることができます。             |  |  |  |  |  |  |
|      | 姓*                                       |  |  |  |  |  |  |
|      | 名*                                       |  |  |  |  |  |  |
|      | 鳥                                        |  |  |  |  |  |  |
|      | 入力候補または選択ボタンから項目を選択                      |  |  |  |  |  |  |
|      | 【システム設定】                                 |  |  |  |  |  |  |
|      | 項目*                                      |  |  |  |  |  |  |
|      | · · · · · · · · · · · · · · · · · · ·    |  |  |  |  |  |  |
|      |                                          |  |  |  |  |  |  |
|      |                                          |  |  |  |  |  |  |
|      |                                          |  |  |  |  |  |  |
|      |                                          |  |  |  |  |  |  |
|      | ✓ ※ ∧ ∨ ※ ※ ◎ すべてクリア                     |  |  |  |  |  |  |
|      |                                          |  |  |  |  |  |  |

# 閲覧制限

| 項目名称 | 説明                                    |  |  |  |  |
|------|---------------------------------------|--|--|--|--|
| 部署   | BOX に閲覧制限を設定します。                      |  |  |  |  |
| 社員   | 部署と社員を設定できます。                         |  |  |  |  |
|      | 未指定の場合、全社員が参照できます。                    |  |  |  |  |
|      | 指定した場合、指定した社員および指定した部署に所属する社員が参照できます。 |  |  |  |  |

# 削除可能部署・社員

| 項目名称 | 説明                                     |  |  |  |
|------|----------------------------------------|--|--|--|
| 部署   | BOX 内の情報を削除できる部署・社員を設定します。             |  |  |  |
| 社員   | 未指定の場合、権限ロール設定で削除可能になっている全ての社員が削除できます。 |  |  |  |
|      | 指定した場合、指定した社員および指定した部署に所属する社員が削除できます。  |  |  |  |

# 一括更新可能部署・社員

| 項目名称 | 説明                                         |
|------|--------------------------------------------|
| 部署   | BOX 内の情報を一括更新できる部署・社員を設定します。               |
| 社員   | 未指定の場合、権限ロール設定で一括更新可能になっている全ての社員が一括更新できます。 |
|      | 指定した場合、指定した社員および指定した部署に所属する社員が一括更新できます。    |

# 一括削除可能部署・社員

| 項目名称 | 説明                                         |
|------|--------------------------------------------|
| 部署   | BOX 内の情報を一括削除できる部署・社員を設定します。               |
| 社員   | 未指定の場合、権限ロール設定で一括削除可能になっている全ての社員が一括削除できます。 |
|      | 指定した場合、指定した社員および指定した部署に所属する社員が一括削除できます。    |

# 通知

| 項目名称 | 説明                                                |  |  |  |  |  |  |
|------|---------------------------------------------------|--|--|--|--|--|--|
| 通知   |                                                   |  |  |  |  |  |  |
| 通知条件 | [通知を作成するタイミング]                                    |  |  |  |  |  |  |
|      | どんな操作をしたときに通知を作成するかを設定します。                        |  |  |  |  |  |  |
|      | タイミングは「新規登録時と更新時」「新規登録時」「更新時」から選択できます。            |  |  |  |  |  |  |
|      | [通知日]                                             |  |  |  |  |  |  |
|      | いつ通知するかを設定します。                                    |  |  |  |  |  |  |
|      | 通知日に設定可能な項目:更新日、日付選択、自動計算(日付)                     |  |  |  |  |  |  |
|      | ※通知日は会社標準のタイムゾーンで計算されます。                          |  |  |  |  |  |  |
|      | ※通知日を指定しない場合(例:「0」を指定)は保存時に通知されます。                |  |  |  |  |  |  |
|      | ※タイミングに「新規登録時」を指定した場合、通知日の設定はできません。               |  |  |  |  |  |  |
|      | ※通知日に更新日が設定されている場合、最終更新日時を使用して計算します。              |  |  |  |  |  |  |
|      | 更新していない情報は、作成日時を使用して計算します。                        |  |  |  |  |  |  |
|      | [条件]                                              |  |  |  |  |  |  |
|      | 関連必須の条件に加えて、値の変更を条件に設定できます。                       |  |  |  |  |  |  |
|      | パターン① 関連必須と同等                                     |  |  |  |  |  |  |
|      | パターン② 対象項目:全項目                                    |  |  |  |  |  |  |
|      | 設定値:なし                                            |  |  |  |  |  |  |
|      | 条件式:値を変更した場合、未入力から変更した場合、未入力に変更した場合               |  |  |  |  |  |  |
|      | ※複数の条件が設定されている場合、AND で判定されます。                     |  |  |  |  |  |  |
|      | ※OR で条件判定させたい場合、対象項目が同じ項目の設定を複数作成してください。          |  |  |  |  |  |  |
|      | ※条件はフォームからの登録時、CSV からの登録時等の特定の登録操作に依存せず登録操作すべて    |  |  |  |  |  |  |
|      | に設定が反映されます。                                       |  |  |  |  |  |  |
|      | ※設定可能な個数は 30 です。                                  |  |  |  |  |  |  |
|      | ①条件をプルダウンで選択して 「追加1ボタンをクリック                       |  |  |  |  |  |  |
|      | 「追加」バタンをソリック                                      |  |  |  |  |  |  |
|      | 通知条件                                              |  |  |  |  |  |  |
|      | 通知を作成するタイ<br>◎新規登録時と更新時 ○新規登録時 ○更新時               |  |  |  |  |  |  |
|      |                                                   |  |  |  |  |  |  |
|      | <sup>1週スµ</sup> □・<br>更新日 ✓ から 10 日後 ✓ に通知する      |  |  |  |  |  |  |
|      |                                                   |  |  |  |  |  |  |
|      | 対象項目 設定値 条件式                                      |  |  |  |  |  |  |
|      | 年月日1 ●項目選択 ○固定値 ○当日 等しい ~ ⊗                       |  |  |  |  |  |  |
|      | 年月日 2 ~                                           |  |  |  |  |  |  |
|      |                                                   |  |  |  |  |  |  |
|      | ②未件を設定                                            |  |  |  |  |  |  |
| 通知失  |                                                   |  |  |  |  |  |  |
|      | - 「酒日選択・入力フォームに設定されていろ社員選択項日で選択されていろ社員 - 部署選択項日で選 |  |  |  |  |  |  |
|      | 北されている部署に所属する社員に通知できます。                           |  |  |  |  |  |  |
|      |                                                   |  |  |  |  |  |  |
|      | ※配下部署に所属する社員には通知されません。                            |  |  |  |  |  |  |
|      | 社員選択:指定の社員に通知できます。                                |  |  |  |  |  |  |
|      |                                                   |  |  |  |  |  |  |

| メッセージ | 通知時に表示されるメッセージを多言語で設定できます。(最大:2000文字)                                                                                                    |  |  |  |  |  |
|-------|----------------------------------------------------------------------------------------------------|--|--|--|--|--|
|       | ※指定の言語にメッセージが登録されていない場合、日本語のメッセージが表示されます。                                                                                                    |  |  |  |  |  |
|       | ·                                                                                                    |  |  |  |  |  |
|       | <ul> <li>通知の設定を変更したとき、すでに登録済みのデータには反映されません。</li> <li>登録済みのデータにも設定の変更を反映させたい場合は、[一括反映] ボタンをクリックしてください。</li> <li>BOX 内のすべての情報に対して、通知が再作成されます。</li> <li>※翌日以降の通知が作成されます。当日以前の通知は作成されません。</li> </ul> |  |  |  |  |  |
|       | ※「値を変更した場合、未入力から変更した場合、未入力に変更した場合」<br>の条件は「合致しない」と判定します。                                                                                                    |  |  |  |  |  |
|       | ※お知らせ済みの通知は削除されません。                                                                                                    |  |  |  |  |  |
|       | ※通知を作成するタイミングを「新規登録時」にしている場合、                                                                                                    |  |  |  |  |  |
|       | 未更新の情報だけを対象とみなします。                                                                                                    |  |  |  |  |  |
|       | ・ 以下のいずれかの条件式を設定かつフォームを複数回更新した場合、                                                                                                    |  |  |  |  |  |
|       | 意図した通知がされないことがあります。                                                                                                    |  |  |  |  |  |
|       | 条件式:値を変更した場合、未入力から変更した場合、未入力に変更した場合                                                                                                    |  |  |  |  |  |
|       | 例)<br>■通知条件<br>対象項目:入社日 条件式:値を変更した場合                                                                                                    |  |  |  |  |  |
| 補足    |                                                                                                    |  |  |  |  |  |
|       | 週知を1F成9るダイ ○新規登録時と更新時 ○新規登録時 ◎更新時<br>ミング:                                                                                                    |  |  |  |  |  |
|       | 通知日: 更新日 ▼ から 1 日後 ▼ に通知する                                                                                                    |  |  |  |  |  |
|       | 条件: 入社日 ✓ 追加                                                                                                    |  |  |  |  |  |
|       | 対象項目 設定値 条件式                                                                                                    |  |  |  |  |  |
|       | ▲     ●     項目選択     ○     固定値     ○当日     値を変更した場合     ✓       退職日 ∨                                                                                                    |  |  |  |  |  |
|       |                                                                                                    |  |  |  |  |  |
|       | ① 社員 A が入社日を「4/1」→「4/3」に変更して保存。                                                                                                    |  |  |  |  |  |
|       | → 通知を作成。                                                                                                    |  |  |  |  |  |
|       | ② 社員 B が①で登録していた入社日を「4/3」→「4/5」に変更して保存。                                                                                                    |  |  |  |  |  |
|       | → ①で通知が作成されたあと、②で再びフォームを保存したため、通知を破棄。                                                                                                    |  |  |  |  |  |
|       | ⇒ 結果、通知はされません。                                                                                                    |  |  |  |  |  |

このような場合、「値を変更した場合」等の条件ではなく「値に合致する」等の条件を使用し てください。

#### 1-3-10.フォーム BOX 作成 - 表計算ファイルから作成

表計算ソフトで作成したファイルを読み込むことができます。

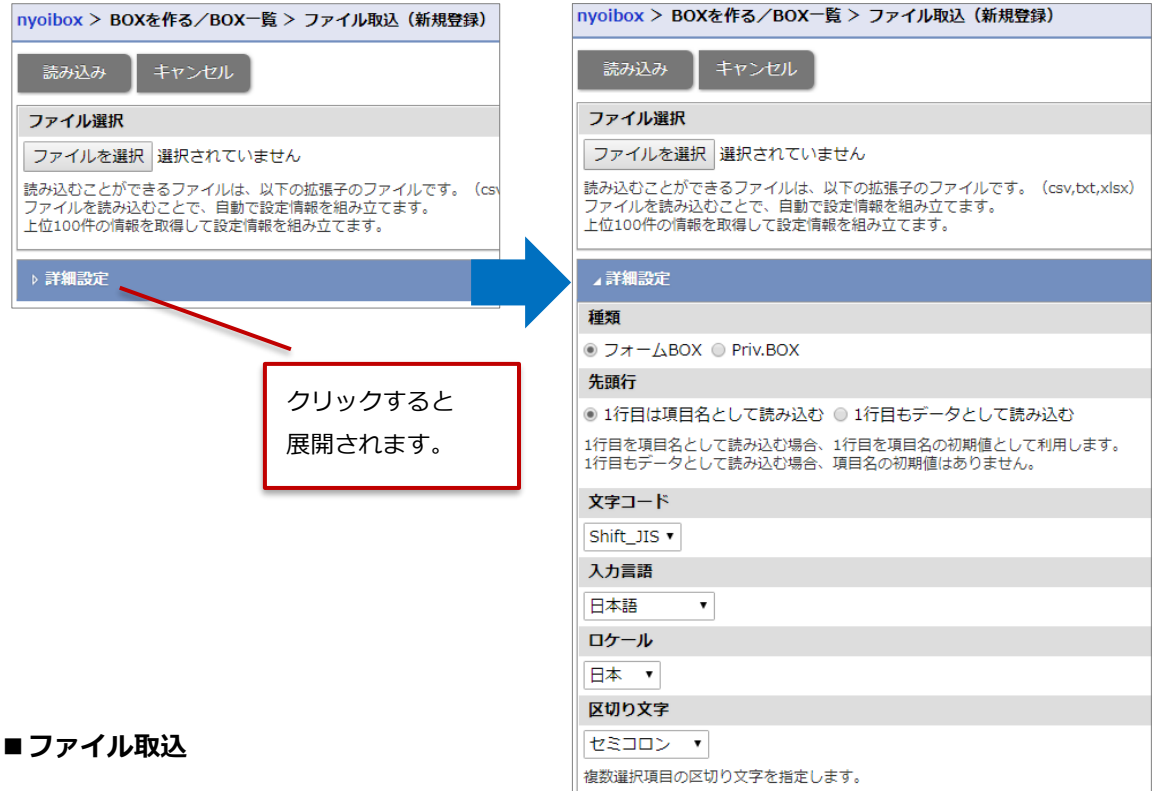

1. 詳細設定で必要事項の選択を行います。

⇒文字コード、入力言語、ロケール、区切り文字選択を行います。※下記の項目説明を参照してください。

2. ファイルを選択します。

※読み込むことができるファイルは、csv,txt,xlsxの拡張子のファイルです。

3. 読み込み ボタンをクリックします。

| 項目名称  | 説明                                                |  |  |  |  |
|-------|---------------------------------------------------|--|--|--|--|
| 種類    | 「フォーム BOX」か「Priv.BOX」のどちらかを選択します。                 |  |  |  |  |
| 先頭行   | 「1 行目を項目名として読み込む」「1 行目もデータとして読み込む」のどちらかを選択します。    |  |  |  |  |
|       | ※「1 行目は項目名として読み込む」場合、1 行目にある情報を基にデータを組み立てます。      |  |  |  |  |
|       | この場合、全項目が入力されていない CSV ファイルや、項目の順番を入れ替えた CSV ファイルで |  |  |  |  |
|       | も読み込みができます。                                       |  |  |  |  |
| 文字コード | 文字コードを「Shift_JIS」「UTF-8」から選択します。                  |  |  |  |  |
| 入力言語  | 入力言語を選択します。                                       |  |  |  |  |
| ロケール  | ロケールを選択します。                                       |  |  |  |  |
| 区切り文字 | 複数選択、マスター選択(複数)項目の区切り文字を指定します。                    |  |  |  |  |
|       | 区切り文字を「半角スペース」「全角スペース」「タブ」「カンマ」「セミコロン」「コロン」「スラッ   |  |  |  |  |
|       | シュ」から選択します。                                       |  |  |  |  |

### ※ファイル取込

# 例)表計算ソフトで顧客管理をしていたが、「nyoibox(如意箱)」で管理をする場合

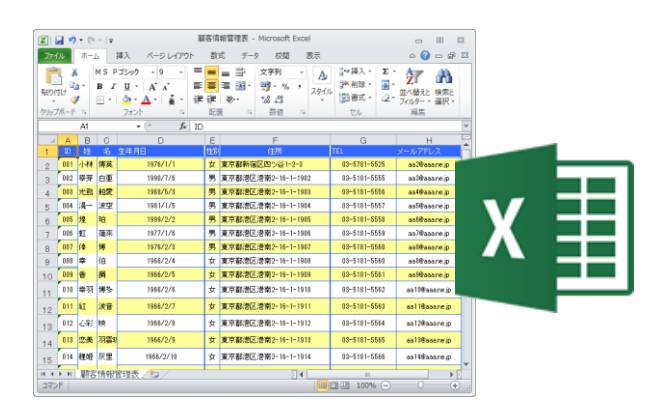

#### 表計算ソフト

| 顧客ID | 姓  | 名 | 生年月日     | 性別 | 住所             | TEL          | メールアドレス          |
|------|----|---|----------|----|----------------|--------------|------------------|
| 001  | 相川 | 弘 | 1985/7/5 | 男  | 東京都港区港南 2-16-1 | 03-5781-5525 | aikawa@aaa.ne.jp |

1. ファイルを選択し、

読み込みボタンをクリックします。

| nyoibox > BOXを作る/BOX-覧 > ファイル取込(新規登録)                                                                      |  |  |  |  |  |  |
|----------------------------------------------------------------------------------------------------|--|--|--|--|--|--|
| 読み込み キャンセル                                                                                                 |  |  |  |  |  |  |
| ファイル選択                                                                                                    |  |  |  |  |  |  |
| ファイルを選択 選択されていません                                                                                          |  |  |  |  |  |  |
| 読み込むことができるファイルは、以下の拡張子のファイルです。(csv,bxt,xlsx)<br>ファイルを読み込むことで、自動で設定情報を組み立てます。<br>上位100件の情報を取得して設定情報を組み立てます。 |  |  |  |  |  |  |
|                                                                                                    |  |  |  |  |  |  |
| ⊿詳細設定                                                                                                    |  |  |  |  |  |  |
| 種類                                                                                                    |  |  |  |  |  |  |
| ● フォームBOX ◎ Priv.BOX                                                                                       |  |  |  |  |  |  |
| 先頭行                                                                                                    |  |  |  |  |  |  |
| ◉ 1行目は項目名として読み込む ◎ 1行目もデータとして読み込む                                                                          |  |  |  |  |  |  |
| 1行目を項目名として読み込む場合、1行目を項目名の初期値として利用します。<br>1行目もデータとして読み込む場合、項目名の初期値はありません。                                   |  |  |  |  |  |  |
| 文字コード                                                                                                    |  |  |  |  |  |  |
| Shift_JIS •                                                                                                |  |  |  |  |  |  |
| 入力言語                                                                                                    |  |  |  |  |  |  |
| 日本語                                                                                                    |  |  |  |  |  |  |
| ロケール                                                                                                    |  |  |  |  |  |  |
| 日本 ▼                                                                                                    |  |  |  |  |  |  |
| 区切り文字                                                                                                    |  |  |  |  |  |  |
| セミコロン・                                                                                                    |  |  |  |  |  |  |

2. ファイルを読み込むことで、自動で設定情報を組み立てます。

※ファイルを読み込んだあとは一行表示ビューの見た目で上位10件のデータをプレビューします。

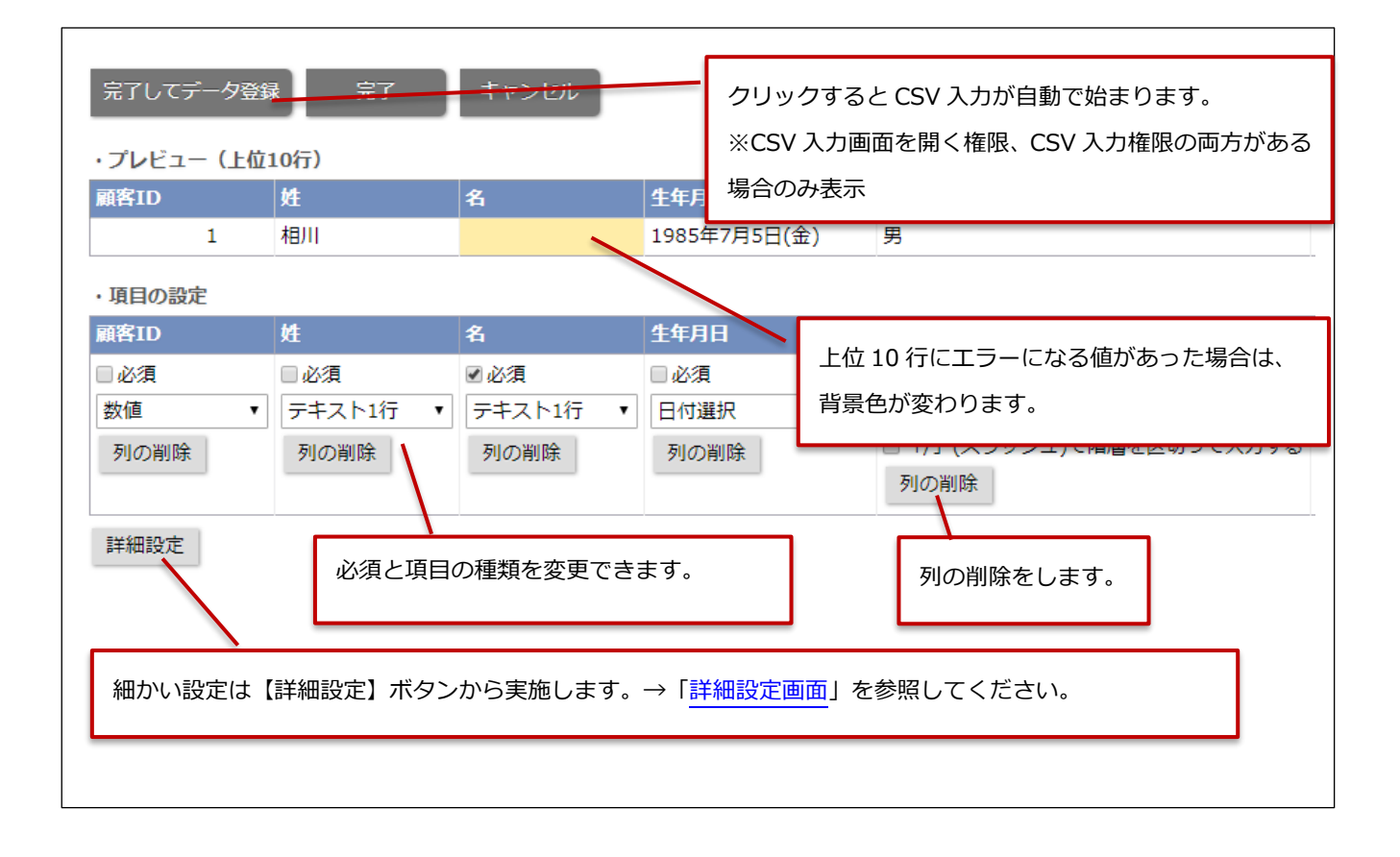

|                                       | <ul> <li>エラーになるのは種類を手動で変更したときと、自動判定でマスター選択と判定されたときの</li> </ul>  |  |  |  |  |  |  |  |  |
|---------------------------------------|-----------------------------------------------------------------|--|--|--|--|--|--|--|--|
|                                       | みになります。<br>・ 項目の種類変更時は項目名以外の設定値はすべて初期化されます。                     |  |  |  |  |  |  |  |  |
|                                       |                                                                 |  |  |  |  |  |  |  |  |
|                                       | 例えば詳細設定で小数点以下の桁数を設定していても、一度テキスト 1 行に変更してしまうと                    |  |  |  |  |  |  |  |  |
|                                       | 設定は初期値に戻ります。                                                    |  |  |  |  |  |  |  |  |
|                                       | ・ Priv.BOX の暗号化とアクセス権のついた項目は実際のビュー画面では表示されませんが、プレ               |  |  |  |  |  |  |  |  |
|                                       | ビューでは表示されます。                                                    |  |  |  |  |  |  |  |  |
|                                       | <ul> <li>選択肢が多い場合、プレビュー時には選択肢は上位3つまでしか表示されず、「…」で表示され</li> </ul> |  |  |  |  |  |  |  |  |
| <b>A</b> 10 -                         | ます。                                                             |  |  |  |  |  |  |  |  |
| 一 一 一 一 一 一 一 一 一 一 一 一 一 一 一 一 一 一 一 | □花□書道■華道                                                        |  |  |  |  |  |  |  |  |
|                                       | ■花□書道□華道                                                        |  |  |  |  |  |  |  |  |
|                                       | 一部の選択肢のみ表示しています。                                                |  |  |  |  |  |  |  |  |
|                                       | 趣味                                                              |  |  |  |  |  |  |  |  |
|                                       | □必須                                                             |  |  |  |  |  |  |  |  |
|                                       | 複数選択 ▼ チェックボックス ▼                                               |  |  |  |  |  |  |  |  |
|                                       |                                                                 |  |  |  |  |  |  |  |  |
|                                       | ・ Ⅰ階層キーワードの表示方法」で「カテコリー分け」を選択している場合は省略されず表示さ <br>               |  |  |  |  |  |  |  |  |
|                                       | れます。                                                            |  |  |  |  |  |  |  |  |
|                                       | <ul> <li>区切り文字に「スラッシュ」を指定していないときのみ、階層キーワードの登録ができます。</li> </ul>  |  |  |  |  |  |  |  |  |

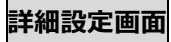

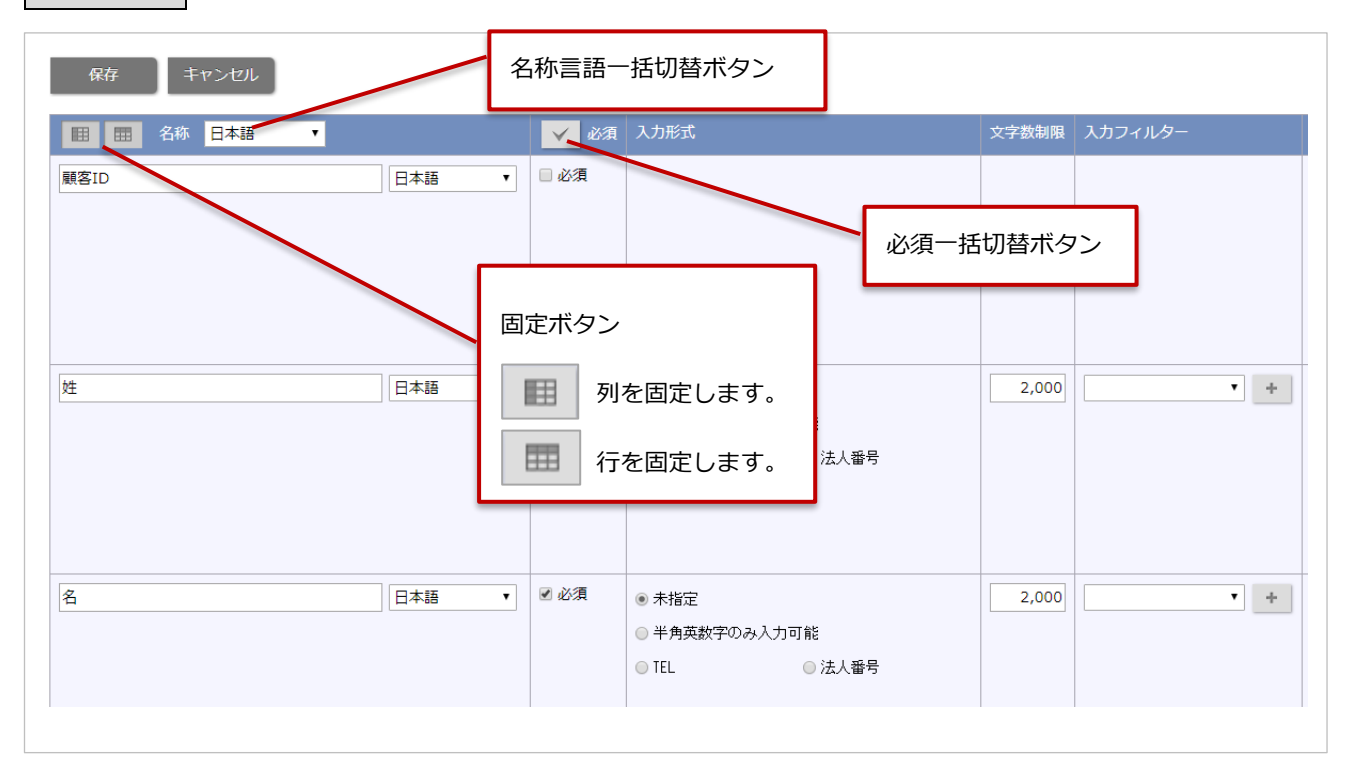

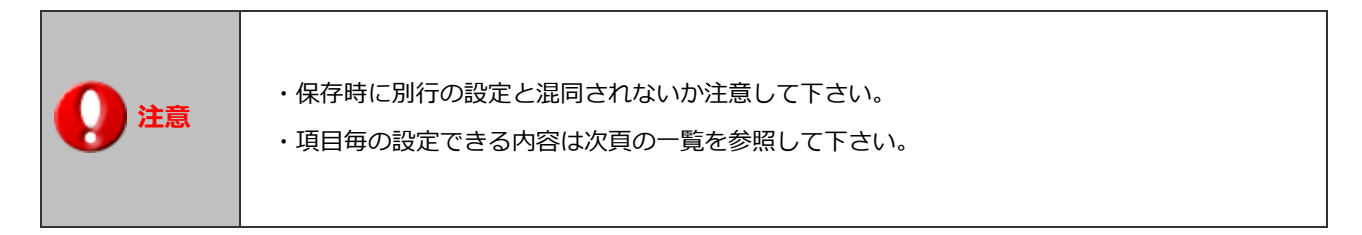

#### ※●は設定可能、×は入力フォームの設定では設定可能だが詳細設定画面では設定不可

|         | テキスト<br>1行 | テキスト<br>1行<br>(暗号化) | テキスト<br>複数 | 数値 | 日付 | 時刻 | 単一<br>選択 | 複数<br>選択 | マスター<br>選択 | 手書き<br>サイン |
|---------|------------|---------------------|------------|----|----|----|----------|----------|------------|------------|
| 名称      | •          | •                   | •          | •  | •  | •  | •        | •        | •          | •          |
| 必須      | •          | •                   | •          | •  | •  | •  | •        | •        | •          | •          |
| 入力形式    | •          | •                   | •          |    |    |    |          |          |            |            |
| 文字数制限   | •          | •                   | •          |    |    |    |          |          |            |            |
| 入力フィルター | •          | •                   |            |    |    |    |          |          |            |            |
| 初期値     | •          | •                   | •          | •  | •  | •  |          |          | •          |            |
| 外部連携    | •          |                     |            |    |    |    |          |          |            |            |
| 説明      | •          | •                   | •          | •  | ٠  | •  | •        | •        | •          |            |
| 小数点以下桁数 |            |                     |            | •  |    |    |          |          |            |            |
| 0 埋め    |            |                     |            | •  |    |    |          |          |            |            |
| 単位      |            |                     |            | •  |    |    |          |          |            |            |

| 計算式           |   |   |   |   |   |   |   |   |   |   |
|---------------|---|---|---|---|---|---|---|---|---|---|
| 端数処理          |   |   |   |   |   |   |   |   |   |   |
| 開始年           |   |   |   |   | • |   |   |   |   |   |
| 年数            |   |   |   |   | • |   |   |   |   |   |
| 年月表示          |   |   |   |   | • |   |   |   |   |   |
| 経過年・月・日       |   |   |   |   | • |   |   |   |   |   |
| 数表示           |   |   |   |   |   |   |   |   |   |   |
| 時間選択(最小)      |   |   |   |   |   | • |   |   |   |   |
| 時間選択(最大)      |   |   |   |   |   | • |   |   |   |   |
| 時間間隔          |   |   |   |   |   | • |   |   |   |   |
| 表示形式          |   |   |   |   |   |   | • | • |   |   |
| 階層キーワード       |   |   |   |   |   |   | • | • |   |   |
| の表示形式         |   |   |   |   |   |   |   |   |   |   |
| 選択元機能         |   |   |   |   |   |   |   |   | • |   |
| 選択肢           |   |   |   |   |   |   | × | × |   |   |
| 更新の可否         |   |   |   |   |   |   |   |   |   | • |
| アクセス権         | • | • | • | • | • | • | • | • | • | • |
| (Priv.BOX のみ) |   |   |   |   |   |   |   |   |   |   |

#### 3.

完了してデータ登録 ボタンをクリックします。

⇒読み込んだファイルの全データを登録します。

※完了ボタンを押した場合は、データを登録せずに項目だけを作成します。

| 完了              |  |
|-----------------|--|
| 100件の登録を実行しました。 |  |
| 完了              |  |

4. 完了 ボタンをクリックします。
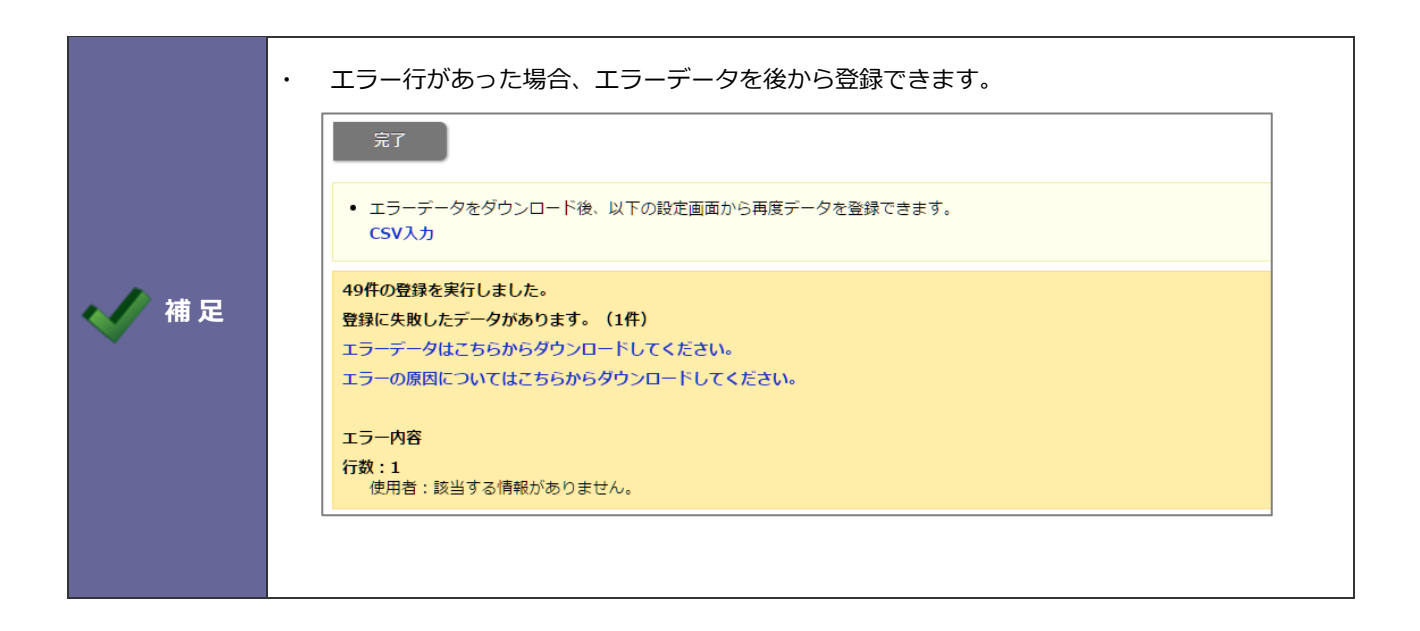

### 1-3-11.フォーム BOX をコピーする

フォーム BOX をコピーします。

- システム設定の nyoibox より「BOX 一覧」を選択します。
   ⇒「BOX 一覧」画面が表示されます。
- コピーしたいフォーム BOX をクリックします。
   ⇒BOX の操作メニューが表示されます。
- 3. [コピー]を選択します。

⇒「BOXの設定をコピーして、新しい BOX を作成します。よろしいですか?」と表示されます。

4. OK ボタンをクリックします。

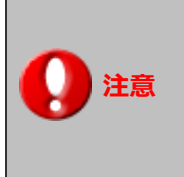

・コピーするのは項目とその配置です。詳細設定等はコピーしません。
 運用に合わせて、設定を行ってください。

1-3-12.フォーム BOX のデータの初期化をする

フォーム BOX のデータを初期化します。

これにより BOX 内のデータをすべて削除することができます。

- システム設定の nyoibox より「BOX 一覧」を選択します。
   ⇒「BOX 一覧」画面が表示されます。
- データの初期化をしたいフォーム BOX をクリックします。
   ⇒BOX の操作メニューが表示されます。
- 3. [データの初期化]を選択します。

⇒一括削除の確認ダイアログが表示されます。

- 4. 「はい、削除します。」にチェックをつけます。
- 5. [一括削除] ボタンをクリックします。

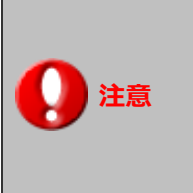

・削除をすると復元することはできません。 削除時は、十分に注意してください。

### 1-3-13.フォーム BOX を削除する

フォーム BOX を削除します。

- システム設定の nyoibox より「BOX 一覧」を選択します。
   ⇒「BOX 一覧」画面が表示されます。
- 削除したいフォーム BOX をクリックします。
   ⇒BOX の操作メニューが表示されます。
- 3. [削除]を選択します。

⇒−括削除の確認ダイアログが表示されます。

- 4. 「はい、削除します。」にチェックをつけます。
- 5. [一括削除] ボタンをクリックします。

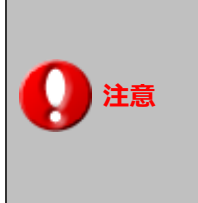

・削除をすると復元することはできません。
 削除時は、十分に注意してください。

## 1-4.ファイル BOX を作成する

ここでは、ファイル BOX の作成について説明します。

1-4-1.ファイル BOX 作成 - 基本設定

ファイル BOX の基本設定を行います。

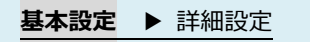

■基本設定

- システム設定の nyoibox より「BOX 一覧」を選択します。
   ⇒「BOX 一覧」画面が表示されます。
- 2. + ボタンをクリックします。

⇒BOX の新規登録画面が表示されます。

※種類は、ファイル BOX を選択してください。

3. 必要事項の入力を行います。

⇒使用区分、名称、説明、種類、色の選択または入力を行います。※下記の項目説明を参照してください。

4. 進む ボタンをクリックします。

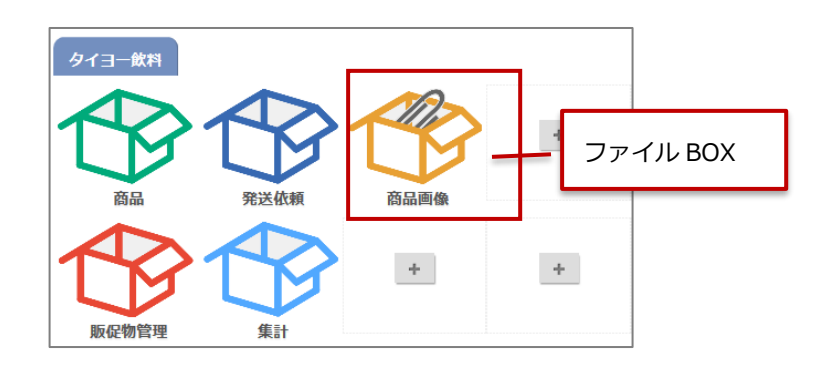

| 項目名称 | 説明                                                   |
|------|------------------------------------------------------|
| 使用区分 | 使用する、使用しないを選択します。                                    |
|      | 使用するにしたものは各ユーザー画面に表示されます。                            |
|      | 使用しないにしたものは、システム設定画面にのみ表示されます。                       |
|      | 初期値は「使用する」になっています。                                   |
| 名称   | BOX の名称を設定します。名称は 32 文字まで登録できます。                     |
|      | BOX の名称を重複して登録することはできません。                            |
| 説明   | 設定変更時の共有事項など、BOX の説明を入力します。                          |
| 種類   | 「フォーム BOX」「ファイル BOX」「Priv.BOX」の種類を選択します。             |
|      | 初期値は「フォーム BOX」になっています。                               |
|      | →「フォーム BOX」は、「 <u>1-3.フォーム BOX を作成する</u> 」を参照してください。 |
|      | →「ファイル BOX」は、「 <u>1-4.ファイル BOX を作成する</u> 」を参照してください。 |
|      | →「Priv.BOX」は、「 <u>1-5.Priv.BOX を作成する</u> 」を参照してください。 |
|      | →「予約管理 BOX」は「 <u>1-6.予約管理 BOX を作成する</u> 」を参照してください。  |

| 色 | BOX の色を設定します。設定可能な色は 8 色あります。初期値は「緑」になっています。 |
|---|----------------------------------------------|
|   | ※テンプレートから作成した BOX は「グレー」になります。               |

### 1-4-2.ファイル BOX 作成 - 詳細設定

ファイル BOX の詳細設定を行います。

# 基本設定 🕨 詳細設定

# 閲覧制限

| 項目名称 | 説明                                    |
|------|---------------------------------------|
| 部署   | BOX に閲覧制限を設定します。                      |
| 社員   | 部署と社員で設定できます。                         |
|      | 未指定の場合、全社員が参照できます。                    |
|      | 指定した場合、指定した社員および指定した部署に所属する社員が参照できます。 |

# 削除可能部署・社員

| 項目名称 | 説明                                     |
|------|----------------------------------------|
| 部署   | BOX 内の情報を削除できる部署・社員を設定します。             |
| 社員   | 未指定の場合、権限ロール設定で削除可能になっている全ての社員が削除できます。 |
|      | 指定した場合、指定した社員および指定した部署に所属する社員が削除できます。  |

## ー括削除可能部署・社員

| 項目名称 | 説明                                         |
|------|--------------------------------------------|
| 部署   | BOX 内の情報を一括削除できる部署・社員を設定します。               |
| 社員   | 未指定の場合、権限ロール設定で一括削除可能になっている全ての社員が一括削除できます。 |
|      | 指定した場合、指定した社員および指定した部署に所属する社員が一括削除できます。    |

1-4-3.ファイル BOX をコピーする

ファイル BOX をコピーします。

- システム設定の nyoibox より「BOX 一覧」を選択します。
   ⇒「BOX 一覧」画面が表示されます。
- コピーしたいファイル BOX をクリックします。
   ⇒BOX の操作メニューが表示されます。
- 3. [コピー]を選択します。

⇒「BOXの設定をコピーして、新しい BOX を作成します。よろしいですか?」と表示されます。

4. OK ボタンをクリックします。

1-4-4.ファイル BOX のデータの初期化をする

ファイル BOX のデータを初期化します。

これにより BOX 内のデータをすべて削除することができます。

- システム設定の nyoibox より「BOX 一覧」を選択します。
   ⇒「BOX 一覧」画面が表示されます。
- データの初期化をしたいファイル BOX をクリックします。
   ⇒BOX の操作メニューが表示されます。
- 3. [データの初期化]を選択します。

⇒−括削除の確認ダイアログが表示されます。

- 4. 「はい、削除します。」にチェックをつけます。
- 5. [一括削除] ボタンをクリックします。

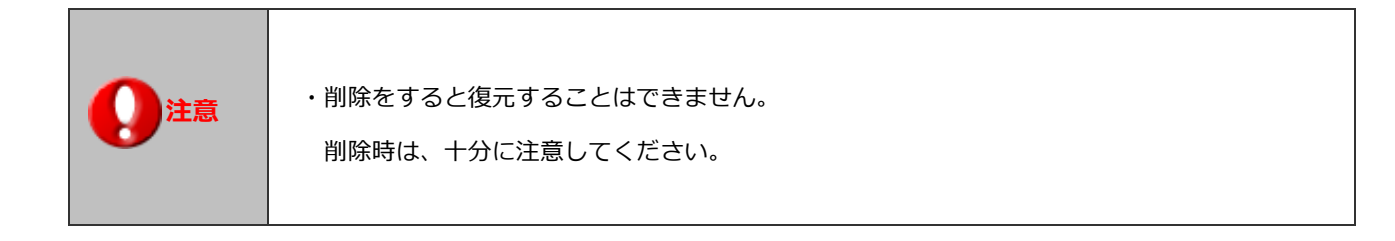

### 1-4-5.ファイル BOX を削除する

ファイル BOX を削除します。

- システム設定の nyoibox より「BOX 一覧」を選択します。
   ⇒「BOX 一覧」画面が表示されます。
- 2. 削除したいファイル BOX をクリックします。
   ⇒BOX の操作メニューが表示されます。
- 3. [削除]を選択します。

⇒−括削除の確認ダイアログが表示されます。

- 4. 「はい、削除します。」にチェックをつけます。
- 5. [一括削除] ボタンをクリックします。

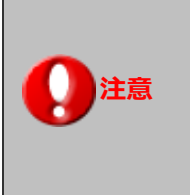

・削除をすると復元することはできません。

削除時は、十分に注意してください。

# 1-5.Priv.BOX を作成する

ここでは、Priv.BOX の作成について説明します。

### 1-5-1. Priv.BOX とは

Priv.とは、Privacy、Privateの略です。

マイナンバーや人事情報などについては、「Priv.BOX」を利用することで、高い秘匿性を保った管理を実現できます。

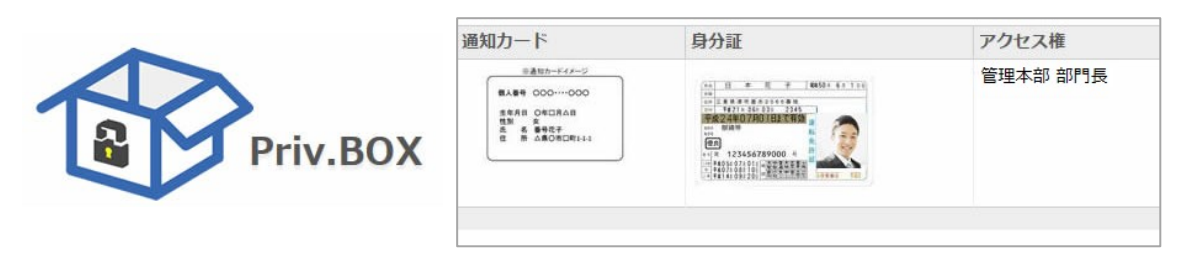

通常のフォーム BOX では、BOX の閲覧制限(参照権限)のみ設定可能ですが、

Priv.BOX では以下のように詳細なアクセス権の設定が可能です。

アクセス権に設定可能な情報は、「部署×役職」・「役職」・「部署」・「社員」になります。

→詳細は、「1-5-2. Priv.BOX 作成 - アクセス権設定方法」を参照してください。

|       | アクセス権                                                                                                    |
|-------|----------------------------------------------------------------------------------------------------|
| BOX 別 | 参照・登録・削除                                                                                                    |
|       | ▲BOXのアクセス権                                                                                                    |
|       | アクセス権                                                                                                    |
|       | 参照<br>                                                                                                    |
|       | 対象                                                                                                    |
|       | 参照,登録                                                                                                    |
|       |                                                                                                    |
|       |                                                                                                    |
|       |                                                                                                    |
|       | →詳細は、「 <u>1-5-9. Priv.BOX 作成 - 詳細設定</u> 」を参照してください。                                                                                                    |
| データ別  | 参照・編集・削除                                                                                                    |
| 項目別   | 参照・編集          ジー         ブラセス構         ブラセス構         ブラセス構         ブラセス構         ブラセス構         ブラセス構         ブラセス構         ジー         メニー         メニー         ン         新潟         マー         ジー         メニー         メニー         シー         シー </th |

|      | •           | 権限の優劣は以下のようになります。                |                     |                    |                      |                                       |  |
|------|-------------|----------------------------------|---------------------|--------------------|----------------------|---------------------------------------|--|
|      |             | 優                                | <                   | $\longrightarrow$  | 劣                    |                                       |  |
|      |             | 社員                               | 部署×役職               | 役職                 | 部署                   |                                       |  |
|      |             | 複数該当した場                          |                     |                    |                      |                                       |  |
| 📈 補足 |             | 社員>部署×役職>役職>部署 という優先順位で権限が決まります。 |                     |                    |                      |                                       |  |
|      | •           | 司者×仅眺の中                          |                     |                    |                      |                                       |  |
|      |             | 例えば、管理音                          | 1は参照可能、2<br>ユカフォールの | キテータの担当<br>>乳空ブロンチ | 者は編集可能<br>・ 百日を 乳 テレ | としたい場合、システム固定値で管<br>たこうで、 坦光孝頂日に短集権阻を |  |
|      |             | 理命を設定し、<br>付与します。                |                     | 辺正し担当有             | 項日で設定し               | たりんし、担当日頃日に禰未惟限で                      |  |
|      |             | 部署は兼任部署                          | 皆も加味します。            |                    |                      |                                       |  |
|      | $  \cdot  $ | アクセス権に認                          | 定している部署             | 骨の配下部署に            | も設定が適用る              | されます。                                 |  |
|      | .           | Priv.BOX では <sup>-</sup>         | マスター選択、I            | 30X 関連付け(          | は出来ません。              |                                       |  |

### ■アクセス権設定

- 1. 入力候補または選択ボタンから「部署<役職>」・「役職」・「部署」・「社員」を選択します。
  - ※「部署<役職>」は部署を選択し 役職

役職を追加 ボタンをクリックすると役職を追加できます。

| 選択:対象          | 8     |          | 選択:役職    |       | $\otimes$ |
|----------------|-------|----------|----------|-------|-----------|
| 部署 グループ 役職 社員  |       |          | キーワード    |       | Q         |
| キーワード          | Q     |          | 役職名      | 役職コード | <b>^</b>  |
| ▶ ✔ 部署名[部署コード] |       |          | 最近選択した情報 |       |           |
| □ 役員           | 役職を追加 |          | 次長       | R-5   |           |
| □ 部署未登録        | 役職を追加 |          | 課長       | R-6   |           |
|                | 役職を追加 |          | チームリーダー  | R-7   |           |
| ☑ 営業1課         | 役職を追加 | <b> </b> |          |       |           |
| □ 営業2課         | 役職を追加 |          |          |       |           |
| ▶ □ 管理部        | 役職を追加 |          |          |       |           |
| ▶ □ システム部      | 役職を追加 |          |          |       |           |
| ▶ □ 東京本社       | 役職を追加 |          |          |       |           |
| ▶ □ 大阪支店       | 役職を追加 |          |          |       |           |
| ▶ □ 福岡支店       | 役職を追加 |          |          |       |           |
|                |       |          |          |       |           |

### 2. セットされます。

| アクセス権          | セットした情報のクリア |  |
|----------------|-------------|--|
| 参照             |             |  |
| 対象             | v 3 口       |  |
| □ 営業部/営業1課<課長> | ⊗ ‡         |  |
| ✓ 役職を追加        | 🛯 すべてクリア    |  |
| 参照・編集          |             |  |
| 対象             | ▼ ů □       |  |
| 参照・編集・削除       |             |  |
| 対象             | v 3 ⊡       |  |
|                |             |  |

1-5-3. Priv.BOX 作成 - 選択

Priv.BOX を「自分で作成」するか「表計算ファイルから作成」するかを選択します。 テンプレートを利用して作成する場合は「テンプレートから作成」を選択します。

|             | 説明                                                                                                  |
|-------------|----------------------------------------------------------------------------------------------------|
| 自分で作成       | ファイルを選択せず、入力フォームの作成を1から行います。                                                                        |
| 表計算ファイルから作成 | 表計算ファイル(Excel)を読み込み、そのまま表計算ファイル(Excel)のデータを登録する<br>ことができます。<br>※作成可能な BOX は、フォーム BOX と Priv.BOX のみ。 |
| テンプレートから作成  | 弊社 NI コンサルティングが用意したテンプレートを利用して作成することができます。                                                          |

- システム設定の nyoibox より「BOX 一覧」を選択します。
   ⇒「BOX 一覧」画面が表示されます。
- 2. + ボタンをクリックします。

⇒BOX の新規登録画面が表示されます。

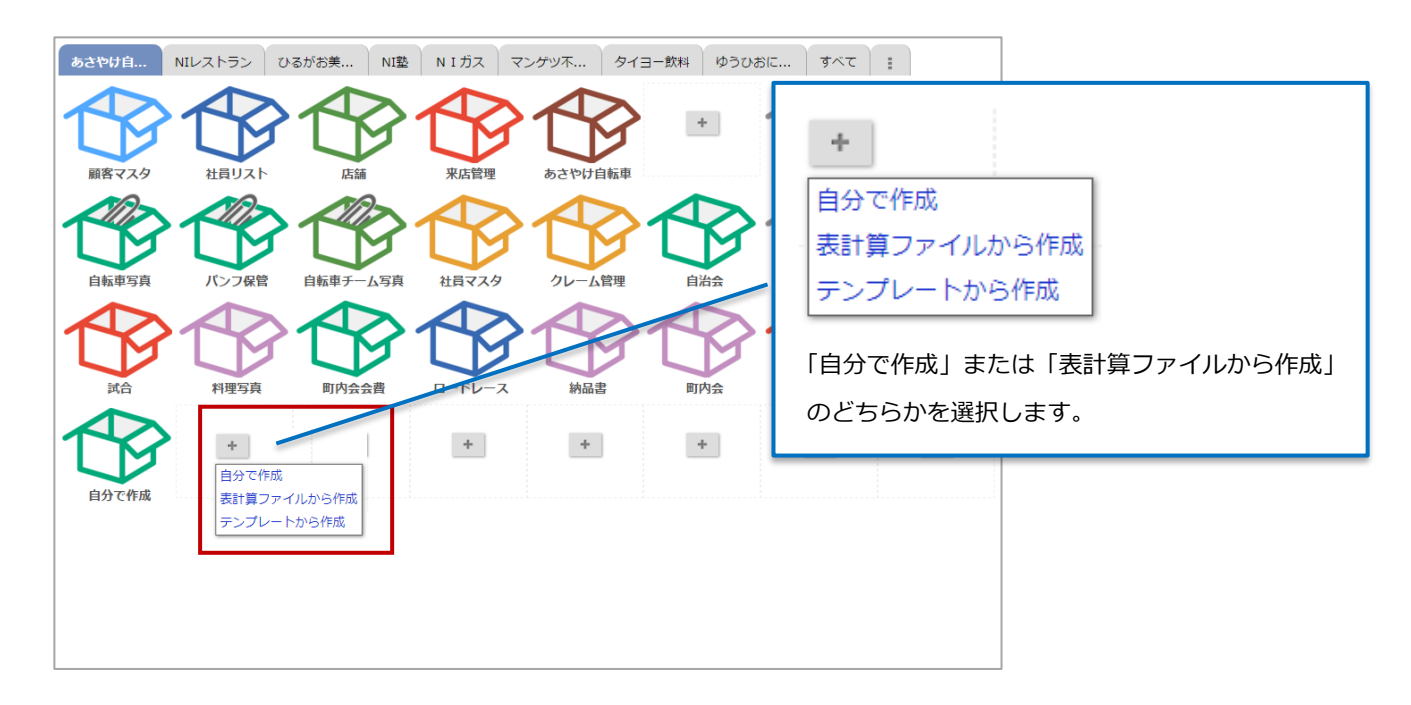

- ※「自分で作成」の場合
  - → 「1-5-4. Priv.BOX 作成 基本設定」を参照してください。
- ※「表計算ファイルから作成」の場合
  - → 「1-5-10. Priv.BOX 作成 表計算ファイルから作成」を参照してください。
- ※「テンプレートから作成」の場合
  - → 「1-8.テンプレートから作成」を参照してください。

1-5-4. Priv.BOX 作成 - 基本設定

Priv.BOX の設定を行います。

基本設定 ▶ 入力フォームの設定 ▶ 検索結果の表示設定 ▶ ビュー設定 ▶ 詳細設定

### ■基本設定

- システム設定の nyoibox より「<u>BOX 一覧</u>」を選択します。
   ⇒「BOX 一覧」画面が表示されます。
- 2. + ボタンをクリックします。

⇒BOX の新規登録画面が表示されます。

※種類は、Priv.BOX を選択してください。

3. 必要事項の入力を行います。

⇒使用区分、名称、説明、種類、色の選択または入力を行います。

※下記の項目説明を参照してください。

4. 進む ボタンをクリックします。

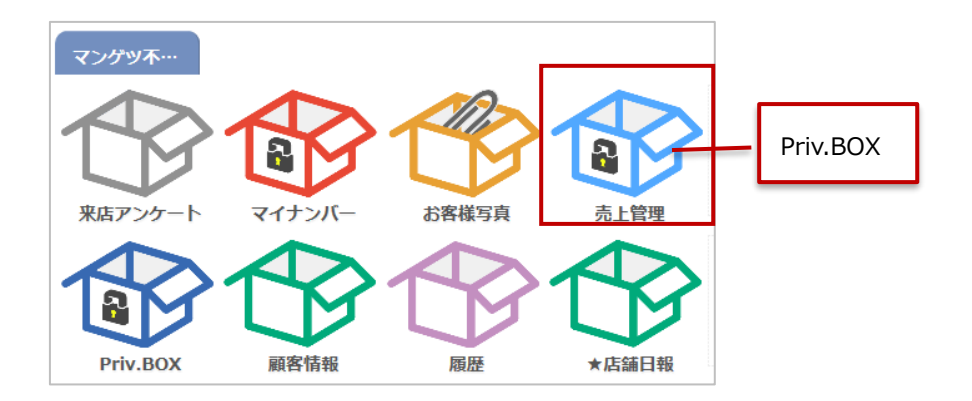

| 項目名称 | 說明                                                   |  |  |  |
|------|------------------------------------------------------|--|--|--|
| 使用区分 | 使用する、使用しないを選択します。                                    |  |  |  |
|      | 使用するにしたものは各ユーザー画面に表示されます。                            |  |  |  |
|      | 使用しないにしたものは、システム設定画面にのみ表示されます。                       |  |  |  |
|      | 初期値は「使用する」になっています。                                   |  |  |  |
| 名称   | BOX の名称を設定します。名称は 32 文字まで登録できます。                     |  |  |  |
|      | BOX の名称を重複して登録することはできません。                            |  |  |  |
| 説明   | 設定変更時の共有事項など、BOX の説明を入力します。                          |  |  |  |
| 種類   | 「フォーム BOX」「ファイル BOX」「Priv.BOX」「予約管理 BOX」の種類を選択します。   |  |  |  |
|      | 初期値は「フォーム BOX」になっています。                               |  |  |  |
|      | →「フォーム BOX」は、「 <u>1-3.フォーム BOX を作成する</u> 」を参照してください。 |  |  |  |
|      | →「ファイル BOX」は、「 <u>1-4.ファイル BOX を作成する</u> 」を参照してください。 |  |  |  |
|      | →「Priv.BOX」は、「 <u>1-5.Priv.BOX を作成する</u> 」を参照してください。 |  |  |  |
|      | →「予約管理 BOX」は「 <u>1-6.予約管理 BOX を作成する</u> 」を参照してください。  |  |  |  |

| 色 | BOXの色を設定します。    |
|---|-----------------|
|   | 設定可能な色は8色あります。  |
|   | 初期値は「緑」になっています。 |

1-5-5. Priv.BOX 作成 - 入力フォームの設定

入力フォームの設定を行います。

※入力項目は最大 50 項目まで作成できます。

```
基本設定 ▶ 入力フォームの設定 ▶ 検索結果の表示設定 ▶ ビュー設定 ▶ 詳細設定
```

※詳細は、「<u>1-3-3.フォーム BOX 作成 - 入力フォームの設定</u>」を参照してください。

- ※詳細は、「1-3-4.フォーム BOX 作成 入力フォームの詳細設定」を参照してください。
- ※詳細は、「1-3-5.フォーム BOX 作成 入力フォームの入力項目一括設定」を参照してください。
- ※詳細は、「1-3-6.フォーム BOX 作成 入力フォームの印刷設定」を参照してください。

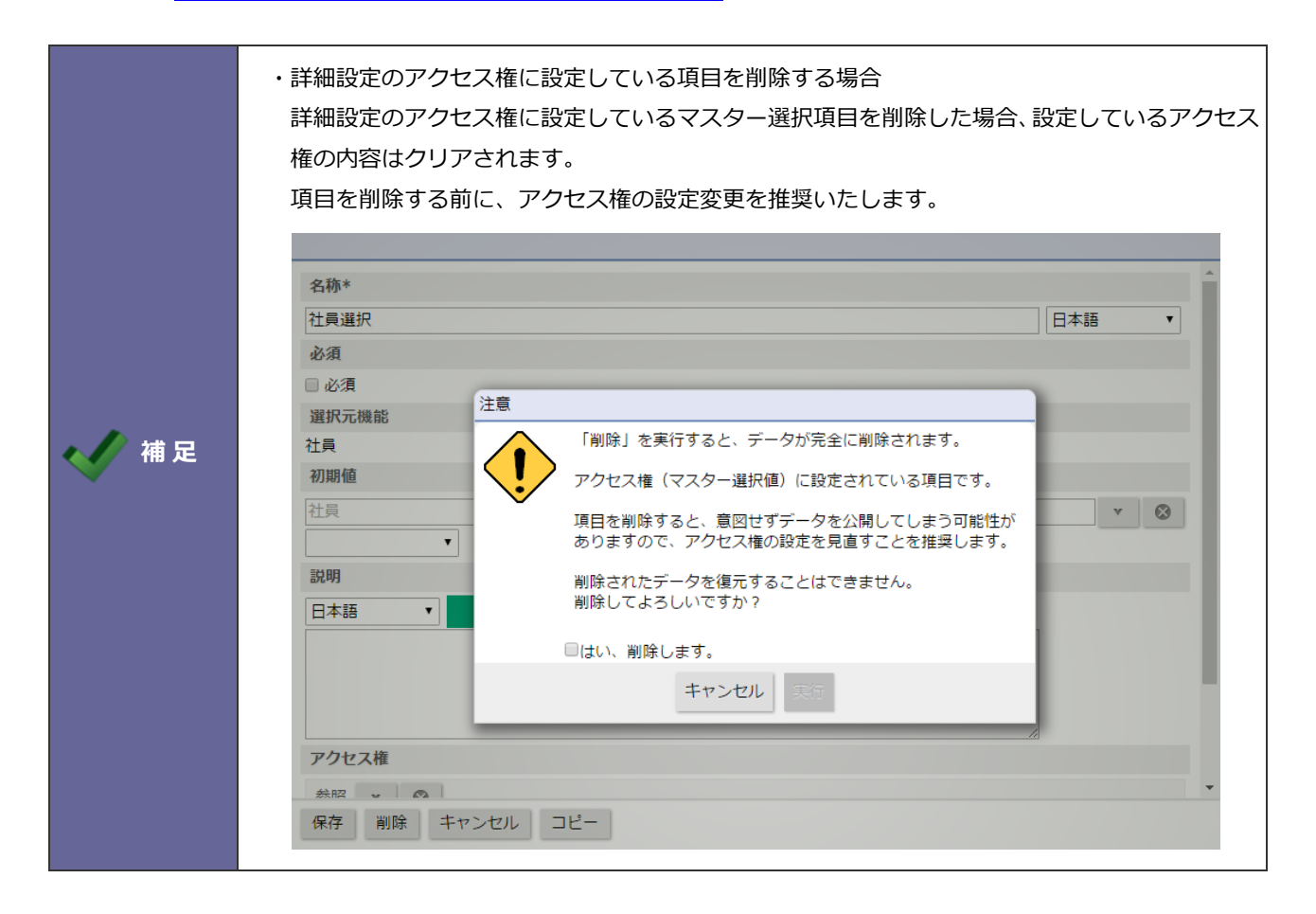

1-5-6. Priv.BOX 作成 - 印刷設定

印刷時の項目の配置や印刷用のヘッダーの設定を行います。

※詳細は、「1-3-6.フォーム BOX 作成 - 入力フォームの印刷設定」を参照してください。

|       | ・項目別のアクセス権は以下の | のように設定可 | 「能です。 |
|-------|----------------|---------|-------|
|       | 設定項目           | 参照権限    | 編集権限  |
|       | テキスト1行         | 0       | 0     |
|       | テキスト1行(暗号化)    | 0       | 0     |
|       | テキスト複数行        | 0       | 0     |
|       | 数值             | 0       | 0     |
|       | 自動計算           | 0       | ×     |
|       | 日付選択           | 0       | 0     |
|       | 時刻選択           | 0       | 0     |
| 🧹 補 足 | 単一選択           | 0       | 0     |
| •     | 複数選択           | 0       | 0     |
|       | マスター選択         | 0       | 0     |
|       | マスター選択(複数)     | 0       | 0     |
|       | レーダーチャート       | 0       | 0     |
|       | 添付ファイル         | 0       | 0     |
|       | 手書きサイン         | 0       | 0     |
|       | カテゴリー          | ×       | ×     |
|       | ラベル            | ×       | ×     |
|       | 項目転記           | ×       | ×     |

1-5-7. Priv.BOX 作成 - 検索結果の表示設定

- 覧画面に表示する検索結果画面を設定します。

基本設定 ▶ 入力フォームの設定 ▶ <mark>検索結果の表示設定</mark> ▶ ビュー設定 ▶ 詳細設定

※詳細は、「1-3-7.フォーム BOX 作成 - 検索結果の表示設定」を参照してください。

1-5-8. Priv.BOX 作成 - ビュー設定

一覧画面に表示するビュー画面を設定します。

基本設定 ▶ 入力フォームの設定 ▶ 検索結果の表示設定 ▶ ビュー設定 ▶ 詳細設定

※詳細は、「1-3-8.フォーム BOX 作成 - ビュー設定」を参照してください。

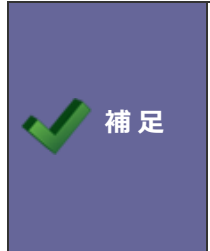

・テキスト1行(暗号化)について データベースを直接見られるような人でも中身を知れないようにする項目です。 マイナンバー等、特にセキュリティを気にする項目に利用してください。 セキュリティに特化した項目なので、一行・一覧表示には設定することができません。 (画面ショットの撮影等による漏洩を防ぐため)

1-5-9. Priv.BOX 作成 - 詳細設定

基本設定 ▶ 入力フォームの設定 ▶ 検索結果の表示設定 ▶ ビュー設定 ▶ <mark>詳細設定</mark>

# 項目設定

| 項目名称               | 説明                                                                                                |  |
|--------------------|---------------------------------------------------------------------------------------------------|--|
| 件名、担当者、管           | 件名、担当者、管理番号、一時保存                                                                                  |  |
| ※詳細は「 <u>1-3-9</u> | 9.フォーム BOX 作成 - 詳細設定」を参照してください。                                                                   |  |
| アクセス権              |                                                                                                   |  |
| 項目名                | 項目の名称を設定します。<br>多言語での設定ができます。日本語は必須です。<br>日本語以外の言語を空で登録した場合、日本語の名称がコピーされます。<br>64 文字までの名称を入力できます。 |  |
| 表示                 | 「入力画面にも表示する」「入力画面には表示しない」を選択します。<br>初期値は「入力画面にも表示する」です。                                           |  |
| カラー                | 項目名の背景色を設定します。                                                                                    |  |
| 固定値                | システム設定で固定する「参照」「参照・編集」「参照・編集・削除」のアクセス権を設定します。<br>アクセス権に設定可能な情報は、「社員」・「部署×役職」・「役職」・「部署」になります。      |  |
| マスター選択値            | 担当者、マスター選択(社員/部署/役職 で選択されている情報)に設定します。<br>選択されている場合、「参照」「編集」「削除」より選択します。                          |  |
| 初期値                | データ別に初期値設定します。                                                                                    |  |

|       | ・システム固定値・マスター選択値とは                          |
|-------|---------------------------------------------|
|       | 1 件のデータが見られるか否か、編集できるか否か等は、データ毎に設定したアクセス権、シ |
|       | ステム固定値、マスター選択で設定されている社員・部署・役職の情報のすべてを見て判定し  |
|       | ます。                                         |
| 🗼 補 足 | ・複数該当した場合                                   |
|       | 社員>部署×役職>役職>部署 という優先順位で権限が決まります。            |
|       | ・部署×役職の中で複数該当した場合、最も強い権限になります。              |
|       | 例えば、管理部は参照可能、各データの担当者は編集可能としたい場合、システム固定値で管  |
|       | 理部を設定し、入力フォームの設定で担当者項目を設定したうえで、担当者項目に編集権限を  |
|       | 付与します。                                      |

# 入力チェック

| 項目名称   | 説明                                                |
|--------|---------------------------------------------------|
| 大小比較   | ※詳細は「 <u>1-3-9.フォーム BOX 作成 - 詳細設定</u> 」を参照してください。 |
| 関連必須   |                                                   |
| 重複チェック |                                                   |

# 検索設定

| 項目名称    | 説明                                                |
|---------|---------------------------------------------------|
| 検索時に主に使 | ※詳細は「 <u>1-3-9.フォーム BOX 作成 - 詳細設定</u> 」を参照してください。 |
| う項目     |                                                   |
| ソート     |                                                   |

## 簡易表示設定

| 項目名称 | 説明                                                |
|------|---------------------------------------------------|
| 項目   | ※詳細は「 <u>1-3-9.フォーム BOX 作成 - 詳細設定</u> 」を参照してください。 |

# 更新コメント

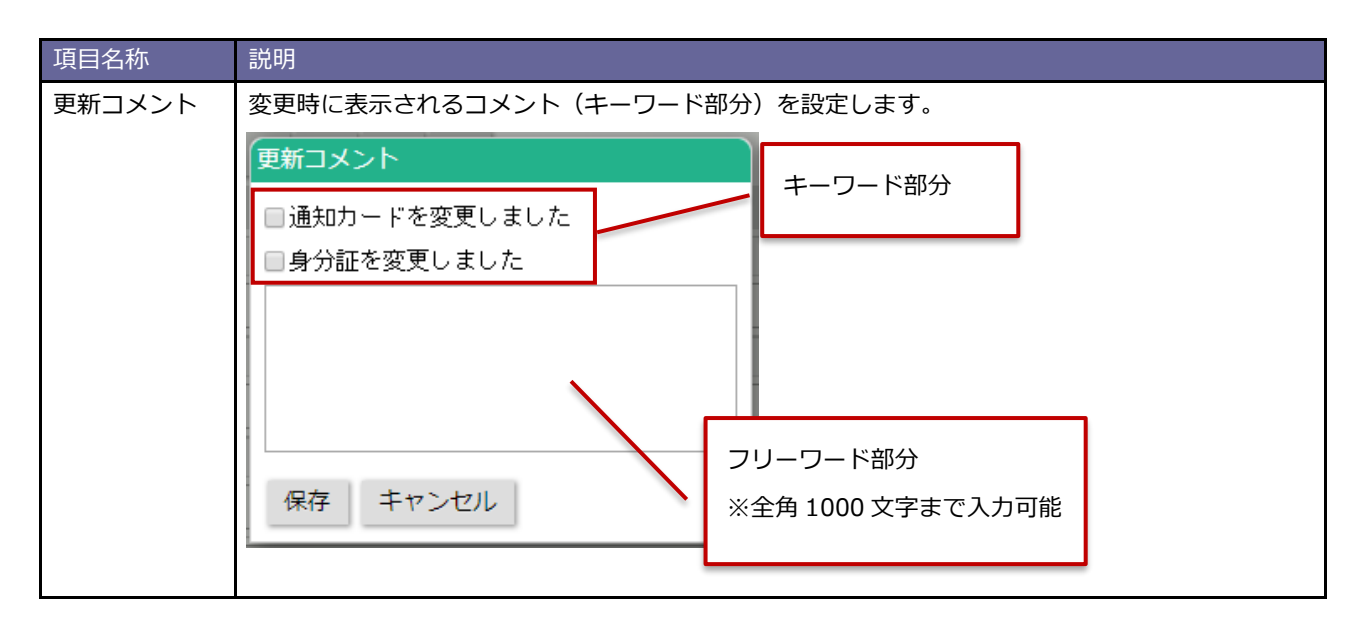

# 自動削除

| 項目名称   | 説明                                            |
|--------|-----------------------------------------------|
| 基準日    | 基準日を選択します。                                    |
|        | ※社員選択項目を選んだ場合、使用停止または削除されている社員情報の最終更新日を利用します。 |
| 期限     | 期限日を設定します。                                    |
| 期限後の動作 | 期限後の動作を設定します。                                 |
|        | 「自動的に削除し、通知する」「通知だけする」より選択をします。               |
| 通知先    | 通知先を設定します。                                    |
|        | 通知先は項目選択、部署選択、社員選択、その他(管理者に通知)を設定できます。        |
| メッセージ  | 通知時に表示されるメッセージを多言語で設定できます。                    |
|        | ※指定の言語にメッセージが登録されていない場合、日本語のメッセージが表示されます。     |

# 使用機能の設定

| 項目名称    | 説明                         |
|---------|----------------------------|
| 使用機能の設定 | BOX 別に使用機能の ON/OFF を設定します。 |
|         | 【設定可能な機能】                  |
|         | L一括更新                      |
|         | ∟─括削除                      |
|         | LCSV 出力                    |
|         | LCSV 入力                    |
|         | L集計結果の出力                   |
|         | L登録情報・更新情報の表示              |
|         |                            |
|         | L更新コメント                    |

# テキスト1行(暗号化)の CSV 出力

| 項目名称    | 説明                                                |
|---------|---------------------------------------------------|
| 承認人数    | テキスト 1 行(暗号化)を CSV 出力する場合の承認人数を設定します。             |
|         | テキスト 1 行(暗号化)を CSV 出力する場合には、複数人が同席しログイン ID・パスワードを |
|         | 入力する必要があります。                                      |
|         | ここでは、何人分のログイン ID・パスワードを要求するかの設定ができます。             |
| 承認可能な社員 | 同席しログイン ID・パスワードを入力することで承認可能な社員を設定します。            |

# BOX のアクセス権

| 項目名称  | 説明                                 |
|-------|------------------------------------|
| アクセス権 | BOXにアクセス権を設定します。                   |
|       | 「参照」「参照・登録」「参照・登録・削除」のアクセス権を設定します。 |
|       | 未指定の場合、全社員が「参照・登録・削除」できます。         |

## ー括更新可能部署・社員

| 項目名称 | 説明                                            |  |
|------|-----------------------------------------------|--|
| 部署   | BOX 内の情報を一括更新できる部署・社員を設定します。                  |  |
| 社員   | 未指定の場合、アクセス権(更新)があり、権限ロール設定で一括更新可能になっている全ての社員 |  |
|      | が一括更新できます。                                    |  |
|      | 指定した場合、指定した社員および指定した部署に所属する社員が一括更新できます。       |  |

# ー括削除可能部署・社員

| 項目名称 | 説明                                            |
|------|-----------------------------------------------|
| 部署   | BOX 内の情報を一括削除できる部署・社員を設定します。                  |
| 社員   | 未指定の場合、アクセス権(削除)があり、権限ロール設定で一括削除可能になっている全ての社員 |
|      | が一括削除できます。                                    |
|      | 指定した場合、指定した社員および指定した部署に所属する社員が一括削除できます。       |

# 通知

| 項目名称  | 説明                                                |
|-------|---------------------------------------------------|
| 通知    |                                                   |
| 通知条件  | ※詳細は「 <u>1-3-9.フォーム BOX 作成 - 詳細設定</u> 」を参照してください。 |
| 通知先   |                                                   |
| メッセージ |                                                   |

### 1-5-10.Priv.BOX 作成 - 表計算ファイルから作成

表計算ソフトで作成したファイルを読み込むことができます。

※詳細は、「1-3-10.フォーム BOX 作成 - 表計算ファイルから作成」を参照してください。

## 1-6.予約管理 BOX を作成する

ここでは、予約管理 BOX の作成について説明します。

### 1-6-1. 予約管理 BOX とは

予約管理 BOX では、飲食店や宿泊施設等の予約、セミナーやコンサート等の座席予約、職人-現場管理、勤務シフト計画などの予約情報の管理を行うことが可能です。

予約(割り当て)をセットする「セット対象」に対して、割り当てる内容(お客様や人や物)を「セット情報」として設定していきます。時間帯も必要に応じて設定できますので、自社で使いやすいように設定してください。

配置図機能を使えば、図面などの画像を読み込み、その画像上で予約の管理を行うことが可能です。位置関係が直観的に分か るので、宿泊施設や飲食店などでの予約管理には効力を発揮します。

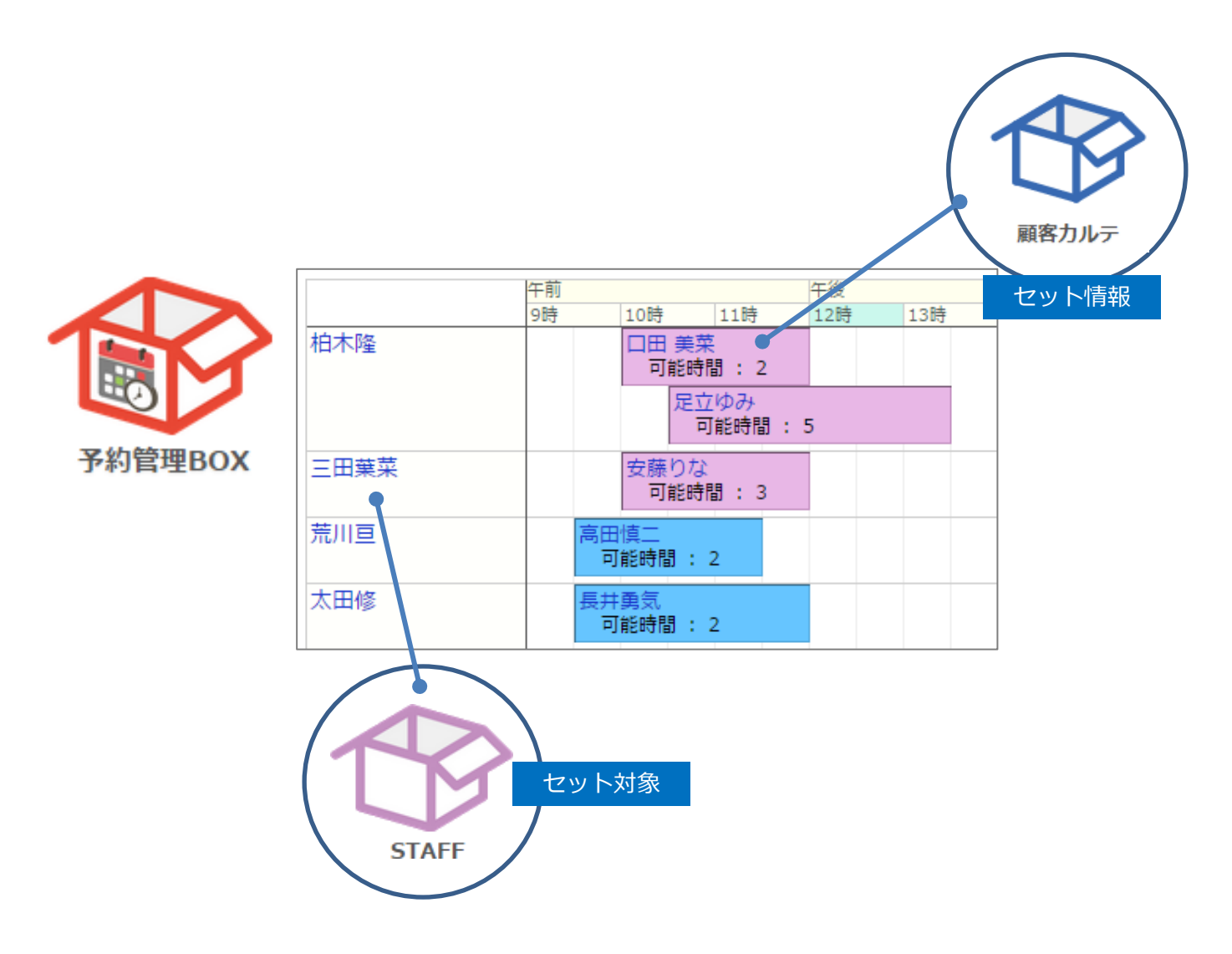

1-6-2. 予約管理 BOX 作成 - 基本設定

予約管理 BOX の設定を行います。

基本設定 ▶ 表示する情報の設定 ▶ 入力フォームの設定 ▶ 関連付けの設定 ▶ 配置図の設定 ▶ビュー設定

### ■基本設定

- システム設定の nyoibox より「BOX 一覧」を選択します。
   ⇒「BOX 一覧」画面が表示されます。
- 2. + ボタンをクリックします。

⇒BOX の新規登録画面が表示されます。

※種類は、予約管理 BOX を選択してください。

3. 必要事項の入力を行います。

⇒使用区分、名称、説明、種類、色の選択または入力を行います。

※下記の項目説明を参照してください。

4. 進む ボタンをクリックします。

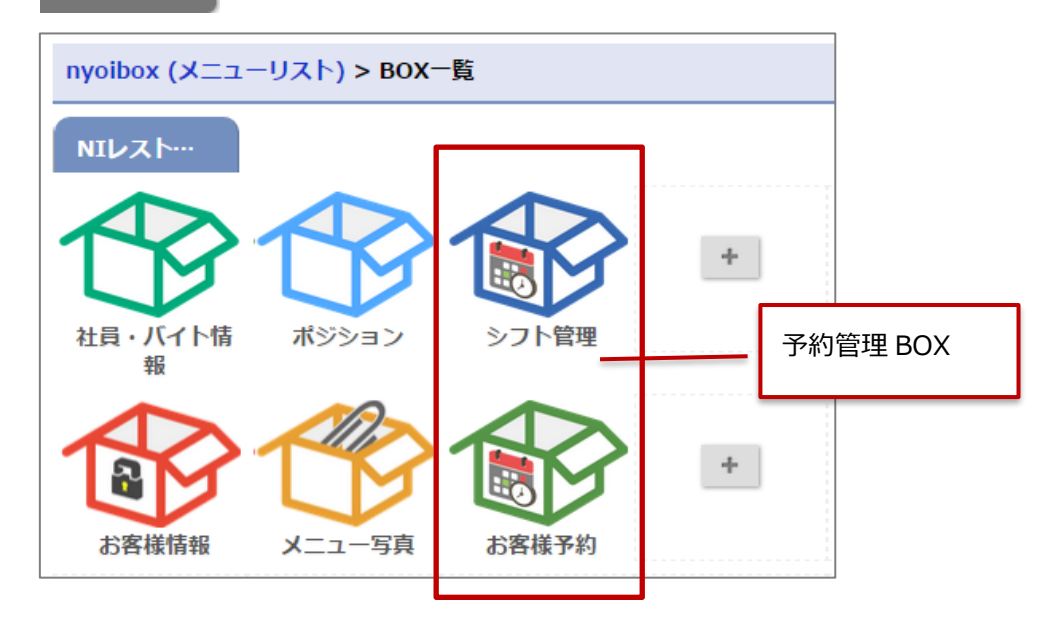

| 項目名称 | 説明                               |  |  |  |  |
|------|----------------------------------|--|--|--|--|
| 使用区分 | 使用する、使用しないを選択します。                |  |  |  |  |
|      | 使用するにしたものは各ユーザー画面に表示されます。        |  |  |  |  |
|      | 使用しないにしたものは、システム設定画面にのみ表示されます。   |  |  |  |  |
|      | 初期値は「使用する」になっています。               |  |  |  |  |
| 名称   | BOX の名称を設定します。名称は 32 文字まで登録できます。 |  |  |  |  |
|      | BOX の名称を重複して登録することはできません。        |  |  |  |  |

| 説明 | 設定変更時の共有事項など、BOX の説明を入力します。                                |  |  |  |  |  |
|----|------------------------------------------------------------|--|--|--|--|--|
| 種類 | 「フォーム BOX」「ファイル BOX」「Priv.BOX」「予約管理 BOX」の種類を選択します。         |  |  |  |  |  |
|    | 初期値は「フォーム BOX」になっています。                                     |  |  |  |  |  |
|    | →「フォーム BOX」は、「 <u>1-3.フォーム BOX を作成する</u> 」を参照してください。       |  |  |  |  |  |
|    | →「ファイル BOX」は、「 <mark>1-4.ファイル BOX を作成する</mark> 」を参照してください。 |  |  |  |  |  |
|    | →「Priv.BOX」は、「 <u>1-5.Priv.BOX を作成する</u> 」を参照してください。       |  |  |  |  |  |
|    | →「予約管理 BOX」は、「 <u>1-6.予約管理 BOX を作成する</u> 」を参照してください。       |  |  |  |  |  |
| 色  | BOXの色を設定します。                                               |  |  |  |  |  |
|    | 設定可能な色は8色あります。                                             |  |  |  |  |  |
|    | 初期値は「緑」になっています。                                            |  |  |  |  |  |

1-6-3. 予約管理 BOX 作成 - 表示する情報の設定

ユーザー画面に表示する基本的な設定を行います。

基本設定 ▶ 表示する情報の設定 ▶ 入力フォームの設定 ▶ 関連付けの設定 ▶ 配置図の設定 ▶ビュー設定

### ■表示する情報の設定

1. 必要事項の選択を行います。

⇒日付、表示する BOX の設定を行います。※下記の項目説明を参照してください。

2. 進む ボタンで次に進んで下さい。

| 項目名称 | 説明   |                                        |
|------|------|----------------------------------------|
| 日付   | 表示単位 | 『時間』、『日』を選択します。                        |
|      |      | 初期値は時間です。                              |
|      |      | ※この設定で予約を管理します。                        |
|      |      | たとえば、シフト管理のように時間までを必要とする場合、『時間』を選択してくだ |
|      |      | さい。旅館の予約のように●日のように時間を必要としない場合、『日』を選択して |
|      |      | ください。                                  |
|      | 表示時間 | 表示単位が時間の場合に設定します。                      |
|      |      | 各ビューで表示する時間を設定します。                     |
|      |      | 時間は 30 分単位で入力できます。                     |
|      |      | 初期値は 9:00~18:00 です。                    |
|      |      | ※この時間帯以外の時間も登録できます。                    |
|      | 時間帯  | 表示単位が時間帯の場合に設定します。                     |
|      |      | 時間は 30 分単位で入力できます。                     |
|      |      | 右側の + ボタンで、設定行が追加されます。                 |
|      |      | ◎ ボタンを押すと設定行が削除されます。                   |
|      |      | ※時間帯と時間帯で時間を重複させることはできません。             |

|            |       | ※開始時間のみ/終了時間のみといった設定はできません。   |  |
|------------|-------|-------------------------------|--|
| 表示する BOX の | セット情報 | 予約情報にセットする情報となる BOX を選択します。   |  |
| 設定         |       | BOX を選択しないことも可能です。            |  |
|            |       | ※BOX を選択していない場合、手入力での入力となります。 |  |
|            | セット対象 | 予約情報のセット対象となる BOX を選択します。     |  |
|            |       | 必ず BOX を選択してください。             |  |

#### ※ 設定例)美容室の予約管理 [表示する情報の設定]

イメージ図

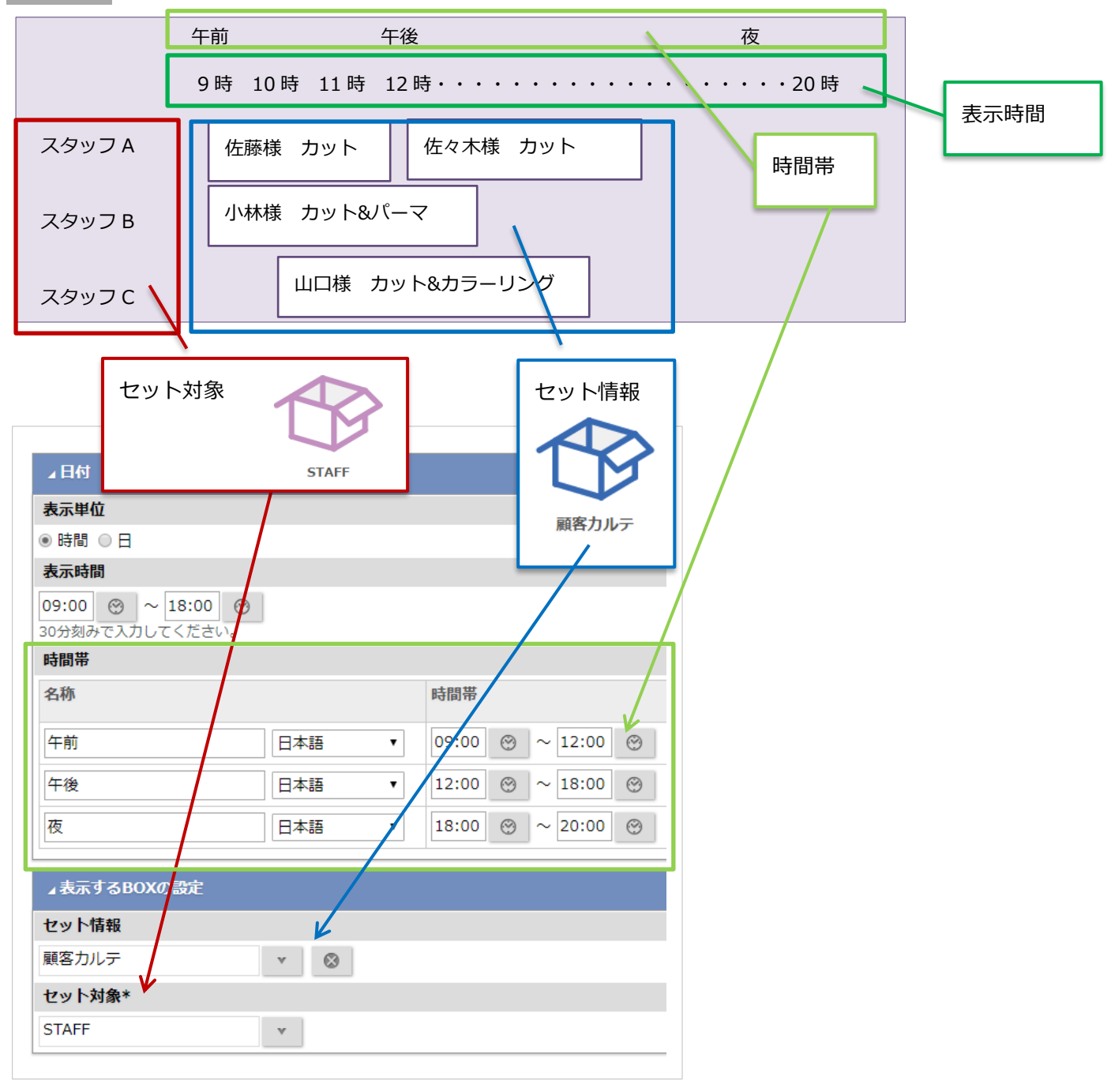

1-6-4. 予約管理 BOX 作成 - 入力フォームの設定

入力フォームの設定を行います。

予約情報を登録する画面の設定になります。

基本設定 ▶ 表示する情報の設定 ▶ 入力フォームの設定 ▶ 関連付けの設定 ▶ 配置図の設定 ▶ビュー設定

## ■入力フォームの設定

進む

1. 必要事項の選択または入力を行います。

※下記の項目説明を参照してください。

2.

ボタンで次に進んで下さい。

| 項目名称       |         | 説明                                                                                                    |  |  |  |  |  |
|------------|---------|----------------------------------------------------------------------------------------------------|--|--|--|--|--|
| 登録ダイアログ    | 登録ダイアログ | スケジュールを登録できる時間をクリックしたときの動作を設定します。                                                                                                    |  |  |  |  |  |
| の開き方       | の開き方    | 初期値は 自動で開くになっています。                                                                                                    |  |  |  |  |  |
|            |         | 自動で開く                                                                                                    |  |  |  |  |  |
|            |         | :時間をクリックしたとき、登録ダイアログを開きます。                                                                                                    |  |  |  |  |  |
|            |         | 自動で開かない                                                                                                    |  |  |  |  |  |
|            |         | : 時間をクリックしたとき、スケジュールが自動で登録されます。                                                                                                    |  |  |  |  |  |
|            |         | ※セット情報別と空き状況ビューは設定に関わらず常に登録ダイアログを開                                                                                                    |  |  |  |  |  |
|            |         | きます。                                                                                                    |  |  |  |  |  |
|            |         | メニュー       ●予定       ●都定       お客様セット       地路・       2019/06/03       目4・       2019/06/03       目4・       2019/06/03       目4・       2019/06/03       目4・       2019/06/03       日4・       STAFF       STAFF       STAFF       ●カット       ●カット |  |  |  |  |  |
| 区分<br>1    | 項目名     | 区分の名称を設定します。<br>多言語で設定できます。日本語は必須です。<br>日本語以外の言語を空で登録した場合、日本語の名称がコピーされます。<br>64 文字までの名称を入力できます。                                                                                                    |  |  |  |  |  |
|            | 選択肢     | 区分の選択肢を設定します。表示形式はラジオボタンです。<br>設定<br>ボタンをクリックし、<br>テキストボックスに新規登録するキーワードを入力して、<br>・<br>ボタンをクリックします。また、<br>ハ<br>マードを立び替えることができます。                                                                                                    |  |  |  |  |  |
|            | 一覧への表示  | 一覧画面への表示/非表示を設定します。                                                                                                    |  |  |  |  |  |
| セット情報<br>2 | 項目名     | セット情報の名称を設定します。<br>多言語で設定できます。日本語は必須です。<br>日本語以外の言語を空で登録した場合、日本語の名称がコピーされます。<br>64 文字までの名称を入力できます。                                                                                                    |  |  |  |  |  |
|            | 手入力の可否  | 許可する、許可しないを選択します。                                                                                                    |  |  |  |  |  |

| 日時<br>3 | 項目名    | 日時の名称を設定します。<br>多言語で設定できます。日本語は必須です。<br>日本語以外の言語を空で登録した場合、日本語の名称がコピーされます。<br>64文字までの名称を入力できます。 |  |  |  |  |  |
|---------|--------|------------------------------------------------------------------------------------------------|--|--|--|--|--|
|         | 落节眸    | 日時の選択肢を設定します。                                                                                  |  |  |  |  |  |
|         | 进机权    | ま示形式はラジオボタン。                                                                                   |  |  |  |  |  |
|         |        | テキストボックスに新規登録する数字(日時)を入力して、 + ボタンをク                                                            |  |  |  |  |  |
|         |        | リックします。                                                                                        |  |  |  |  |  |
|         |        | ×ボタンで削除します。                                                                                    |  |  |  |  |  |
|         |        | 選択肢                                                                                            |  |  |  |  |  |
|         |        | 60分 ×                                                                                          |  |  |  |  |  |
|         |        | 90分×                                                                                           |  |  |  |  |  |
|         |        | 120分 × ×ボタンで削除                                                                                 |  |  |  |  |  |
|         |        | 150分 ×                                                                                         |  |  |  |  |  |
|         |        | 180分 ×                                                                                         |  |  |  |  |  |
|         |        | 追加 +                                                                                           |  |  |  |  |  |
|         |        |                                                                                                |  |  |  |  |  |
|         |        | ※時間表示時は分、日表示時は日数で計算します。                                                                        |  |  |  |  |  |
|         | 一覧への表示 | 一覧画面への表示/非表示を設定します。                                                                            |  |  |  |  |  |
| セット対象   | 項目名    | セット対象の名称を設定します。                                                                                |  |  |  |  |  |
| 4       |        | 多言語で設定できます。日本語は必須です。<br>ロナ語以外の言語を空で発見した場合。ロナ語の名称がコピーナれます。                                      |  |  |  |  |  |
|         |        | 日本語以外の言語を至い豆球した海中、ロ本語の石物がコヒーとれより。<br>64 文字キでの名称を入力できます。                                        |  |  |  |  |  |
|         | 百日夕    | 数値項目の名称を設定します。                                                                                 |  |  |  |  |  |
| 5       | 項口口    | 多言語で設定できます。日本語は必須です。                                                                           |  |  |  |  |  |
|         |        | 日本語以外の言語を空で登録した場合、日本語の名称がコピーされます。                                                              |  |  |  |  |  |
|         |        | 64 文字までの名称を入力できます。                                                                             |  |  |  |  |  |
|         | フォームへの | 登録ダイアログへの表示/非表示を設定します                                                                          |  |  |  |  |  |
|         | 表示     |                                                                                                |  |  |  |  |  |
|         | 一覧への表示 | 一覧画面への表示/非表示を設定します。                                                                            |  |  |  |  |  |
| 選択肢     | 項目名    | 選択肢項目の名称を設定します。                                                                                |  |  |  |  |  |
| 6       |        | 多言語で設定できます。日本語は必須です。                                                                           |  |  |  |  |  |
|         |        | 日本語以外の言語を空で登録した場合、日本語の名称がコピーされます。                                                              |  |  |  |  |  |
|         |        | 64 文字までの名称を入力できます。                                                                             |  |  |  |  |  |
|         | 選択肢    | 選択肢を設定します。表示形式はチェックホック人です。                                                                     |  |  |  |  |  |
|         |        | 階層設定できます。表示方法はカテゴリー分けです。                                                                       |  |  |  |  |  |
|         |        | 設定ボタンをクリックし、                                                                                   |  |  |  |  |  |
|         |        | テキストボックスに新規登録するキーワードを入力して、 ボタンをクリ                                                              |  |  |  |  |  |
|         |        | ックします。また、 < 🔨 🗸 💟 😻 ボタンをクリックしてキー                                                               |  |  |  |  |  |
|         |        | ワードを並び替えることができます。                                                                              |  |  |  |  |  |
|         | フォームへの | 登録ダイアログへの表示/非表示を設定します。                                                                         |  |  |  |  |  |
|         | 表示     |                                                                                                |  |  |  |  |  |
|         |        |                                                                                                |  |  |  |  |  |

| 備考<br>7 | 項目名          | 備考項目の名称を設定します。<br>多言語で設定できます。日本語は必須です。<br>日本語以外の言語を空で登録した場合、日本語の名称がコピーされます。<br>64 文字までの名称を入力できます。 |
|---------|--------------|---------------------------------------------------------------------------------------------------|
|         | フォームへの<br>表示 | 登録ダイアログへの表示/非表示を設定します。                                                                            |
|         | 一覧への表示       | 一覧画面への表示/非表示を設定します。                                                                               |

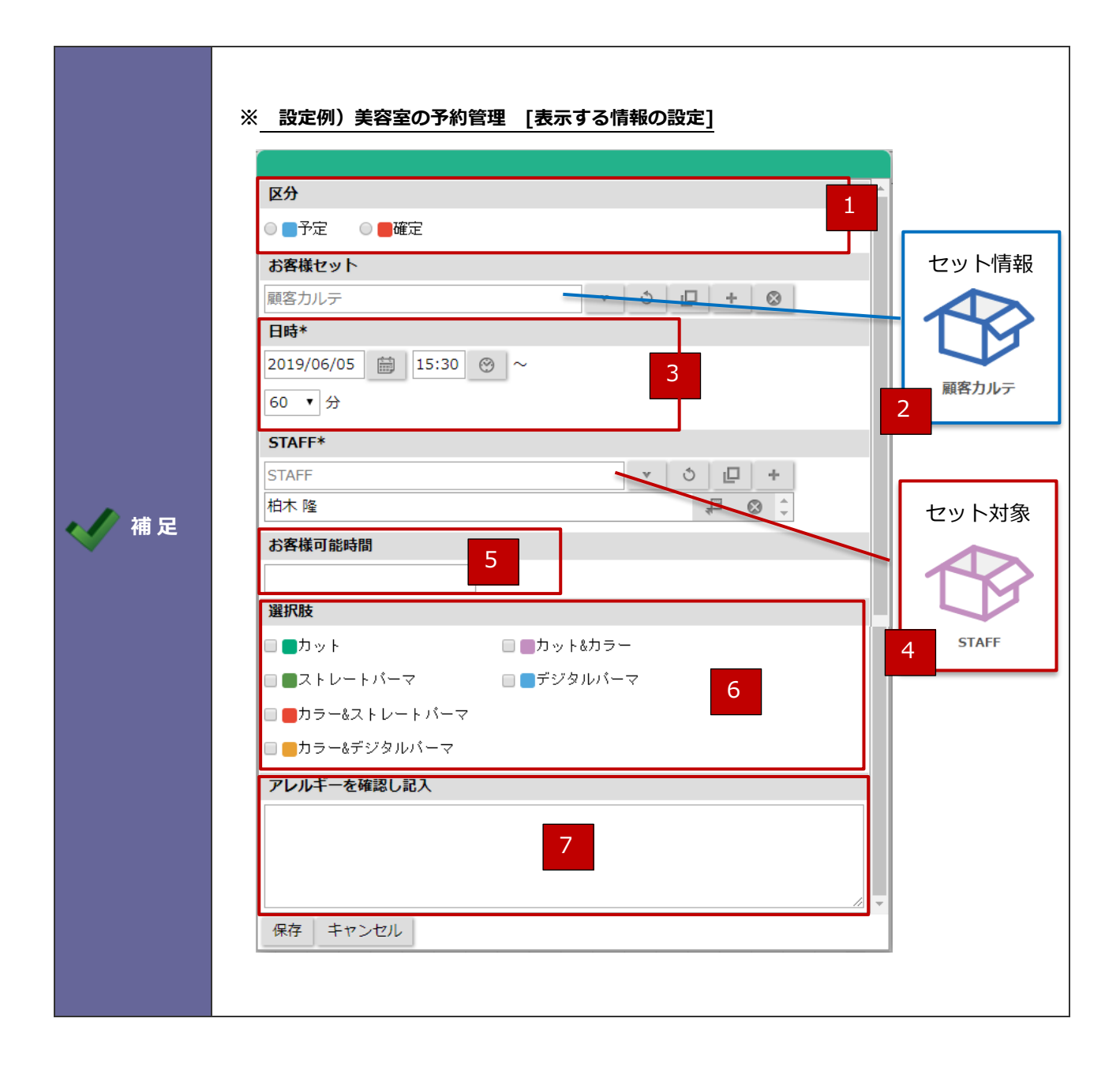

### 1-6-5. 予約管理 BOX 作成 - 関連付けの設定

関連付けの設定を行います。

予約情報を登録する際に、セット情報やセット対象、日にちによって登録の可否やお知らせを設定できます。

基本設定 ▶ 表示する情報の設定 ▶ 入力フォームの設定 ▶ 関連付けの設定 ▶ 配置図の設定 ▶ビュー設定

### ■関連付けの設定

1. 必要事項の選択を行います。

※下記の項目説明を参照してください。

2. 進む ボタンで次に進んで下さい。

| 項目名称       |              | 説明                             |  |  |  |  |
|------------|--------------|--------------------------------|--|--|--|--|
| 重複登録に関する設定 | セット情報        | セット情報が同じ予約情報が、同じ時間に登録された場合の設   |  |  |  |  |
|            |              | 定をします。                         |  |  |  |  |
|            |              | 何もしない、保存できない、お知らせ から選択します。     |  |  |  |  |
|            |              | 初期値はお知らせです。                    |  |  |  |  |
|            | セット対象        | セット対象が同じ予約情報が、同じ時間に登録された場合の設   |  |  |  |  |
|            |              | 定をします。                         |  |  |  |  |
|            |              | 何もしない、保存できない、お知らせ から選択します。     |  |  |  |  |
|            |              | 初期値はお知らせです。                    |  |  |  |  |
|            | 予約と予約に必要な間隔  | 予約情報と予約情報の間に必要な余裕時間を設定します。     |  |  |  |  |
|            |              | 表示単位で時間を選んでいる場合は、5分、10分、15分、   |  |  |  |  |
|            |              | 30分、1時間から選択します。                |  |  |  |  |
|            |              | 表示単位で日を選んでいる場合は、1日、2日、3日、1週間   |  |  |  |  |
|            |              | から選択します。                       |  |  |  |  |
|            |              | 初期値は未選択です。                     |  |  |  |  |
|            | 必要な間隔に満たない場合 | 何もしない、保存できない、お知らせ から選択します。     |  |  |  |  |
|            |              | 初期値はお知らせです。                    |  |  |  |  |
| 収容数        | セット情報の数え方    | 1予約1件、セット情報の数値項目を参照、予約の数値項目(※  |  |  |  |  |
| ※下記補足を参考に  |              | 登録ダイアログの数値項目)を参照 から選択します。      |  |  |  |  |
| してきてい。     |              | 未設定または0以下の場合、1件として数えます。        |  |  |  |  |
|            |              | 小数の場合、整数部分の数を利用します。            |  |  |  |  |
|            |              | 初期値は1予約1件です。                   |  |  |  |  |
|            |              | ※セット情報 BOX に数値項目を作成していないとプルダウン |  |  |  |  |
|            |              | メニューより選択できません。                 |  |  |  |  |
|            | セット対象の収容数    | 1件、セット対象の数値項目を参照 を選択します。       |  |  |  |  |
|            |              | 未設定の場合、1件だけセットできます。            |  |  |  |  |
|            |              | 初期値は1件です。                      |  |  |  |  |

|          |           | ※セット対象 BOX に数値項目を作成していないとブルダウン         |                                                                  |  |  |  |  |
|----------|-----------|----------------------------------------|------------------------------------------------------------------|--|--|--|--|
|          |           | メニューより選択できません。                         |                                                                  |  |  |  |  |
|          | 収容数を超えた場合 | 何もしない、保存できない                           | ヽ、お知らせ から選択します。                                                  |  |  |  |  |
|          |           | 初期値は保存できないです                           | -<br>•                                                           |  |  |  |  |
| セット可能な曜日 | セット可能な曜日  | 分類の元となる項目を選択                           | てします。                                                            |  |  |  |  |
|          |           | 分類選択後、選択肢ごとに                           | こセット可能な曜日を設定します。                                                 |  |  |  |  |
|          |           | 未設定の場合、すべての曜                           | <b>翟日にセットすることができます。</b>                                          |  |  |  |  |
|          |           | ※セット情報 BOX に単一                         | 選択を作成していないとプルダウン                                                 |  |  |  |  |
|          |           | メニューより選択できませ                           | せん。                                                              |  |  |  |  |
|          |           | たとえば、シフト管理で学                           | 生アルバイトは土日のみセット可な                                                 |  |  |  |  |
|          |           | どの設定ができます。                             |                                                                  |  |  |  |  |
|          |           | 【システム設定】                               |                                                                  |  |  |  |  |
|          |           | 分類未選択                                  |                                                                  |  |  |  |  |
|          |           | セット可能な曜日                               |                                                                  |  |  |  |  |
|          |           | 分類                                     |                                                                  |  |  |  |  |
|          |           | ▼                                      |                                                                  |  |  |  |  |
|          |           | 未設定の場合、すべての時間にセッ                       | ットすることができます。                                                     |  |  |  |  |
|          |           | 分類を選択                                  |                                                                  |  |  |  |  |
|          |           | セット可能な曜日                               |                                                                  |  |  |  |  |
|          |           | 分類                                     |                                                                  |  |  |  |  |
|          |           | 勤務形態 ~ <br>未設定の場合、すべて♪時間にセットすることができます。 |                                                                  |  |  |  |  |
|          |           | セット可能な躍日                               |                                                                  |  |  |  |  |
|          |           | 正社員                                    | □                                                                |  |  |  |  |
|          |           | パート                                    |                                                                  |  |  |  |  |
|          |           |                                        |                                                                  |  |  |  |  |
|          |           | 【製品画面】                                 |                                                                  |  |  |  |  |
|          |           | NI Consulting 🛟 管理部 営業部                | 登録できませんでした。<br>システム部 Ba セットできない曜日が遅ばれています。<br>ここをクリックして編集してください。 |  |  |  |  |
|          |           | セット対象別 セット情報別 ::                       | · 通 · ·                                                          |  |  |  |  |
|          |           |                                        |                                                                  |  |  |  |  |
|          |           | 8/9(火) 8/10(2                          | <b>*)</b> 8/11(木) 8/12(金) 8/13(土)                                |  |  |  |  |
|          |           | 三國 美玖 00:00 ~ 00:01 三國 美玖              |                                                                  |  |  |  |  |
|          |           |                                        |                                                                  |  |  |  |  |
|          |           |                                        | セット可能な曜日以外で登録し                                                   |  |  |  |  |
|          |           |                                        | ようとすると、入力エラーが表                                                   |  |  |  |  |
|          |           |                                        | 示されます                                                            |  |  |  |  |
|          |           | L                                      |                                                                  |  |  |  |  |

| セット可能な条件 | セット可能な条件 | 予約を登録するさいに条件を必要とする場合に設定します。                                                                                                    |  |  |  |  |  |  |
|----------|----------|----------------------------------------------------------------------------------------------------|--|--|--|--|--|--|
|          |          | セット対象とセット情報の分類を選択します。                                                                                                    |  |  |  |  |  |  |
|          |          | 未設定の場合、すべての情報にセットすることができます。                                                                                                    |  |  |  |  |  |  |
|          |          | ※セット対象 BOX に単一選択項目、セット情報 BOX に単一                                                                                                  |  |  |  |  |  |  |
|          |          | 選択または複数選択項目を作成していないとプルダウンメニ                                                                                                    |  |  |  |  |  |  |
|          |          | ユーより選択できません。                                                                                                    |  |  |  |  |  |  |
|          |          | たとえば、シフト管理でポジションごとに担当できる業務を指                                                                                                    |  |  |  |  |  |  |
|          |          | 定するなどの設定ができます。                                                                                                    |  |  |  |  |  |  |
|          |          | 【システム設定】                                                                                                    |  |  |  |  |  |  |
|          |          | セット可能な条件                                                                                                    |  |  |  |  |  |  |
|          |          | セット対象の分類<br>ポジション ◆                                                                                                    |  |  |  |  |  |  |
|          |          | セット情報の分類                                                                                                    |  |  |  |  |  |  |
|          |          | 担当可能業務  セット対象 セット対象 セット対象                                                                                                    |  |  |  |  |  |  |
|          |          | 木設定の場合、すく レット 1月牧                                                                                                    |  |  |  |  |  |  |
|          |          | □ホール 図調理場 □レジ                                                                                                    |  |  |  |  |  |  |
|          |          | キッナン<br>●いずれかを含む(OR) ○すべてを含む(AND)                                                                                                 |  |  |  |  |  |  |
|          |          | ホール □調理場 ■レジ<br>○いずれかを含む(OR) ●すべてを含む(AND)                                                                                         |  |  |  |  |  |  |
|          |          | レジ □ホール □調理場 <b>マ</b> レジ<br>●いずれかを含む(OR) ○すべてを含む(AND)                                                                             |  |  |  |  |  |  |
|          |          | 【製品画面】                                                                                                    |  |  |  |  |  |  |
|          |          | NIConsulting                                                                                                    |  |  |  |  |  |  |
|          |          | <u>セット対象別</u> セット結報例 : 選び                                                                                                    |  |  |  |  |  |  |
|          |          |                                                                                                    |  |  |  |  |  |  |
|          |          | 8/10(水)         8/11(木)         8/12(金)         8/13(土)         8/14(日)           三面 美以         00:00 ~ 00:01         1         1 |  |  |  |  |  |  |
|          |          |                                                                                                    |  |  |  |  |  |  |
|          |          | セットリ形は余件に当てはより<br>ないとき、入力エラーが表示さ                                                                                                  |  |  |  |  |  |  |
|          |          | れます                                                                                                    |  |  |  |  |  |  |
|          |          |                                                                                                    |  |  |  |  |  |  |

| セット情報の色の設定        | セット情報の色の設定 | セット情報を色分け表示したい場合に設定します。        |      |                  |        |               |              |  |
|-------------------|------------|--------------------------------|------|------------------|--------|---------------|--------------|--|
|                   |            | 分類選択後、選択肢ごとに色を選択します。           |      |                  |        |               |              |  |
|                   |            | ※セット情報 BOX に単一選択項目を作成していないとプルダ |      |                  |        |               |              |  |
|                   |            | ウンメニュー。                        | より選択 | できません            | 10     |               |              |  |
|                   |            | 【システム設知                        | 定】   |                  |        |               |              |  |
|                   |            | セット情報の色の設定                     | 定    |                  |        |               |              |  |
|                   |            | 分類                             |      |                  |        |               |              |  |
|                   |            | 勤務形態 🗸                         |      |                  |        |               |              |  |
|                   |            |                                | 色    |                  |        |               |              |  |
|                   |            | 正社員                            | ○■緑  | ◉■深緑             | ○■水色   | ○■青           | ○■薄紫         |  |
|                   |            |                                |      |                  |        |               | ○■薄紫         |  |
|                   |            | 学生アルバイト                        | ◯■緑  | ◯■深緑             |        | ○■青           | ◉■薄紫         |  |
|                   |            |                                |      |                  |        |               |              |  |
|                   |            | 【穀品画面】                         |      |                  |        |               |              |  |
|                   |            | セット対象別                         | セッ   | ト情報別             | 配置図    | 一覧            | :            |  |
|                   |            |                                |      |                  |        |               |              |  |
|                   |            |                                |      |                  |        |               |              |  |
|                   |            |                                | 8/1  | 12(金)            | 8/13(± | E)            | 8/14(日)      |  |
|                   |            | 山田 太郎                          | 09   | $:00 \sim 18:00$ |        |               |              |  |
| 山田 太郎 ポジション* ・ホール |            |                                |      |                  |        |               |              |  |
|                   |            |                                |      |                  |        |               |              |  |
|                   |            | 三國 美玖 00:00 ~ 00:01            |      |                  |        |               |              |  |
|                   |            |                                |      |                  | 三國美    | 玖<br>ション* : ≢ | <b>к</b> —л. |  |
|                   |            |                                |      |                  |        |               |              |  |
|                   |            |                                |      |                  |        |               |              |  |

| 💉 補足 | ・ <b>収容数の設定</b><br>スケジュール登録時に、チェックを行います。<br>旅館の予約の場合、1部屋にN人まで宿泊可能、N人を超えた場合登録不可 といった設定がで                       |
|------|----------------------------------------------------------------------------------------------------|
|      | さます。<br>重複したスケジュールがあった場合、重複登録に関する設定に依存して重複チェックを行い、<br>その後、収容数の判定を行います。<br>この収容数の判定を行う場合、同時間の別の予約の状態はチェックしません。 |

1-6-6. 予約管理 BOX 作成 - 配置図の設定

配置図の設定を行います。

画像を読み込み、マーキングすることができます。

配置図を設定すると、位置関係からそのまま予約できるようになります。

基本設定 ▶ 表示する情報の設定 ▶ 入力フォームの設定 ▶ 関連付けの設定 ▶ 配置図の設定 ▶ ビュー設定

### ■配置図の設定

#### ※ 設定例)美容室の予約管理

1. ファイルを選択 ボタンより画像を選択します。

※拡張子は jpg, jpeg, gif, png のファイルをセットしてください。

- 2. 読み込み ボタンより画像を読み込みます。
- 3. 設定モードを「配置箇所の指定」にして画像をクリックして四角を描きます。

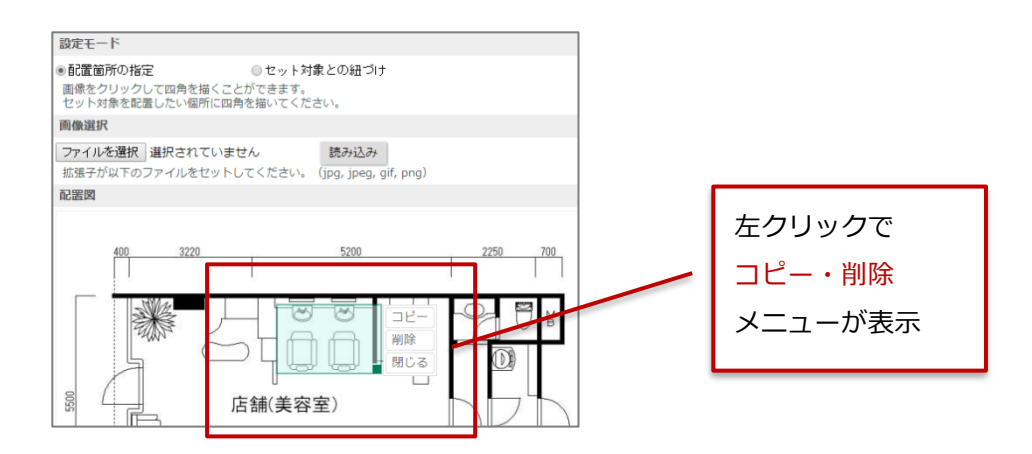

4. 設定モードを「セット対象との紐づけ」にしてセット対象との紐づけを行います。

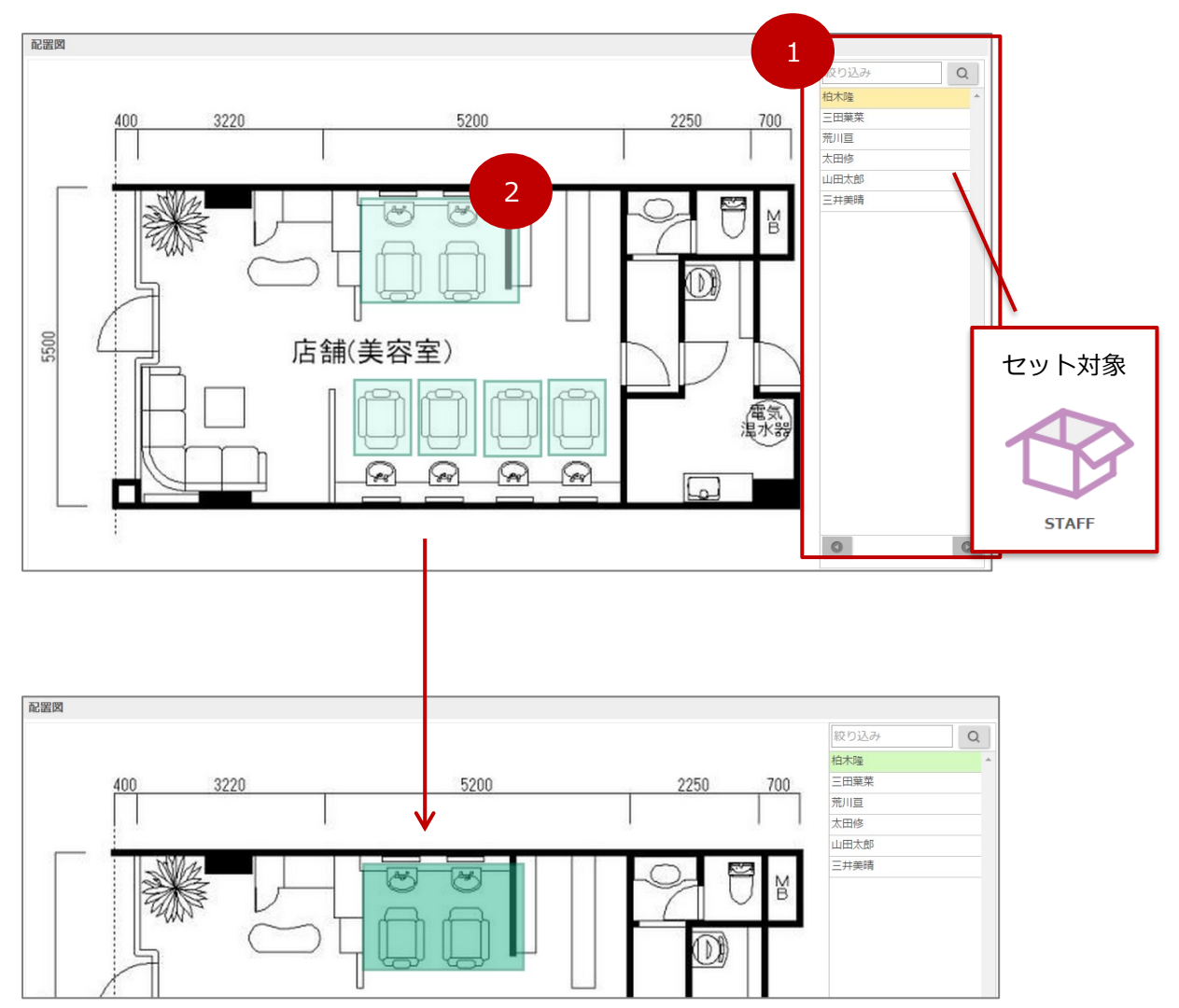

※セット対象を選んだ後に、紐づけたい四角を選んでください。

5.

進む

ボタンで次に進んで下さい。

1-6-7. 予約管理 BOX 作成 - ビュー設定

ビュー設定を行います。

最初に画面を開いた場合の各種条件を設定する画面になります。

基本設定 ▶ 表示する情報の設定 ▶ 入力フォームの設定 ▶ 関連付けの設定 ▶ 配置図の設定 ▶<mark>ビュー設定</mark>

### ■ビュー設定

- 1. 新規登録 ボタンをクリックします。
  - ⇒「ビュー設定」画面が表示されます。
- 2. 必要事項の入力を行います。

ビュー設定には5種類あります。

『セット対象別』『セット情報別』『配置図』『一覧』『空き状況』

⇒※下記の項目説明を参照してください。

# セット対象別

| 設定属性  | 説明                                       |                                |  |  |
|-------|------------------------------------------|--------------------------------|--|--|
| ビュー名称 | 項目の名称を設定します。                             |                                |  |  |
|       | 多言語で設定できます。                              |                                |  |  |
|       | 日本語は必須です。                                |                                |  |  |
|       | 日本語以外の言語を空で登録した場合、日本語の名称がコピーされます。        |                                |  |  |
|       | 64 文字までの名称を入力可能です。                       |                                |  |  |
| 公開設定  | 全社員共通                                    |                                |  |  |
| 種類    | セット対象別                                   |                                |  |  |
| アイコン  | アイコンを設定します。                              |                                |  |  |
| 表示期間  | ●表示単位が『時間』の場合                            |                                |  |  |
|       | 「日」「週(時間まで表示)」「週」「月」「月(カレンダー形式)」から選択します。 |                                |  |  |
|       | ●表示単位が『日』の場合                             |                                |  |  |
|       | 「週」「月」「月(カレンダー形式)」から選択します。               |                                |  |  |
| セット対象 | セット対象を設定します。                             |                                |  |  |
|       | 「検索条件」か「固定値」かを選択します。                     |                                |  |  |
|       | キーワード                                    | キーワードを設定します。                   |  |  |
|       | 下書き                                      | 「すべて」「下書きを含まない」「下書きのみ」から選択します。 |  |  |
|       | 各項目                                      | 必要に応じて設定します。                   |  |  |
| セット情報 | 「上位 20 件」か「よく使う情報」かを選択します。               |                                |  |  |

# セット情報別

| 設定属性  | 説明                                       |                                           |  |  |  |
|-------|------------------------------------------|-------------------------------------------|--|--|--|
| ビュー名称 | 項目の名称を設定します。                             |                                           |  |  |  |
|       | 多言語で設定できます。                              |                                           |  |  |  |
|       | 日本語は必須です。                                |                                           |  |  |  |
|       | 日本語以外の言語を空で登                             | 録した場合、日本語の名称がコピーされます。                     |  |  |  |
|       | 64 文字までの名称を入力す                           | 可能です。                                     |  |  |  |
| 公開設定  | 全社員共通                                    |                                           |  |  |  |
| 種類    | セット情報別                                   |                                           |  |  |  |
| アイコン  | アイコンを設定します。                              |                                           |  |  |  |
| 表示期間  | ●表示単位が『時間』の場合                            |                                           |  |  |  |
|       | 「日」「週(時間まで表示)」「週」「月」「月(カレンダー形式)」から選択します。 |                                           |  |  |  |
|       | ●表示単位が『日』の場合                             |                                           |  |  |  |
|       | 「週」「月」「月(カレンダ                            | <sup>・</sup> 週」 「月」 「月(カレンダー形式)」 から選択します。 |  |  |  |
| セット対象 | 「上位 20 件」か「よく使う情報」かを選択します。               |                                           |  |  |  |
| セット情報 | セット情報を設定します。                             |                                           |  |  |  |
|       | 「検索条件」か「固定値」かを選択します。                     |                                           |  |  |  |
|       | キーワード                                    | キーワードを設定します。                              |  |  |  |
|       | 下書き                                      | 「すべて」「下書きを含まない」「下書きのみ」から選択します。            |  |  |  |
|       | 各項目                                      | 必要に応じて設定します。                              |  |  |  |

# 配置図

| 設定属性  | 説明                                |
|-------|-----------------------------------|
| ビュー名称 | 項目の名称を設定します。                      |
|       | 多言語で設定できます。                       |
|       | 日本語は必須です。                         |
|       | 日本語以外の言語を空で登録した場合、日本語の名称がコピーされます。 |
|       | 64 文字までの名称を入力可能です。                |
| 公開設定  | 全社員共通                             |
| 種類    | 記碼図                               |
| アイコン  | アイコンを設定します。                       |
| 表示期間  | ●表示単位が『時間』の場合                     |
|       | 表示期間は「日」になります。                    |
|       | ●表示単位が『日』の場合                      |
|       | 表示期間は「週」になります。                    |
| セット情報 | 「上位 20 件」か「よく使う情報」かを選択します。        |

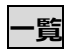

| 設定属性  | 説明                                                                                                  |
|-------|----------------------------------------------------------------------------------------------------|
| ビュー名称 | 項目の名称を設定します。<br>多言語で設定できます。<br>日本語は必須です。<br>日本語以外の言語を空で登録した場合、日本語の名称がコピーされます。<br>64 文字までの名称を入力可能です。 |
| 公開設定  | 全社員共通                                                                                               |
| 種類    | 一覧                                                                                                  |
| アイコン  | アイコンを設定します。                                                                                         |

# 空き状況

| 設定属性  | 説明                                   |                                |  |  |  |
|-------|--------------------------------------|--------------------------------|--|--|--|
| ビュー名称 | 項目の名称を設定します。                         |                                |  |  |  |
|       | 多言語で設定できます。                          |                                |  |  |  |
|       | 日本語は必須です。                            |                                |  |  |  |
|       | 日本語以外の言語を空で登                         | 録した場合、日本語の名称がコピーされます。          |  |  |  |
|       | 64 文字までの名称を入力す                       | 可能です。                          |  |  |  |
| 公開設定  | 全社員共通                                |                                |  |  |  |
| 種類    | 空き状況                                 |                                |  |  |  |
| アイコン  | アイコンを設定します。                          |                                |  |  |  |
| 表示期間  | ●表示単位が『時間』の場合                        |                                |  |  |  |
|       | 表示期間は「日」になります。                       |                                |  |  |  |
|       | ●表示単位が『日』の場合                         |                                |  |  |  |
|       | 表示期間は「週」になります。                       |                                |  |  |  |
| セット対象 | セット対象を設定します。<br>「検索条件」か「固定値」かを選択します。 |                                |  |  |  |
|       |                                      |                                |  |  |  |
|       | キーワード                                | キーワードを設定します。                   |  |  |  |
|       | 下書き                                  | 「すべて」「下書きを含まない」「下書きのみ」から選択します。 |  |  |  |
|       | 各項目                                  | 必要に応じて設定します。                   |  |  |  |
| セット情報 | 「上位 20 件」か「よく使う情報」かを選択します。           |                                |  |  |  |

#### ●表示期間

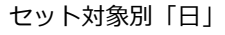

#### セット対象別「週(時間まで表示)」

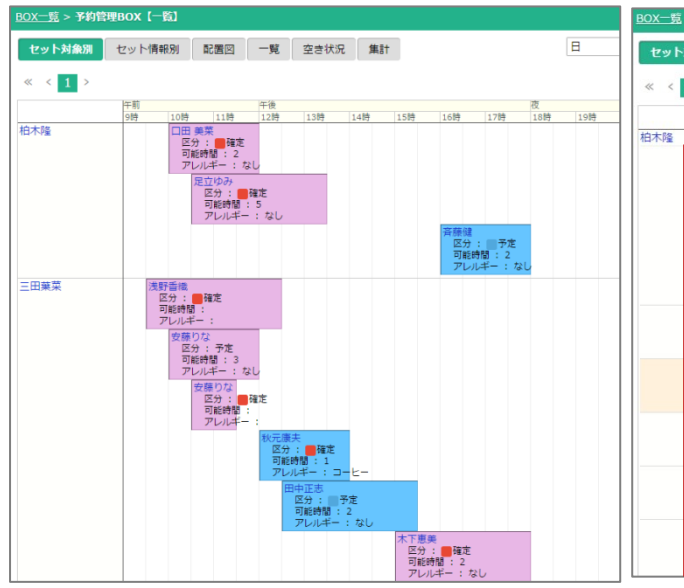

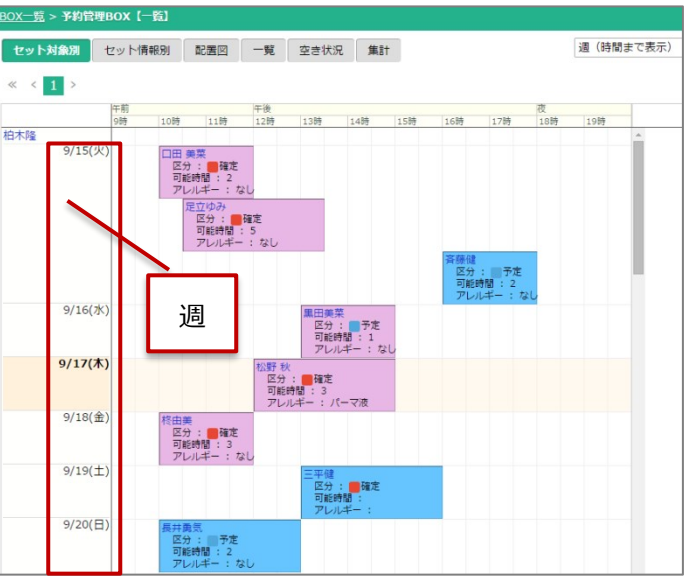

#### セット対象別「週」

セット対象別「月」

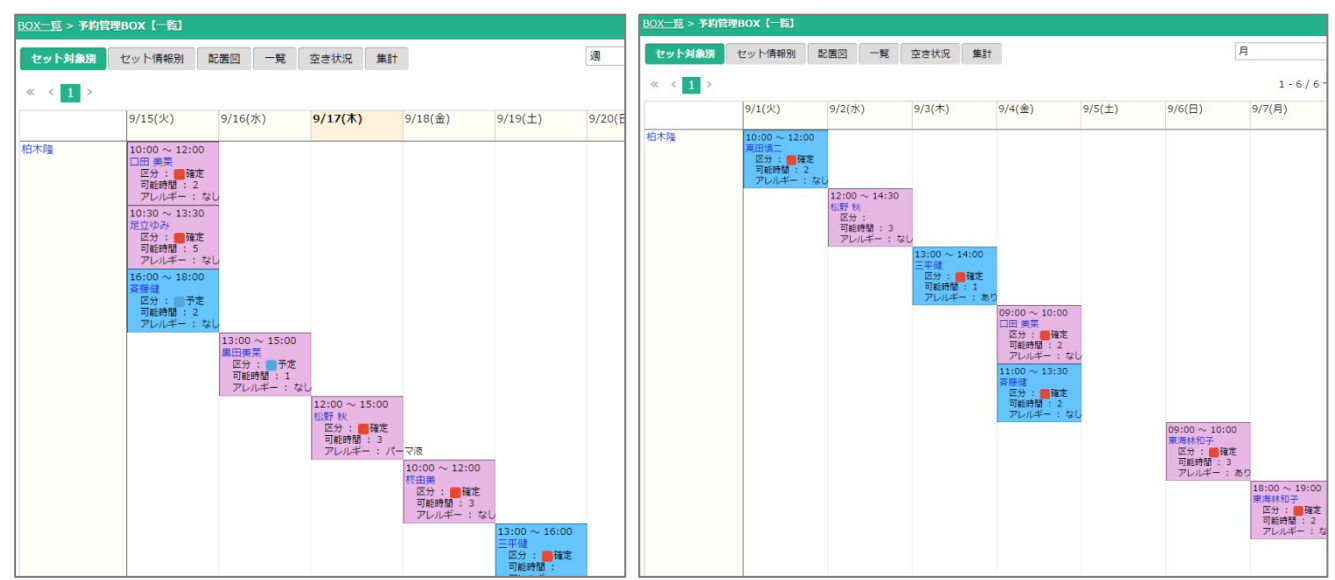

### セット対象別「月(カレンダー形式)」

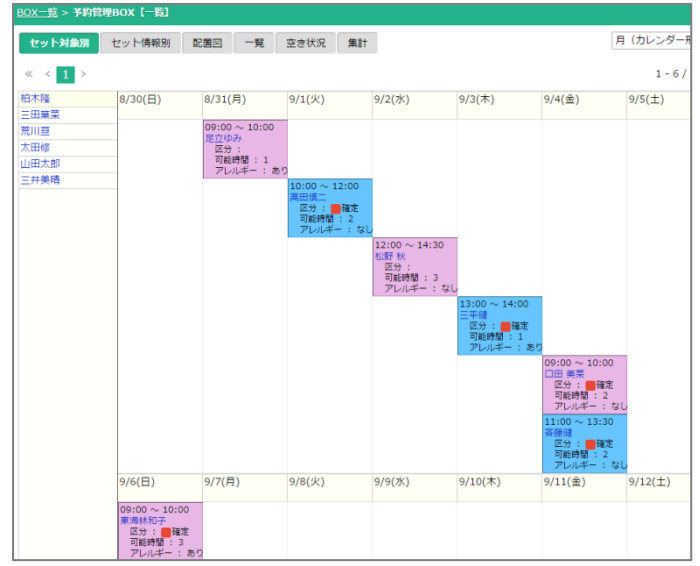

### ※予約なし 「月 (カレンダー形式)」

| セット対象別      | セット情報別   | REE -M           | 空き状況 第   | 181      |          |          | 月(カレンダー形式)  |
|-------------|----------|------------------|----------|----------|----------|----------|-------------|
| « < 1 >     |          |                  |          |          |          |          | 1 - 6 / 6 - |
| 柏木隆         | 9/27(日)  | 9/28(月)          | 9/29(火)  | 9/30(水)  | 10/1(木)  | 10/2(金)  | 10/3(±)     |
| 二出果采<br>朝川百 | -        |                  |          |          |          |          |             |
| 太田條         |          |                  |          |          |          |          |             |
| 山田太郎        | -        |                  |          |          |          |          |             |
| 三井美晴        | 10/4(日)  | 10/5(月)          | 10/6(火)  | 10/7(水)  | 10/8(木)  | 10/9(金)  | 10/10(土)    |
|             |          |                  |          |          |          |          |             |
|             |          |                  |          |          |          |          |             |
|             | 10/11(日) | 10/12(月)<br>体育の日 | 10/13(火) | 10/14(氷) | 10/15(木) | 10/16(金) | 10/17(土)    |
|             |          |                  |          |          |          |          |             |
|             |          |                  |          |          |          |          |             |
|             | 10/18(日) | 10/19(月)         | 10/20(火) | 10/21(水) | 10/22(木) | 10/23(金) | 10/24(土)    |
|             |          |                  |          |          |          |          |             |
|             |          |                  |          |          |          |          |             |
|             | 10/25(日) | 10/26(月)         | 10/27(火) | 10/28(水) | 10/29(木) | 10/30(金) | 10/31(土)    |
|             |          |                  |          |          |          |          |             |
|             |          |                  |          |          |          |          |             |
|             |          |                  |          |          |          |          |             |
|             |          |                  |          |          |          |          |             |
|             |          |                  |          |          |          |          |             |
# 1-7.BOX 関連付け

ここでは、BOX 関連付けについて説明します。

ある BOX と別の BOX を関連付けし、親子関係を持たせることができます。

関連付け設定後は、子 BOX の情報が親 BOX のフォームに一覧表示されるようになり、複数の BOX の情報を 1 画面上で登録・ 参照することができるようになります。

1-7-1.BOX 関連付けを設定する

- 1. システム設定の nyoibox より「BOX 関連付け」を選択します。
  - ⇒「BOX 関連付け」画面が表示されます。
- 2. BOX の選択欄よりドラッグ&ドロップで関連付け設定欄へ移動します。
- 3. 保存 ボタンをクリックします。
- 4. 連結キーを確認します。
  - ⇒「連結キー」確認画面が表示されます。
- 5. 保存 ボタンをクリックします。

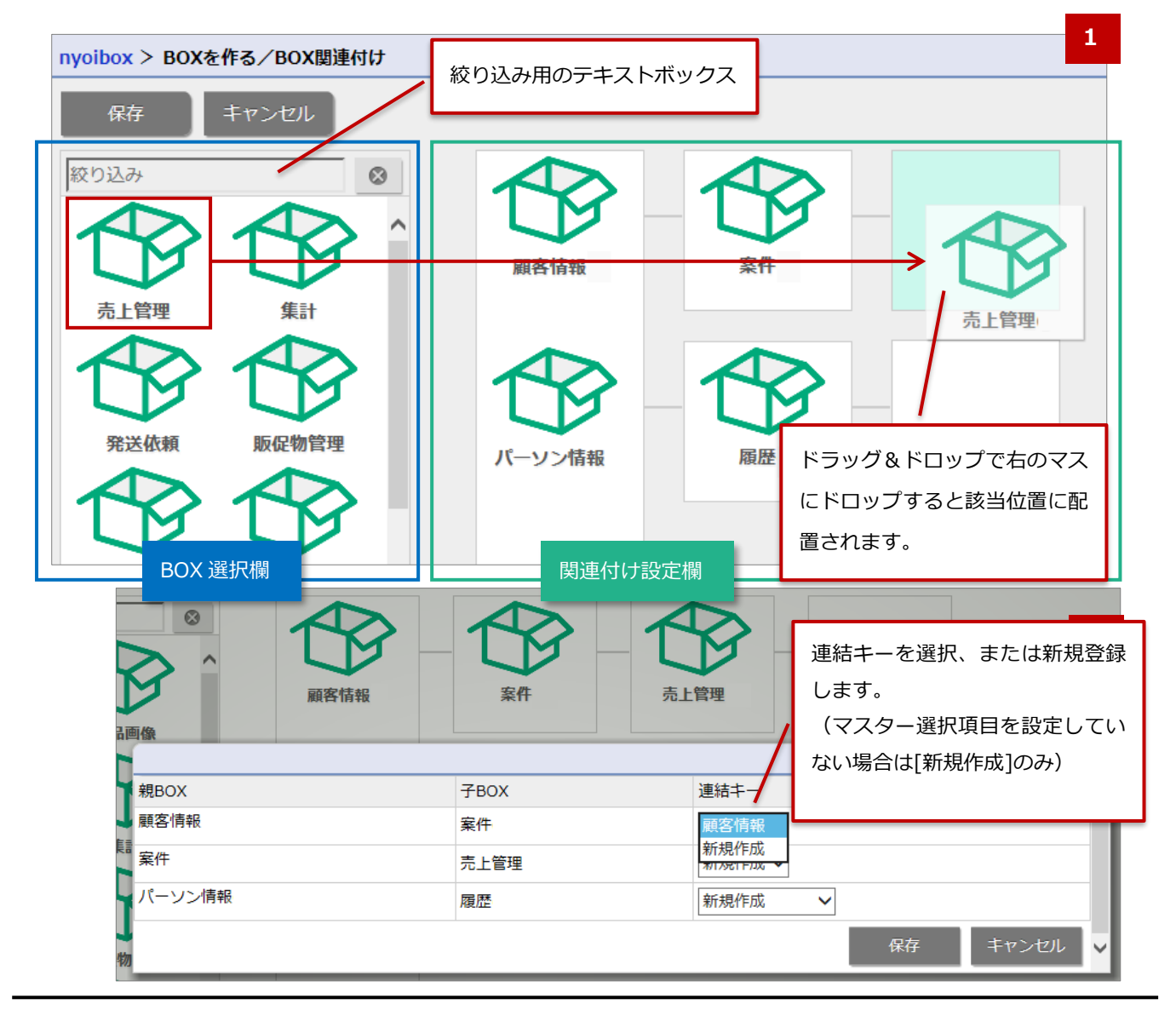

| ()注意 | ・ 使用停止中の BOX も表示されます。                                |
|------|------------------------------------------------------|
|      | ・ フォーム BOX のみ設定可能です。                                 |
|      | ・ 複数の親 BOX を持つ子 BOX は設定できません。                        |
|      | ・ 親 BOX から孫 BOX への階層を飛び越えるような設定はできません。               |
|      | ・ 自身の配下には移動できません。                                    |
|      | ・ 右側の設定欄から BOX を移動する際、BOX に配下がある場合は、配下の BOX もついてきます。 |

例)案件情報 BOX に顧客情報 BOX から関連顧客をセットする場合 ※案件情報 BOX に顧客情報 BOX の選択項目を設定済

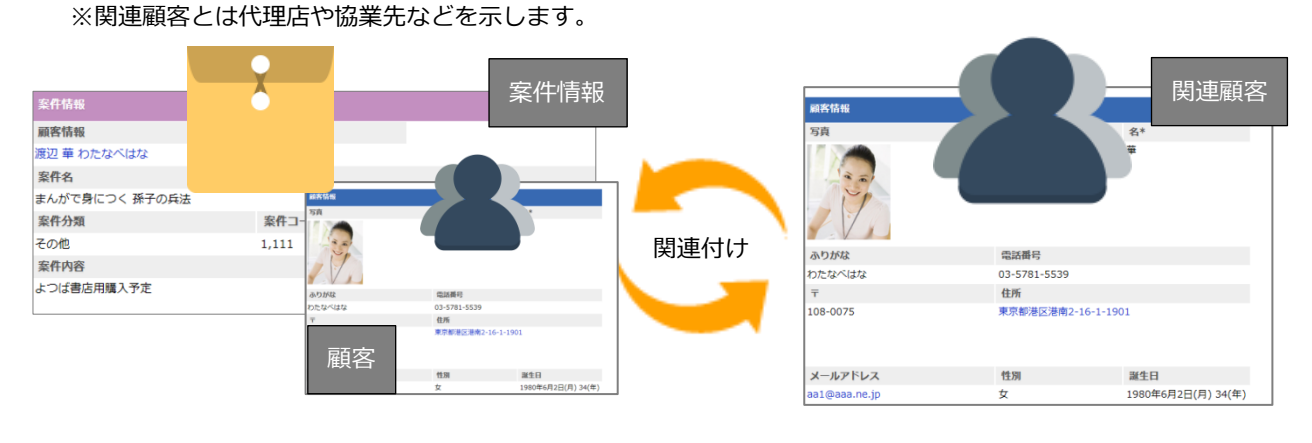

1. システム設定の nyoibox より「BOX 関連付け」を選択します。

⇒ 「BOX 関連付け」 画面が表示されます。

2. BOX の選択欄より「顧客情報 BOX」と「案件 BOX」をドラッグ&ドロップで関連付け設定欄へ移動します。

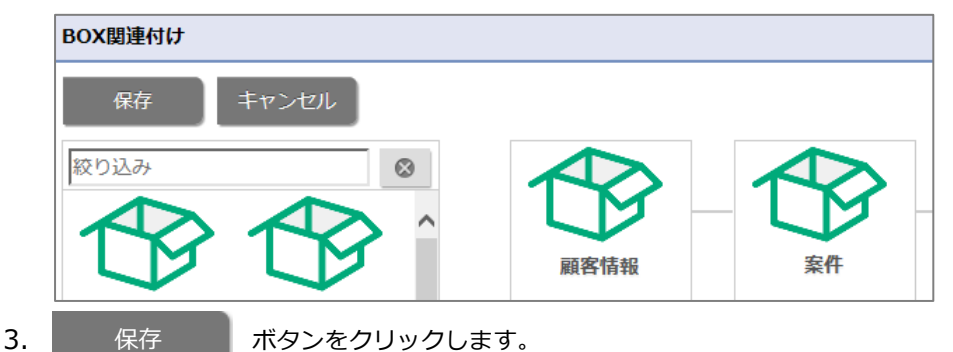

4. 連結キーを確認します。

⇒「連結キー」確認画面が表示されます。

※ここではマスター選択で使用している顧客情報を利用するので、連結キーは[顧客情報]を選択します。

| 親BOX | 子BOX | 連結キー         | ~        |
|------|------|--------------|----------|
| 顧客情報 | 案件   | 顧客情報<br>新規作成 |          |
|      |      |              | 保存 キャンセル |
|      |      |              |          |

| 【ユーザー画面】      |                    |                    | [         | 顧客情報 BOX       |                |
|---------------|--------------------|--------------------|-----------|----------------|----------------|
| 顧客情報          |                    |                    |           |                |                |
| 写真            | 姓*                 | 名*                 |           |                |                |
|               | 渡辺                 | Ψ                  |           | 殿客情報           | み<br>帯<br>子供夫婦 |
| ふりがな          | 電話番号               |                    |           | 自転車保有数         |                |
| わたなべはな        | 03-5781-5539       |                    |           | 2台             |                |
| Ŧ             | 住所                 |                    |           |                |                |
| 108-0075      | 東京都港区港南2-16-1-1901 |                    |           | 秦1十 DU.        | その他            |
| メールアドレス       | 性別                 | 誕生日                |           |                |                |
| aa1@aaa.ne.jp | 女                  | 1980年6月2日(月) 34(年) |           |                |                |
| 案件 + 索件名      | 案件分類               | 案件コード              | 発生」       | $\overline{2}$ |                |
| 20XXソフト       | ソフト 🗸              | 1,1                | 12 2015/  | 705/09 案件      |                |
|               |                    |                    |           |                |                |
| 20XXPC        | その他                | 1,1                | .11 2015年 | F5月8日(金) MacB  | ook Pro        |
| <             |                    |                    |           |                | >              |

# 1-8.テンプレートから作成

ここでは、テンプレートについて説明します。 すぐに使える BOX のテンプレートをいろいろとご用意しています。 使いたいテンプレートを選んでセットするだけで、お使いになれます。 テンプレートを元にして、修正を加えることもできますので、BOX 設定の参考にもしてください。

#### 1-8-1.テンプレートを利用する

- システム設定の nyoibox より「BOX 一覧」を選択します。
   ⇒「BOX 一覧」画面が表示されます。
- オボタンをクリックします。
   ⇒「テンプレートから作成」をクリックします。
- 利用したいテンプレートの BOX 作成 ボタンをクリックします。
   ※作られる BOX の内容は、詳細から確認できます。
   ⇒「BOX を作成しました。」と表示されます。
- 4. 設定を終了する ボタンをクリックします。

| 後)、 |
|-----|
|     |
| が   |
|     |
|     |
|     |
|     |

1-8-2.テンプレートから作成した BOX を編集する

- 1. システム設定の nyoibox より「 $BOX \underline{\mathbb{S}}$ 」を選択します。  $\Rightarrow$ 「BOX 一覧」画面が表示されます。
- 2. 編集したい BOX をクリックします。

⇒BOXの操作メニューが表示されます。

- > [基本設定] 詳細は、「1-3-1.フォーム BOX 作成 基本設定」を参照してください。
- ▶ [入力フォームの設定] 詳細は、「1-3-3.フォーム BOX 作成 入力フォームの設定」を参照してください。
- ▶ [検索結果の表示設定] 詳細は、「1-3-7.フォーム BOX 作成 検索結果の表示設定」を参照してください。
- ▶ [ビュー設定] 詳細は、「1-3-8.フォーム BOX 作成 ビュー設定」を参照してください。
- ▶ [項目の詳細設定] 詳細は、「1-3-9.フォーム BOX 作成 項目の詳細設定」を参照してください。
- ▶ [BOX の詳細設定] 詳細は、「1-3-10.フォーム BOX 作成 BOX の詳細設定」を参照してください。
- ▷ [コピー] 詳細は、「1-3-12.フォーム BOX をコピーする」を参照してください。
- ▶ [データの初期化] 詳細は、「1-3-13.フォーム BOX のデータの初期化をする」を参照してください。
- ▶ [削除] 詳細は、「1-3-14.フォーム BOX を削除する」を参照してください。

#### \_\_\_\_\_\_ 2.CSV 入力

# 2-1.BOX

ここでは、CSV ファイルから一括で情報の登録・更新ができます。

2-1-1.BOX を一括登録する

1. システム設定の nyoibox より CSV 入力の「BOX」を選択します。

⇒「BOX」 画面が表示されます。

- 2. 読み込む BOX を選択します。
- 読み込み用のサンプルファイルをダウンロードします。
   「CSV ファイルのサンプルはこちらからダウンロードしてください」を選択し、サンプルファイルをダウンロードします。
- ダウンロードしたサンプルファイルを開き、情報を入力し保存します。
   ※ダウンロードした項目順で作成してください。
- 5. 作成したファイルを取り込みます。
- 6. ファイルを選択 ボタンをクリックし、読み込み対象のファイルを選択します。

先頭行の1行目が項目名の場合、「1行目は項目名として読み込む」 にチェックを入れます。

- 読み込み ボタンをクリックします。
   ⇒一括登録処理が実行します。
- 8. 正常に終了した場合、「〇件の登録を実行しました」と、メッセージが表示されますので、

完了ボタンをクリックします。

エラーが発生した場合、その旨のメッセージが表示されますので、エラー原因を調べて再実行してください。

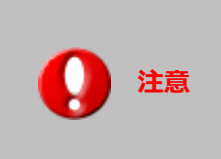

弊社製品から出力されたCSVファイル以外を読み込む場合は、項目名の行は削除して頂き、 1行目もデータとして読み込んでください。 その場合、CSVのデータの並び順をCSV入力画面の説明の順番や位置に合わせてください。

# 3.YourPage を作る

# 3-1.YourPage とは

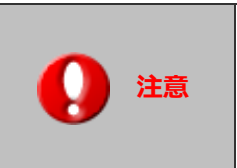

YourPage オプション導入時のみ表示されます。

nyoibox に格納されたデータを元に、社外の顧客、関係者、協力業者、協力企業ごとに個別の「MyPage」を設定し、情報の やり取りを可能にする機能です。

運営する企業側にとっては「YourPage」となり、利用するユーザー側にとっては「MyPage」となる、情報共有プラットフォ ームです。

「YourPage/MyPage」は、PC はもちろん、スマートフォンやタブレットでもご利用になれますので、幅広いユーザーを対 象にご活用いただけます。

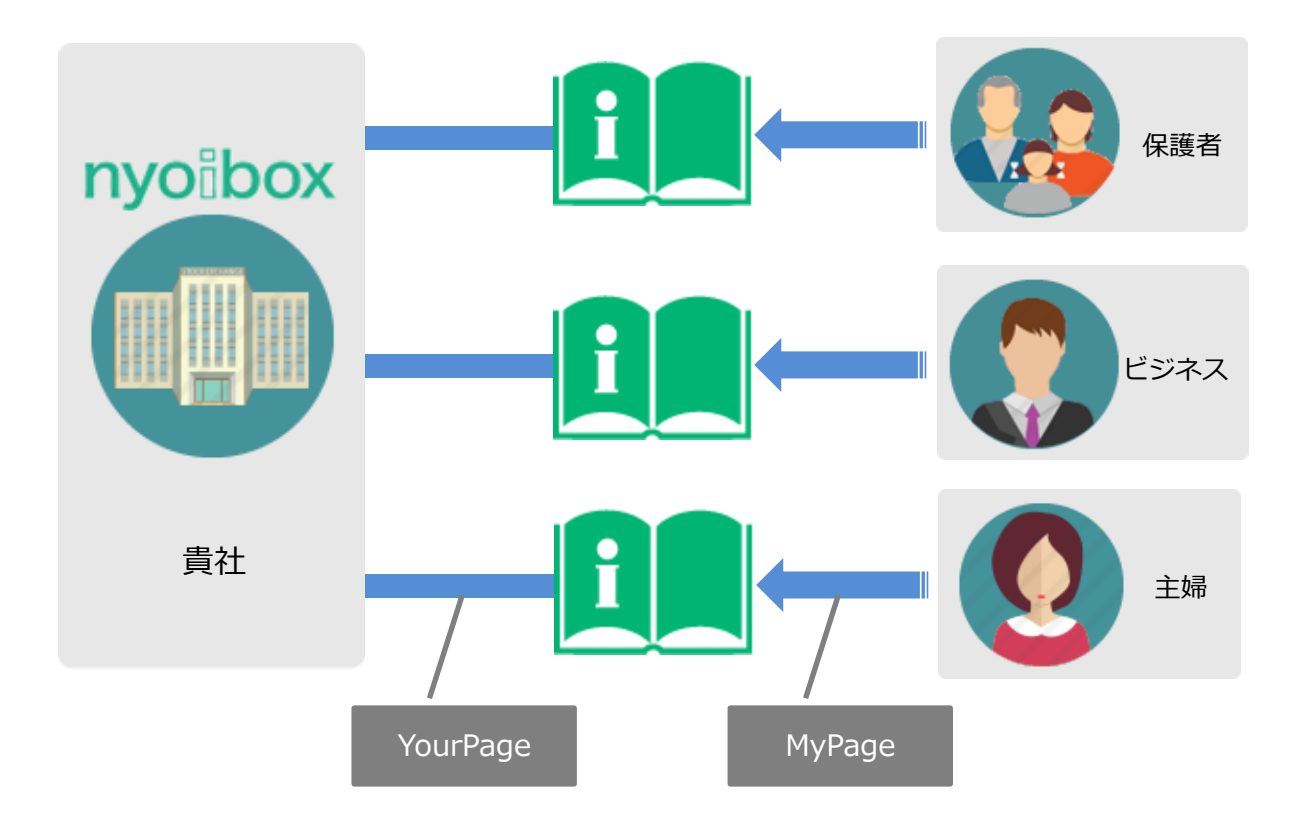

#### 3-1-1.YourPage 全体像 運営する企業側は YourPage を最大 50 個まで作成できます。 ログアウト ボタン MyPage 画面 例) パーツ U <mark></mark>こ NI塾 (ロゴ) 新藤 巴菜 様専用ページ 20XX年度大学入試 合格実績 <u>詳しくはこちら</u> 大学の魅力発見BOOKをプレゼント中 <u>詳しくはこちら</u> ★ 夏の無料体験授業実施中 詳しくはこちら ★ 動画でわかるNI塾 <u>詳しくはこちら</u> カウントダウン! パーツ 英語+L 得点 平成XX年度センター試験まで リスニング得点 数学① IA 得点 38/50 182/200 87/100 (メッセージ) リスニング 学力レベル 英語+L 学力レベル 数学① IA 学力レベル acXX<sub>H</sub> А S s 英語 平均点 リスニング 平均点 英語+L 平均点 数学① IA 平均点 112.9 27.8 113.8 51.7 パーツ 英語 偏差値 英語+L 偏差値 リスニング 偏差値 数学① IA 偏差値 69.3 62 68.6 73.4 (BOX) 順位 順位2 順位3 順位4 8,177/373020人中 35,901/373020人中 3,727/373020人中 902/373020人中 新着情報 お客様アンケート 日付 内容 御挨拶 2015年8月14日(金) 暑さに負けず!夏期特訓受付開始! いつも大変お世話になっております。 2015年8月7日(金) 学部学科相談会実施中 よりよいサービスを提供するため、アンケートにご協力ください。 お忙しいところ恐縮ですが、宜しくお願いいたします。 2015年8月3日(月) 自主学レース大盛況!! アンケート期限: 20XX年●月●日 回答日 2015/08/11 🛗 NI塾に通ってよかったと思いますか どうしてNI塾を選びましたか(複数回答可) ○満足 ○とても満足 ○普通 □ 評判がよかったから ○やや不満 ○不満 お客様データ変更用 □ 友達が通っているから ■ 家から近いから ■ 学校から近いから 生徒情報を編集する場合、 □ 振替制度 ■ 個別だから 下記へ新しい情報を入力して下さい。 ■ 授業料が安いから 姓 名 よみがな どういうところが良いと感じましたか(複数回答可) 🔲 成績があがる ■ 個別の授業 🔲 毎回先生が一緒の担任制 🔲 自習室制度 郵便番号 住所 🔲 振替制度 🔲 テスト前の増コマ制度 □ 入試情報 🔲 楽しい雰囲気 □ 清潔感 ■ 個別なのに料金がリーズナブル Tel Fax パーツ 20XX年9月模試受付中 申込はこちら (画像) 〒XXX-XXXX 東京都新宿区XXXXXXXXXXXX TEL 03-XXXX-XXXX FAX 03-XXXX-XXXX 1000 〒XXX-XXXX 東京都港区港南XXXXXXXXXXXX TEL 03-XXXX-XXXX FAX 03-XXXX-XXXX 保護者 YourPage 画面 例) 0 NYOBOX 個人專用③ 個人專用② NI垫 nyoibox アンケート 成結表

貴社

カウントダウン

お知らせ

新着情報

國漢

# Step1

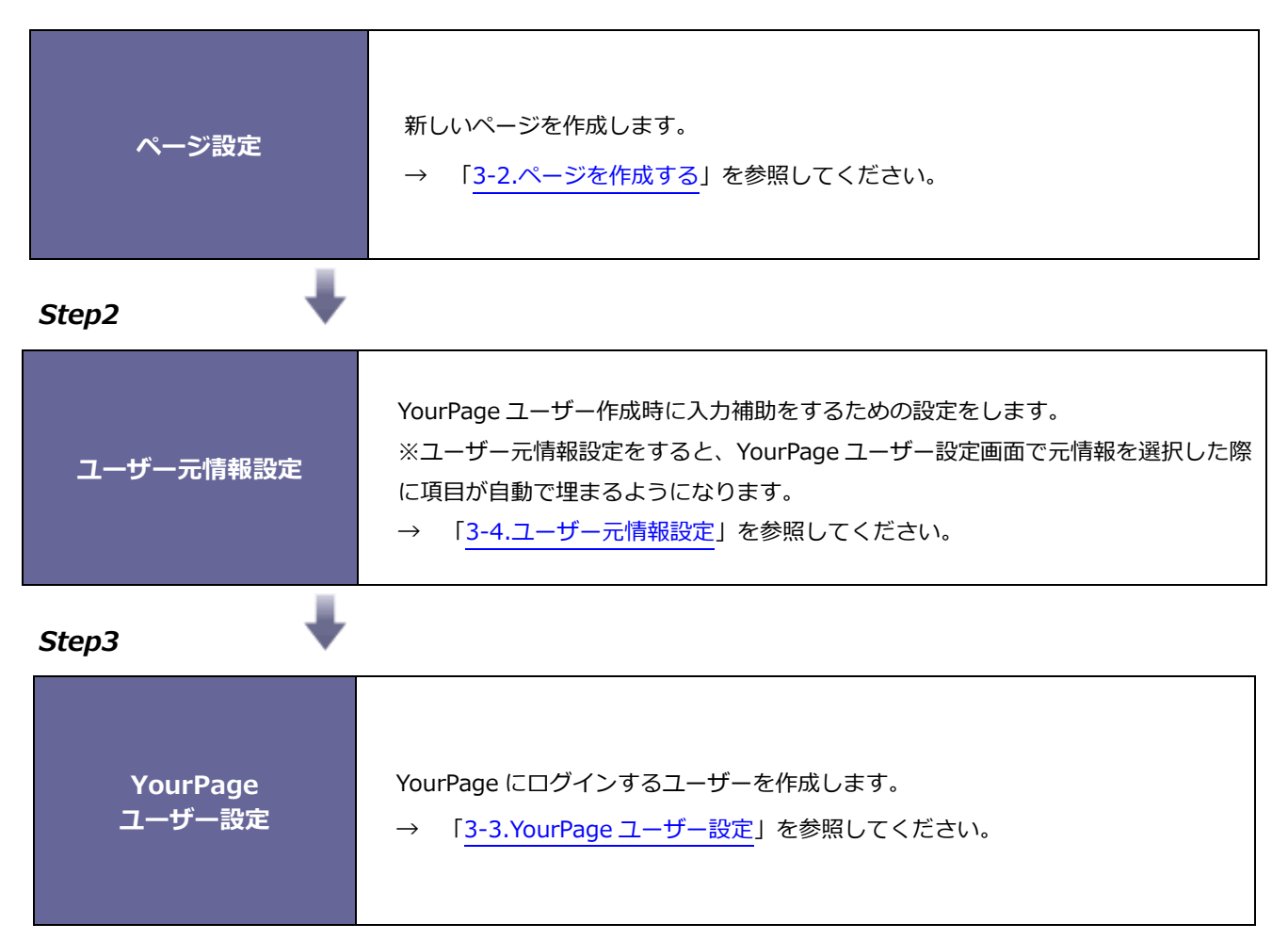

# 3-2.ページを作成する

ここでは、ページ作成について説明します。

3-2-1.ページ設定 - 基本設定

ページの基本的な設定を行います。

基本設定 ▶ ログイン ▶ マイページ ▶ 対象ユーザー設定 ▶セキュリティ設定

#### ■ 基本設定

- 1. システム設定の nyoibox より  $(^{-ジ設定})$  を選択します。  $\Rightarrow$   $(^{-ジ設定})$  画面が表示されます。
- 2. 新規登録 ボタンをクリックします。

⇒ページの新規登録画面が表示されます。

3. 必要事項の入力を行います。

⇒使用区分、名称、ブックマークアイコンの選択を行います。

※下記の項目説明を参照してください。

4. 進む ボタンをクリックします。

#### 項目説明

| 項目名称 | 説明                                             |
|------|------------------------------------------------|
| 使用区分 | 使用する、使用しないを選択します。                              |
|      | 使用するにしたものは各 YourPage ユーザー画面に表示されます。            |
|      | 使用しないにしたものは、YourPage ユーザーは誰もログインできなくなります。      |
|      | 初期値は「使用する」になっています。                             |
| 名称   | ページの名称を設定します。                                  |
|      | 名称は 32 文字まで登録できます。                             |
|      | ページ名を重複して登録することはできません。                         |
| URL  | YourPage ユーザーのログイン URL を設定します。                 |
|      | この URL にアクセスすると、設定したページ(ログイン画面)が開きます。          |
|      | 最後の yp=XXXXXX の XXXXXX 部分の初期値はランダムな文字列になっています。 |
|      | ※半角英数のみ入力可。                                    |
|      | ※URL に直接利用するため記号は不可。                           |
|      | ※保存時にサイト内で重複した URL になっていないか重複チェックがかかります。       |

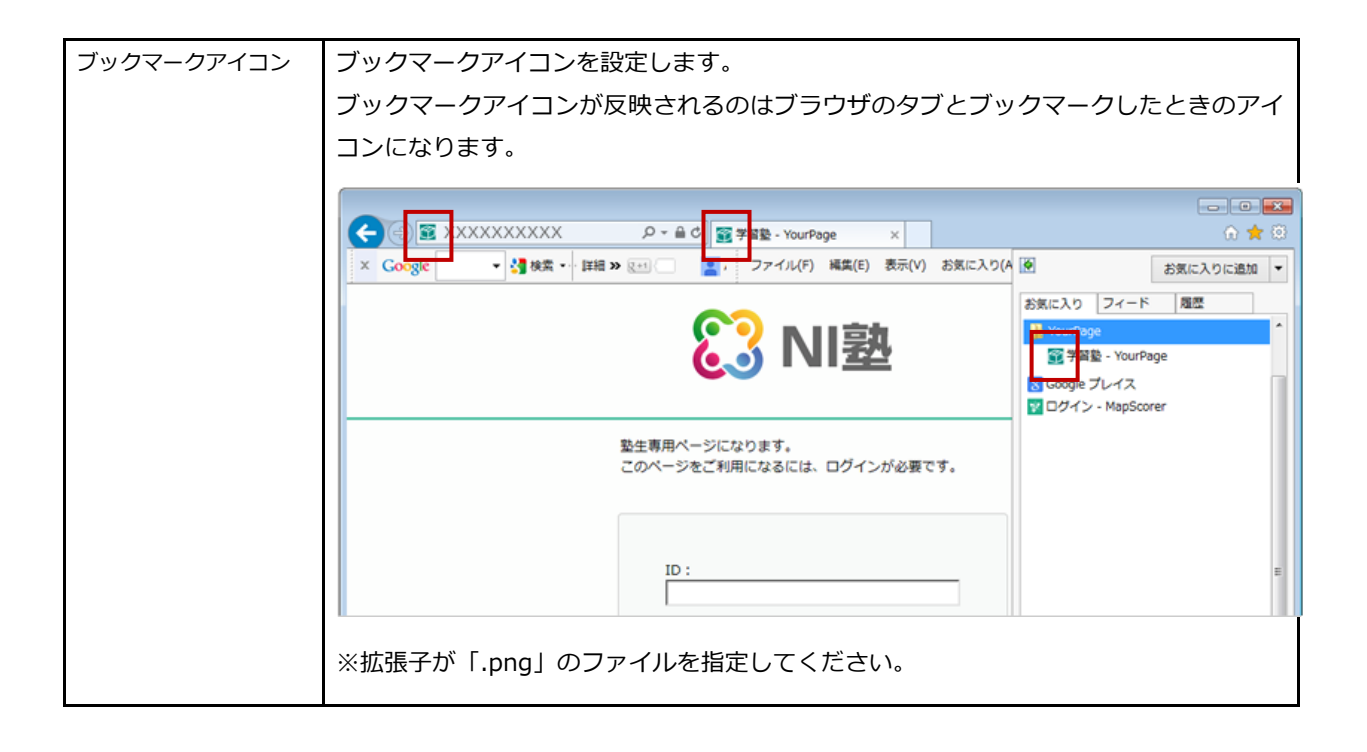

### 3-2-2.ページ設定 - ログイン

ログイン画面を作成します。

基本設定 ▶ ログイン ▶ マイページ ▶ 対象ユーザー設定 ▶セキュリティ設定

- 1. パーツの設定を行います。
  - ⇒ 詳細は、「■パーツを作成する ロゴ・画像・メッセージ」を参照してください。
  - ⇒ 詳細は、「■パーツを選択する」を参照してください。
- 2. 進む ボタンをクリックします。

#### YourPage ログイン画面 例)

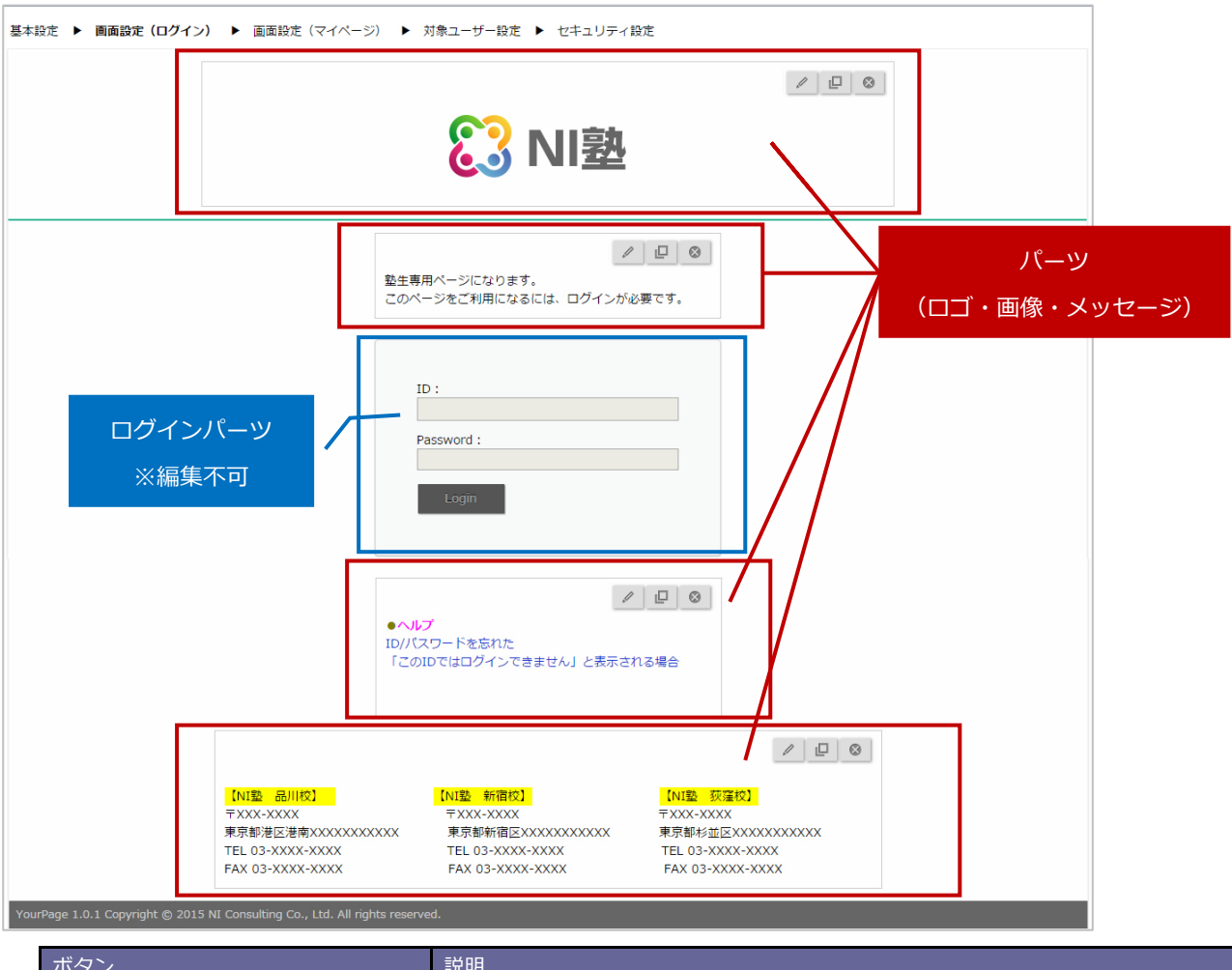

| ボタン       | 説明                                                                  |
|-----------|---------------------------------------------------------------------|
| パーツ編集ボタン  | パーツを編集することができます。<br>※パーツが選択されていない場合、パーツの新規登録画面が開きます。                |
| パーツ選択ボタン  | パーツを選択し、セットすることができます。<br>⇒ 詳細は、「 <mark>■パーツを選択する</mark> 」を参照してください。 |
| パーツクリアボタン | セットしたパーツをクリアすることができます。                                              |

### ■パーツを作成する - ロゴ・画像・メッセージ

| ,てください。  |                     |         |
|----------|---------------------|---------|
|          | 選択:パーツ              | + 🛛     |
| ここにページの討 | キーワード               | Q       |
|          | このページのパーツ ▼<br>□ゴ ▼ | 新規登録ボタン |
| ID :     | パーツ                 | •<br>•  |
|          | 表示対象がありません。         |         |
| Password |                     |         |

- 1. 🔽 ボタンをクリックします。
- 2. + ボタンまたは + 新規登録 ボタンをクリックします。
- 3. 必要事項の入力または、選択を行います。

⇒名称、公開日、種類、詳細設定を行います。※下記の項目説明を参照してください。

| 項目名称 | 説明                  |                                           |  |  |
|------|---------------------|-------------------------------------------|--|--|
| 名称   | パーツの名称を設定します。       |                                           |  |  |
|      | 64 文字までの名称が         | 登録できます。                                   |  |  |
|      | パーツの名称は全体で          | ーツの名称は全体で一意とし、保存時に重複チェックがかかります。           |  |  |
| 公開日  | 公開日時の設定をする          | 5と、設定日時の YourPage ユーザーのタイムゾーンで判定され表示されます。 |  |  |
|      | ※公開日時前、ペーシ          | ♡設定>画面設定(マイページ) の同グリッドでそれ以前に設定していたパーツ     |  |  |
|      | があればそちらが表示          | えされ続けます。                                  |  |  |
| 種類   | ロゴ・画像・メッセ-          | -ジを選択します。                                 |  |  |
| 詳細設定 | 種類で「 <b>ロゴ</b> 」    | ロゴ画像を選択します。                               |  |  |
|      | 選択時                 | 左寄せ、中央寄せ、右寄せを選択します。                       |  |  |
|      |                     | 幅 170×高さ 40 ピクセルの大きさで作成すると綺麗に表示されます。      |  |  |
|      |                     | 拡張子が「.jpg/.jpeg/.png/.gif」のファイルを指定してください。 |  |  |
|      | 種類で「 <b>画像</b> 」    | 画像を選択します。                                 |  |  |
|      | 選択時                 | 左寄せ、中央寄せ、右寄せを選択します。                       |  |  |
|      |                     | 拡張子が「.jpg/.jpeg/.png/.gif」のファイルを指定してください。 |  |  |
|      | 種類で「 <b>メッセージ</b> 」 | メッセージを作成します。                              |  |  |
|      | 選択時                 | リッチテキストで作成できます。                           |  |  |
|      |                     | ※予約語はログイン画面では変換されません。                     |  |  |

■パーツを選択する

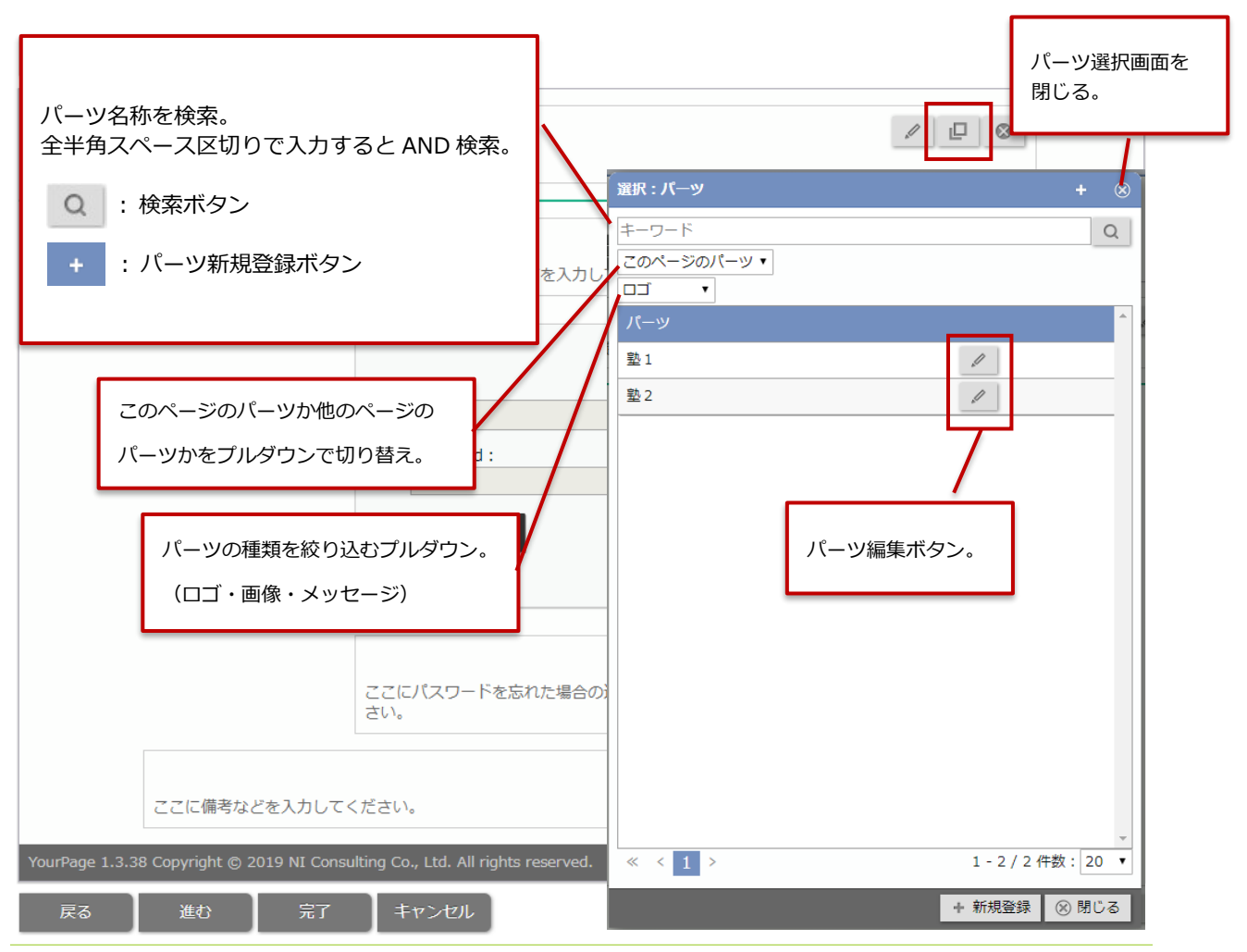

1. 🔲 ボタンをクリックします。

⇒パーツ選択画面が開きます。

- 2. パーツを検索します。
- 3. パーツを選択します。

#### 3-2-3.ページ作成 - マイページ

マイページ画面を作成できます。

基本設定 ▶ ログイン ▶ マイページ ▶ 対象ユーザー設定 ▶ セキュリティ設定

1. 必要事項の設定を行います。

※次項の項目説明を参照してください。

2. 進む ボタンをクリックします。

| MyPage | 面面 | (例)  |
|--------|----|------|
| myraye | 回国 | 171/ |

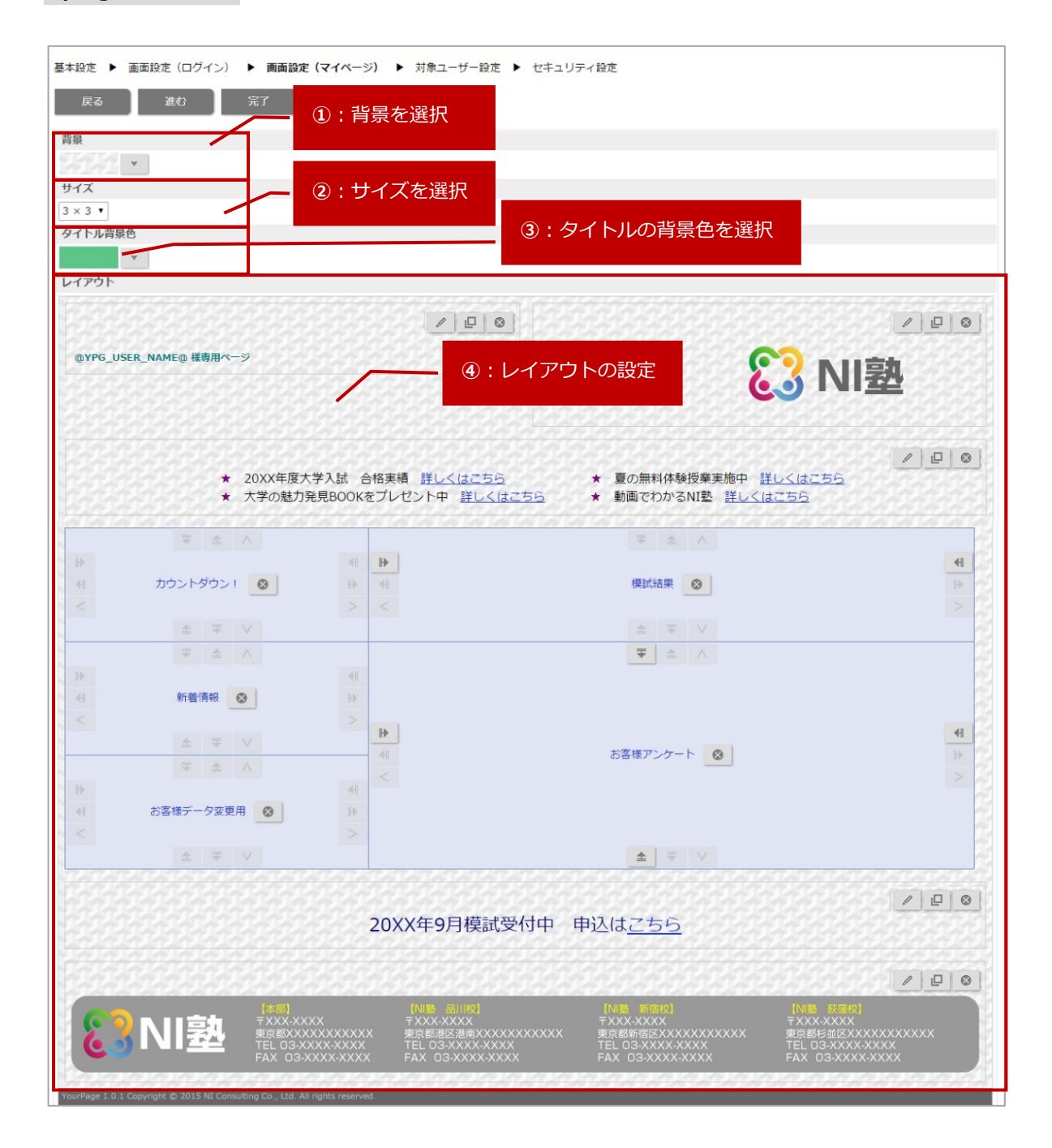

| 項目      | 説明                                 |                                     |                                                                                               |                                                                                 |                             |
|---------|------------------------------------|-------------------------------------|-----------------------------------------------------------------------------------------------|---------------------------------------------------------------------------------|-----------------------------|
| 1背景     | 背景を設定します。                          |                                     |                                                                                               |                                                                                 |                             |
|         | <背景の例1> 背景                         |                                     |                                                                                               |                                                                                 |                             |
|         | 新藤 巴菜 様専用ページ                       |                                     |                                                                                               | <b>(°)</b>                                                                      |                             |
|         |                                    |                                     |                                                                                               | 69                                                                              | NI <u>犂</u>                 |
|         | ★ 20XX年度大学入試 ぞ<br>★ 大学の魅力発見BOOK    | 合格実績 <u>詳しくはこちら</u><br>をプレゼントロ 詳レくけ | ★ 夏の無料                                                                                        | 料体験授業実施中 <u>詳しく</u>                                                             | <u>はこちら</u><br>ら            |
|         | カウントダウン!                           | 模式結果                                |                                                                                               |                                                                                 | TRADARY,                    |
|         | 平成XX年度センター試験まで                     | 英語得点                                | リスニング得点                                                                                       | 英語+L 得点                                                                         | 数学① IA 得点                   |
|         |                                    | 189/200                             | 38/50                                                                                         | 182/200                                                                         | 87/100                      |
|         | < 背景<br>< 背景                       |                                     |                                                                                               |                                                                                 |                             |
|         |                                    | ·                                   |                                                                                               | <b>6</b> 0-                                                                     | U                           |
|         |                                    | 6 66 8                              |                                                                                               | ۲ <mark>کی</mark>                                                               | 山型                          |
|         | ★ 20XX年度大学入試 合格                    | 実績 <u>詳しくはこちら</u>                   | ★ 夏の無料体験授                                                                                     | 業実施中 <u>詳しくはこちら</u>                                                             | 162 63 6                    |
|         | ★ 大学の魅力発見BOOKをフ<br>カウントダウン!        | レセント中 <u>詳しくはこちら</u><br>模試結果        | 2 ★ 動画でわかるN                                                                                   | I塾 <u>詳しくはこちら</u>                                                               | an an an                    |
|         | 平成XX年度センター試験まで                     | 英語得点                                | リスニング得点                                                                                       | 英語+L 得点                                                                         | 数学①IA 得点                    |
|         |                                    | 189/200                             | 38/50                                                                                         | 182/200                                                                         | 87/100                      |
| ②サイズを選択 | マイページに格子状(グリッド)                    | に配置するレイ                             | アウトの表示サ                                                                                       | イズを設定しま                                                                         | <u>च</u>                    |
|         | 1×2 1×3 1×4                        |                                     | 横                                                                                             |                                                                                 | <b>•••</b>                  |
|         | 2×1 2×2 2×3 2×4                    | カウントダウント                            |                                                                                               | ()<br>()<br>()<br>()<br>()<br>()<br>()<br>()<br>()<br>()<br>()<br>()<br>()<br>( | *                           |
|         | 3×1 3×2 3×3 3×4 🔔                  |                                     | > <                                                                                           | >                                                                               |                             |
|         | 4×1 4×2 4×3 4×4                    | 新藝情報                                | (1)         (1)           (1)         (1)           (1)         (1)           (2)         (2) |                                                                                 | +                           |
|         |                                    |                                     |                                                                                               | V                                                                               |                             |
|         | 縦×横                                | お客様データ変更用 🔮                         | +<br>+                                                                                        |                                                                                 | +                           |
|         |                                    | <u>全</u> マ<br>マ                     |                                                                                               |                                                                                 |                             |
| ③タイトルの  | マイページに格子状(グリッド)                    | に配置するタイ                             | トルの背景色を                                                                                       | 設定します。                                                                          |                             |
| 背景色を選択  | くタイトル背呂色の例の、タイト                    | 小背景色                                | 1777777777                                                                                    |                                                                                 |                             |
|         |                                    | v                                   |                                                                                               |                                                                                 |                             |
|         | <b>リウノドラウノ</b> :<br>平成XX年度センター試験まで | 英語得点                                | リスニング得点                                                                                       | 英語+L 得点                                                                         | <b>数学①IA 得点</b>             |
|         |                                    | 189/200<br>英語 学力レベル                 | 38/50<br>リスニング 学カレベル                                                                          | 182/200<br>英語+L 学力レベル                                                           | 87/100<br>数学① IA 学力レベル      |
|         | あと入入日                              | S<br>英語 平均点                         | A<br>リスニング 平均点                                                                                | S<br>英語+L 平均点                                                                   | S<br>数学① IA 平均点             |
|         |                                    | 112.9<br>英語 偏差値                     | 27.8<br>リスニング 偏差値                                                                             | 113.8<br>英語+L 偏差値                                                               | 51.7<br>数学① IA 偏差値          |
|         |                                    | 69.3 順位                             | 62<br>順位2                                                                                     | 68.6<br>順位3                                                                     | 73.4 順位4                    |
|         | くタイトル背呂色の例の、タイト                    | *ル背景色                               | 35.9017373020人中                                                                               | 3.727/3/3020人甲                                                                  | 902/3/3020人田                |
|         |                                    | v                                   |                                                                                               |                                                                                 |                             |
|         | ハリノドラリフ:<br>平成XX年度センター記録まで         | 英語得点                                | リスニング得点                                                                                       | 英語+L 得点                                                                         | 数学① IA 得点                   |
|         |                                    | 189/200<br>英語 学力レベル                 | 38/50<br>リスニング 学力レベル                                                                          | 182/200<br>英語+L 学力レベル                                                           | 87/100<br>数学① IA 学力レベル      |
|         | あと <b>へへ</b> 日                     | S<br>英語 平均点                         | A<br>リスニング 平均点                                                                                | S<br>英語+L 平均点                                                                   | S<br>数学① IA 平均点             |
|         |                                    | 112.9<br>英語 偏差値                     | 27.8<br>リスニング 偏差値                                                                             | 113.8<br>英語+L 偏差値                                                               | 51.7<br>数学① I A 偏差値         |
|         |                                    | 69.3<br>順位<br>8.177/373020人中        | 62<br>順位2<br>35 901/373020上中                                                                  | b8.6<br>順位3<br>3.727/373020人中                                                   | /3.4<br>順位4<br>902/373020上中 |
|         | u                                  |                                     | 55,901/373020/ <del>M</del>                                                                   | 5,727/575020人中                                                                  | 302/373020A#                |

| ④レイアウトの | グリッド外 | グリッド外にはログイン画                              | 面の設定と同様にロゴ・画                                 | 像・メッセージのパーツを配置                                                                                                    |
|---------|-------|-------------------------------------------|----------------------------------------------|----------------------------------------------------------------------------------------------------|
| 設定      |       | できます。                                     |                                              |                                                                                                    |
|         |       | ⇒詳細は「■パーツを作用                              | 成する - ロゴ・画像・メッ                               | <u>・セージ</u> 」を参照してください。                                                                                                |
|         |       | ⇒詳細は「 <mark>■パーツを選</mark>                 | <mark>択する</mark> 」を参照してくださ                   | し、<br>し、                                                                                                    |
|         |       | ※メッセージパーツでは予約                             | 約語を利用できます。                                   |                                                                                                    |
|         | グリッド内 | グリッド内には、下記のパ・                             | ーツを配置できます。                                   |                                                                                                    |
|         |       |                                           |                                              |                                                                                                    |
|         |       | ・フォーム(登録・編集)                              |                                              |                                                                                                    |
|         |       | ⇒詳細は「 <mark>■パーツ作成</mark>                 | する - フォーム(登録・編                               | <u>集)</u> 」を参照してください。                                                                                                  |
|         |       | ・フォーム(参照)                                 |                                              |                                                                                                    |
|         |       |                                           | <u>する - フォーム(参照)</u> 」を                      | を参照してください。                                                                                                    |
|         |       |                                           | オス 一行主子」を参照!                                 | マノゼキい                                                                                                    |
|         |       | →計袖は「 <u>■ハーウ↑F/ル</u><br>・一覧表示            |                                              |                                                                                                    |
|         |       | ⇒詳細は「■パーツ作成」                              | する - 一覧表示」を参照(                               | してください。                                                                                                    |
|         |       | ・グラフ                                      |                                              |                                                                                                    |
|         |       | ⇒詳細は「 <mark>■パーツ作成</mark>                 | <u>する - グラフ</u> 」を参照し <sup>-</sup>           | てください。                                                                                                    |
|         |       | ・カレンダー(月表示)、カ                             | リレンダー(週表示)                                   |                                                                                                    |
|         |       | ⇒詳細は「■パーツを作成する - カレンダー(月表示)・カレンダー(週表示)」   |                                              |                                                                                                    |
|         |       | を変照してくたさい。<br>・ロゴ、画像、メッヤージ                |                                              |                                                                                                    |
|         |       | ・ロコ、画1家、スッピーシ<br>⇒詳細は「■パーツを作F             | むすろ – ロゴ・画像・メッ                               | カージーを参昭してください                                                                                                    |
|         |       |                                           |                                              |                                                                                                    |
|         |       |                                           | グリノーフォーム(参照)                                 | 一行表示                                                                                                    |
|         |       | 姓 名                                       | 姓 名<br>佐藤 次郎                                 | 姓 名 よみがな 性別 佐藤 次郎 さとうじろう 男                                                                                             |
|         |       | よみがな 性別                                   | よみがな 性別<br>さとうじろう 男 女                        | 相川         巴菜         あいかわはな         女           佐藤         太郎         さとうたろう         男                                |
|         |       | 5 女<br>郵便番号 住所                            | 郵便番号 住所<br>108-0075 東京都港区港南2-16-1-19F        | 鈴木 太郎 すずきたろう 男                                                                                                    |
|         |       | フォーム(登録・ <b>編集)</b>                       | フォーム(参照 <b>)</b>                             | 一行表示                                                                                                    |
|         |       | 一覧表示<br>颜写真 姓 名                           | 2                                            |                                                                                                    |
|         |       | 佐藤 次郎                                     | 1.6                                          |                                                                                                    |
|         |       |                                           | 0.8                                          |                                                                                                    |
|         |       | <sup>發優離</sup> 一覧表示                       | 0.4<br>0<br>勇 グラフ                            |                                                                                                    |
|         |       | カレンダー (月表示)<br>日 日 火 水 木 金 土              | カレンダー (過表示)                                  |                                                                                                    |
|         |       | 3/1 2 3 4 5 6 7<br>條目<br>神田<br>神田<br>(中田) | 2020年3月30日(月)<br>予定はありません<br>管理部<br>予定はありません |                                                                                                    |
|         |       | 8 9 10 11 12 13 14                        | システム部<br>予定はありません<br>東京本社                    |                                                                                                    |
|         |       | カレンダー(月表示)                                | ない カレンダー (週表示)                               |                                                                                                    |
|         |       | NI塾                                       | 校舎 • 教室                                      | NI垫 新岩情報                                                                                                    |
|         |       | C. O I VILLEZ                             | 仙台校                                          | <ul> <li>●医子科をめざす受験生向けの新聞 強刊のお知らせ</li> <li>●eラーニング学習機能付き書籍 <u>強刊のお知らせ</u></li> <li>◆ 他にキ以下を対象とした教育サービフがあいます</li> </ul> |
|         |       |                                           | 大阪校<br>大阪校<br>新宿校<br>萩窪校                     | - 1000 CのF セクホビンルのテン こ人がのります<br>大学生・社会人外国人企業・法人・団体専門学校                                                                 |
|         |       | Ĩ.                                        | ■◎                                           | メッセージ                                                                                                    |
|         |       |                                           |                                              | ·                                                                                                    |

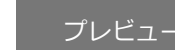

•

ボタンをクリックすると設定した画面イメージを確認できます。

・パーツの位置、サイズの変更、または削除したい場合には以下のボタンで変更していきます。

Point

| ボタンの種類                                            | 説明             |
|---------------------------------------------------|----------------|
| < < > >                                           | パーツが移動します。     |
| <ul><li>▲</li><li>♦</li><li>♦</li><li>♦</li></ul> | パーツのサイズを変更します。 |
| 8                                                 | パーツをクリアします。    |
|                                                   |                |

#### ■パーツ作成する - フォーム(登録・編集)

パーツ:フォーム(登録・編集) ユーザー画面 例)

| フォーム(登録・編集) |    |
|-------------|----|
| 姓           | 名  |
|             |    |
| よみがな        | 性別 |
|             | ▼  |
| 郵便番号 住所     |    |
|             |    |

1. レイアウトの 🔸 ボタンをクリックします。

⇒パーツ選択画面が開きます。

| ここに今井口ゴかどを設定してください    | .∕ [□   ⊗      |                 |        |
|-----------------------|----------------|-----------------|--------|
|                       | ここ(CYourPageユー | ザー名などを入力してください。 | / 🛛 🛇  |
| ここにページの説明などを入力してください。 |                |                 | ∥ [] ⊗ |
| +                     | +              | +               |        |

2. + ボタンまたは + 新規登録

ボタンをクリックします。

| 選択 : パーツ           | + 🔊       |
|--------------------|-----------|
| キーワード              | Q         |
|                    |           |
| パーツ                | <b>^</b>  |
| 検索条件を指定して検索してください。 |           |
|                    |           |
|                    |           |
|                    |           |
|                    |           |
|                    |           |
|                    |           |
|                    |           |
|                    |           |
|                    |           |
| <pre></pre>        | ← 件数:20 ▼ |
| - 新規容録             | の閉じる      |
| - * *////E3*       | C NO      |

⇒名称、公開日、種類、BOX、詳細設定、検索条件の設定を行います。※下記の項目説明を参照してください。

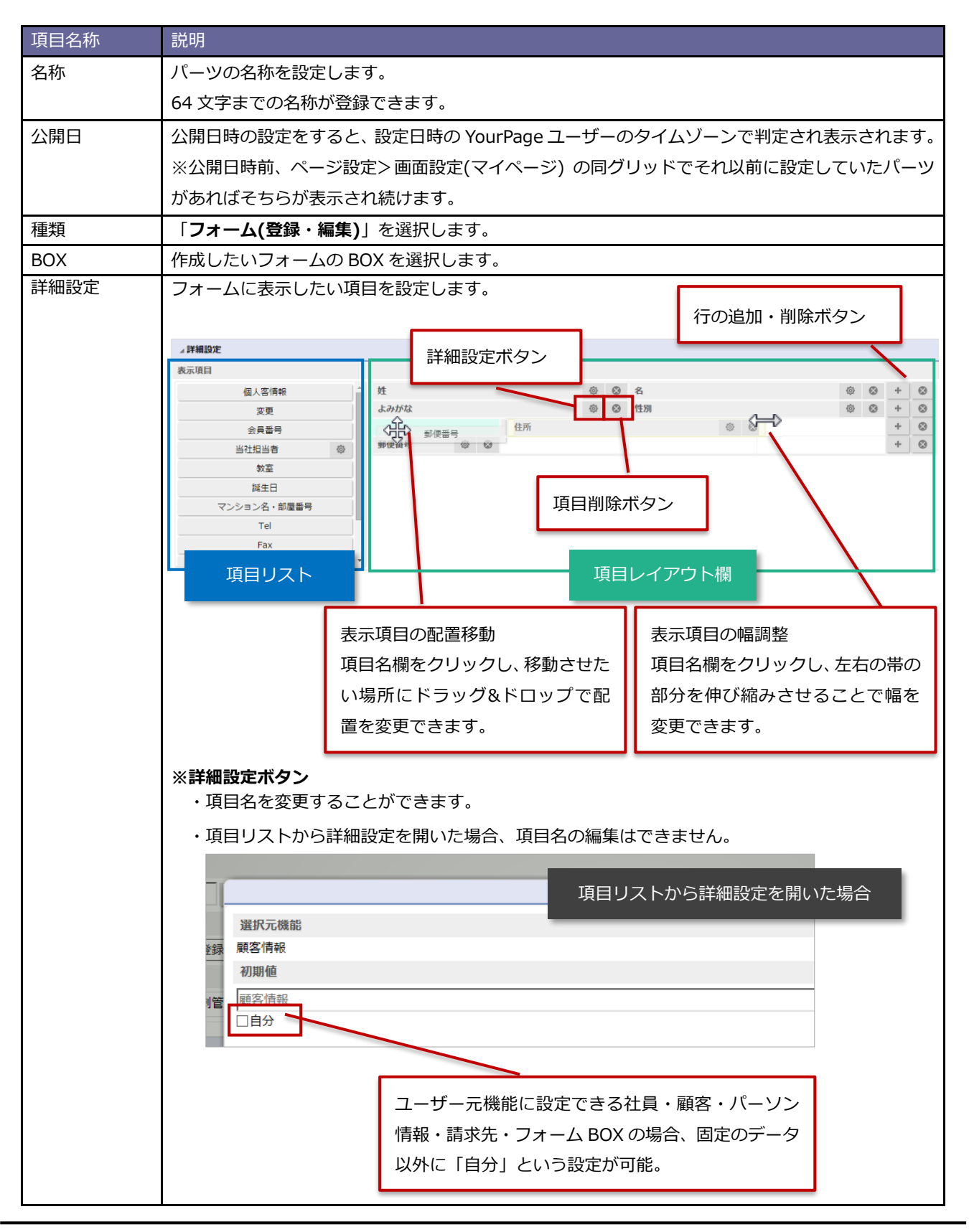

|      | ※詳細設定ボタン(SFA    | A マスター選択の場合)      | ※詳細設定ボタン(SFA マスター選択の場合) |                    |  |  |  |  |  |  |
|------|-----------------|-------------------|-------------------------|--------------------|--|--|--|--|--|--|
|      | 参照項目の一覧は、こ      | フォームに表示している」      | 頁目の一覧にた                 | いります。              |  |  |  |  |  |  |
|      | フォームで表示してい      | いない項目は YourPage ( | こも表示できま                 | ミせん。               |  |  |  |  |  |  |
|      | ⇒詳細け 「マスター      | 選択マフター選択(複        | (数)  を参昭                | てください              |  |  |  |  |  |  |
|      |                 |                   |                         |                    |  |  |  |  |  |  |
|      |                 |                   |                         |                    |  |  |  |  |  |  |
|      | 名称*             |                   |                         |                    |  |  |  |  |  |  |
|      | 録 企業            |                   | の配安しパ                   | 212、安供 幼子 撤职 引入情却  |  |  |  |  |  |  |
|      | 選択元機能<br>管 顧客情報 | SFA               | いしょうしん                  |                    |  |  |  |  |  |  |
|      | 初期値             | 1/                | ヘントのマスタ                 | 一選択のみ設定可能。         |  |  |  |  |  |  |
|      | 顧客情報<br>□自分     | / -               |                         |                    |  |  |  |  |  |  |
|      | 参照項目            |                   |                         |                    |  |  |  |  |  |  |
|      | ● 郵便番号          | ▲ 顧客名 ◎ ◎ 顧客名かな   | 8 6 6                   | 縦・横はそれぞれ4マス。       |  |  |  |  |  |  |
|      |                 |                   |                         |                    |  |  |  |  |  |  |
|      | 当· 1            |                   |                         |                    |  |  |  |  |  |  |
|      |                 |                   |                         |                    |  |  |  |  |  |  |
| 検索条件 | 検索条件を設定します。     |                   |                         |                    |  |  |  |  |  |  |
|      | 「自分の情報のみ表示す     | する」にチェックを入れる      | ると、YourPag              | ge ユーザーの元情報に一致したデー |  |  |  |  |  |  |
|      | タのみを表示します。      |                   | 一市がナフ吻に                 | ーブリロノゼナル           |  |  |  |  |  |  |
|      | YourPage ユーリーから | ヨ身のノロノイールなとで      | と史和9 る際に                | こ利用ください。           |  |  |  |  |  |  |
|      | ■「自分の情報のみ表示     | する」にチェックなし        | ■「自分の情                  | 報のみ表示する」にチェックあり    |  |  |  |  |  |  |
|      | フォーム(登録・編集)     |                   | フォーム(登録・編集)             |                    |  |  |  |  |  |  |
|      | 姓               | 名                 | 姓                       | 名                  |  |  |  |  |  |  |
|      |                 |                   | 相川                      | 巴菜                 |  |  |  |  |  |  |
|      | よみがな            | 性別                | よみがな                    | 性別                 |  |  |  |  |  |  |
|      | # (주팩 다 사 국     | <b>└</b>          | 郵便番号                    | 生                  |  |  |  |  |  |  |
|      | 郵便借亏 任///       |                   | 108-0075                | 東京都港区港南2-16-1002   |  |  |  |  |  |  |
|      |                 |                   | L                       |                    |  |  |  |  |  |  |
|      |                 |                   |                         |                    |  |  |  |  |  |  |
|      | •               |                   |                         |                    |  |  |  |  |  |  |

| • • • • • • • • • • • • • • • • • • • • | 非表示にした項目、<br>横は 4 マスまで。<br>配置できるのは最大 | 削除<br>20 <sup>〕</sup> | した<br>頃目。 | 項目に      | お設定  | 定         | できません         | 5  |     |       |     |       |         |       |   |           |   |           |
|-----------------------------------------|--------------------------------------|-----------------------|-----------|----------|------|-----------|---------------|----|-----|-------|-----|-------|---------|-------|---|-----------|---|-----------|
| Point                                   | ノ詳細設定                                |                       |           |          |      | We        | o ページからのメッセージ | ×  |     |       |     |       |         |       |   |           |   |           |
|                                         | 応調調面                                 |                       | 英語得点      | 5        | 儆    |           | 🛕 これ以上追加できま   | せん | 8+L | 得点    | (a) | 3 数3  | ≜⊕ I A  | 得点    | 儆 | 0         | + | 0         |
|                                         | 数学② Ⅱ B 得占                           |                       | 英語 偏      | <br>  差値 | @    |           |               |    | 吾+L | 偏差値   | @ ( | 3 数 3 | A I (1) | 偏差値   | 0 | 8         | + | 0         |
|                                         | 数学② Ⅱ B 偏差値                          |                       | 英語 学      | ドカレベル    | ٢    |           |               | ок | BH  | 学力レベノ | @ ( | ③ 数 3 | É①IA    | 学力レ   | ٢ | 8         | + | 0         |
|                                         | -<br>数学② II B 学力レベル                  |                       | 英語 平      | 四点       | 0    |           |               |    | 吾+L | 中均点   | @ ( | 数 第   | É IA    | 平均点   | 0 | $\otimes$ | + | $\otimes$ |
|                                         | 数学② IB 平均点                           |                       | 順位        |          | ø    | $\otimes$ | 順位2 《         | 8  | 頃位3 |       | @ ( | ③ 順位  | 14      |       | ٢ | 8         | + | $\otimes$ |
|                                         | 順位5                                  |                       |           | 数学② Ⅱ    | B 得点 | 点         |               |    |     |       |     |       |         |       |   | -         | 1 | $\otimes$ |
|                                         | 数学①+② 偏差値                            |                       |           |          |      |           |               |    | 20  | い頂目   | 112 | 上追力   | hΠι,    | た場    |   |           | L |           |
|                                         | 粉学の上の 学力しなり                          |                       |           |          |      |           |               |    | ~   |       | - M |       | лО      | 10-97 | Ц |           | L |           |
|                                         | SXFUTO FULL                          |                       |           |          |      |           |               |    |     |       |     |       |         |       |   |           |   |           |
|                                         | 数学①+② 平均点                            |                       |           |          |      |           |               |    |     |       |     |       |         |       |   |           |   |           |

# ■パーツ作成する – フォーム(参照)

| パーツ:フォーム | (参照) ユーザー | 画面例)     |
|----------|-----------|----------|
| フォーム(参照) |           |          |
| 姓        |           | 名        |
| 相川       |           | 54       |
| よみがな     |           | 性別       |
| あいかわ ひろし | ,         | 男        |
| 郵便番号     | 住所        |          |
| 108-0075 | 東京都港区港南2  | -16-1002 |

ボタンをクリックします。 1. レイアウトの ÷

⇒パーツ選択画面が開きます。

| レイアウト                 |                    |       |
|-----------------------|--------------------|-------|
| ここに会社ロゴなどを設定してください。   | ∠ □ ⊗ ZZ[CYOUrPage | ✓ □ ◎ |
| ここにページの説明などを入力してください。 |                    |       |
| +                     | +                  | +     |

- 2.
- + ボタンまたは + 新規登録

ボタンをクリックします。

| 選択 : パーツ              |        | + 🕅     |
|-----------------------|--------|---------|
| キーワード<br>このページのバーツ ▼  |        | Q       |
| フォーム(登録・編集)▼          |        |         |
| パーツ 絵売冬件を指定して絵売してください |        |         |
|                       |        |         |
|                       |        |         |
|                       |        |         |
|                       |        |         |
|                       |        |         |
|                       |        |         |
|                       |        |         |
|                       |        |         |
|                       |        |         |
|                       |        |         |
| « < 1 >               | 0-0/04 | ‡数:20 ▼ |
|                       | + 新規登録 | の 閉じる   |

⇒名称、公開日、種類、BOX、詳細設定、検索条件の設定を行います。※下記の項目説明を参照してください。

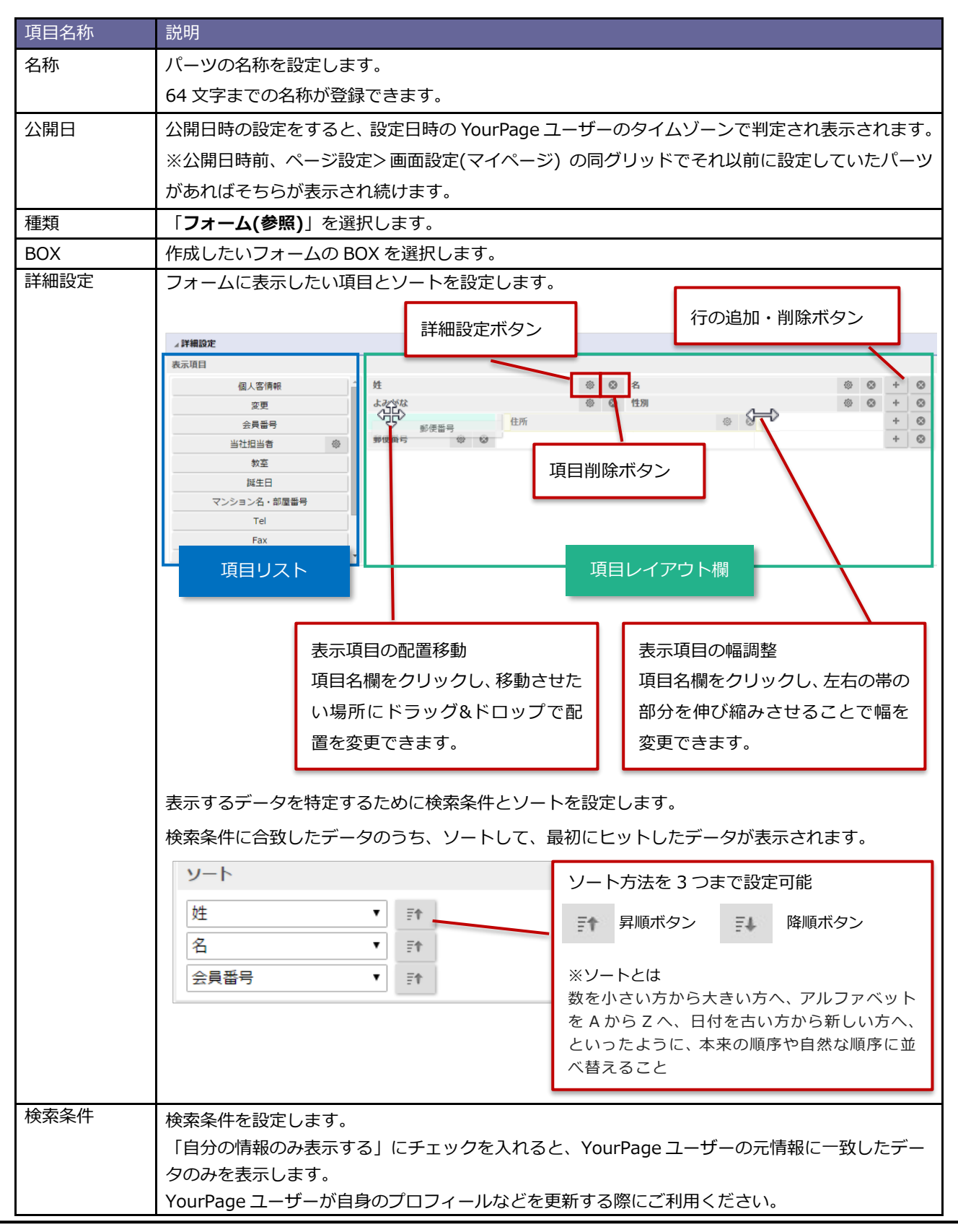

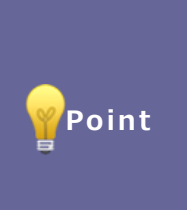

- ・表示する項目は必要最低限とすることで、画面も開きやすく探しやすく便利に使えます。
- ・非表示にした項目、削除した項目は設定できません。
- ・横は4マスまで。
  - ・配置できるのは最大 20 項目。

#### ■パーツ作成する – 一行表示

| 一行表示 |    |        |    |
|------|----|--------|----|
| 姓    | 名  | よみがな   | 性別 |
| 佐藤   | 次郎 | さとうじろう | 男  |
| 相川   | 巴菜 | あいかわはな | 女  |
| 佐藤   | 太郎 | さとうたろう | 男  |
| 鈴木   | 太郎 | すずきたろう | 男  |

1. レイアウトの

ボタンをクリックします。

⇒パーツ選択画面が開きます。

÷

| レイアウト                 |                      |                 |
|-----------------------|----------------------|-----------------|
| ここに会社ロゴなどを設定してください。   | ✓ □ ⊗ ZZICYOURPAGEユー | ザー名などを入力してください。 |
| ここにページの説明などを入力してください。 |                      |                 |
| +                     | +                    | +               |

2.

+ ボタンをまたは + 新規登録 ボタンをクリックします。

| 選択 : パーツ                   | + 🛞      |
|----------------------------|----------|
| キーワード                      | Q        |
| このページのパーツ •                |          |
| フォーム(登録・編集)▼               |          |
| パーツ                        | <b>^</b> |
| 検索条件を指定して検索してください。         |          |
|                            |          |
|                            |          |
|                            |          |
|                            |          |
|                            |          |
|                            |          |
|                            |          |
|                            |          |
|                            |          |
|                            |          |
|                            | -        |
| « < <u>1</u> > 0 - 0 / 0 f | 牛数:20 🔻  |
| + 新規登録                     | ② 閉じる    |
|                            | G NICS   |

⇒名称、公開日、種類、BOX、詳細設定、検索条件の設定を行います。※下記の項目説明を参照してください。

| 項目名称 | 説明                                                                                                    |                                                                                                    |  |  |  |  |  |
|------|----------------------------------------------------------------------------------------------------|----------------------------------------------------------------------------------------------------|--|--|--|--|--|
| 名称   | パーツの名称を設定します。                                                                                                    |                                                                                                    |  |  |  |  |  |
|      | 64 文字までの名称が登録できます。                                                                                                    |                                                                                                    |  |  |  |  |  |
| 公開日  | 公開日時の設定をすると、設定日時の YourPage ユーザーのタイムゾーンで判定され表示されます。                                                                                                    |                                                                                                    |  |  |  |  |  |
|      | ※公開日時前、ページ設定>画面設定(マイページ)の同グリッドでそれ以前に設定していたパーツ                                                                                                    |                                                                                                    |  |  |  |  |  |
|      | があればそちらが表示され続けます。                                                                                                    |                                                                                                    |  |  |  |  |  |
| 種類   | 「 <b>一行表示</b> 」を選択します。                                                                                                    |                                                                                                    |  |  |  |  |  |
| BOX  | 作成したいフォームの BOX を選択します。                                                                                                    |                                                                                                    |  |  |  |  |  |
| 詳細設定 | 表示させる項目を選択します。                                                                                                    |                                                                                                    |  |  |  |  |  |
|      | ⊿詳細設定                                                                                                    | ソート方法を3つまで設定可能                                                                                                    |  |  |  |  |  |
|      | 選択項目の表示方法                                                                                                    | 三十 昇順ボタン 三十 降順ボタン                                                                                                    |  |  |  |  |  |
|      | <ul> <li>         選択したものだけを,(カンマ)区切りで表示         <ul> <li>             選択したものだけを改行区切りで表示             </li> <li>             改行を禁止して全選択肢を1行で表示             </li> <li>             改行して全選択肢を表示         </li> </ul> </li> <li>             Yート         <ul> <li>             Ţ↑             </li> <li>             Ţ↑             </li> </ul> </li> </ul> | ※ソートとは<br>数を小さい方から大きい方へ、アルファベット<br>を A から Z へ、日付を古い方から新しい方へ、<br>といったように、本来の順序や自然な順序に並<br>べ替えること<br>入力候補または選択ボタンから項目を選択 |  |  |  |  |  |
|      | 項目*                                                                                                    |                                                                                                    |  |  |  |  |  |
|      | 項目を選択後、項目名をクリックすることで名称を変更す                                                                                                    | することができます。                                                                                                    |  |  |  |  |  |
|      |                                                                                                    | ·                                                                                                    |  |  |  |  |  |
|      |                                                                                                    | 8                                                                                                    |  |  |  |  |  |
|      |                                                                                                    | 8                                                                                                    |  |  |  |  |  |
|      |                                                                                                    | 0                                                                                                    |  |  |  |  |  |
|      | □ 電話番号                                                                                                    |                                                                                                    |  |  |  |  |  |
|      | ✓                                                                                                    | 🛞 すべてクリア                                                                                                    |  |  |  |  |  |
|      |                                                                                                    |                                                                                                    |  |  |  |  |  |
|      | 表示項目を並び替えるボタン                                                                                                    |                                                                                                    |  |  |  |  |  |
| 検索条件 | 検索条件を設定します。                                                                                                    |                                                                                                    |  |  |  |  |  |

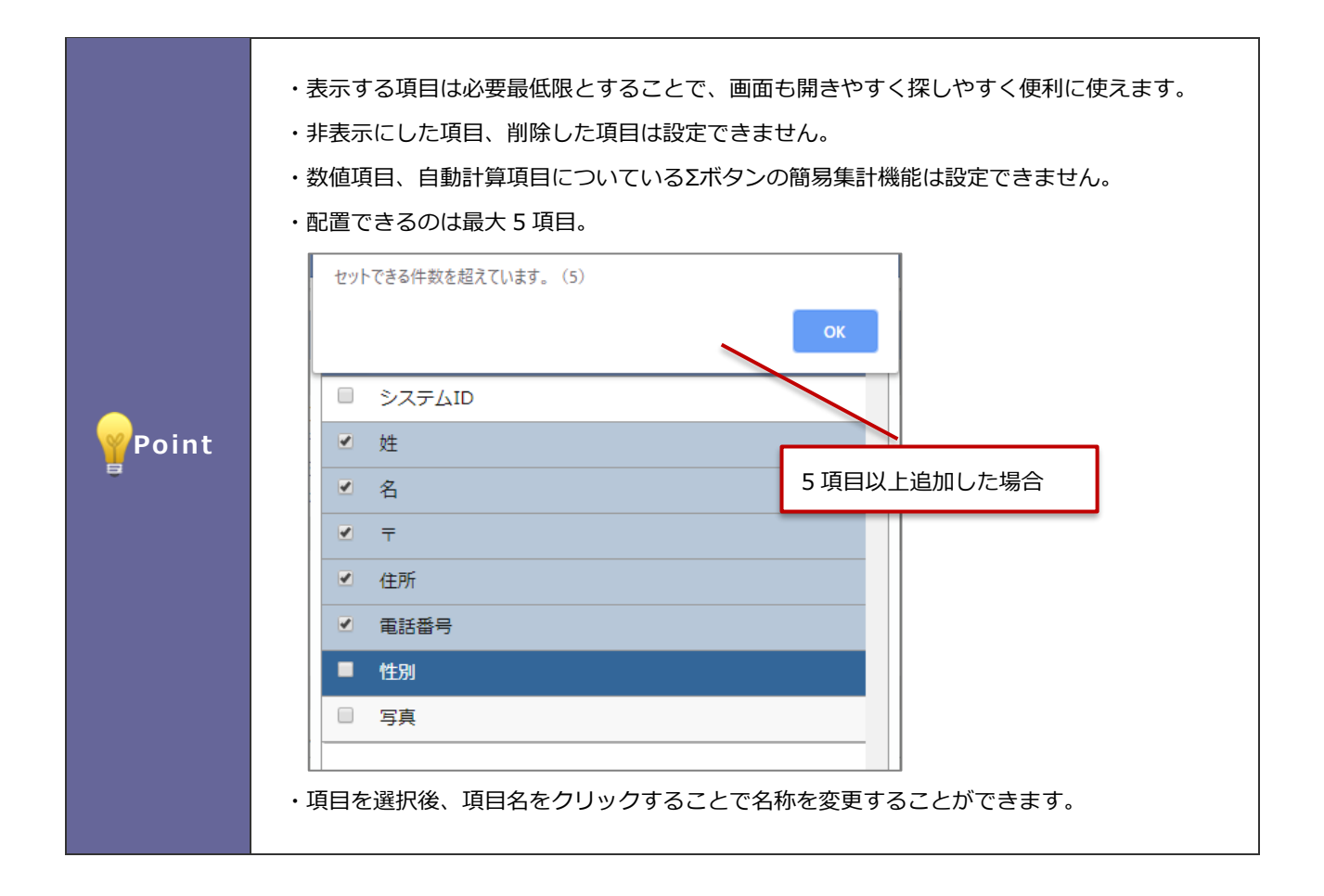

#### ■パーツ作成する – 一覧表示

パーツ:一覧表示 ユーザー画面 例)

| 一覧表示          |                  |
|---------------|------------------|
|               |                  |
| « < 1 2 3 4 > |                  |
| 顏写真           | 姓                |
|               | 相川               |
| 郵便番号          | 住所               |
| 108-0075      | 東京都港区港南2-16-1002 |

1. レイアウトの ボタンをクリックします。 4

⇒パーツ選択画面が開きます。

| レイアウト                 |                      |                  |
|-----------------------|----------------------|------------------|
| ここに会社ロゴなどを設定してください。   | ✓ □ ⊗ ZZICYOURPAGEユー | 「「一名などを入力してください。 |
| ここにページの説明などを入力してください。 |                      |                  |
| +                     | *                    | +                |
| +                     | +                    | +                |

2. + ボタンまたは + 新規登録 ボタンをクリックします。

| 選択:パーツ           | + 🔊           |
|------------------|---------------|
| キーワード            | Q             |
| このページのパーツ •      |               |
| フォーム(登録・編集)▼     |               |
| パーツ              | <b>^</b>      |
| 検索条件を指定して検索してくださ | U1.           |
|                  |               |
|                  |               |
|                  |               |
|                  |               |
|                  |               |
|                  |               |
|                  |               |
|                  |               |
|                  |               |
|                  |               |
|                  |               |
|                  | -             |
| « < 1 >          | 0-0/0件数:20 ▼  |
|                  | + 新規登録 (3)閉じる |
|                  |               |

⇒名称、公開日、種類、BOX、詳細設定、検索条件の設定を行います。※下記の項目説明を参照してください。

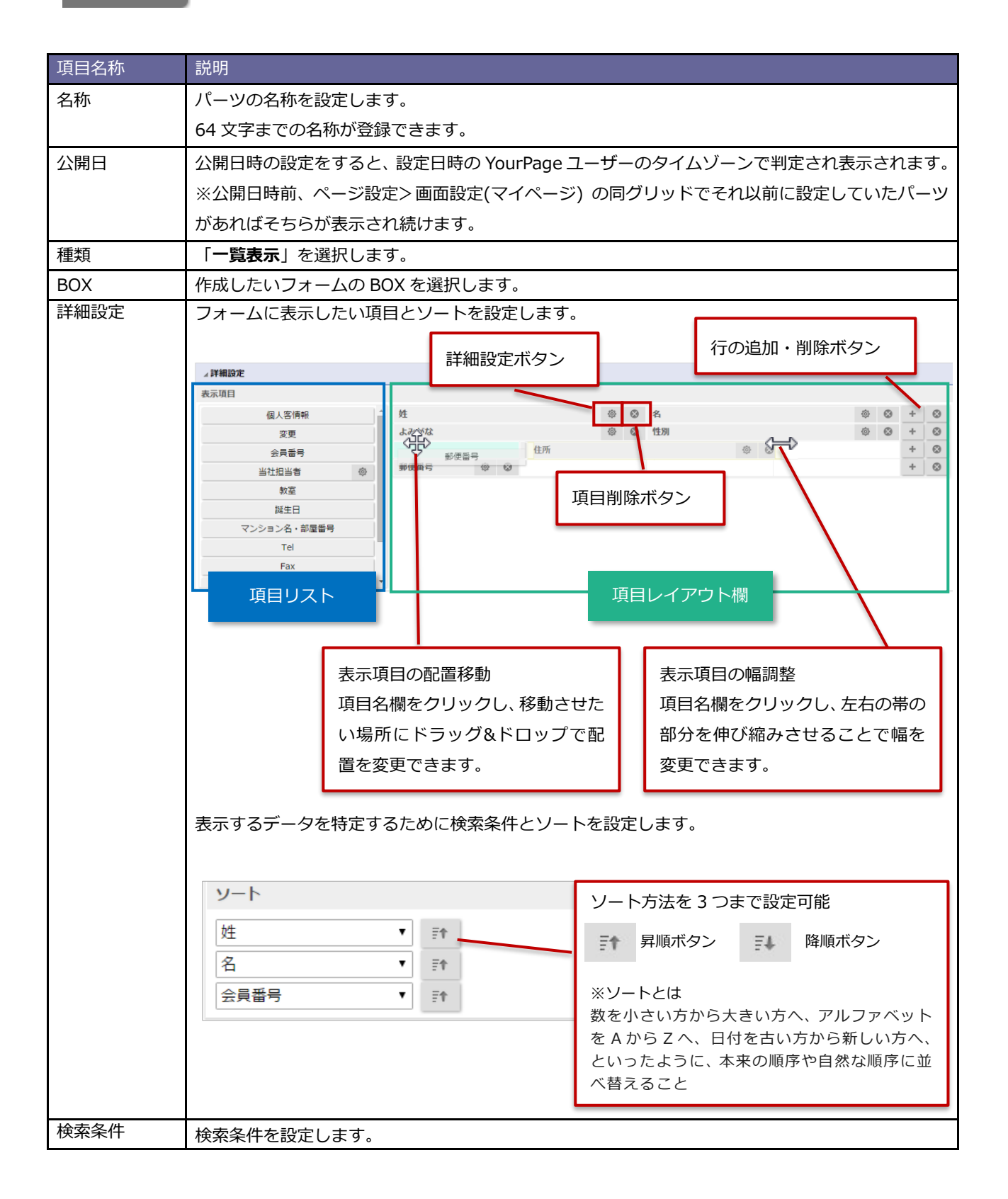

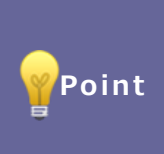

- ・表示する項目は必要最低限とすることで、画面も開きやすく探しやすく便利に使えます。
- ・非表示にした項目、削除した項目は設定できません。
- ・横は4マスまで。
  - ・配置できるのは最大5項目。

### ■パーツ作成する – グラフ

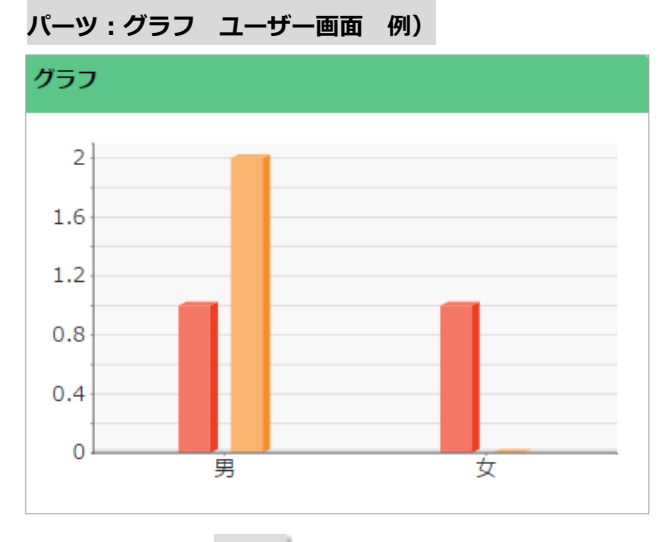

1. レイアウトの + ボタンをクリックします。

⇒パーツ選択画面が開きます。

| レイアウト                 |                                                                                                    |                  |
|-----------------------|----------------------------------------------------------------------------------------------------|------------------|
| ここに会社ロゴなどを設定してください。   | ∠      ∠     ∠     ∠     ∠     ∠     ∠     ∠     ∠     ∠     ∠     ∠     ∠     ∠     ∠     ∠     ∠     ∠     ∠     ∠     ∠     ∠     ∠     ∠     ∠     ∠     ∠     ∠     ∠     ∠     ∠     ∠     ∠     ∠     ∠     ∠     ∠     ∠     ∠     ∠     ∠     ∠     ∠     ∠     ∠     ∠     ∠     ∠     ∠     ∠     ∠     ∠     ∠     ∠     ∠     ∠     ∠     ∠     ∠     ∠     ∠     ∠     ∠     ∠     ∠     ∠     ∠     ∠     ∠     ∠     ∠     ∠     ∠     ∠     ∠     ∠     ∠     ∠     ∠     ∠     ∠     ∠     ∠     ∠     ∠     ∠     ∠     ∠     ∠     ∠     ∠     ∠     ∠     ∠     ∠     ∠     ∠     ∠     ∠     ∠     ∠     ∠     ∠     ∠     ∠     ∠     ∠     ∠     ∠     ∠     ∠     ∠     ∠     ∠     ∠     ∠     ∠     ∠     ∠     ∠     ∠     ∠     ∠     ∠     ∠     ∠     ∠     ∠     ∠     ∠     ∠     ∠     ∠     ∠     ∠     ∠     ∠     ∠     ∠     ∠     ∠     ∠     ∠     ∠     ∠     ∠     ∠     ∠     ∠     ∠     ∠     ∠     ∠     ∠     ∠     ∠     ∠     ∠     ∠     ∠     ∠     ∠     ∠     ∠     ∠     ∠     ∠     ∠     ∠     ∠     ∠     ∠     ∠     ∠     ∠     ∠     ∠     ∠     ∠     ∠     ∠     ∠     ∠     ∠     ∠     ∠     ∠     ∠     ∠     ∠     ∠     ∠     ∠     ∠     ∠     ∠     ∠     ∠     ∠     ∠     ∠     ∠     ∠     ∠     ∠     ∠     ∠     ∠     ∠     ∠     ∠     ∠     ∠     ∠     ∠     ∠     ∠     ∠     ∠     ∠     ∠     ∠     ∠     ∠     ∠     ∠     ∠     ∠     ∠     ∠     ∠     ∠     ∠     ∠     ∠     ∠     ∠     ∠     ∠     ∠     ∠     ∠     ∠     ∠     ∠     ∠     ∠     ∠     ∠     ∠     ∠     ∠     ∠     ∠     ∠     ∠     ∠     ∠     ∠     ∠     ∠     ∠     ∠     ∠     ∠     ∠     ∠     ∠     ∠     ∠     ∠     ∠     ∠     ∠     ∠     ∠     ∠     ∠     ∠     ∠     ∠     ∠     ∠     ∠     ∠     ∠     ∠     ∠     ∠     ∠     ∠     ∠     ∠     ∠     ∠     ∠     ∠     ∠     ∠     ∠     ∠     ∠     ∠     ∠     ∠     ∠     ∠     ∠     ∠     ∠     ∠     ∠     ∠     ∠     ∠     ∠     ∠     ∠     ∠     ∠     ∠     ∠     ∠     ∠     ∠     ∠     ∠     ∠     ∠     ∠     ∠     ∠     ∠     ∠     ∠     ∠     ∠     ∠     ∠     ∠ | ・ザー名などを入力してください。 |
| ここにページの説明などを入力してください。 |                                                                                                    |                  |
| +                     | *                                                                                                    | *                |
| +                     | *                                                                                                    | +                |

2.

+ ボタンまたは + 新規登録 ボタンをクリックします。

| 選択 : パーツ                               | + 8                                   |
|----------------------------------------|---------------------------------------|
| キーワード<br>このページのパーツ ▼<br>フォーム (登録・編集) ▼ | Q                                     |
| パーツ                                    | •                                     |
| 検索条件を指定して検索してくださ                       | L1.                                   |
|                                        |                                       |
|                                        |                                       |
|                                        |                                       |
|                                        |                                       |
|                                        |                                       |
|                                        |                                       |
|                                        |                                       |
|                                        |                                       |
|                                        |                                       |
|                                        | · · · · · · · · · · · · · · · · · · · |
| « < 1 /                                | 0-0/0件数:20 🔹                          |
|                                        | + 新規登録 (3)閉じる                         |

⇒ 名称、公開日、種類、BOX、集計設定、グラフ設定、検索条件の設定を行います。

※下記の項目説明を参照してください。

| 項目名称  | 説明                                                 |                                                 |  |
|-------|----------------------------------------------------|-------------------------------------------------|--|
| 名称    | パーツの名称を設定します。                                      |                                                 |  |
|       | 64 文字までの名称な                                        | が登録できます。                                        |  |
| 公開日   | 公開日時の設定をすると、設定日時の YourPage ユーザーのタイムゾーンで判定され表示されます。 |                                                 |  |
|       | ※公開日時前、ページ設定>画面設定(マイページ)の同グリッドでそれ以前に設定していたパーツ      |                                                 |  |
|       | があればそちらが表                                          | 示され続けます。                                        |  |
| 種類    |                                                    | ます。                                             |  |
| BOX   | 作成したいフォーム                                          | の BOX を選択します。                                   |  |
| 集計設定  | 取得値                                                | <ul> <li>件数</li> </ul>                          |  |
|       |                                                    | ・数値項目の合計                                        |  |
|       |                                                    | ・数値項目の平均                                        |  |
|       |                                                    | ・数値項目の最大                                        |  |
|       |                                                    | ・数値項目の最小                                        |  |
|       | 縦軸・横軸                                              | 分類は上位の設定から順番に行います。                              |  |
|       |                                                    | 例えは、中分類は大分類か設定されていないと選択不可になります。                 |  |
|       |                                                    | ⑦規として設定可能なもの<br>・単選択 ・複数選択 ・マスター選択 ・マスター選択(複数)△ |  |
|       |                                                    | ・数値・・日付選択                                       |  |
|       |                                                    | マスター選択の選択先の単選択、複数選択、マスター選択、マスター選択(複             |  |
|       |                                                    | 数)、数値、日付の項目も設定可能です。                             |  |
|       |                                                    | ※数値項目はピッチを数値で設定します。                             |  |
|       |                                                    | 0が開始、100が終了。ピッチが10の場合、0~10、10~20・・・             |  |
|       |                                                    | のようになります。                                       |  |
|       |                                                    | ※数値と日付の項目を観点に設定した場合、開始値(開始日)とピッチと終了             |  |
|       |                                                    | 値(終了日)を設定させるパーツが表示されます。                         |  |
|       |                                                    | ※日付選択は「日付検索・日数指定・月数指定・年数指定」から選択できます。            |  |
|       |                                                    | ビッナは「年・月・/日・1日」から選択できます。<br>※非ま二項日は翌ねできませく      |  |
|       |                                                    | ※井衣小頃日は選択てさません。<br>※開始・ピッチ・終了の設定のヤル数の上限は1万セルです。 |  |
| グラフ設定 | グラフ種類                                              | 縦棒、横棒、折れ線、面、円より選択できます。                          |  |
|       |                                                    | 【縦奏】 【搓捧】 【円】                                   |  |
|       |                                                    |                                                 |  |
|       |                                                    |                                                 |  |
|       |                                                    | 40<br>20 xxxxxxx                                |  |
|       |                                                    |                                                 |  |
|       |                                                    |                                                 |  |
|       |                                                    |                                                 |  |
|       |                                                    |                                                 |  |
|       |                                                    |                                                 |  |
|       | グラフ属性                                              | 集合なし、集合、積み上げ、100%積上げより選択できます。                   |  |
| 検索条件  | 検索条件を設定しま                                          | <b>व</b> .                                      |  |

## ■パーツを作成する - カレンダー(月表示)・カレンダー(週表示)

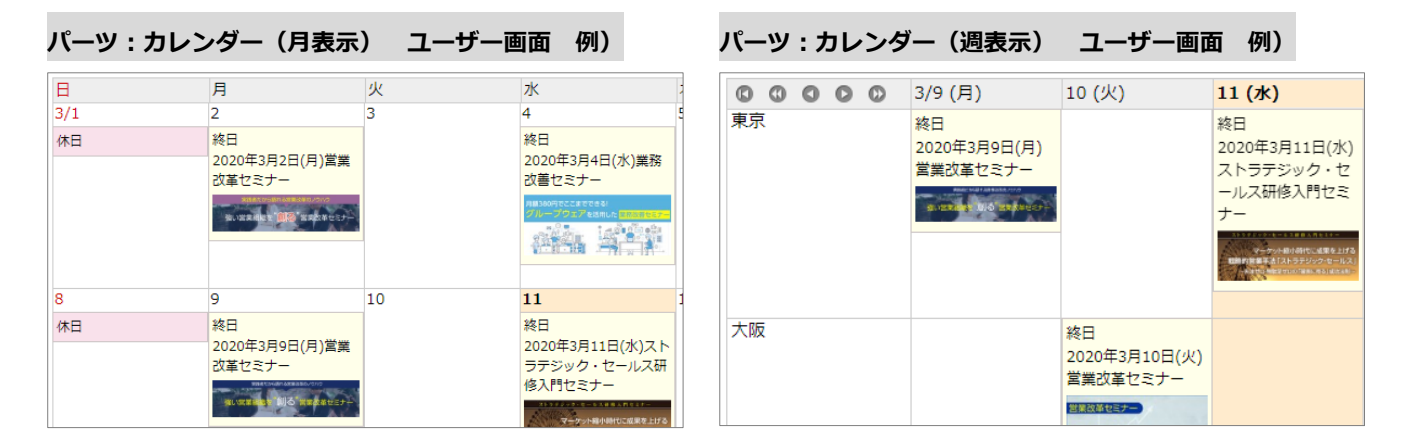

1. レイアウトの

ボタンをクリックします。

⇒パーツ選択画面が開きます。

÷

| ここに会社ロゴなどを設定してください。   | ZZICYOUrPage | ザー名などを入力してください。 |
|-----------------------|--------------|-----------------|
| ここにページの説明などを入力してください。 |              |                 |
| *                     | *            | *               |
| +                     | +            | +               |

- 2.

+ ボタンまたは + 新規登録 ボタンをクリックします。

| 選択 : パーツ                     | + )                 |
|------------------------------|---------------------|
| キーワード                        | Q                   |
| このページのパーツ ▼<br>フォーム(登録・編集) ▼ |                     |
| パーツ                          | *                   |
| 検索条件を指定して検索してください。           |                     |
|                              |                     |
|                              |                     |
|                              |                     |
|                              |                     |
|                              |                     |
|                              |                     |
|                              |                     |
|                              |                     |
|                              |                     |
| < < 1 >                      | ▼ 0 - 0 / 0 件数:20 ▼ |
|                              | + 新規登録 🕜 閉じる        |
|                              |                     |

⇒名称、公開日、種類、BOX、詳細設定、検索条件の設定を行います。※下記の項目説明を参照してください。

| 項目名称 | 説明                                                                                                    |                                                                                                    |  |  |
|------|----------------------------------------------------------------------------------------------------|----------------------------------------------------------------------------------------------------|--|--|
| 名称   | パーツの名称を                                                                                                    | パーツの名称を設定します。                                                                                                    |  |  |
|      | 64 文字までの名称が登録できます。                                                                                                    |                                                                                                    |  |  |
| 公開日  | 公開日時の設定をすると、設定日時の YourPage ユーザーのタイムゾーンで判定され表示されます。                                                                                        |                                                                                                    |  |  |
|      | ※公開日時前、/                                                                                                    | ページ設定>画面設定(マイページ) の同グリッドでそれ以前に設定していたパーツ                                                                                                    |  |  |
|      | があればそちらが                                                                                                    | が表示され続けます。                                                                                                    |  |  |
| 種類   | 「カレンダー(ル                                                                                                    | <b>∃表示)</b> 」「 <b>カレンダー(週表示)</b> 」を選択します。                                                                                                    |  |  |
| BOX  | 作成したいフォ-                                                                                                    | ームの BOX を選択します。                                                                                                    |  |  |
| 詳細設定 | ※種類で「カレンダー(週表示)」選択時表示される項目です。<br>データの表示する際に軸となる項目を選択します。<br>たとえば、社員別や部署別に週単位での情報を表示することができます。<br>例)社員項目を軸にして業務日報を表示した場合                   |                                                                                                    |  |  |
|      | 車                                                                                                    | • ① ① ① ① ① ① ① ①        3/10 (火)          11 (水)         :             大野 太郎 (営業部/営業         #1         200年3月10日(火)業務日報[大         ]         [N-00006]           #1         200年3月10日(火)業務日報[大         ]         [N-00005]             相川 弘 (営業部/営業         1環)         [N-00005]           ¥日         2020年3月10日(火)業務日報[相         ]         2020年3月11日(水)業務日報[相         ]         [N-00005]         ]         [N-00005]         ]         [N-00005]         ]         [N-00005]         ]         [N-00005]         [N-00005] |  |  |
|      | 開始日                                                                                                    | カレンダーに表示するときに開始の基準となる日付項目を選択します。                                                                                                    |  |  |
|      | 開始時間                                                                                                    | カレンダーに表示するときに開始の基準となる時間項目を選択します。                                                                                                    |  |  |
|      | 終了日                                                                                                    | 2日以上のデータを表示したい場合は終了日も設定してください。<br>カレンダーに表示するときに終了の基準となる日付項目を選択します。                                                                                                    |  |  |
|      | 終了時間                                                                                                    | カレンダーに表示するときに終了の基準となる時間項目を選択します。<br>タイトルとして表示する項目を選択します。                                                                                                    |  |  |
|      | タイトル項目                                                                                                    |                                                                                                    |  |  |
|      | <ul> <li>カレンダーに表示したデータに色を表示することができます。単選択が</li> <li>色ます。色は以下の画面から設定できます。</li> <li>システム設定 &gt; 該当の BOX &gt; 入力フォームの設定 &gt; 項目の設定</li> </ul> |                                                                                                    |  |  |
| 検索条件 | 表示項目                                                                                                    | ポップアップ画面に表示する内容を設定します。<br>表示例)                                                                                                    |  |  |
|      | 快糸余件を設定し                                                                                                    | しま 9 。                                                                                                    |  |  |

#### 3-2-4.ページ作成 - 対象ユーザー設定

対象ユーザーを設定できます。

基本設定 ▶ ログイン ▶ マイページ ▶ 対象ユーザー設定 ▶セキュリティ設定

1. 新規登録 ボタンをクリックします。

⇒YourPage ユーザー設定の新規登録画面が表示されます。

2. 必要事項の入力を行います。

※下記の項目説明を参照してください。

- 3. 保存 ボタンをクリックします。
- 4. 進む ボタンをクリックします。

#### 項目説明

| 項目名称           | 説明                                              |
|----------------|-------------------------------------------------|
| 使用区分           | 使用する、使用しないを選択します。                               |
|                | 初期値は「使用する」になっています。                              |
| 登録状態           | 登録時は「仮登録状態」になっています。                             |
|                | メール送信後 YourPage ユーザー自身が本登録を済ませると、登録状態が本登録に変     |
|                | わります。                                           |
| ユーザー元情報        | ユーザー元情報を選択します。                                  |
|                | 社員情報、SFA の顧客情報・パーソン情報、nyoibox のフォーム BOX から選択可能  |
|                | です。                                             |
| YourPage ユーザー名 | YourPage ユーザー名を設定します。                           |
|                | 初期値はユーザー元情報からセットされます。                           |
|                | セット後、編集できます。                                    |
|                | ※元情報の名称を変更しても同期はされません。                          |
| ログイン ID        | ログイン ID を設定します。                                 |
|                | 文字数:4 ~ 32                                      |
|                | 使用可能文字:[ 0-9 a-z A-Z@!"\$%&'()= {[+;*:}]<,>?/ ] |
|                | ※全 YourPage ユーザーで一意になるように保存時に重複チェックがかかります。      |
| メールアドレス        | YourPage ユーザーのメールアドレスを設定します。                    |
|                | 初期値はユーザー元情報からセットされます。                           |
|                | セット後、編集できます。                                    |
|                | ※元情報のメールアドレスを変更しても同期はされません。                     |
| 所属情報(1)        | YourPage ユーザーの所属情報(1)を設定します。                    |
|                | 初期値はユーザー元情報からセットされます。                           |
|                | セット後、編集できます。                                    |
|                | ※元情報の所属情報(1)を変更しても同期はされません。                     |
| 所属情報(2)        | YourPage ユーザーの所属情報(2)を設定します。                    |
|                | 初期値はユーザー元情報からセットされます。                           |

|                | セット後、編集できます。                               |
|----------------|--------------------------------------------|
|                | ※元情報の所属情報(2)を変更しても同期はされません。                |
| 所属部署           | 部署を設定します。                                  |
|                | ※Priv.BOXの権限の設定には社員・部署・部署×役職の設定であるため、権限の判定 |
|                | 用に共通のグループ(部署)情報を設定することができます。               |
| 表示するページ        | 表示するページを選択します。                             |
| 認証設定           | 認証設定を選択します。                                |
|                | ※2 段階認証を利用するためには外部送信メールアドレスの登録が必要になります。    |
|                | ※認証方式「メールアドレスに送信」の場合、認証時にメールアドレス宛にパスワー     |
|                | ドを送信します。                                   |
|                | ※認証方式「セキュアログイン」の場合、認証に必要な情報をメールアドレス宛に送     |
|                | 信します。                                      |
|                | ※2 段階認証でのログイン方法は <u>こちら</u> を参照してください。     |
| 2 段階認証用メールアドレス | 2段階認証に使用するメールアドレスを設定します。                   |
|                | ※2 段階認証の際に、通常のメールアドレスとは別のものを使用したい場合にのみ入    |
|                | カしてください。                                   |
|                | ※未入力の場合、通常のメールアドレスを使用します。                  |
| 表示言語           | 表示言語を選択します。                                |
|                | 初期値は「日本語」になっています。                          |
| ロケール           | ロケールを選択します。                                |
|                | 初期値は「日本」になっています。                           |
| タイムゾーン         | タイムゾーンを選択します。                              |
|                | 初期値は「UTC+09:00-大阪、札幌、東京等」になっています。          |

|    | ・ユーザーの本登録                                                        |
|----|------------------------------------------------------------------|
|    | メール送信 ボタンをクリック後、 0 K ボタンをクリックすると、標準の                             |
|    | メーラーが起動し、フォームに YourPage ログイン URL、ID、 Password がセットされます。          |
|    | 使用区分*                                                            |
|    | ● 使用する ● 使用しない                                                   |
|    | 登録状態                                                             |
|    | 本登録済み                                                            |
|    | ユーザー元情報                                                          |
| 補足 | 個人客・名刺管理            相川 巴菜                                        |
|    | YourPageユーザー名* <ul> <li>「OK」ボタンをクリックすると標準のメーラーを起動します。</li> </ul> |
|    | 相川 巴菜         ・         同時に本登録までの制限時間のカウントダウンが始まります。             |
|    | <ul> <li>本登録済みであっても一度仮登録に戻りますのでご注意ください。</li> </ul>               |
|    | aikawa<br>• 文字数: 4 ~ 32 / 使用:<br>OK キャンセル                        |
|    | メールアドレス*                                                         |
|    |                                                                  |
|    | Outlook 等のクライアントメーラーが起動します。                                      |
|    | YourPage ログイン URL とログイン ID、自動生成された仮パスワードが本文に入力された                |
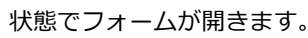

| All 🛃 비 연 수 수 🖛                                                                                 | 無題 - メッセージ                   | (HTML 形式)                           |                                                                  | - (                                                                | Ξ <u>Σ</u> 3    |
|-------------------------------------------------------------------------------------------------|------------------------------|-------------------------------------|------------------------------------------------------------------|--------------------------------------------------------------------|-----------------|
| ファイル メッセージ 挿入 オプション                                                                             | 書式設定 校閲                      |                                     |                                                                  |                                                                    | ۵ 🕜             |
|                                                                                                 | 、  E * E *   号<br>書 書 曽  律 律 | <ul> <li>アドレス帳名前の<br/>確認</li> </ul> | <ul> <li>◎ ファイルの添付</li> <li>□ アイテムの添付、</li> <li>○ 署名、</li> </ul> | <ul> <li>♥ フラグの設定 マ</li> <li>! 重要度: 高</li> <li>↓ 重要度: 低</li> </ul> | <b>Р</b><br>х-ь |
| フォント フォント                                                                                       | Gr.                          | 名前                                  | 挿入                                                               | タグ 🖙                                                               | ズーム             |
| 送信(S)     C C (C)       件名(U):                                                                  |                              |                                     |                                                                  |                                                                    |                 |
| http://xxx.xxx.xxx/xxxx/yourpage?yp=jh<br>+<br>ID+<br>aikawa+i<br>+<br>Password+i<br>Password+i | IV1uWRG⊷                     |                                     |                                                                  |                                                                    |                 |

### ・対象ユーザーに一括でメール送信をする

対象ユーザー設定の一覧画面に表示されたユーザーに対して一括で、YourPage ログイン URLを送信することができます。

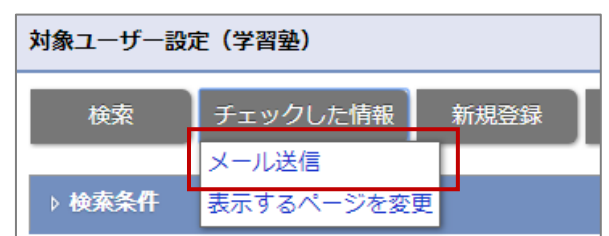

#### ・対象ユーザーの表示するページを変更する

対象ユーザー設定の一覧画面に表示されたユーザーの表示するページを一括で、変更するこ とができます。

| 検索<br>チェックした情報<br>新規登録<br>メール送信<br>▶ 検索条件<br>ま元するページを変更 | 対象ユーザー設定(学習塾) |           |   |      |  |
|---------------------------------------------------------|---------------|-----------|---|------|--|
| メール送信<br>▶ 検索条件 まますスページを変更                              | 検索            | チェックした情報  | ŧ | 新規登録 |  |
| ▶検索条件 表示するページを亦再                                        |               | メール送信     | Т |      |  |
|                                                         | ▶ 検索条件        | 表示するページを変 | 更 |      |  |

#### ・2段階認証

通常の製品ログインに追加して、さらにパスワード確認をおこなうことで、より安全にログインするための仕組みです。当社ではメールアドレス宛にパスワードを送る方式、6桁の数値(セキュアコード)をもとに認証する仕組みを提供しております。

2 段階認証を利用するためには、あらかじめ「メールサーバー」、「外部送信メール アドレス」、 利用者のメールアドレスの登録が必要になります。

→メールアドレス宛にパスワードを送る方式

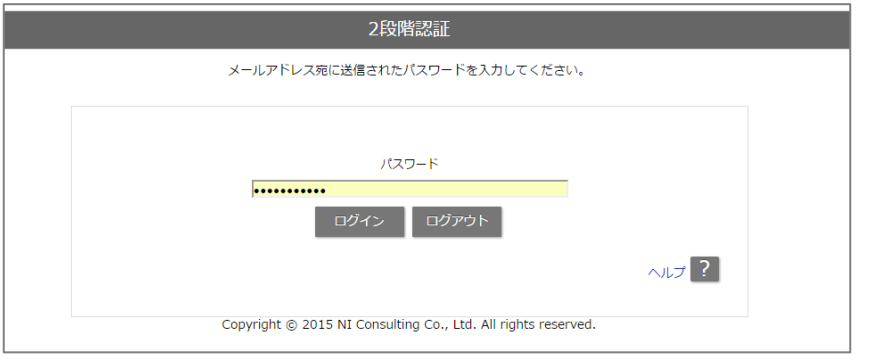

## ・セキュアログイン

製品ログイン画面で認証を行うと、乱数表からパスワードの入力を求める画面が表示されます。この認証方式は事前にセキュアコードを利用者に送信されますので、セキュアコードをも とにログインする必要性があります。

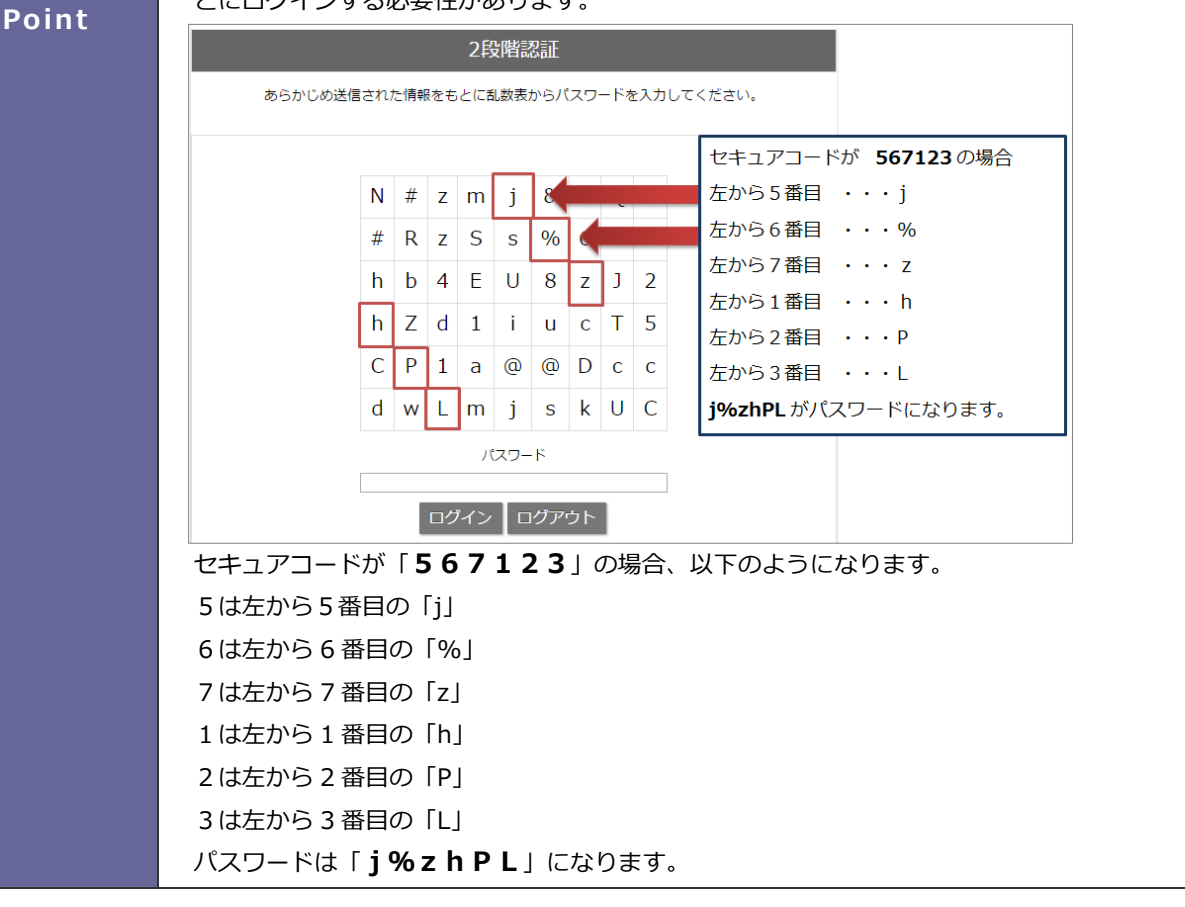

## 3-2-5.ページ作成 - セキュリティ設定

セキュリティを設定できます。

基本設定 ▶ ログイン ▶ マイページ ▶ 対象ユーザー設定 ▶<mark>セキュリティ設定</mark>

## 1. 必要事項の入力を行います。

※下記の項目説明を参照してください。

2. 完了 ボタンをクリックします。

#### 項目説明

| 項目名称      | 説明         |                                                                           |
|-----------|------------|---------------------------------------------------------------------------|
| 接続制限      | 接続元の制限     | 接続を許可する IP アドレスを入力してください。                                                 |
|           |            | 未設定の場合はすべての IP アドレスからの接続が許可されます。                                          |
|           |            | *(アスタリスク)での指定が可能です。                                                       |
|           |            | (例:192.168.1.*の場合は最後の桁が無視されます。)                                           |
|           | 接続時間の制限    | 接続を許可する時間帯を入力してください。                                                      |
|           | 接続期間の制限    | 接続を許可する期間を入力してください。                                                       |
|           | 本登録までの制限時間 | YourPage ユーザーにメール送信してから何時間本登録が可能かを                                        |
|           |            | 設定してください。                                                                 |
|           |            | 3時間、5時間、12時間、24時間、1週間、2週間、3週間、4週                                          |
|           |            | 間、5週間、6週間から選択可能。                                                          |
|           |            | 初期値は 12 時間。                                                               |
| ログインポリシー  | ログインエラー    | ログイン画面でユーザーがログインできない場合にエラーメッセ                                             |
|           |            | ージを表示する、表示しないを設定します。                                                      |
|           |            | 例)ID またはパスワードが間違っていた場合                                                    |
|           |            | NI Consulting 🛟                                                           |
|           |            | NIサロン会員専用ページになります。<br>このページをご利用になるには、ログインが必要です。<br>ログインIDとパスワードを入力してください。 |
|           |            | IDまたはPasswordが違います。                                                       |
|           |            | ID :<br>Password :<br>Login                                               |
| パスワードポリシー | 最低文字数      | パスワード入力に必要な最低文字数をプルダウンメニューから選                                             |
|           |            | 択します。                                                                     |
|           | 強度         | パスワードを構成する文字として必要なものを任意で選択します。                                            |

| 項目名称     | 説明                                         |                                              |  |
|----------|--------------------------------------------|----------------------------------------------|--|
| パスワード再発行 | パスワード再発行依頼                                 | ログイン画面でパスワードの再発行依頼ページへのリンクを表示                |  |
|          |                                            | する、表示しないを設定します。                              |  |
|          |                                            | 例)パスワード再発行依頼ページを使用する場合                       |  |
|          |                                            | ID:<br>Password:<br>Login<br>パスワードを忘れた場合はこちら |  |
| ロックアウト   | 回数                                         | 連続して間違えた場合の制限回数をプルダウンメニューから選択                |  |
|          |                                            | します。                                         |  |
|          |                                            | 0回を指定した場合は何度間違えてもロックアウトされません。                |  |
|          | 継続時間                                       | 時間経過によるロックアウトの解除時間をプルダウンメニューか                |  |
|          |                                            | ら選択します。                                      |  |
|          | 通知先メールアドレス                                 | 基本設定の外部送信メールに設定されているメールアドレスから                |  |
|          |                                            | メール送信されます。                                   |  |
| ログ       | ログ取得処理                                     | ログに記録する操作にチェックを入れます。                         |  |
|          |                                            | ⇒ 詳細は、「 <u>3-6.アクセスログ</u> 」を参照してください。        |  |
| 閲覧制限     | 閲覧制限を設定する部署                                | ・社員を設定します。                                   |  |
|          | 閲覧制限を設定するとセットされた社員(または部署に属する社員)だけがページ設定を変更 |                                              |  |
|          | できるようになります。                                |                                              |  |
|          | また、このページの対象。                               | となる YourPage ユーザーも、セットされた社員だけ変更できるよう         |  |
|          | になります。                                     |                                              |  |

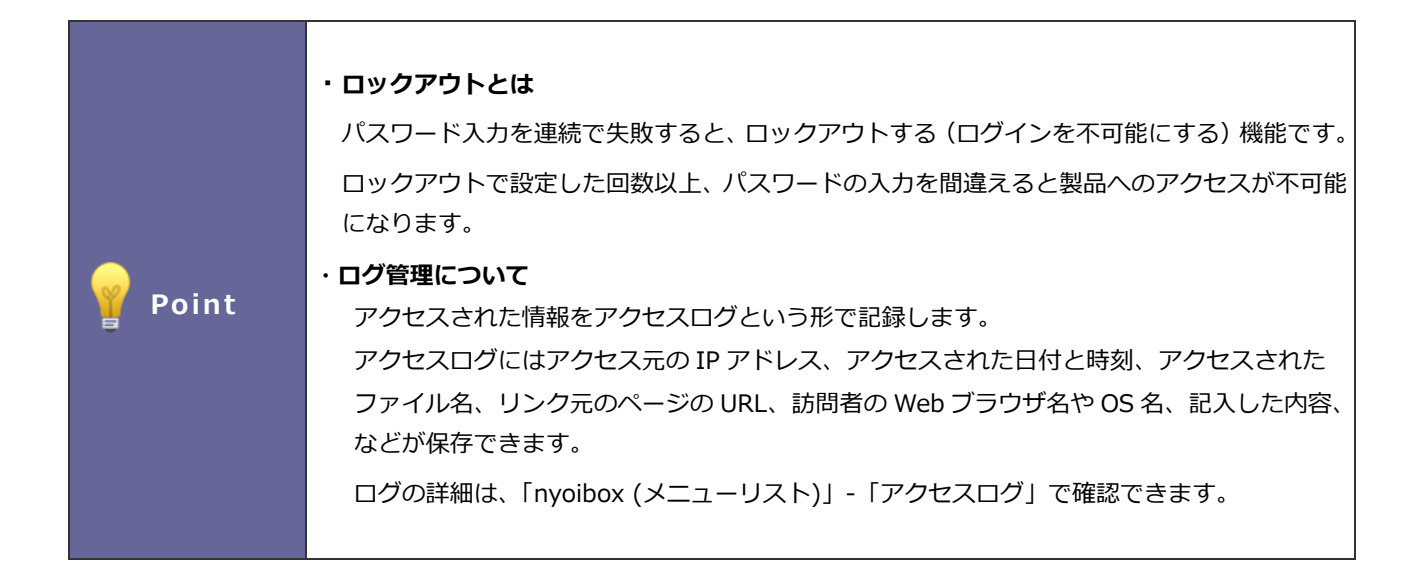

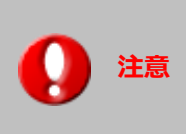

・ロックアウト条件は YourPage にログインする際にカウントされます。
 全ての端末(PC、タブレット、スマートフォン)が適用対象です。

# 3-3.YourPage ユーザー

ここでは、YourPage ユーザー設定を行います。

3-3-1. YourPage ユーザーを登録する

YourPage ユーザー登録は、「3-2-4.ページ作成 - 対象ユーザー設定」を参照してください。

3-3-2. YourPage ユーザーを CSV 出力する

- 1. システム設定の nyoibox より「YourPage ユーザー」を選択します。
- ⇒ [YourPage ユーザー] 画面が表示されます。
- 2. CSV 入出力 ボタンをクリックします。

⇒出力する際の文字コードをメニューから選択します。

3. ダウンロードします。

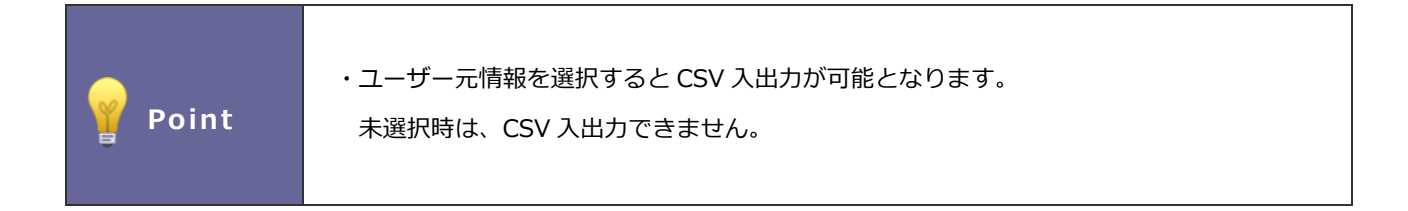

3-3-3. YourPage ユーザーを CSV 入力する

- 1. システム設定の nyoibox より「YourPage ユーザー」を選択します。 ⇒ 「YourPage ユーザー」 画面が表示されます。
- CSV 入出力 ボタンをクリックします。 2.

⇒「入力」を選択します。

- 3. 読み込むユーザー元情報を選択します。
- 4. 読み込み用のサンプルファイルをダウンロードします。 「CSV ファイルのサンプルはこちらからダウンロードしてください」を選択し、サンプルファイルをダウンロードします。
- 5. ダウンロードしたサンプルファイルを開き、情報を入力し保存します。 ※ダウンロードした項目順で作成してください。
- 6. 作成したファイルを取り込みます。
- 7. ボタンをクリックし、読み込み対象のファイルを選択します。 ファイルを選択

先頭行の1行目が項目名の場合、「1行目は項目名として読み込む」にチェックを入れます。

# 読み込み ボタンをクリックします。 ⇒一括登録処理が実行されます。

9. 正常に終了した場合、「〇件の登録を実行しました」と、メッセージが表示されますので、

完了ボタンをクリックします。

エラーが発生した場合、その旨のメッセージが表示されますので、エラー原因を調べて再実行してください。

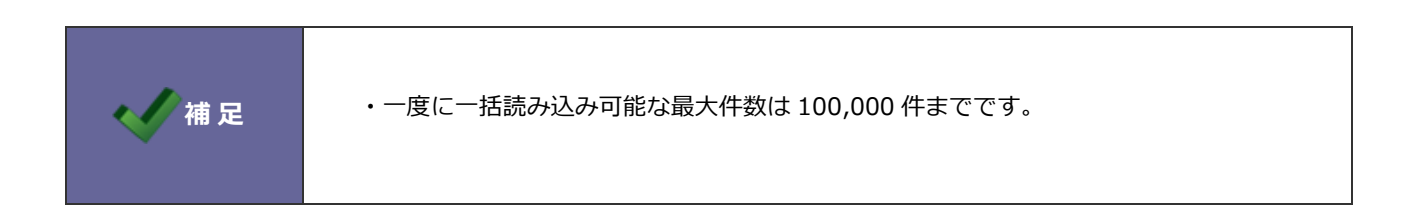

# 3-4.ユーザー元情報

ここでは、ユーザー元情報を設定します。

ユーザー元情報を設定すると、YourPage ユーザー設定画面で元情報を選択した際に項目が自動で埋まるようになります。

## 3-4-1. ユーザー元情報を登録する

1. システム設定の nyoibox より「ユーザー元情報」を選択します。

⇒「ユーザー元情報」画面が表示されます。

2. 必要事項の設定を行います。

※下記の項目説明を参照してください。

#### 項目説明

| 項目名称    | 説明                                                 |
|---------|----------------------------------------------------|
| 元機能     | 元機能を選択します。                                         |
|         | SFA の顧客情報、パーソン情報、共通の社員情報、nyoibox のフォーム BOX から選択可能。 |
| 名称(1)   | 名称を選択します。                                          |
| 名称(2)   | 名称を選択します。                                          |
| メールアドレス | メールアドレスを選択します。                                     |
| 所属情報(1) | 所属情報を選択します。                                        |
| 所属情報(2) | 所属情報を選択します。                                        |

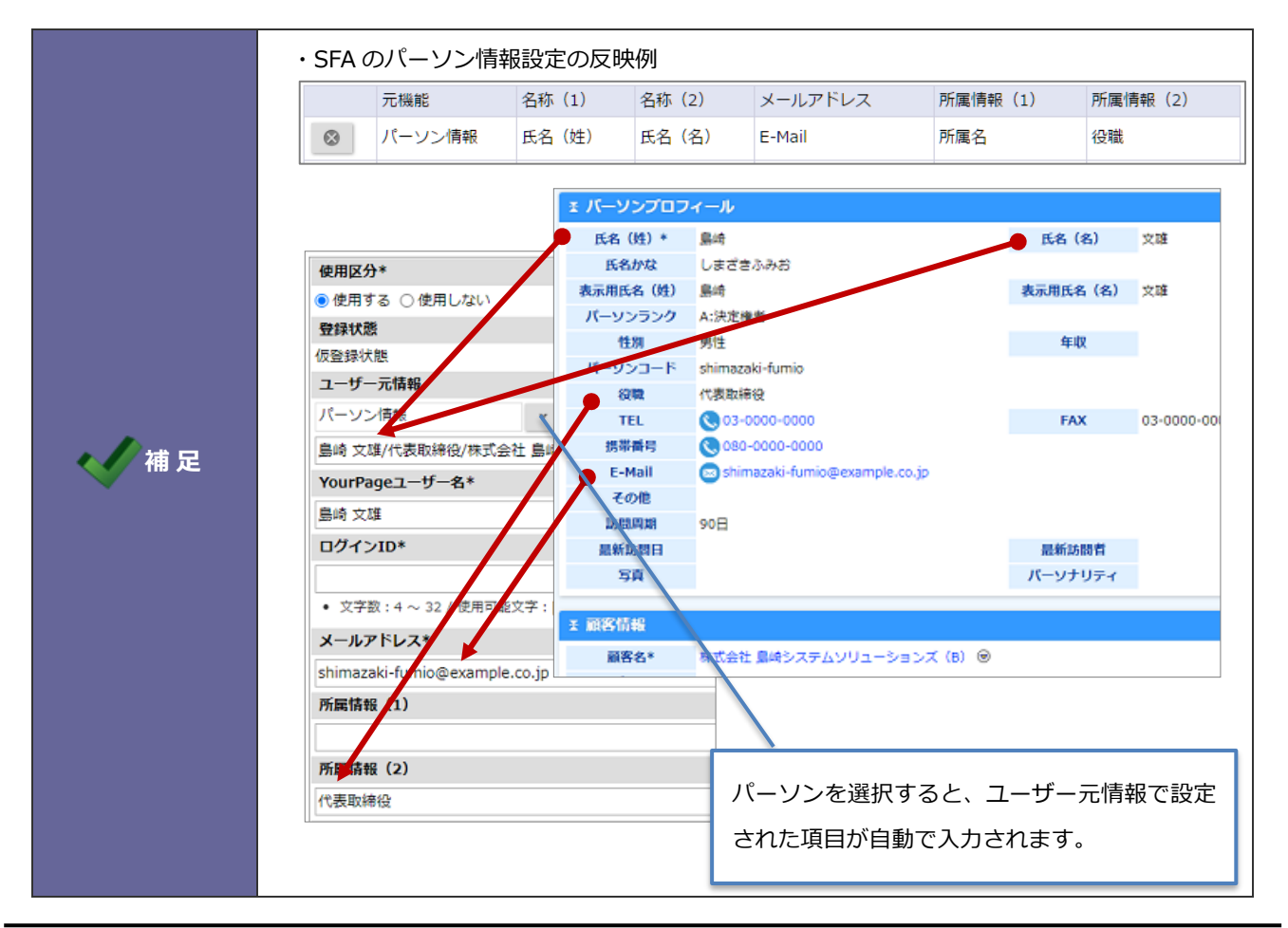

# 3-5.ロックアウト解除

ここでは、ロックアウト中のユーザーを解除します。

3-5-1. ロックアウトを解除する

1. システム設定の nyoibox より「ロックアウト解除」を選択します。

⇒「ロックアウト解除」画面が表示されます。

2. 解除するユーザーを選択し、最後に 解除 ボタンをクリックします。

| 項目名称         | 説明                                                |
|--------------|---------------------------------------------------|
| ロックアウトユーザー一覧 | ロックアウトを解除したいユーザーのチェックボックスにチェックを入れます。              |
|              | ロックアウト中のユーザーが存在する場合、『ログイン ID / YourPage ユーザー名 / ユ |
|              | ーザー元情報/ロックアウトされた日時』が表示されます。                       |

# 3-6.アクセスログ

ここでは、ログを設定・閲覧・管理します。

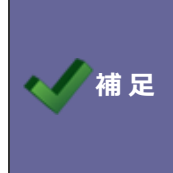

・記録するログの種類は以下の箇所より設定します。 「ページ設定」-「セキュリティ設定」

### 3-6-1. アクセスログを確認する・出力する

- システム設定の nyoibox より「アクセスログ」を選択します。
   ⇒「アクセスログ」画面が表示されます。
- 2. 区分・期間を選択し、 検索 ボタンをクリックします。
   ⇒アクセスログ一覧に、選択した条件に合致するログが表示されます。
- 3. 表示させたデータを出力させる場合は、 ガタンをクリックします。

⇒「ファイルのダウンロード」ダイアログが表示されますので、ファイルをダウンロードします。

| 区分項目        | 説明                                      |
|-------------|-----------------------------------------|
| ログイン画面の接続監視 | ログイン画面のアクセス状況を記録します。主にログインエラーとなったログを記録し |
|             | ます。                                     |
| ログイン監視      | 誰がログインしたかを記録します。                        |
| ロックアウト監視    | ロックアウトされた社員を記録します。                      |
| ページ移動       | どのページへ移動したかを記録します。                      |
| データ操作       | データ登録・編集(個別)について記録します。                  |

# 3-7.アクセス分析

ここでは、アクセス分析をします。

3-7-1. アクセス分析を確認する・削除する

- 1. システム設定の nyoibox より「アクセス分析」を選択します。 ⇒「アクセス分析」画面が表示されます。
- 2. アクセス分析を削除する場合は、 削除 ボタンをクリックします。

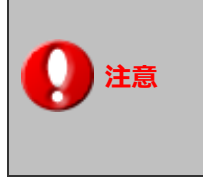

・削除をすると復元することはできません。 削除時は、十分に注意してください。 4.共通

# 4-1.フォーム保存後の動作

保存ボタンや下書きボタンを押した場合の標準動作を設定します。

4-1-1.フォーム保存後の動作を設定する

1. システム設定の nyoibox より「フォーム保存後の動作」を選択します。 ⇒「フォーム保存後の動作」画面が表示されます。

保存

2. ボタンごとに標準動作の内容を選択し、

ボタンをクリックします。

| 設定          | 説明                     |
|-------------|------------------------|
| 保存ボタンの標準動作  | 保存ボタンを押したときの動作を設定します。  |
|             | ・保存して閉じる               |
|             | 保存後、画面を閉じます。           |
|             | ・保存する                  |
|             | 保存後、画面を閉じずに参照画面を開きます。  |
| 下書きボタンの標準動作 | 下書きボタンを押したときの動作を設定します。 |
|             | ・下書きして閉じる              |
|             | 下書き後、画面を閉じます。          |
|             | ・下書き保存する               |
|             | 下書き後、画面を閉じずに編集画面を開きます。 |

○ 商標

本説明書に登場する会社名、製品名は各社の登録商標、商標です。

せんのであらかじめご了解ください。

2022年10月24日

本説明書に掲載されている手順による操作の結果、ハード機器に万一障害などが発生しても、弊社では一切の責任を負いま

第 30 版

株式会社 NIコンサルティング

サポートデスク E-mail : support@ni-consul.co.jp Fax : 082-511-2226 営業時間:月曜日~金曜日 9:00~12:00、13:00~17:00(当社休業日、土・日・祝日を除く)

○ 免責

○ 発行